# 36 Δραστηριότητες TPBot

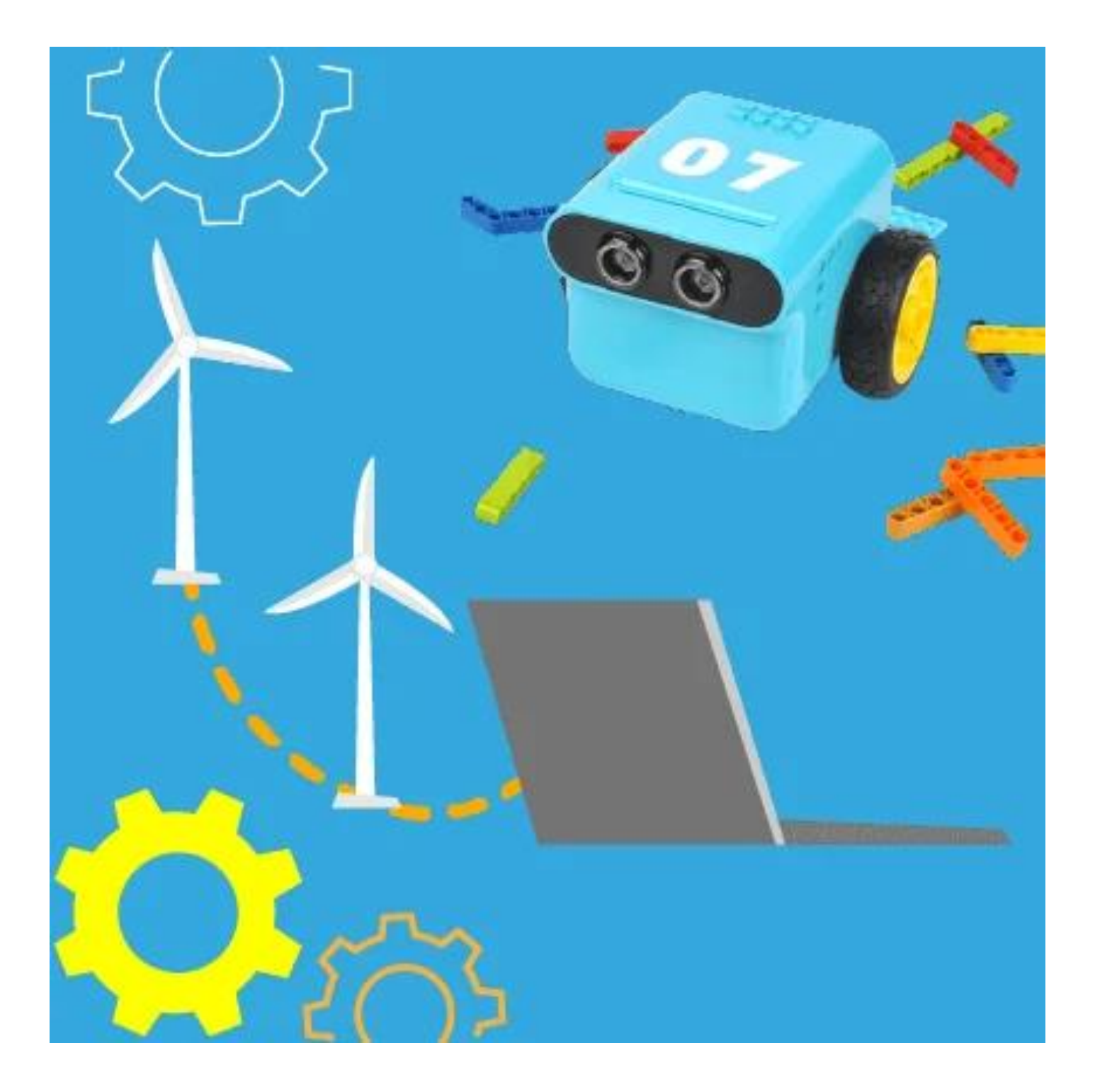

## Contents

| Για πάντα!4                       |
|-----------------------------------|
| Χαμόγελο5                         |
| Βελάκια8                          |
| Ζαριά10                           |
| Έλεγχος φωτός14                   |
| Ήχος19                            |
| Κύκλωμα21                         |
| Τυχαία Επιλογή24                  |
| Εμφωλευμένη Δομή                  |
| Παιχνίδι Μέρος 1                  |
| Παιχνίδι Μέρος 235                |
| Παιχνίδι Μέρος 3                  |
| Αυτοκίνητο εκκαθάρισης εμποδίων40 |
| Παρκάρισμα50                      |
| Μπουλντόζα53                      |
| Αυτόματη λάμπα63                  |
| Αισθητήρας Φωτός                  |
| TPBot με φτερό81                  |
| Αναζήτηση Φωτός98                 |
| ΤΡΒοτ ρυμούλκησης                 |
| Το περιπολικό                     |
| Αλλαγή Πορείας                    |
| TPBot με ουρά                     |
| Παρακολούθηση Γραμμής139          |
| Όχημα πυρόσβεσης TPBot142         |
| Ο κάβουρας                        |
| Σκαθάρι TPBot                     |
| Τυχαία Κίνηση                     |
| Καταπέλτης182                     |
| Αποφυγή εμποδίων197               |
| TPBot Ακόλουθος                   |
| Το ντροπαλό TPBot                 |

| Ανυψωτικό TPBot                            | 208 |
|--------------------------------------------|-----|
| Μαχητικό TPBot                             | 222 |
| Παρακολούθηση γραμμής και αποφυγή εμποδίων | 240 |

# Για πάντα!

### Σκοπός

Να εμφανίζεται μία πρόταση στην οθόνη, ένα γράμμα τη φορά, ξανά και ξανά.

### Απαιτούμενα Υλικά

- Micro:bit

### Λογισμικό

Microsoft makecode

### Συνδέσεις υλικού

Συνδέστε το Micro:bit στον υπολογιστή σας με το καλώδιο USB

### Κώδικας

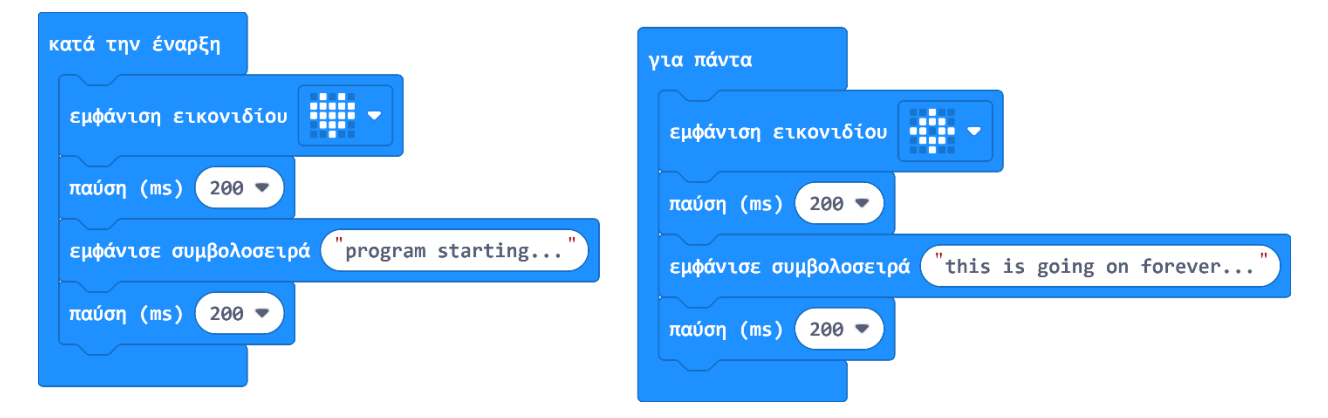

### Ανάλυση

Κατά την έναρξη αρχικά εμφανίζεται μία καρδιά στην οθόνη και, έπειτα από μία παύση 2 δευτερολέπτων (200 ms = 2 s), εμφανίζονται ένα ένα τα γράμματα που συνθέτουν την πρόταση εντός των εισαγωγικών, "program starting...".

Στη συνέχεια, έχουμε μία δομή επανάληψης «για πάντα» (ατέρμων βρόχος). Όσες εντολές βρίσκονται εντός του βρόχου επαναλαμβάνονται συνέχεια. Αρχικά εμφανίζεται ένα εικονίδιο, ακολουθούμενο από την πρόταση "this is going on forever…", η οποία θα εμφανίζεται στην οθόνη, ένα γράμμα τη φορά, ξανά και ξανά.

# Χαμόγελο

### Σκοπός

Να εξερευνήσουμε τα κουμπιά και του microbit και να δημιουργήσουμε τα δικά μας εικονίδια

### Απαιτούμενα Υλικά

- Micro:bit

### Συνδέσεις υλικού

Συνδέστε το Micro:bit στον υπολογιστή σας με το καλώδιο USB για να ξεκινήσετε

Λογισμικό <u>Microsoft makecode</u>

### Πρόγραμμα

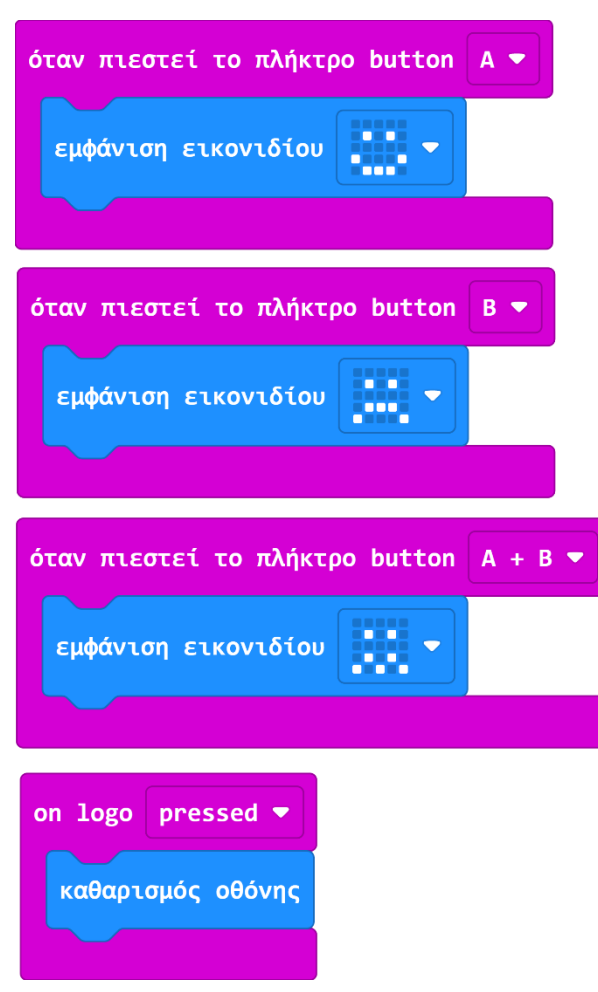

### Ανάλυση

Έχουμε 4 μπλοκ εντολών, όλα της κατηγορίας των συμβάντων.

Όταν συμβαίνει το καθένα από τα πρώτα 3, δηλαδή όταν πιέζεται το κάθε κουμπί ή συνδυασμός κουμπιών εμφανίζεται στην οθόνη και το αντίστοιχο εικονίδιο.

Όταν πιέζουμε το κουμπί Α εμφανίζεται η παρακάτω εικόνα

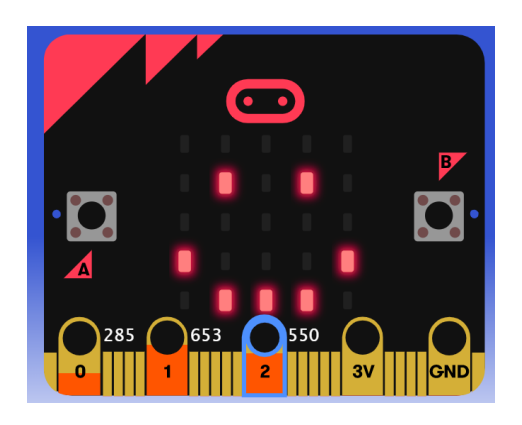

• Όταν πιέζουμε το κουμπί Α ταυτόχρονα με το Β εμφανίζεται η παρακάτω εικόνα

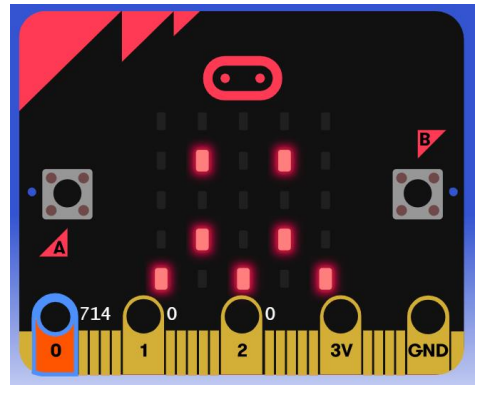

• Όταν πιέζουμε το κουμπί Β εμφανίζεται η παρακάτω εικόνα

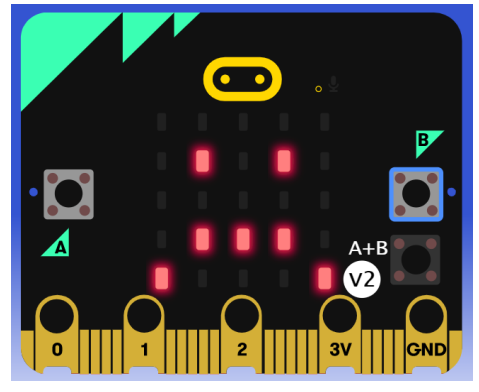

• Τέλος, όταν αγγίζουμε το logo γίνεται καθαρισμός της οθόνης

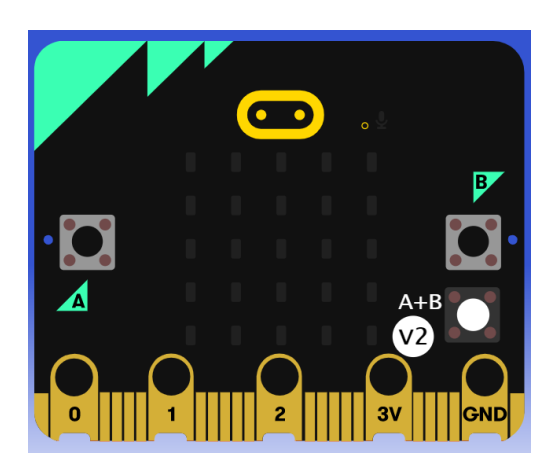

### Λέξεις – Κλειδιά:

- Συμβάντα
- Κύκλωμα
- Κουμπιά
- Εικονίδιο

# Βελάκια

### Σκοπός

Να φτιάξουμε ένα πρόγραμμα που με τα φωτάκια LED του micro:bit θα σχεδιάζει ένα βελάκι που να δείχνει προς κάθε κουμπί του microbit όταν αυτό πατηθεί.

### Απαιτούμενα Υλικά

- Micro:bit

### Συνδέσεις υλικού

Συνδέστε το Micro:bit στον υπολογιστή σας με το καλώδιο USB

### Λογισμικό

Microsoft makecode

# Κώδικας

| κατά την έναρξη     | για πάντα                                   |
|---------------------|---------------------------------------------|
| εμφάνιση εικονιδίου | εάν κουμπί Α ▼ είναι πατημένο τότε          |
|                     | εμφάνιση βέλους Δύση 🔻                      |
|                     | παύση (ms) 100 💌                            |
|                     | αλλιώς εάν κουμπί Β 🔻 είναι πατημένο τότε Θ |
|                     | εμφάνιση βέλους Ανατολή 🔻                   |
|                     | παύση (ms) 100 🔻                            |
|                     | αλλιώς εάν logo is pressed τότε $igodot$    |
|                     | εμφάνιση βέλους Βοράς 🗢                     |
|                     | παύση (ms) 100 💌                            |
|                     | αλλιώς                                      |
|                     | καθαρισμός οθόνης                           |
|                     |                                             |
|                     |                                             |

# Συμπέρασμα

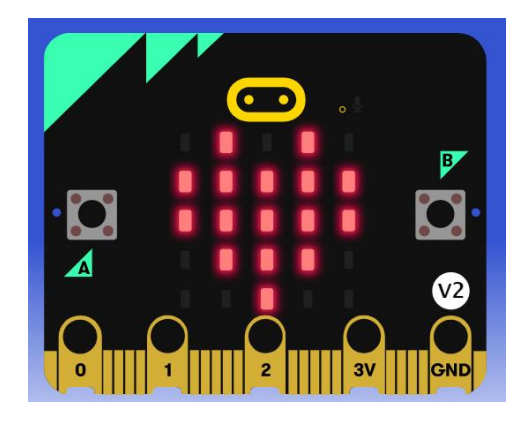

Στην αρχή εμφανίζεται μια καρδιά στην οθόνη, η οποία σβήνει πολύ σύντομα. Όταν πατάμε το κουμπί Α εμφανίζεται στην οθόνη ένα βέλος που δείχνει στα αριστερά.

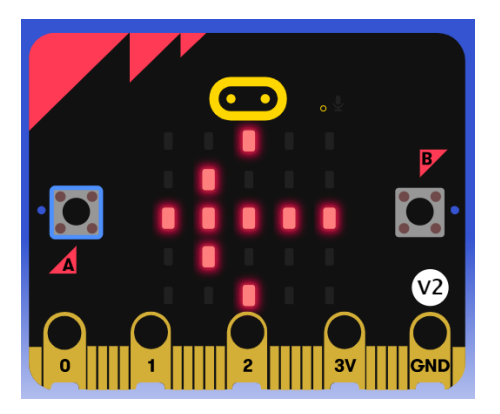

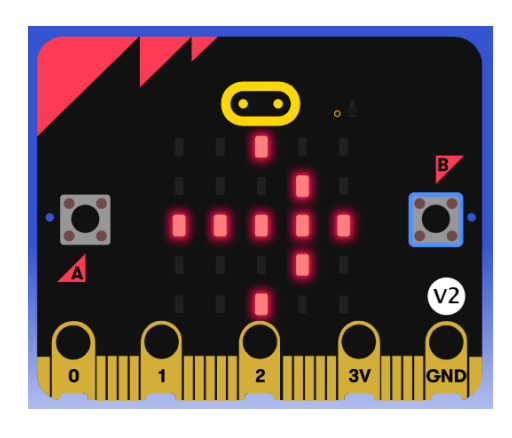

Όταν πατάμε το κουμπί Β εμφανίζεται στην οθόνη ένα βέλος που δείχνει στα δεξιά.

Τέλος, όταν αγγίζουμε το λογότυπο του microbit στο πάνω μέρος (λειτουργεί σαν κουμπί λόγω της αγωγιμότητας) εμφανίζεται στην οθόνη ένα βέλος που δείχνει προς τα πάνω.

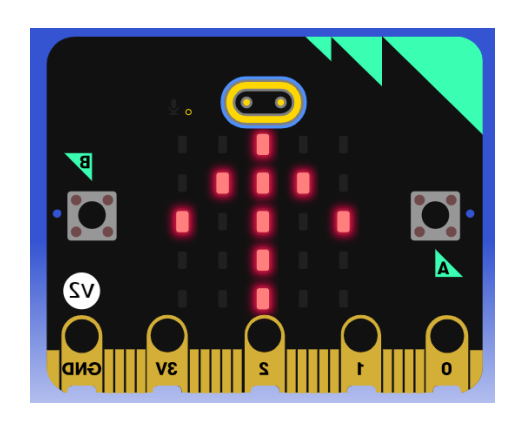

# Ζαριά

### Σκοπός

Να εισάγουμε νέες προγραμματιστικές εντολές μέσα από τη δημιουργία ενός ψηφιακού ζαριού.

### Απαιτούμενα Υλικά

- Micro:bit

### Συνδέσεις υλικού

Συνδέστε το Micro:bit στον υπολογιστή σας με το καλώδιο USB για να ξεκινήσετε

### Λογισμικό

Microsoft makecode

### Πρόγραμμα

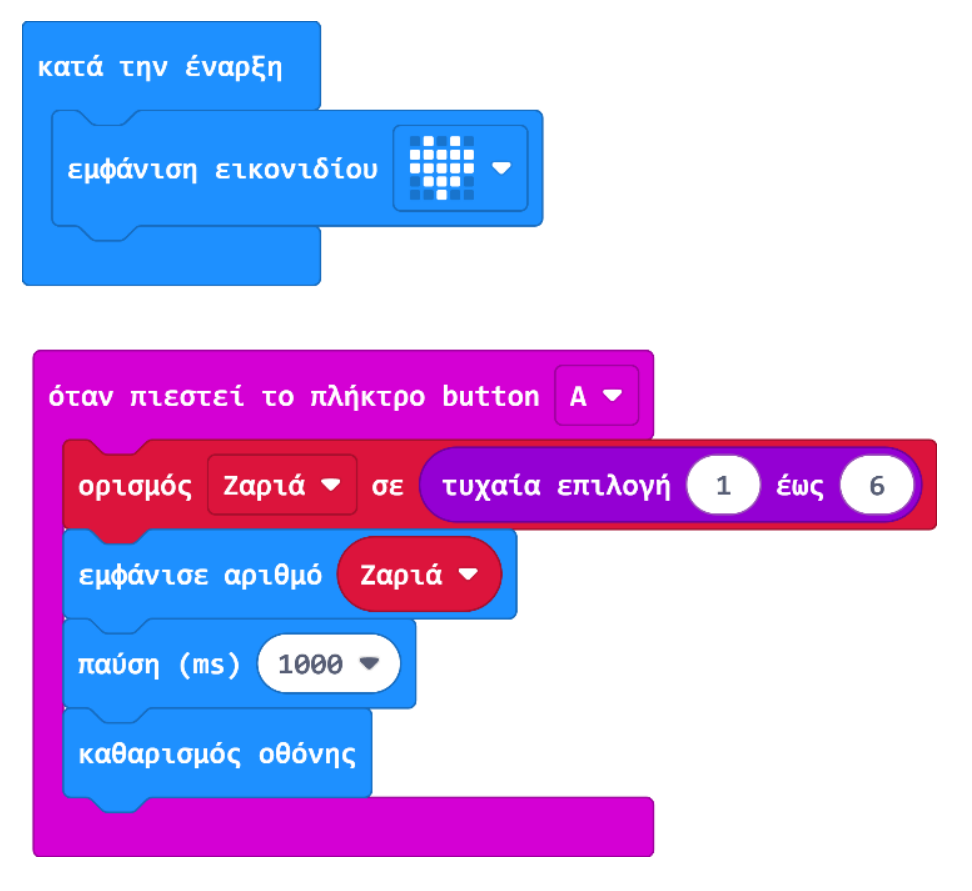

### Ανάλυση

Πρώτα εκτελείται το μπλοκ «κατά την έναρξη», όπου έχουμε μία εντολή εμφάνισης εικονιδίου καρδιάς. Η καρδιά θα παραμείνει στην οθόνη μέχρι να πατήσουμε το κουμπί Α.

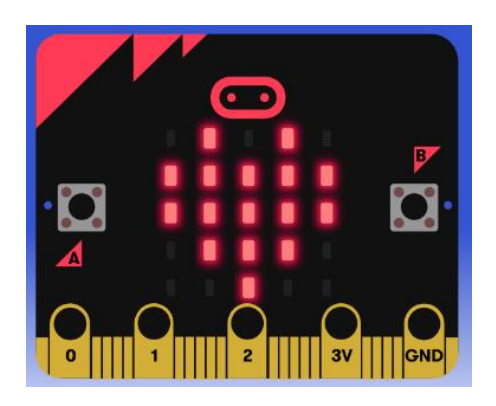

Όταν το κουμπί Α πατηθεί, στην οθόνη εμφανίζεται ένας αριθμός από το 1 έως το 6.

#### Ας πάρουμε τις εντολές του μπλοκ μία μία:

Στην πρώτη εντολή του μπλοκ, ορίζουμε μία μεταβλητή με όνομα «Ζαριά», και της αναθέτουμε να παίρνει τιμές με τυχαία επιλογή από το 1 έως το 6.

Στην επόμενη, βάζουμε το όνομα της μεταβλητής στο πεδίο, και εμφανίζουμε την τιμή που έχει εκχωρηθεί στην μεταβλητή.

Έπειτα, κάνουμε παύση ενός δευτερολέπτου ώστε να βλέπουμε τον αριθμό για ένα δευτερόλεπτο.

Τέλος, κάνουμε καθαρισμό οθόνης.

<u>Το ενδιαφέρον στον κώδικα αυτό, είναι πως το **συμβάν** «όταν πιεστεί το πλήκτρο button A», μπορεί να επαναληφθεί, καθώς επίσης, μπορεί και να μην εκτελεστεί καθόλου, γιατί η εκτέλεση γίνεται Υπό Όρους.</u>

#### Παράδειγμα 1: Το κουμπί Α δεν πατιέται ποτέ

Σκεφτείτε: αν το κουμπί Α δεν πατηθεί ποτέ, τί θα γίνει τότε; Είπαμε πιο πάνω, ότι η καρδιά παραμένει στην οθόνη μέχρι να πατηθεί το σωστό κουμπί. Αν δεν πατηθεί, θα βλέπουμε απλά την καρδιά Α στην οθόνη . Αν πατηθεί το κουμπί Β, θα βλέπουμε την καρδιά και δε θα εκτελεστεί το Υπό Όρους μπλοκ εντολών. Αν κάνουμε οτιδήποτε εκτός από το να πατήσουμε το κουμπί Α, θα βλέπουμε απλώς μια καρδιά στην οθόνη.

#### Παράδειγμα 2: Το κουμπί Α πατιέται περισσότερες από 1 φορές

Κάθε φορά που πατάμε το κουμπί Α, εμφανίζεται ένας τυχαίος αριθμός από το 1 έως το 6 στην οθόνη. Τί γίνεται όμως στο ενδιάμεσο; Όταν το κουμπί έχει ήδη πατηθεί μία φορά και έχει εμφανιστεί ένας αριθμός, αυτός εμφανίζεται για ένα μόνο δευτερόλεπτο, άρα η οθόνη μετά μένει κενή μέχρι να πατηθεί ξανά το κουμπί Α.

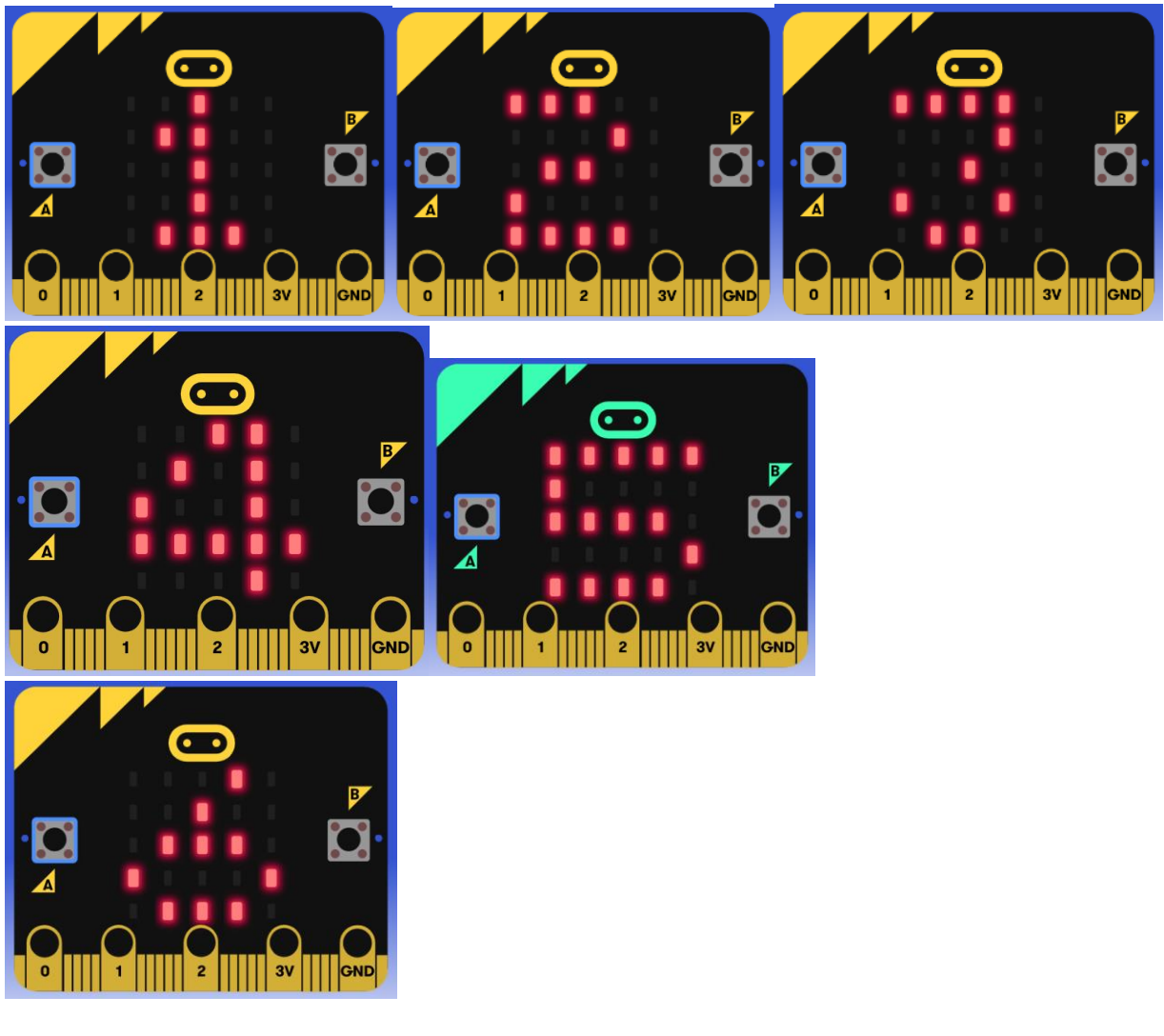

Λέξεις – Κλειδιά:

- Μεταβλητές
- Συμβάντα
- Τυχαία Επιλογή
- Υπό Όρους
- Μπλοκ εντολών

# Έλεγχος φωτός

### Σκοπός

Πρόγραμμα για τον έλεγχο του χρώματος των φώτων LED.

# Απαιτούμενα Υλικά

- <u>TPBot</u>

Λογισμικό Microsoft makecode

### Πρόγραμμα

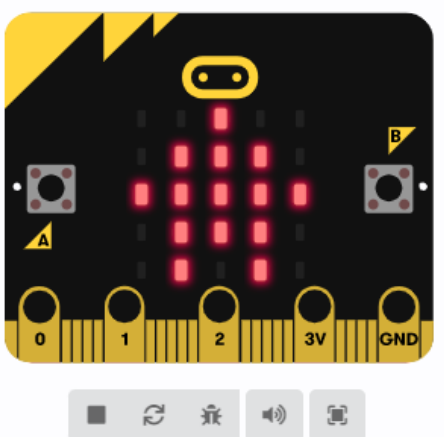

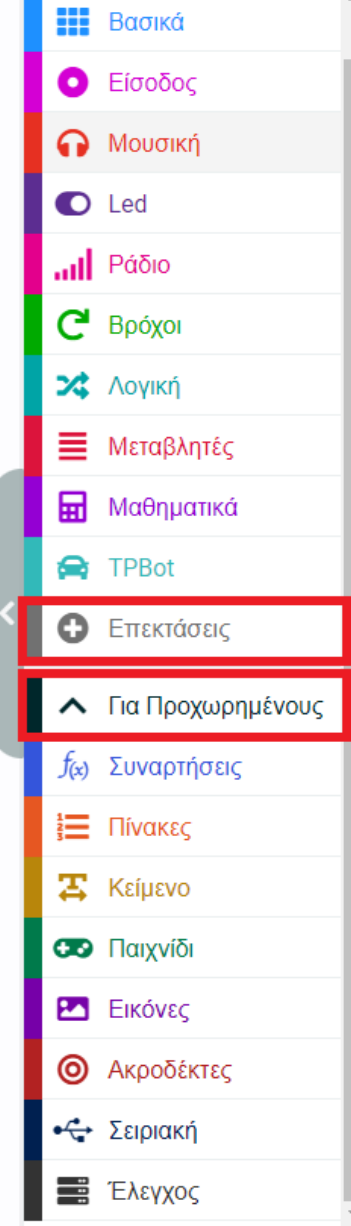

Κάντε κλικ στο "Για προχωρημένους" στο μενού του makecode για να δείτε περισσότερες επιλογές.

Για τον προγραμματισμό του ΤΡΒοτ, πρέπει να προσθέσουμε τις επεκτάσεις. Κάντε κλικ στην επιλογή "Επεκτάσεις" στο κάτω μέρος του μενού και αναζητήστε με το tpbot στο πλαίσιο και, στη συνέχεια, κατεβάστε το.

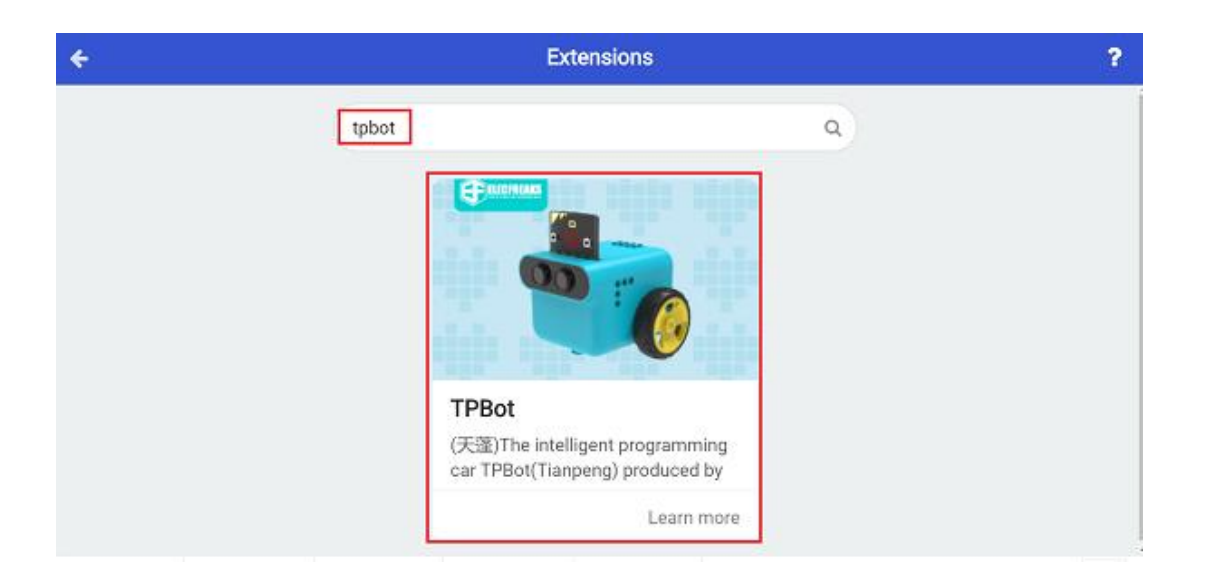

### Δείγμα Α

- Οι προβολείς LED είναι μαύροι κατά την εκκίνηση και το micro:bit δείχνει ένα εικονίδιο.
- Πατήστε το κουμπί Α για να κάνετε τους προβολείς LED να δείχνουν κόκκινοι.
- Πατήστε το κουμπί Β για να κάνετε τους προβολείς LED να δείχνουν μπλε.
- Πατήστε το κουμπί A+B για να κάνετε τους προβολείς LED να δείχνουν πράσινοι.

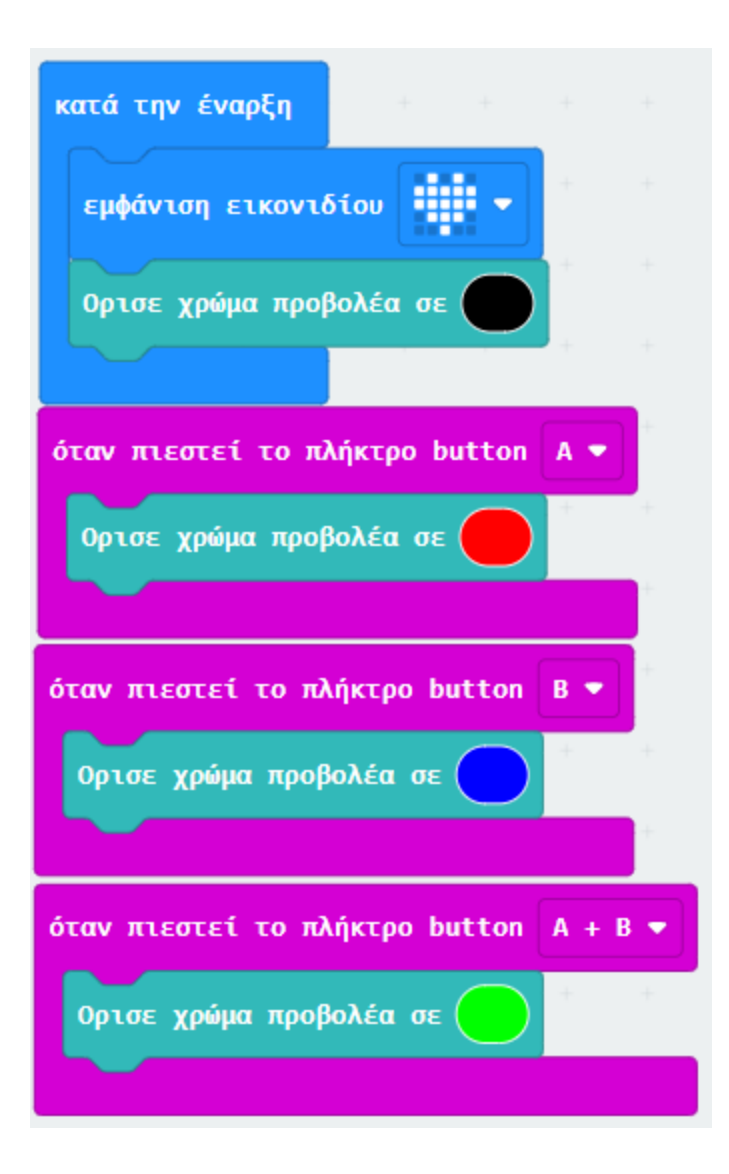

### Πρόγραμμα Makecode

Κάντε κλικ στον σύνδεσμο: <u>https://makecode.microbit.org/\_ORM5AJgos7C5</u>

### Συμπέρασμα

- Ελέγχουμε το χρώμα των προβολέων με τα κουμπιά.
- Πατήστε το κουμπί Α για να κάνετε τους προβολείς LED να δείχνουν κόκκινοι.
- Πατήστε το κουμπί Β για να κάνετε τους προβολείς LED να δείχνουν μπλε.

- Πατήστε το κουμπί A+B για να κάνετε τους προβολείς LED να δείχνουν πράσινοι.

### Δείγμα Β

Κατά την εκκίνηση, ρυθμίστε το micro:bit να δείχνει ένα εικονίδιο και τους προβολείς LED σε κόκκινο χρώμα για 2 δευτερόλεπτα και μετά να σβήσει.

| κατά την έναρξη  | +       | +    | +   |      |      |       |   |
|------------------|---------|------|-----|------|------|-------|---|
| εμφάνιση εικονιά | δίου    | -    | +   | +    | +    | +     | + |
| Ορισε χρώμα προ  | βολέα σ | E R: | 255 | G: 2 | 55 B | 3: 25 | 5 |
| παύση (ms) 200   | •       | +    | +   | +    | +    | +     | - |
| Σβήσε τους προβά | ολείς   |      |     |      |      |       |   |
| + + + +          |         |      |     |      |      |       |   |

### Πρόγραμμα Makecode

Κάντε κλικ στον σύνδεσμο: <u>https://makecode.microbit.org/\_P5cJ7oV1664J</u>

### Συμπέρασμα

To micro:bit εμφανίζει ένα εικονίδιο κατά την εκκίνηση και οι προβολείς LED του TPBot δείχνουν λευκό για 2 δευτερόλεπτα και μετά σβήνουν.

# Ήχος

## Σκοπός

Να εξερευνήσουμε τον αισθητήρα ήχου του microbit, τις ρυθμίσεις που μπορούμε να χρησιμοποιήσουμε για το ηχείο του, και να δούμε τις αλλαγές που μπορούμε να κάνουμε στο ρυθμό σε μορφή διαγράμματος.

### Απαιτούμενα Υλικά

- Micro:bit

### Συνδέσεις υλικού

Συνδέστε το Micro:bit στον υπολογιστή σας με το καλώδιο USB για να ξεκινήσετε

### Λογισμικό

Microsoft makecode

### Πρόγραμμα 1

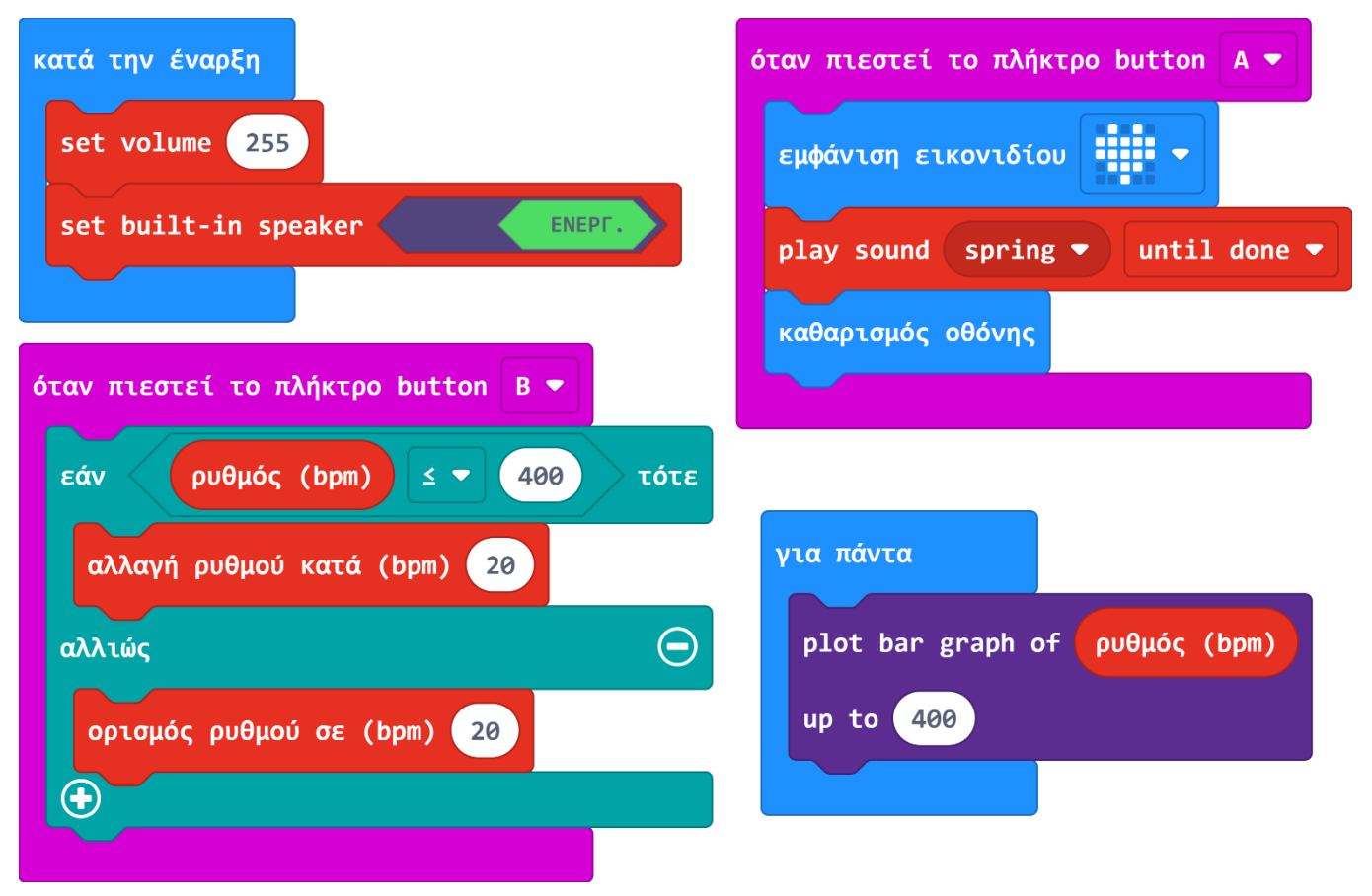

### Ανάλυση

Κατά την έναρξη, ρυθμίζουμε με την Εντολή 1 την ένταση του ήχου και με την Εντολή 2 ενεργοποιούμε το ηχείο.

Συμβάν 1: όταν πιεστεί το πλήκτρο button A

- Εντολή 1: Εμφανίζεται μια καρδιά στην οθόνη
- Εντολή 2: Παίζει έναν ήχο (είναι τροποποιήσιμο, μπορούμε να διαλέξουμε εμείς ήχο)
- Εντολή 3: Καθαρίζεται η οθόνη

Συμβάν 2: όταν πιεστεί το πλήκτρο button B

Η εντολή **Εάν** ελέγχει αν ο ρυθμός της μελωδίας μας είναι μικρότερος ή ίσος με 400 bpm.

- Αν είναι είτε μικρότερος είτε ίσος, αλλάζουμε τον ρυθμό κατά 20 bpm
- Αν όχι (δηλαδή είναι μεγαλύτερος), ορίζουμε το ρυθμό στα 20 bpm

**Για πάντα:** στην οθόνη μας εμφανίζεται ένα διάγραμμα που δείχνει τις αλλαγές του ρυθμού.

### Πρόγραμμα 2

Μία επιπλέον δραστηριότητα που μπορούμε να κάνουμε σε αυτό το μάθημα, είναι να μετρήσουμε τα επίπεδα ήχου στην τάξη και να τα οπτικοποιήσουμε σε ένα γράφημα, με το παρακάτω πρόγραμμα:

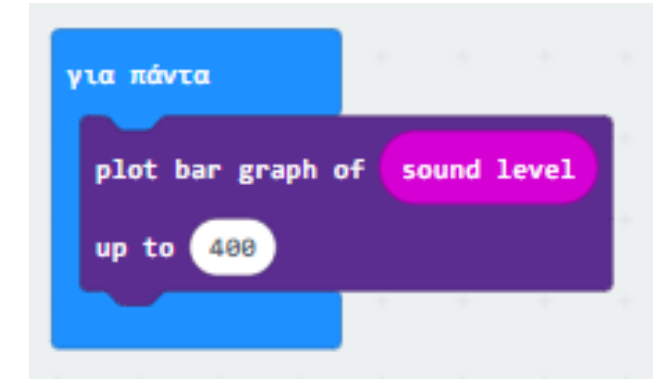

#### Αισθητήρας Ήχου

Ορισμός: Αισθητήρας ονομάζεται μία συσκευή που ανιχνεύει ένα φυσικό μέγεθος και παράγει από αυτό μία μετρήσιμη έξοδο.

To microbit έχει έναν ενσωματωμένο αισθητήρα ήχου που του επιτρέπει να μετρά την ένταση του φωτός στο χώρο.

#### Η έννοια της εισόδου

Η **είσοδος** σε ένα πρόγραμμα, είναι η εισαγωγή νέων πληροφοριών, όπως για παράδειγμα οι μετρήσεις αισθητήρων και πληροφορίες από το πληκτρολόγιο.

### Λέξεις – Κλειδιά:

- Μεταβλητές
- Συμβάντα
- Μπλοκ εντολών
- Αισθητήρας
- Εάν...αλλιώς
- Είσοδος
- Ρυθμός
- Γράφημα-Διάγραμμα

# Κύκλωμα

### Σκοπός

Να εξερευνήσουμε την έννοια του ηλεκτρικού κυκλώματος

### Απαιτούμενα Υλικά

- Micro:bit

### Συνδέσεις υλικού

Συνδέστε το Micro:bit στον υπολογιστή σας με το καλώδιο USB για να ξεκινήσετε

### Λογισμικό

Microsoft makecode

### Πρόγραμμα

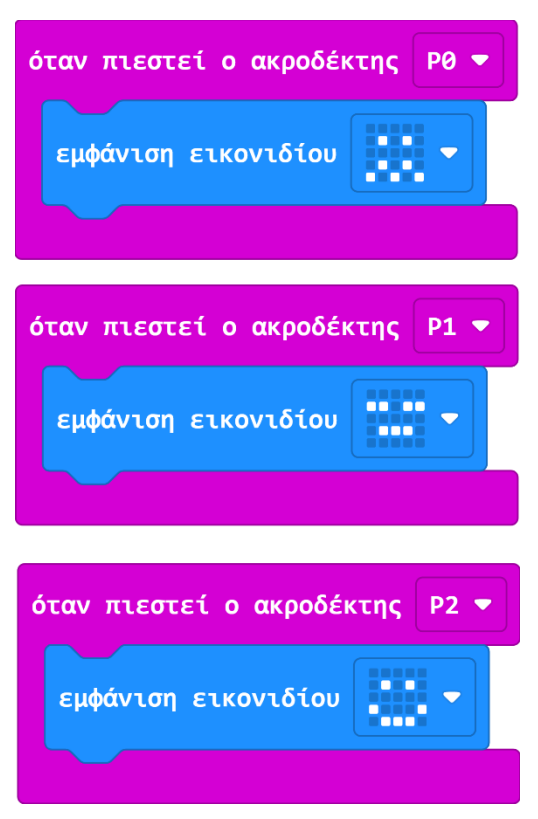

### Ανάλυση

Έχουμε 3 μπλοκ εντολών, όλα της κατηγορίας των συμβάντων.

Όταν συμβαίνει το καθένα, δηλαδή όταν πιέζεται ο κάθε ακροδέκτης<sup>1</sup> (σε συνδυασμό με τη γείωση), εμφανίζεται στην οθόνη και το αντίστοιχο εικονίδιο.

• Όταν αγγίζουμε τη γείωση (GND) και τον ακροδέκτη PO, εμφανίζεται η παρακάτω εικόνα:

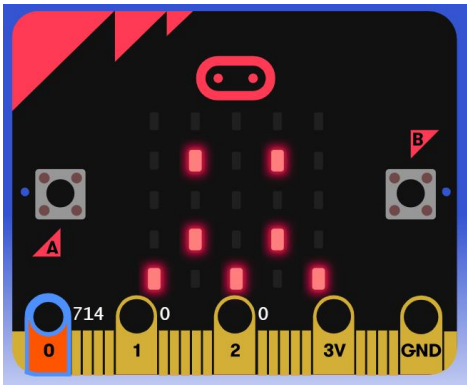

<sup>&</sup>lt;sup>1</sup> Οι ακροδέκτες του microbit βρίσκονται στο κάτω μέρος, όπου υπάρχει μέταλλο.

- •
- Όταν αγγίζουμε τη γείωση (GND) και τον ακροδέκτη P1, εμφανίζεται η παρακάτω εικόνα:

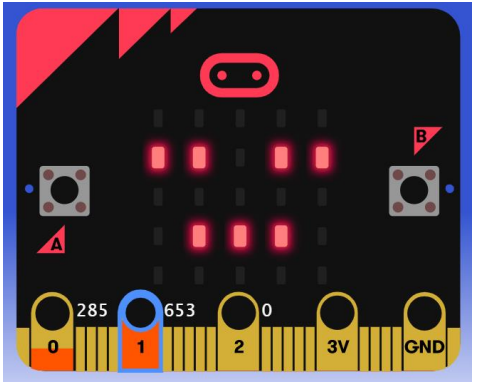

• Όταν αγγίζουμε τη γείωση (GND) και τον ακροδέκτη P2, εμφανίζεται η παρακάτω εικόνα:

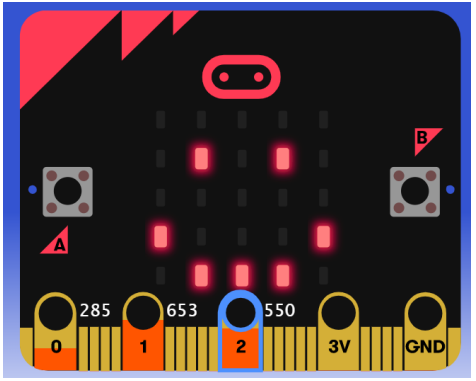

#### Κύκλωμα

**Ορισμός: Ηλεκτρικό κύκλωμα** ονομάζεται μία κλειστή αγώγιμη από το ηλεκτρικό ρεύμα διαδρομή. Τα στοιχεία τα οποία συμμετέχουν στο κύκλωμα ονομάζονται **ηλεκτρικά** στοιχεία.

Στην προκειμένη περίπτωση δημιουργούμε ένα κύκλωμα με την αγωγιμότητα του σώματός μας αγγίζοντας ταυτόχρονα κάποιον ακροδέκτη και τη γείωση.

### Λέξεις – Κλειδιά:

- Συμβάντα
- Μπλοκ εντολών

- Κύκλωμα
- Ηλεκτρισμός
- Ακροδέκτες
- Γείωση

# Τυχαία Επιλογή

### Σκοπός

Να εξερευνήσουμε τις έννοιες της τυχαίας επιλογής, της σχεδίασης, του πίνακα και των σημείων – στοιχείων που τον συντελούν.

### Απαιτούμενα Υλικά

- Micro:bit

### Συνδέσεις υλικού

Συνδέστε το Micro:bit στον υπολογιστή σας με το καλώδιο USB για να ξεκινήσετε

### Λογισμικό

Microsoft makecode

### Κώδικας

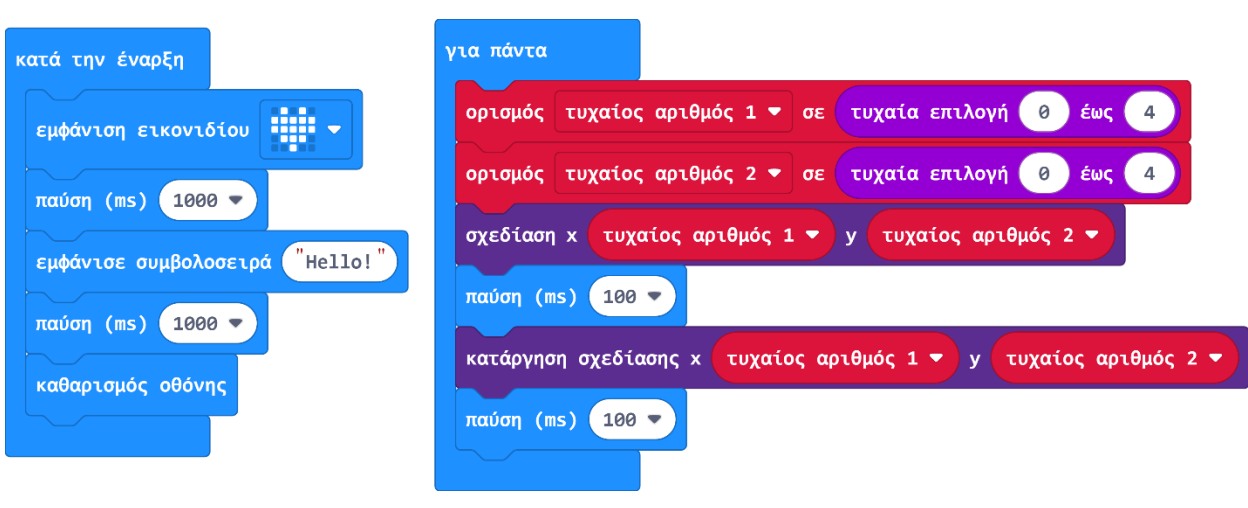

### Ανάλυση

#### Στην αρχή, εκτελείται η δομή «κατά την έναρξη».

Οι εντολές εκτελούνται σειριακά, δηλαδή με τη σειρά. Πρώτα εμφανίζεται ένα εικονίδιο καρδιά στην οθόνη. Αμέσως μετά έχουμε την εντολή «παύση (ms) 1000». Η **παύση για 1000 ms**, δηλαδή για ένα δευτερόλεπτο, σημαίνει ότι θα **βλέπουμε την καρδιά στην οθόνη για ένα δευτερόλεπτο**.

Έπειτα, **εμφανίζεται η λέξη «Hello!» γράμμα γράμμα**, γίνεται μία παύση για ένα δευτερόλεπτο , και τέλος για την αρχική δομή, καθαρίζεται η οθόνη.

#### Έπειτα εκτελείται ένας βρόχος «για πάντα».

Μέσα σε αυτόν **ορίζονται 2 τυχαίοι αριθμοί, η μεταβλητή x και η μεταβλητή y**. Οι μεταβλητές αυτές παίρνουν **5 διαφορετικές τιμές η κάθε μία (0 ή 1 ή 2 ή 3 ή 4)**, και **λειτουργούν μαζί για να δημιουργήσουν ένα σημείο σε έναν πίνακα 5x5.** 

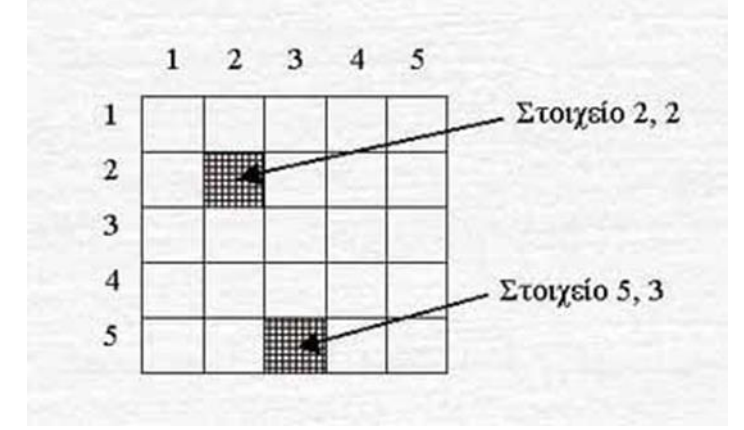

Με τον ίδιο τρόπο θα μπορούσαμε να σκεφτούμε τα LED φωτάκια του microbit σαν έναν πίνακα 5x5.

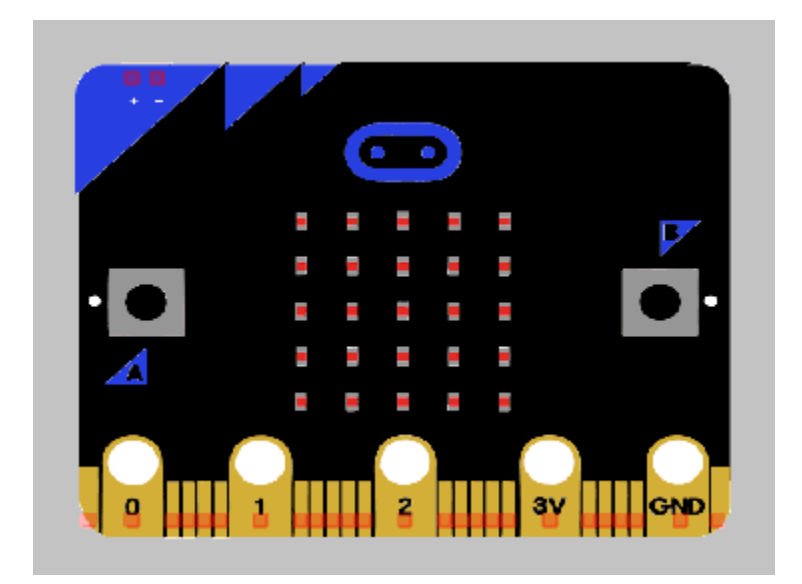

Η διαφορά εδώ, είναι στον κώδικά μας, και συγκεκριμένα στα σημεία όπου αναφέρεται «τυχαία επιλογή 0 έως 4». Το γεγονός ότι οι μεταβλητές μας παίρνουν τιμές από το 0 μέχρι το 4 (περιλαμβάνονται και οι ίδιοι αριθμοί), σημαίνει ότι το στοιχείο που αναφέρεται παραπάνω ως [2,2] στο δικό μας πινακάκι θα είναι [1,1], αφού το πρώτο στοιχείο του πίνακά μας θα είναι το σημείο [0,0].

Από την παρακάτω εντολή, «σχεδίαση x τυχαίος αριθμός 1 y τυχαίος αριθμός 2» καταλαβαίνουμε ότι το σημείο που σχεδιάζουμε κάθε φορά έχει σαν πρώτο στοιχείο του τη μεταβλητή x, και δεύτερο τη μεταβλητή y, δηλαδή **θα μπορούσε να γραφτεί έτσι: [x,y]** 

#### <u>Παράδειγμα:</u>

Αν ο τυχαίος αριθμός 1, η μεταβλητή x δηλαδή, πάρει την τιμή 3 και ο τυχαίος αριθμός 2, δηλαδή η μεταβλητή y πάρει την τιμή 4, αυτό σημαίνει ότι θα έχουμε το σημείο [3,4].

Ποια είναι όμως η σημασία της εντολής «σχεδίαση x τυχαίος αριθμός 1 y τυχαίος αριθμός 2»;

Η λέξη «Σχεδίαση» (ή η εντολή σχεδίασε) στον προγραμματισμό σημαίνει ότι περιμένουμε να δούμε κάτι οπτικό, να έχουμε δηλαδή μία «έξοδο» (έξοδος είναι η επικοινωνία του συστήματος με τον άνθρωπο). Στη συγκεκριμένη περίπτωση, η έξοδός μας είναι το να ανάβει ένα λαμπάκι από την «οθόνη» του microbit.

Αφού ανάψει ένα λαμπάκι, εκτελείται η εντολή της παύσης, οπότε παραμένει ανοιχτό για ένα δευτερόλεπτο, και μετά ακολουθεί η «κατάργηση σχεδίασης x τυχαίος αριθμός 1 y τυχαίος αριθμός 2», η οποία σβήνει το λαμπάκι.

### Συμπέρασμα

Αφού εκτελεστούν οι εντολές της δομής «κατά την έναρξη», αναβοσβήνουν τυχαία φωτάκια στην οθόνη.

### Λέξεις-Κλειδιά:

- Μεταβλητές
- Στοιχείο Σημείο
- Σχεδίαση
- Έξοδος
- Βρόχος (επανάληψης)
- σειριακά

# Εμφωλευμένη Δομή

### Σκοπός

Βασικός στόχος του μαθήματος είναι η κατανόηση από τους μαθητές της λειτουργίας των εμφωλευμένων δομών. Θα χρησιμοποιήσουμε εμφωλευμένες δομές επανάληψης<sup>2</sup> για να κάνουμε τα φωτάκια LED του Micro:bit να ανάβουν με τη σειρά συνέχεια.

### Απαιτούμενα Υλικά

- Micro:bit

### Συνδέσεις υλικού

Συνδέστε το Micro:bit στον υπολογιστή σας με το καλώδιο USB για να ξεκινήσετε

Λογισμικό

Microsoft makecode

<sup>&</sup>lt;sup>2</sup> Ονομάζουμε εμφωλευμένη επιλογή εκείνη η οποία βρίσκεται «μέσα» σε μια άλλη επιλογή. Για παράδειγμα, το μπλοκ «για j από 0 έως 4» είναι εμφωλευμένο διότι βρίσκεται εντός του βρόχου επανάληψης «για i από 0 έως 4», το οποίο είναι επίσης εμφωλευμένο, διότι βρίσκεται μέσα στον ατέρμονα βρόχο «για πάντα» (ατέρμονας = δεν τερματίζει ποτέ)

### Κώδικας

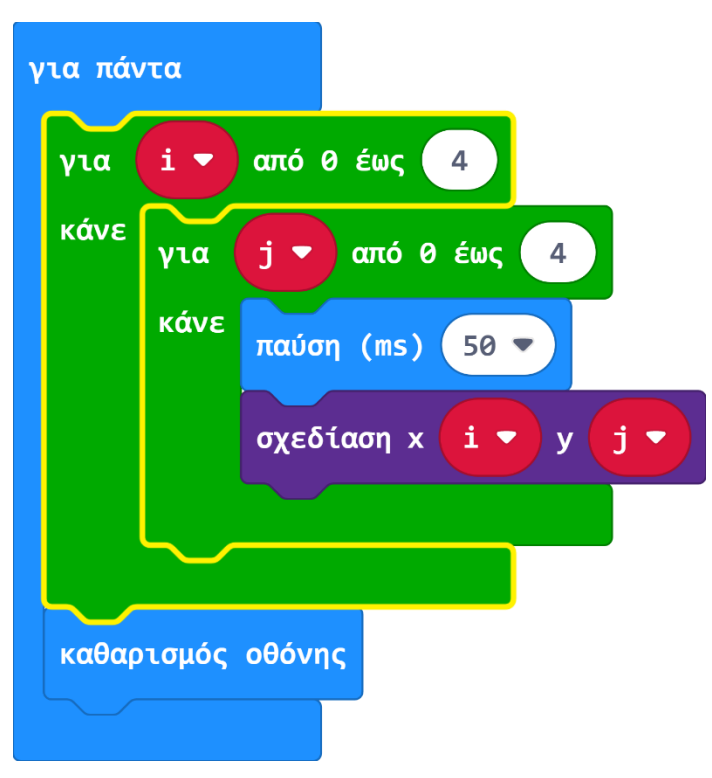

### Ανάλυση

### Μεταβλητές

Έπειτα ορίζουμε 2 μεταβλητές, την i και την j. Οι μεταβλητές αυτές παίρνουν **5** διαφορετικές τιμές η κάθε μία (0, 1, 2, 3, 4), και λειτουργούν μαζί για να δημιουργήσουν ένα σημείο σε έναν πίνακα 5x5.

### Επαναλήψεις

Στον κώδικα φαίνονται 3 δομές επανάληψης η μία μέσα στην άλλη.

Η δομή «για πάντα» σημαίνει μία συνεχή επανάληψη των εσωτερικών της στοιχείων.

Μην μπερδεύεστε με τον αριθμό 4, ο αριθμός των επαναλήψεων που θα εκτελεστούν σε κάθε βρόχο θα είναι 5!

Θέλουμε 5 επαναλήψεις ανά βρόχο ώστε όλα τα φωτάκια μας να ανάψουν.

Πίνακας

Η εντολή «σχεδίαση x i y j» ανάβει ένα συγκεκριμένο λαμπάκι κάθε φορά. Να θυμάστε, το i και το j παίρνουν 5 διαφορετικές τιμές το καθένα, και λειτουργούν μαζί σαν δύο σημεία σε έναν πίνακα.

Ας δούμε τον παρακάτω πίνακα:

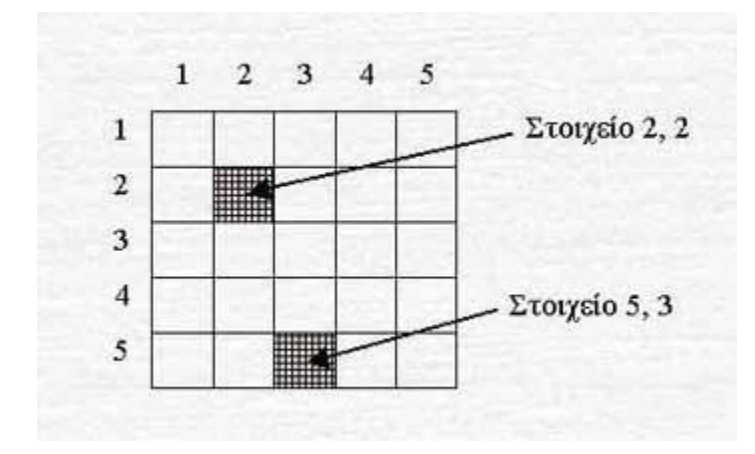

Με βάση τα παραπάνω, το πρώτο στοιχείο του πίνακα (ξεκινάμε πάντα από πάνω προς τα κάτω και από τα αριστερά στα δεξιά την αρίθμηση) είναι το στοιχείο [1,1].

Με τον ίδιο τρόπο θα μπορούσαμε να σκεφτούμε τα LED φωτάκια του microbit σαν έναν πίνακα 5x5.

Αντίστοιχα, το δικό μας πινακάκι ξεκινάει από το 0 (επειδή οι μεταβλητές μας παίρνουν ελάχιστη τιμή το 0) και φτάνει ως το 4 (επειδή οι μεταβλητές μας παίρνουν μέγιστη τιμή το 4), άρα το πρώτο στοιχείο θα είναι το [0,0] και το τελευταίο το [4,4].

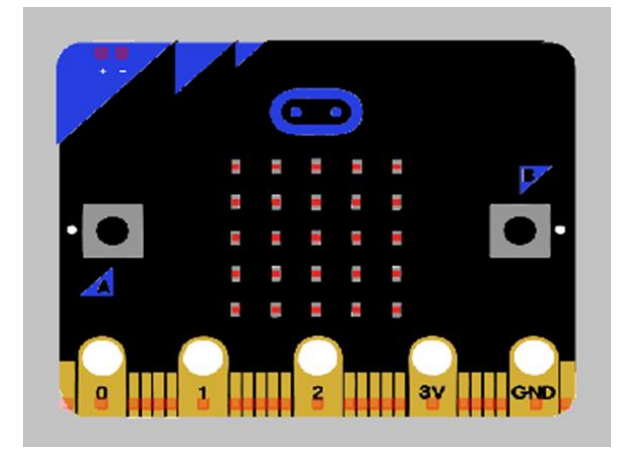

Οπότε, τα φωτάκια μας που λειτουργούν σαν σημεία σε πίνακα, ανάβουν με την εξής σειρά: [0,0] , [0,1] , [0,2] , [0,3], [0,4] και μετά [1,0] , [1,1] ,[1,2] ,[1,3] κλπ. μέχρι να φτάσουν στο [4,4]. Για να ξεκινήσει να εκτελείται η επανάληψη «για i από 0 έως 4», πρέπει πρώτα να τελειώσει η εσωτερική της επανάληψη, «για j από 0 έως 4».

### Αποτέλεσμα

Τα LED ανάβουν ένα ένα με τη σειρά μέχρι να ανάψουν όλα και έπειτα σβήνουν και ξεκινάνε πάλι απ' την αρχή

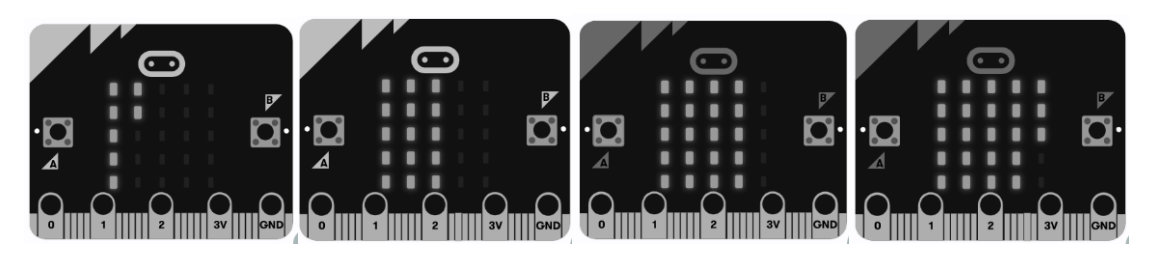

Λέξεις-Κλειδιά:

- Επανάληψη
- Δομή Επανάληψης
- Μεταβλητές
- Στοιχείο Σημείο
- Εμφωλευμένος
- Σχεδίαση
- Έξοδος
- Βρόχος (επανάληψης)

# Παιχνίδι Μέρος 1

### Σκοπός

Συνδυασμός όσων μάθαμε στα προηγούμενα μαθήματα και επανάληψη μέσω της δημιουργίας ενός διασκεδαστικού παιχνιδιού!

Στο παιχνίδι αυτό κυνηγάμε μία μπαλίτσα που εμφανίζεται σε τυχαίες θέσεις στην οθόνη. Ο τρόπος με τον οποίο την κυνηγάμε είναι να γυρίζουμε το microbit προς την κατεύθυνση που θέλουμε. Το microbit αντιλαμβάνεται τις κινήσεις μας με τον ενσωματωμένο του αισθητήρα κλίσης.

### Απαιτούμενα Υλικά

- Micro:bit

### Συνδέσεις υλικού

Συνδέστε το Micro:bit στον υπολογιστή σας με το καλώδιο USB για να ξεκινήσετε

### Λογισμικό

Microsoft makecode

# Πρόγραμμα Μέρος 1

| για πάντα                                               |
|---------------------------------------------------------|
| εάν is κλίση αριστερά 🔻 gesture τότε                    |
| κατάργηση σχεδίασης x x y y y                           |
| άλλαξε x 🔻 κατά -1                                      |
| ορισμός x 🔻 σε constrain x 🕶 between 0 and 4            |
| παύση (ms) 200 🕶                                        |
| σχεδίαση x x v y v v                                    |
| αλλιώς εάν is κλίση δεξιά 🔻 gesture τότε \ominus        |
| κατάργηση σχεδίασης x x y y y                           |
| άλλαξε x 🔻 κατά 1                                       |
| ορισμός x • σε constrain x • between 0 and 4            |
| παύση (ms) 200 🕶                                        |
| σχεδίαση x x v y v v                                    |
| αλλιώς εάν is λογότυπο κάτω 🔻 gesture τότε 🕞            |
| κατάργηση σχεδίασης x x 🔻 y y 🔻                         |
| άλλαξε y ▼ κατά -1                                      |
| ορισμός y 🔻 σε constrain y 🕶 between <sub>0</sub> and 4 |
| παύση (ms) 200 🔻                                        |
| σχεδίαση χ 🗴 🔻 γ 🦅                                      |
| αλλιώς εάν is λογότυπο επάνω 🔻 gesture τότε 🕞           |
| κατάργηση σχεδίασης χ 🔻 γ γ 🔻                           |
| άλλαξε y 🔻 κατά 1                                       |
| ορισμός y 🔻 σε constrain y 🕶 between 0 and 4            |
| παύση (ms) 200 🔹                                        |
| σχεδίαση x x 🔻 y y 🔻                                    |
| αλλιώς                                                  |
| σχεδίαση χ 🗴 🔻 γ y 🗸                                    |
|                                                         |

### Ανάλυση

Στο 1° μέρος της σύνταξης του κώδικά μας θα ασχοληθούμε με τη δική μας μπαλίτσα και τον τρόπο που κινείται ανάλογα με την κλίση του microbit.

Παρατηρώντας τον κώδικα, βλέπουμε τη δομή επανάληψης «για πάντα». Μέσα σε αυτή περιέχεται η εντολή «Εάν...αλλιώς εάν...αλλιώς εάν...αλλιώς εάν...αλλιώς».

Υπενθυμίζουμε ότι οι μεταβλητές x, y είναι οι συντεταγμένες της μπαλίτσας μας.

Η εντολή αυτή μας επιτρέπει να πάρουμε περιπτώσεις και να δράσουμε ανάλογα.

- 1<sup>η</sup> Περίπτωση: αν η κλίση είναι προς τα αριστερά
  - Εντολή 1: σβήνουμε το φωτάκι που μας δείχνει πού βρίσκεται η μπαλίτσα
  - Εντολή 2: μειώνουμε τον αριθμό του x κατά 1
  - Εντολή 3: περιορίζουμε τις τιμές που παίρνει το x από 0 έως 4 (επειδή η οθόνη είναι 5x5)
  - Εντολή 4: παύση για 2 δευτερόλεπτα
  - Εντολή 5: ανάβουμε το φωτάκι της ΝΕΑΣ θέσης της μπαλίτσας μας
- 2<sup>η</sup> Περίπτωση: αν η κλίση είναι προς τα δεξιά
  - Εντολή 1: σβήνουμε το φωτάκι που μας δείχνει πού βρίσκεται η μπαλίτσα
  - Εντολή 2: Αυξάνουμε τον αριθμό του x κατά 1
  - Εντολή 3: περιορίζουμε τις τιμές που παίρνει το x από 0 έως 4 (επειδή η οθόνη είναι 5x5)
  - Εντολή 4: παύση για 2 δευτερόλεπτα
  - Εντολή 5: ανάβουμε το φωτάκι της ΝΕΑΣ θέσης της μπαλίτσας μας
- 3<sup>η</sup> Περίπτωση: αν κουνήσουμε το λογότυπο προς τα κάτω
  - Εντολή 1: σβήνουμε το φωτάκι που μας δείχνει πού βρίσκεται η μπαλίτσα
  - Εντολή 2: μειώνουμε τον αριθμό του γ κατά 1
  - Εντολή 3: περιορίζουμε τις τιμές που παίρνει το x από 0 έως 4 (επειδή η οθόνη είναι 5x5)
  - Εντολή 4: παύση για 2 δευτερόλεπτα
  - Εντολή 5: ανάβουμε το φωτάκι της ΝΕΑΣ θέσης της μπαλίτσας μας
- 4<sup>η</sup> Περίπτωση: αν κουνήσουμε το λογότυπο προς τα πάνω
  - Εντολή 1: σβήνουμε το φωτάκι που μας δείχνει πού βρίσκεται η μπαλίτσα
  - Εντολή 2: **αυξάνουμε** τον αριθμό του y κατά 1

- Εντολή 3: περιορίζουμε τις τιμές που παίρνει το x από 0 έως 4 (επειδή η οθόνη είναι 5x5)
- Εντολή 4: παύση για 2 δευτερόλεπτα
- Εντολή 5: ανάβουμε το φωτάκι της ΝΕΑΣ θέσης της μπαλίτσας μας
- 5<sup>η</sup> Περίπτωση: αν δεν αλλάξει τίποτα όσον αφορά την κλίση
  - Εντολή 1: ανάβουμε το φωτάκι στην ίδια θέση

Παρατηρούμε ότι υπάρχει ένα μοτίβο στα μπλοκ εντολών ανά περίπτωση (πλην της τελευταίας που αναφέρεται στην περίπτωση που δεν υπάρχει αλλαγή).

Σε κάθε περίπτωση που υπάρχει διαφορά στην κλίση, πρώτα θα σβήσουμε το φωτάκι, έπειτα θα αλλάξουμε τη θέση του ανάλογα με τη φορά, θα προσέξουμε να μην ξεφεύγει από τα όρια της οθόνης, και τέλος θα το σχεδιάσουμε.

#### Αισθητήρας Κλίσης

Ορισμός: Αισθητήρας ονομάζεται μία συσκευή που ανιχνεύει ένα φυσικό μέγεθος και παράγει από αυτό μία μετρήσιμη έξοδο.

To microbit έχει έναν ενσωματωμένο αισθητήρα κλίσης που του επιτρέπει να αντιλαμβάνεται τις διαφορές της κατεύθυνσης όταν κινείται.

### Λέξεις – Κλειδιά:

- Μεταβλητές
- Συμβάντα
- Περιπτώσεις
- Μπλοκ εντολών
- Δομή Επανάληψης
- Αισθητήρας
- Κλίση
- Φορά
- Κατεύθυνση
- Εάν

# Παιχνίδι Μέρος 2

### Σκοπός

Συνδυασμός όσων μάθαμε στα προηγούμενα μαθήματα και επανάληψη μέσω της δημιουργίας ενός διασκεδαστικού παιχνιδιού!

Στο παιχνίδι αυτό κυνηγάμε μία μπαλίτσα που εμφανίζεται σε τυχαίες θέσεις στην οθόνη. Ο τρόπος με τον οποίο την κυνηγάμε είναι να γυρίζουμε το microbit προς την κατεύθυνση που θέλουμε. Το microbit αντιλαμβάνεται τις κινήσεις μας με τον ενσωματωμένο του αισθητήρα κλίσης.

### Απαιτούμενα Υλικά

- Micro:bit

### Συνδέσεις υλικού

Συνδέστε το Micro:bit στον υπολογιστή σας με το καλώδιο USB για να ξεκινήσετε

Λογισμικό <u>Microsoft makecode</u>

### Πρόγραμμα Μέρος 2

|           | dot • =     | ×      |        | and    |      | yao |   |  |  |
|-----------|-------------|--------|--------|--------|------|-----|---|--|--|
| κατάργησι | η σχεδίασης | x xdo  | t • )  | y yd   | ot 🔻 |     |   |  |  |
| άλλαξε    | core 🔻 ка   | τά 🚺   | +      |        |      |     |   |  |  |
| εμφάνισε  | αριθμό ς    | ore 🔻  | +      |        |      |     |   |  |  |
| παύση (ms | s) 100 •    | +      | +      |        |      |     |   |  |  |
| καθαρισμά | ός οθόνης   |        |        |        |      |     |   |  |  |
| play sour | nd happy 🖣  | unti   | 1 don  | e 🔻    |      |     |   |  |  |
| ορισμός   | xdot 🔻 σε   | τυχαίο | α επιλ | ιογή ( | 0    | έως | 4 |  |  |
| ορισμός   | ydot 🔻 σε   | τυχαίο | α επιλ | ιογή 🤇 | 0    | έως | 4 |  |  |
| muchiam   | v vdot •    | y yd   | at •   |        | -    |     | - |  |  |

### Ανάλυση

Στο 2° μέρος της σύνταξης του κώδικά μας θα φτιάξουμε έναν μετρητή για το σκορ, ώστε κάθε φορά που καταφέρνουμε να αγγίξουμε τη μπαλίτσα να βλέπουμε στην οθόνη πόσες φορές την έχουμε πιάσει.

Επίσης θα κάνουμε την μπαλίτσα να εμφανίζεται σε διαφορετικό σημείο αφότου την πιάσουμε.

### Ας ξεκινήσουμε!

- 1. Μεταβλητές
- Οι μεταβλητές xdot και ydot είναι συντεταγμένες για τη θέση της μπαλίτσας μας, και
- Οι μεταβλητές x και y είναι οι συντεταγμένες της δικιάς μας μπαλίτσας.
- Η μεταβλητή score είναι ο μετρητής του σκορ μας
- 2. Μέσα σε έναν ατέρμων βρόχο «για πάντα», βάζουμε μία εντολή Εάν.
#### 3. Συνθήκη της Εάν

Η συνθήκη μας είναι η επίτευξη του στόχου μας: Εφόσον η μπαλίτσα μας βρεθεί στις ίδιες συντεταγμένες με την μπαλίτσα που κυνηγάμε, εκτελούνται οι υπόλοιπες εντολές.

#### 4. Μπλοκ Εντολών

- Εντολή 1: εφόσον πιάσουμε τη μπαλίτσα, εκείνη εξαφανίζεται με αυτή την εντολή.
- Εντολή 2: με την εντολή αυτή προσθέτουμε στο συνολικό μας score +1
- Εντολή 3: με αυτή την εντολή το σκορ μας εμφανίζεται στην οθόνη. Υπάρχει παιχνίδι δίχως σκορ;
- Εντολή 4: αυτή η εντολή κάνει το σκορ να εμφανίζεται για ακριβώς 1 δευτερόλεπτο
- Εντολή 5: εκκαθάριση οθόνης
- Εντολή 6: Αυτή η εντολή παίζει έναν ήχο για τη νίκη μας
- Εντολή 7 και 8: Αυτές οι 2 εντολές συνδυαστικά ορίζουν τη νέα (τυχαία) θέση της μπαλίτσας που κυνηγάμε
- Εντολή 9: Αυτή η εντολή ανάβει το φωτάκι της θέσης όπου βρίσκεται η μπαλίτσα που κυνηγάμε ώστε να ξέρουμε τη θέση της.

#### Λέξεις – Κλειδιά:

- Μεταβλητές
- Συμβάντα
- Τυχαία Επιλογή
- Υπό Όρους
- Μπλοκ εντολών
- Δομή Επανάληψης
- Αισθητήρας
- Κλίση

# Παιχνίδι Μέρος 3

### Σκοπός

Συνδυασμός όσων μάθαμε στα προηγούμενα μαθήματα και επανάληψη μέσω της δημιουργίας ενός διασκεδαστικού παιχνιδιού!

Στο παιχνίδι αυτό κυνηγάμε μία μπαλίτσα που εμφανίζεται σε τυχαίες θέσεις στην οθόνη. Ο τρόπος με τον οποίο την κυνηγάμε είναι να γυρίζουμε το microbit προς την κατεύθυνση που θέλουμε. Το microbit αντιλαμβάνεται τις κινήσεις μας με τον ενσωματωμένο του αισθητήρα κλίσης.

### Απαιτούμενα Υλικά

- Micro:bit

#### Συνδέσεις υλικού

Συνδέστε το Micro:bit στον υπολογιστή σας με το καλώδιο USB για να ξεκινήσετε

#### Λογισμικό

Microsoft makecode

#### Πρόγραμμα Μέρος 3

| κατά την έναρξη   |      |        |     |        |   |       |   |
|-------------------|------|--------|-----|--------|---|-------|---|
| ορισμός score 🔻   | σε   | 0      | +   | +      | + | +     | + |
| ορισμός xdot 🔻 σ  | TE ( | τυχαία | επι | λογή ( | 0 | έως ( | 4 |
| ορισμός ydot 🔻 σ  | JE ( | τυχαία | επι | λογή ( | 0 | έως ( | 4 |
| σχεδίαση x xdot 🖣 |      | y ydo  | t • | +      | + | +     | + |
|                   | +    | +      | +   |        |   |       |   |

## Ανάλυση

Στο 3° μέρος της σύνταξης του κώδικά μας θα ασχοληθούμε με το τί θα πρέπει να γίνει στην αρχή του παιχνιδιού μας, αλλά και θα δούμε το ολοκληρωμένο πρόγραμμα.

«Κατά την έναρξη» λοιπόν, έχουμε ένα μπλοκ εντολών που μας βοηθούν να ξεκινήσουμε σωστά το παιχνίδι μας.

- 1<sup>η</sup> Εντολή: Αρχικοποίηση του σκορ σε 0, ώστε το σκορ να προσμετράται σωστά.
- 2<sup>η</sup> και 3<sup>η</sup> Εντολή: ορισμός τυχαίας θέσης για τη μπαλίτσα που κυνηγάμε (Υπενθυμίζουμε: όπου xdot, ydot οι μεταβλητές συντεταγμένων της μπαλίτσας που κυνηγάμε. Με όρια 0 έως 4, επειδή έχουμε οθόνη 5x5.)
- 4<sup>η</sup> Εντολή: ανάβουμε το φωτάκι της θέσης της μπαλίτσας που κυνηγάμε

Τώρα ας δούμε το ολοκληρωμένο πρόγραμμα!

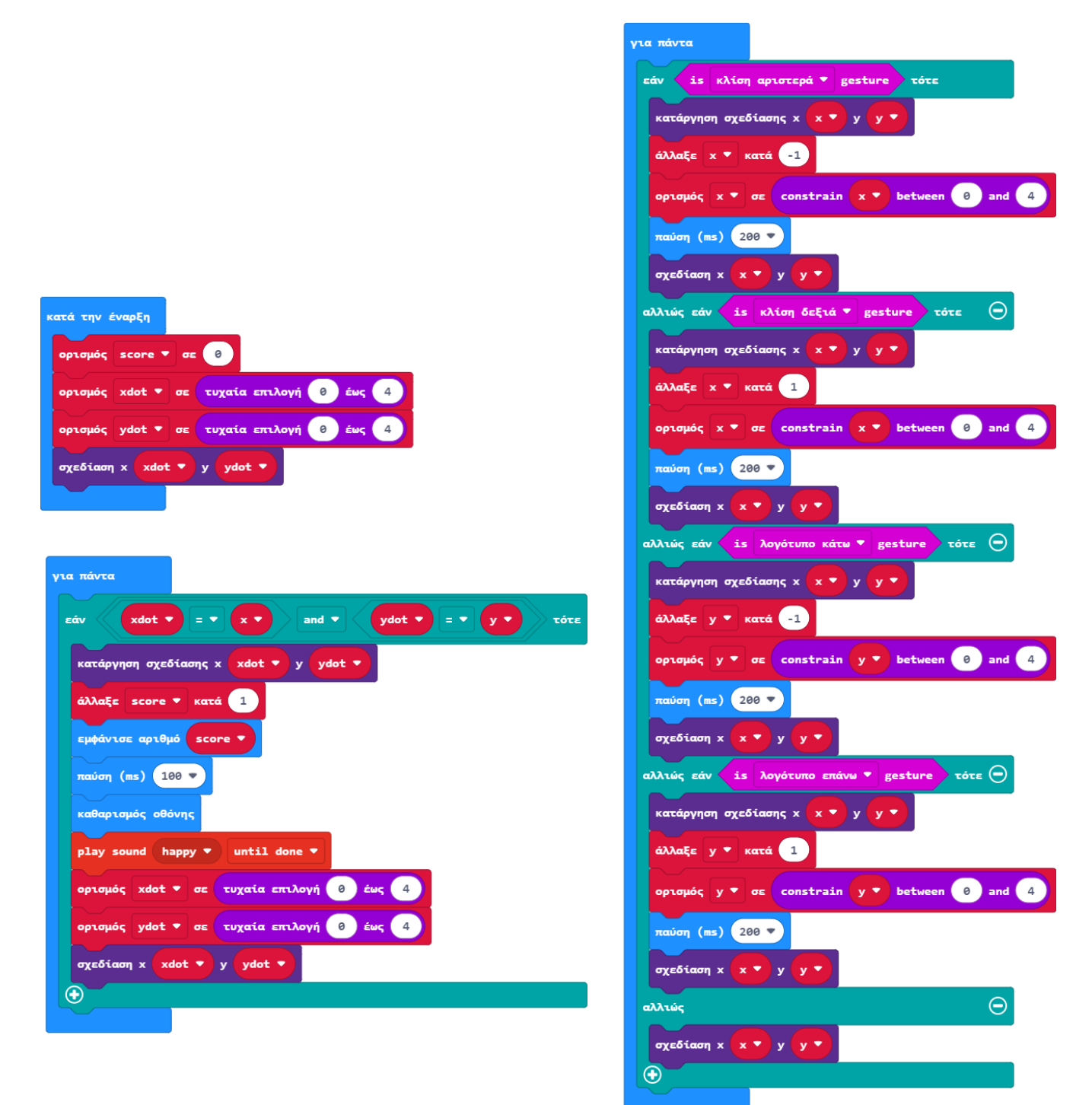

#### ΚΑΙ ΕΙΜΑΣΤΕ ΕΤΟΙΜΟΙ ΝΑ ΠΑΙΞΟΥΜΕ!

#### Αισθητήρας Κλίσης

Ορισμός: Αισθητήρας ονομάζεται μία συσκευή που ανιχνεύει ένα φυσικό μέγεθος και παράγει από αυτό μία μετρήσιμη έξοδο.

To microbit έχει έναν ενσωματωμένο αισθητήρα κλίσης που του επιτρέπει να αντιλαμβάνεται τις διαφορές της κατεύθυνσης όταν κινείται.

#### Λέξεις – Κλειδιά:

- Μεταβλητές
- Συμβάντα
- Περιπτώσεις
- Μπλοκ εντολών
- Δομή Επανάληψης
- Αισθητήρας
- Κλίση
- Φορά
- Κατεύθυνση
- Εάν

# Αυτοκίνητο εκκαθάρισης εμποδίων

#### Σκοπός

Να δημιουργήσουμε ένα αυτοκίνητο εκκαθάρισης εμποδίων TPBot.

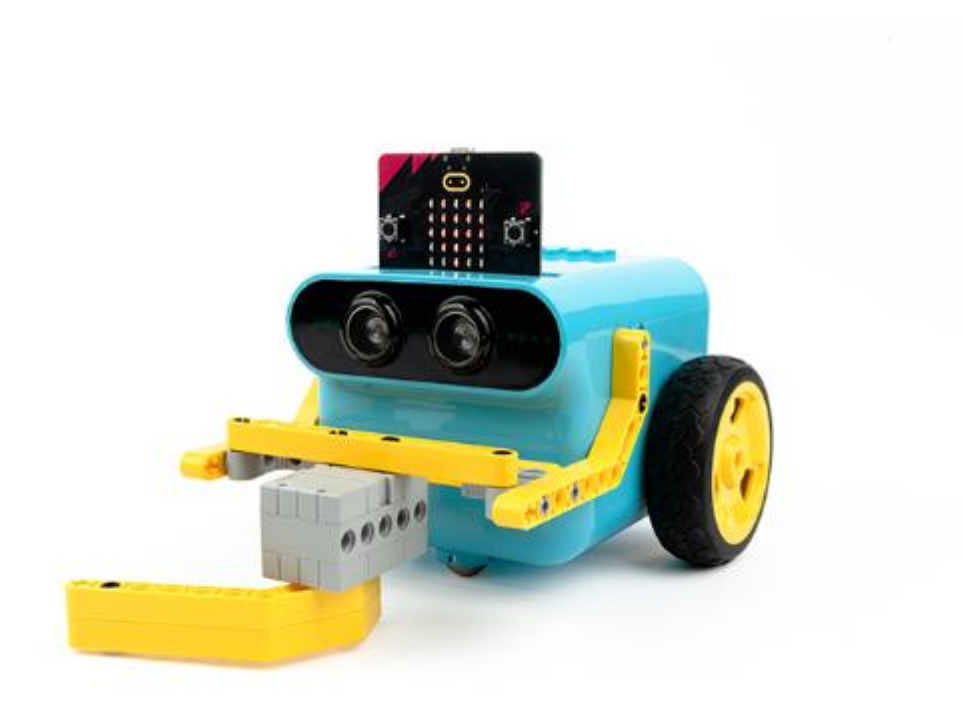

# Απαιτούμενα Υλικά

- TPBot Smart Car
- 360 degrees servo
- Bricks Pack

Βήματα συναρμολόγησης

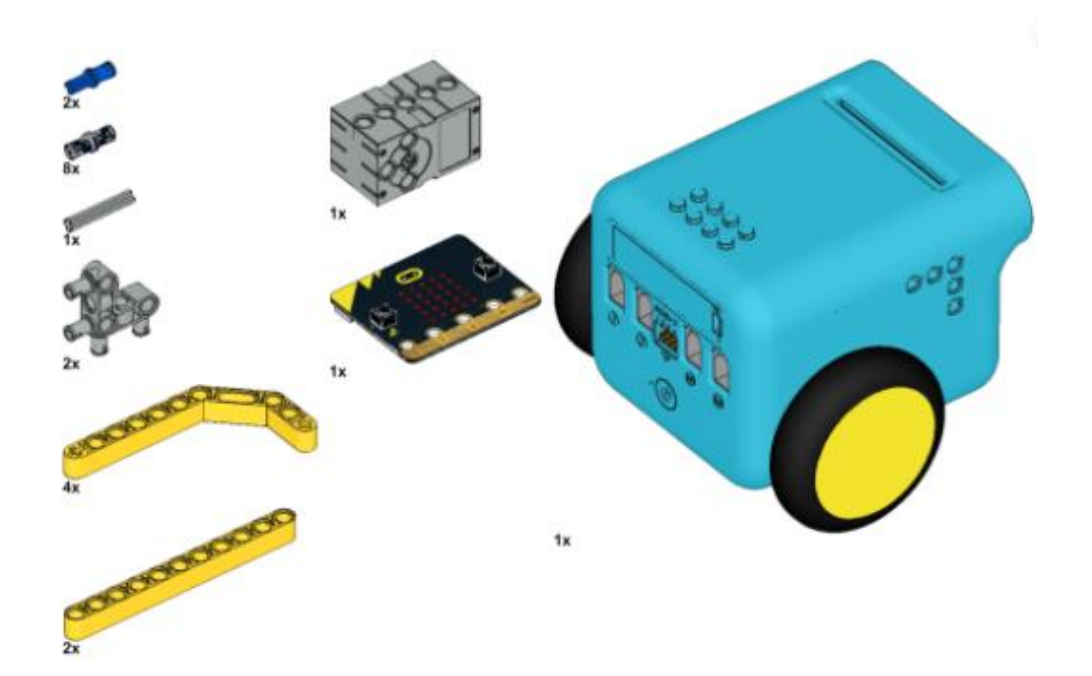

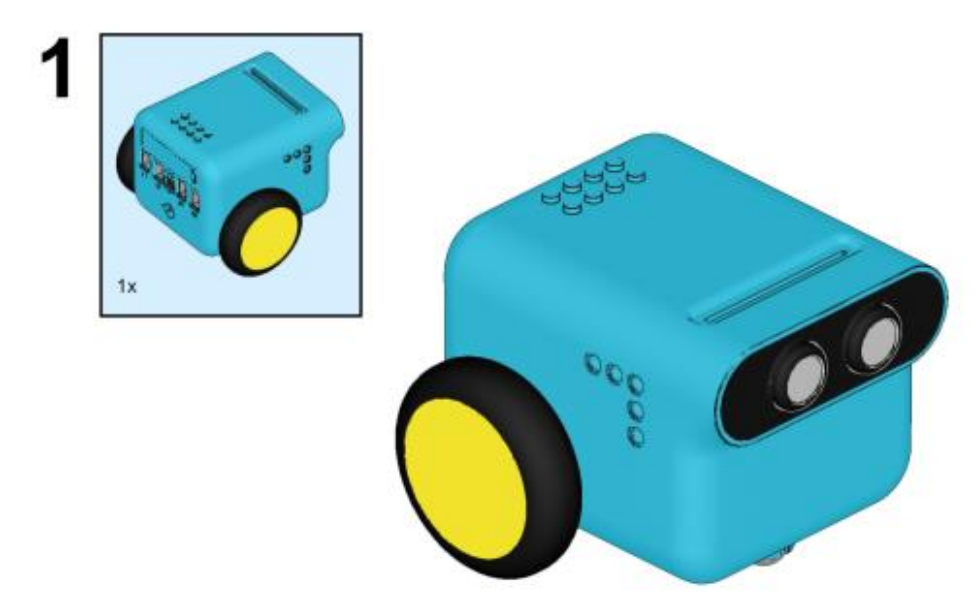

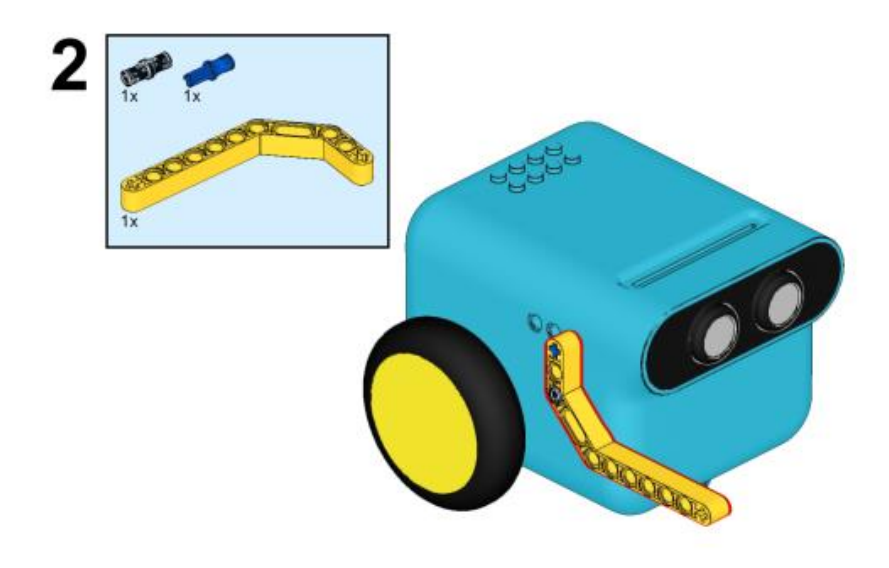

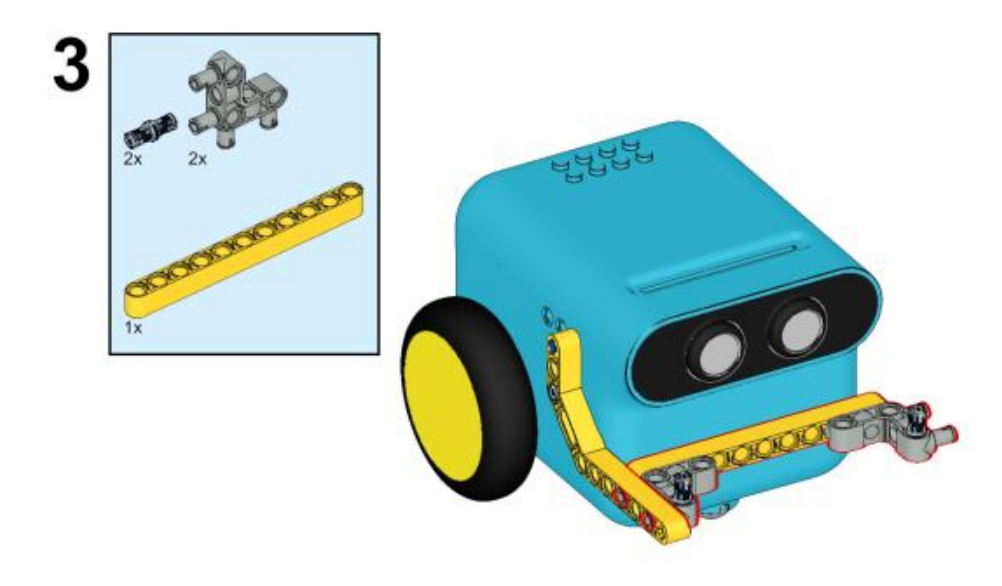

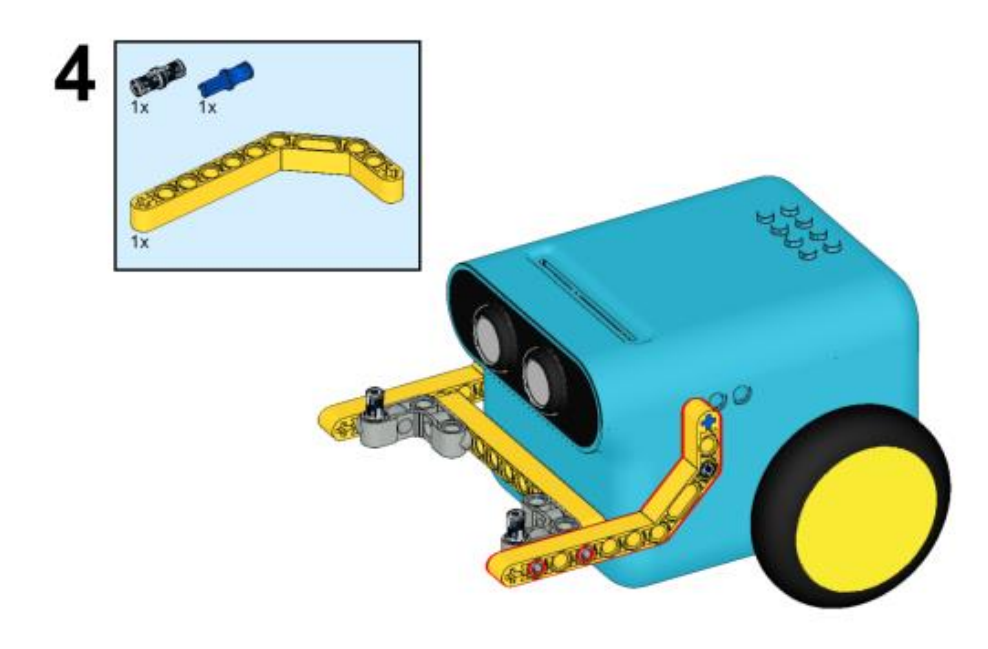

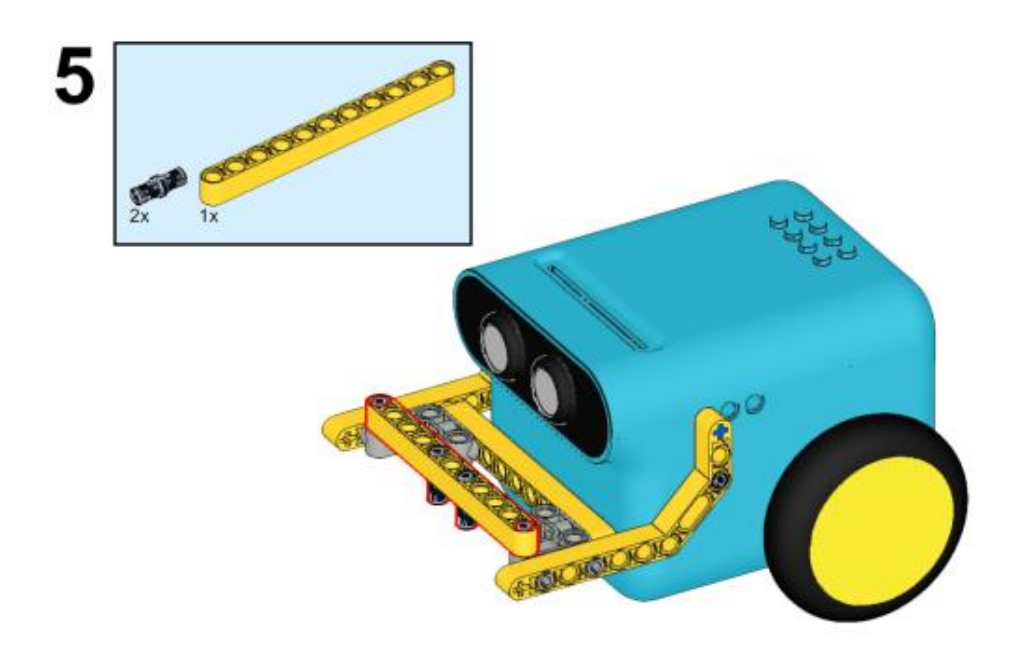

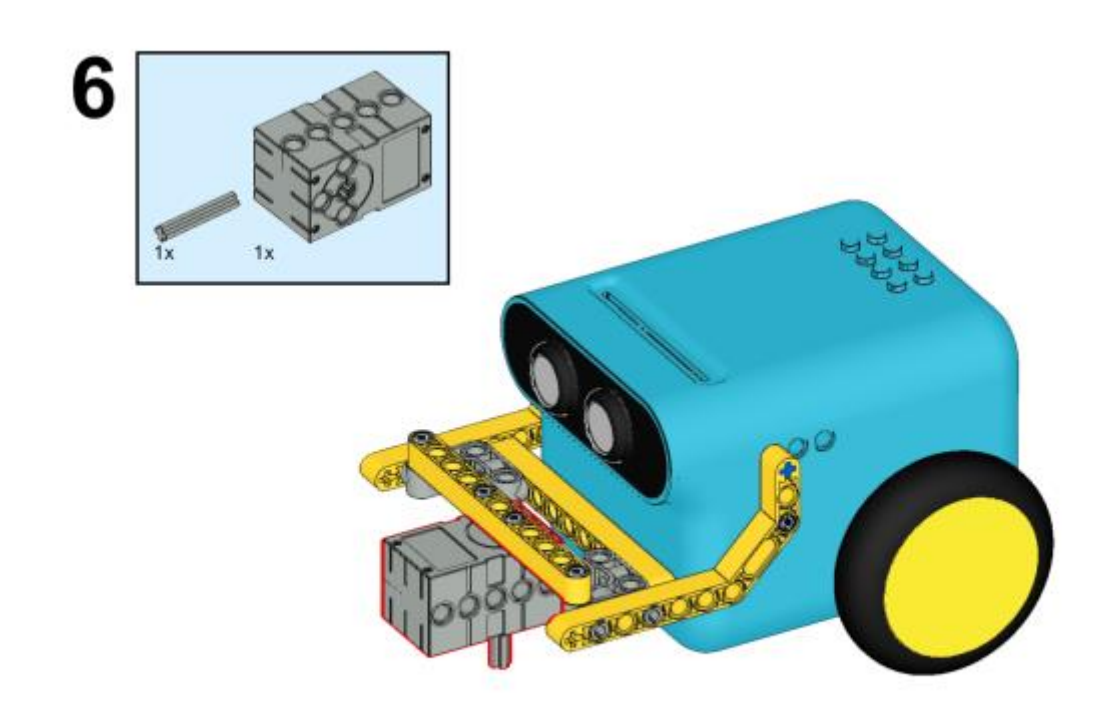

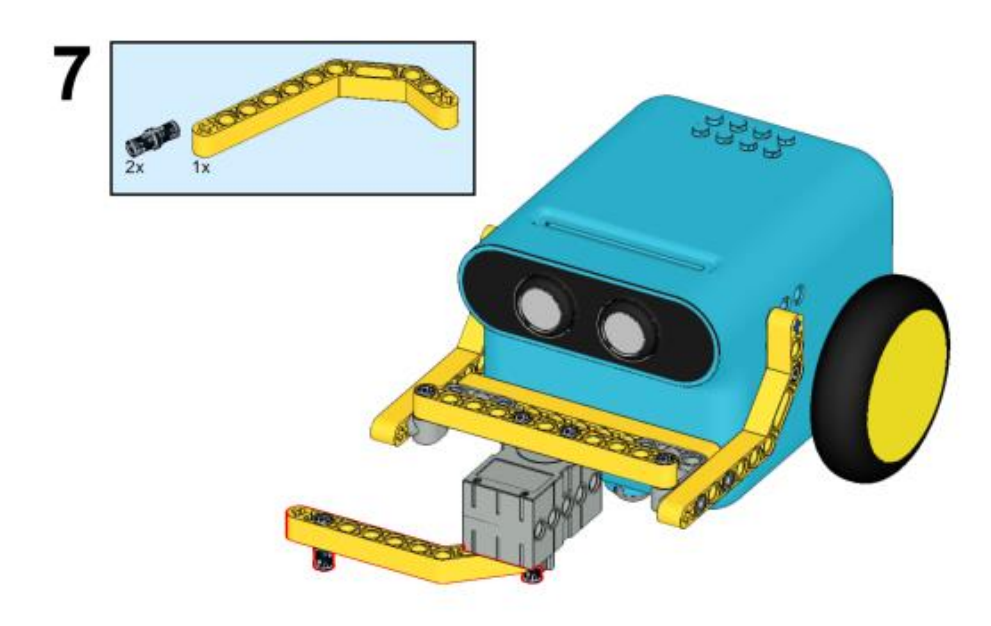

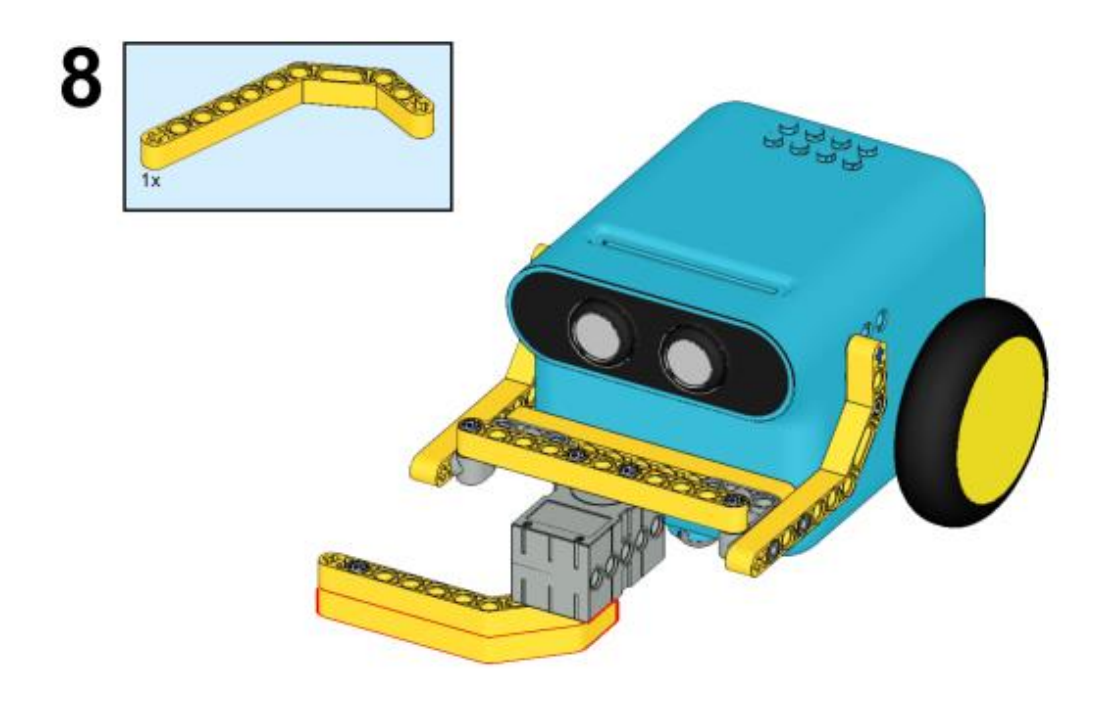

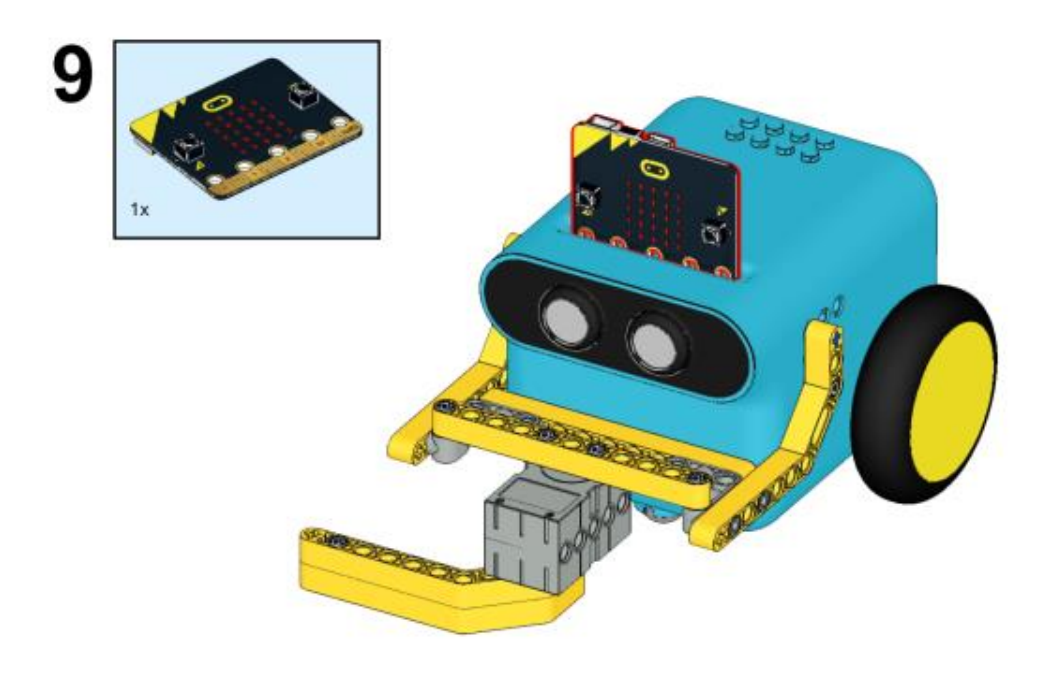

# Συνδέσεις υλικού

Συνδέστε το σέρβο 360° στη θύρα servo 1 στο TPBot.

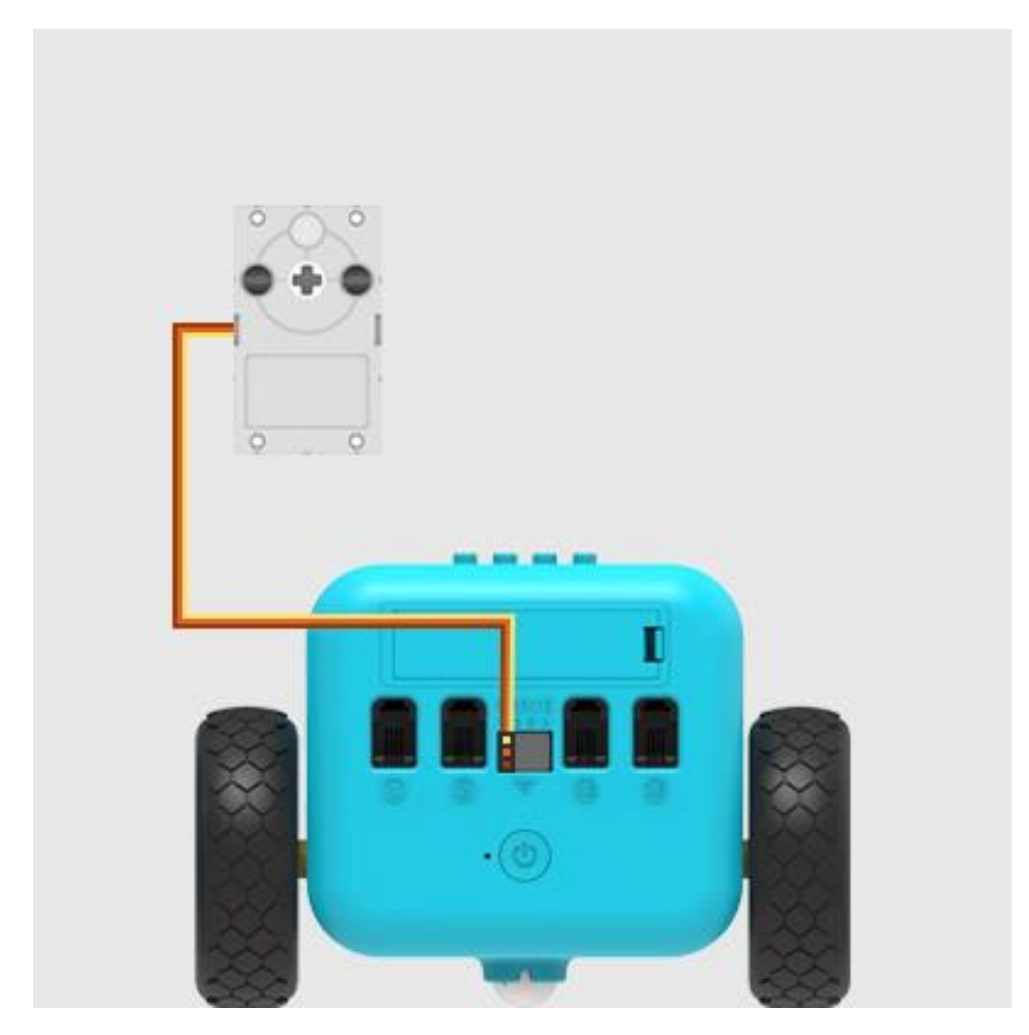

# Λογισμικό

Microsoft makecode

#### Πρόγραμμα

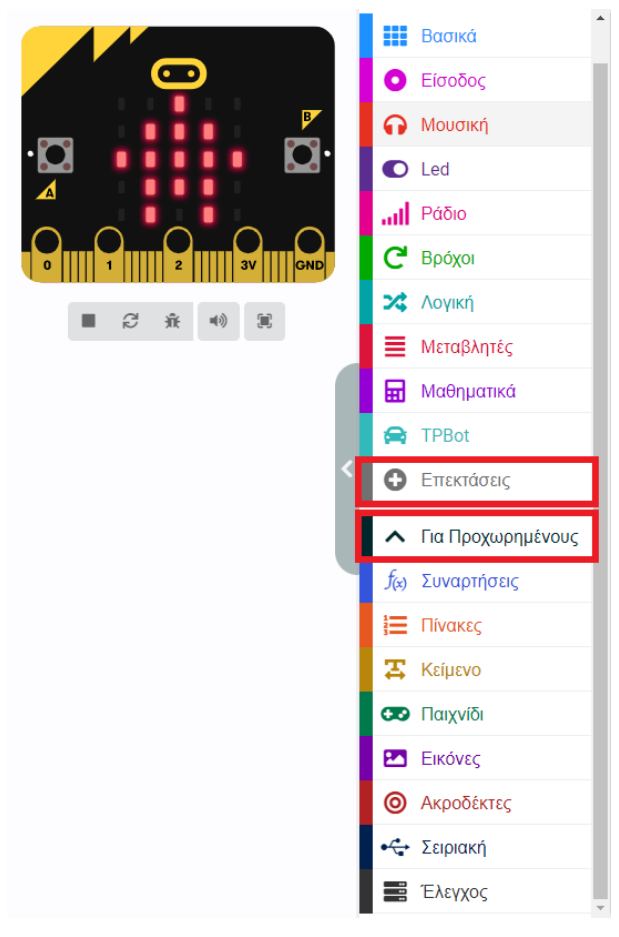

Κάντε κλικ στο "Για προχωρημένους" στο μενού του makecode για να δείτε περισσότερες επιλογές.

Για τον προγραμματισμό του TPBot, πρέπει να προσθέσουμε τις επεκτάσεις. Κάντε κλικ στην επιλογή "Επεκτάσεις" στο κάτω μέρος του μενού και αναζητήστε με το tpbot στο πλαίσιο και, στη συνέχεια, κατεβάστε το.

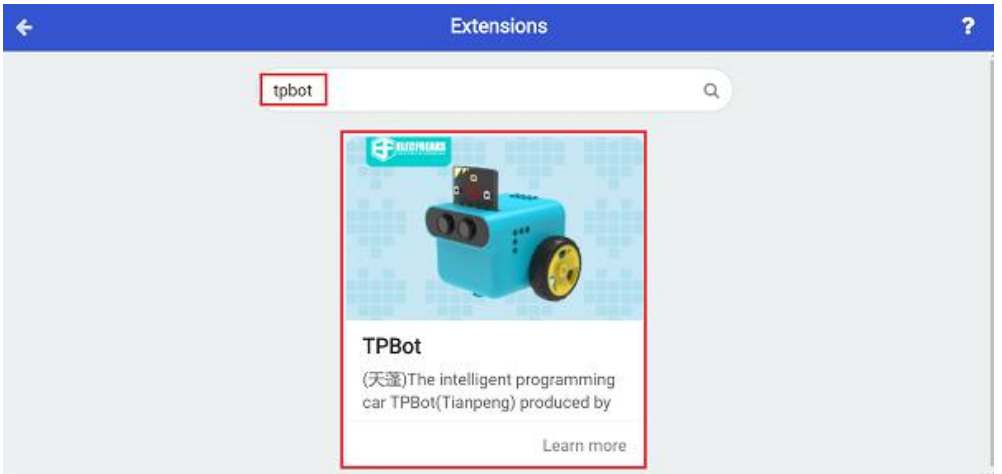

#### Δείγματα

Ενώ βρίσκεστε στην εκκίνηση, ρυθμίστε να εμφανίζεται ένα εικονίδιο και κάντε το αυτοκίνητο να κινηθεί προς τα εμπρός με ταχύτητα 30%. Στο μπλοκ για πάντα, ρυθμίστε το σέρβο που συνδέεται με το S1 σε γωνία 180 μοιρών, στη συνέχεια παύση για 1000ms, ρυθμίζουμε το σέρβο σε 0 μοίρες και παύση 1000ms.

| κατά την έναρξη | +      |        | +    |       |        |               |        |        |        |    |      |  |
|-----------------|--------|--------|------|-------|--------|---------------|--------|--------|--------|----|------|--|
| εμφάνιση εικονι | δίου   | -      | +    |       |        |               |        |        |        |    |      |  |
| Ορισε ταχύτητα  | δεξιού | τροχού | σε   | 30 %  | ς ταχύ | τητα 🤇        | αριστε | ερού τ | τροχού | σε | 30 % |  |
| για πάντα       | +      |        |      |       |        |               |        |        |        |    |      |  |
| Ορισε την γωνία | του 36 | 50° -  | σερβ | οκινη | τήρα 🤇 | S1 🔻          | σε     | 180    | o      |    |      |  |
| παύση (ms) 100  | ••     |        |      |       |        |               |        |        | +      |    |      |  |
| Ορισε την γωνία | του 36 | 50° 🔻  | σερβ | οκινη | τήρα   | <u></u> \$1 ▼ | σε     | 0      | +      |    |      |  |
|                 |        |        |      |       |        |               |        |        |        |    |      |  |

#### Πρόγραμμα Makecode

Κάντε κλικ στον σύνδεσμο: https://makecode.microbit.org/\_CAXezWdyX0Mm

#### Συμπέρασμα

Το αυτοκίνητο κινείται προς τα εμπρός και το σέρβο συνεχίζει να περιστρέφεται προς διαφορετικές κατευθύνσεις.

# Παρκάρισμα

#### Σκοπός

Πρόγραμμα για στάθμευση του TPBot σε ένα καθορισμένο σημείο.

#### Απαιτούμενα Υλικά

- TPBot

## Λογισμικό

Microsoft makecode

## Πρόγραμμα

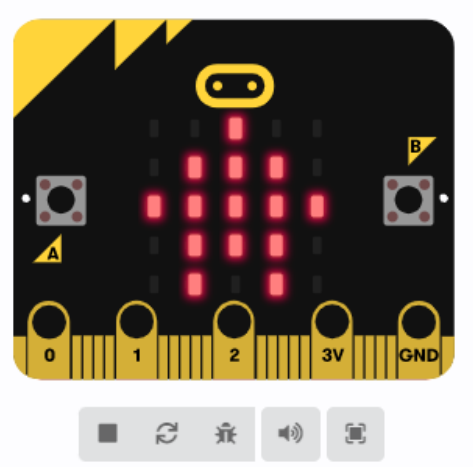

|                                                                                                    | Βασικά                                                                                                    | * |
|----------------------------------------------------------------------------------------------------|----------------------------------------------------------------------------------------------------|---|
| 0                                                                                                    | Είσοδος                                                                                                    |   |
| ດ                                                                                                    | Μουσική                                                                                                    |   |
| O                                                                                                    | Led                                                                                                    |   |
| ail                                                                                                    | Ράδιο                                                                                                    |   |
| G                                                                                                    | Βρόχοι                                                                                                    |   |
| *                                                                                                    | Λογική                                                                                                    |   |
| ≣                                                                                                    | Μεταβλητές                                                                                                    |   |
| ▦                                                                                                    | Μαθηματικά                                                                                                    |   |
|                                                                                                    | TPBot                                                                                                    |   |
|                                                                                                    |                                                                                                    |   |
| 0                                                                                                    | Επεκτάσεις                                                                                                    |   |
| 0                                                                                                    | Επεκτάσεις<br>Για Προχωρημένους                                                                                      |   |
| •<br>•<br>f(x)                                                                                                    | Επεκτάσεις<br>Για Προχωρημένους<br>Συναρτήσεις                                                                       |   |
| •<br>•<br>•<br>•<br>•<br>•<br>•<br>•                                                                                                    | Επεκτάσεις<br>Για Προχωρημένους<br>Συναρτήσεις<br>Πίνακες                                                            |   |
| <ul> <li>C</li> <li>f<sub>∞</sub></li> <li>f<sub>∞</sub></li> <li>Ξ</li> <li>Ξ</li> </ul>                                                                                                    | Επεκτάσεις<br>Για Προχωρημένους<br>Συναρτήσεις<br>Πίνακες<br>Κείμενο                                                 |   |
| <ul> <li><b>f</b><sub>∞</sub> <li><b>f</b><sub>∞</sub> <li><b>f</b><sub>∞</sub> </li> <li><b>f</b><sub>∞</sub> </li> <li><b>f</b><sub>∞</sub> </li> </li></li></ul>                                                                                                    | Επεκτάσεις<br>Για Προχωρημένους<br>Συναρτήσεις<br>Πίνακες<br>Κείμενο<br>Παιχνίδι                                     |   |
| <ul> <li>●</li> <li></li> <li></li></ul> | Επεκτάσεις<br>Για Προχωρημένους<br>Συναρτήσεις<br>Γίνακες<br>Κείμενο<br>Παιχνίδι<br>Εικόνες                          |   |
| <ul> <li><b>↑</b> <li><i>f</i>(x)     <li><b>↓</b> <li><b>↓</b> <li><b>↓</b> <li><b>↓</b> <li><b>↓</b> <li><b>↓</b> <li><b>↓</b> </li> <li><b>↓</b> </li> </li> <li><b>↓</b></li></li></li></li></li></li></li></li></ul>                                                                                                    | Επεκτάσεις<br>Για Προχωρημένους<br>Συναρτήσεις<br>Γίνακες<br>Κείμενο<br>Παιχνίδι<br>Εικόνες<br>Ακροδέκτες            |   |
| <ul> <li></li></ul>                                                                                                    | Επεκτάσεις<br>Για Προχωρημένους<br>Συναρτήσεις<br>Γίνακες<br>Γίνακες<br>Αείμενο<br>Γαιχνίδι<br>Εικόνες<br>Ακροδέκτες |   |

Κάντε κλικ στο "Για προχωρημένους" στο μενού του makecode για να δείτε περισσότερες επιλογές.

Για τον προγραμματισμό του ΤΡΒοτ, πρέπει να προσθέσουμε τις επεκτάσεις. Κάντε κλικ στην επιλογή "Επεκτάσεις" στο κάτω μέρος του μενού και αναζητήστε με το tpbot στο πλαίσιο και, στη συνέχεια, κατεβάστε το.

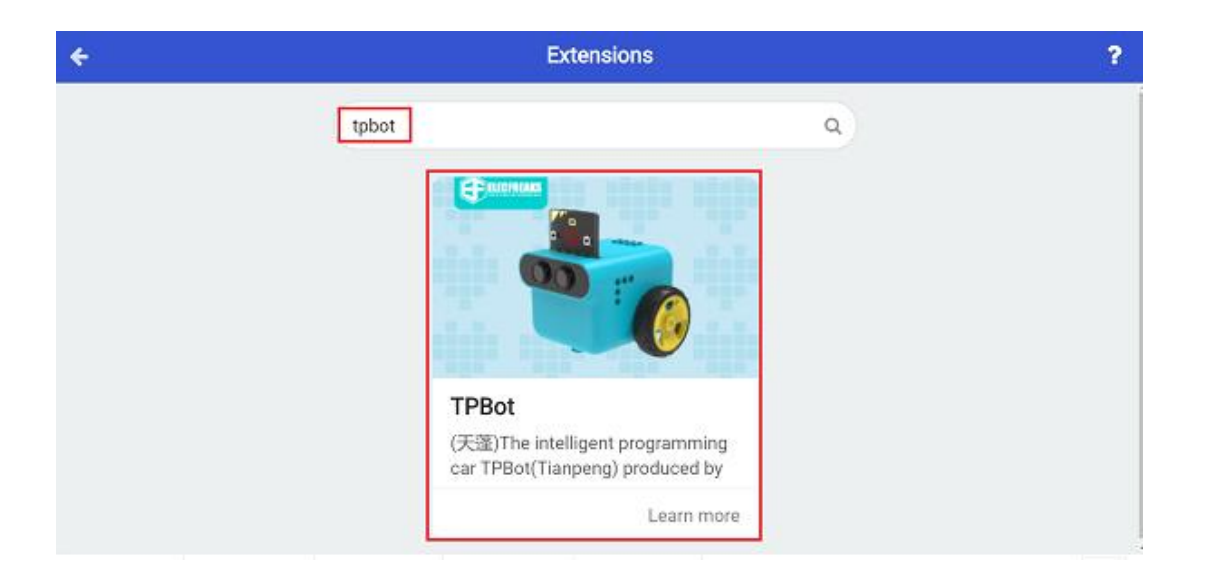

#### Δείγματα

- Ρυθμίστε το εικονίδιο στην οθόνη micro:bit και ρυθμίστε το να κινείται προς τα εμπρός με ταχύτητα 50%.
- Κρίνετε την κατάσταση των αισθητήρων παρακολούθησης γραμμής στο μπλοκ «για πάντα», εάν και οι δύο εντοπίσουν τη μαύρη γραμμή, ρυθμίστε το αυτοκίνητο να σταματήσει αμέσως.

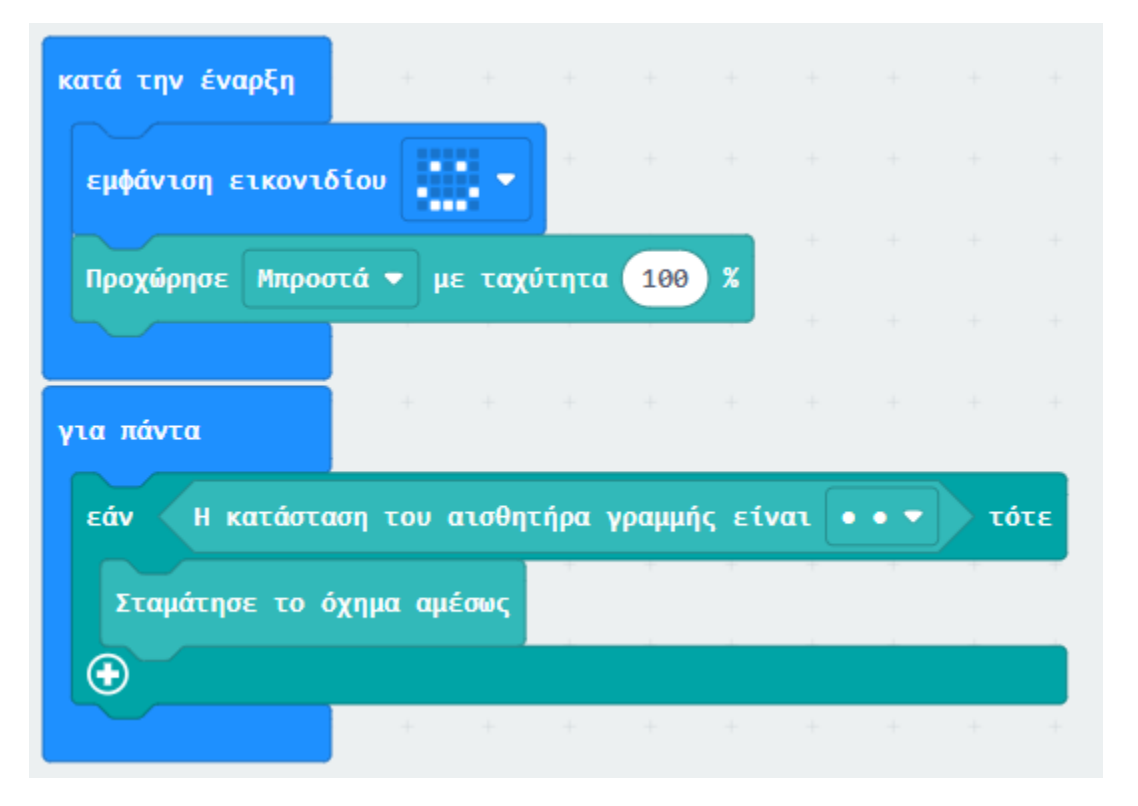

### Πρόγραμμα Makecode

Κάντε κλικ στον σύνδεσμο: <u>https://makecode.microbit.org/\_Jda4MkM8gCsf</u>

## Συμπέρασμα

Ενεργοποιήστε για να εμφανίσετε ένα εικονίδιο στο micro:bit και να κάνετε το TPBot να κινηθεί προς τα εμπρός και να μην σταματά μέχρι να εντοπιστεί η μαύρη γραμμή και από τους δύο αισθητήρες.

# Μπουλντόζα

#### Σκοπός

Να φτιάξουμε μία μπουλντόζα TPBot.

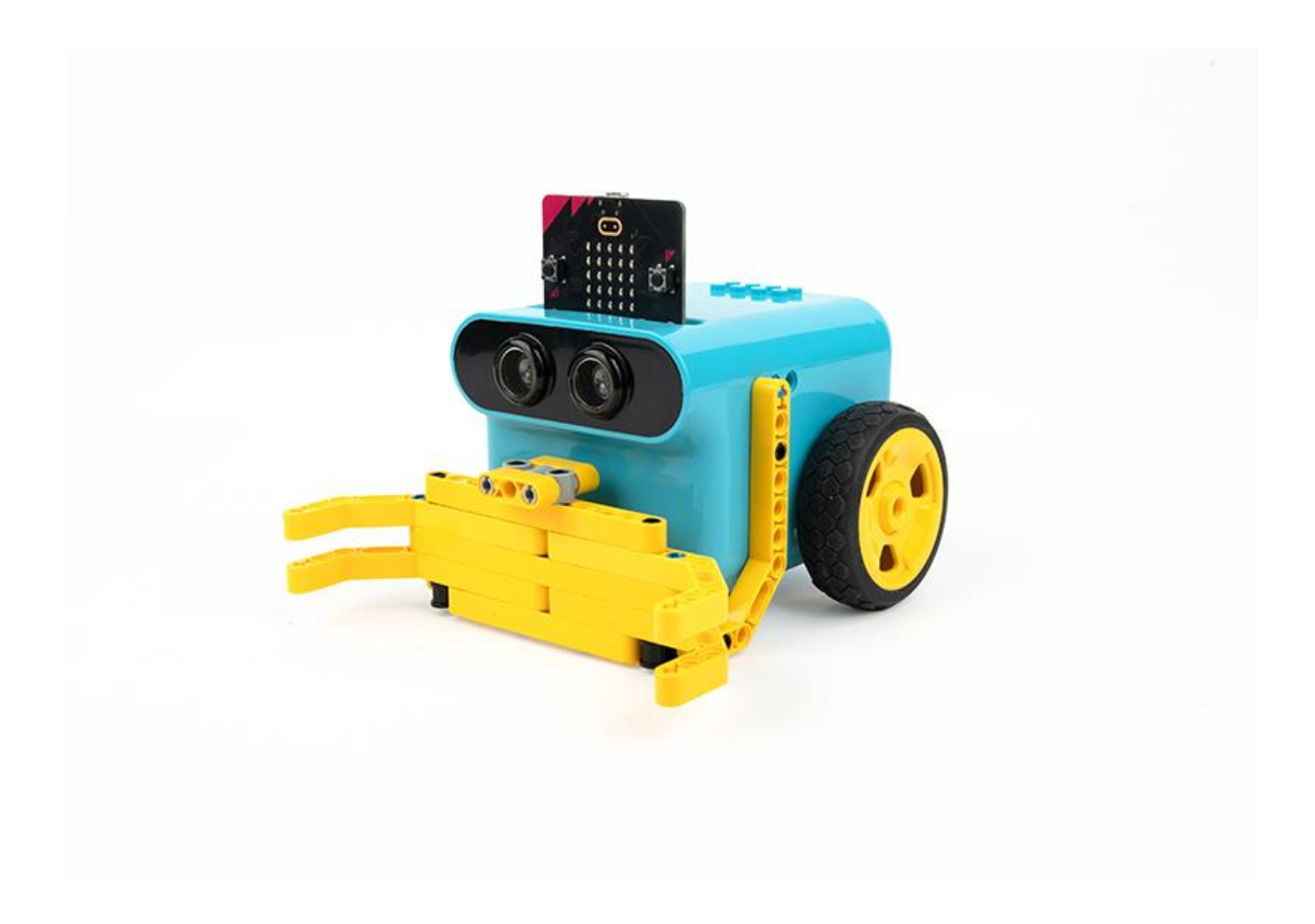

# Απαιτούμενα Υλικά

- TPBot Smart Car
- 360 degrees servo
- Bricks Pack

# Βήματα συναρμολόγησης

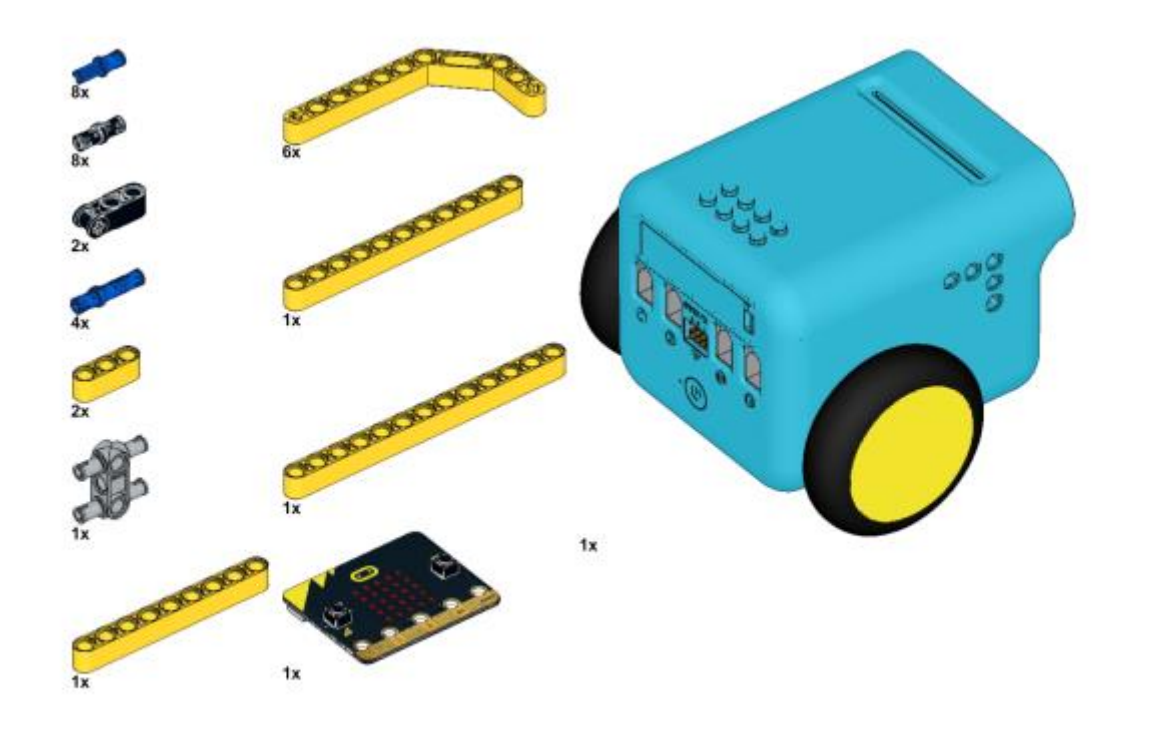

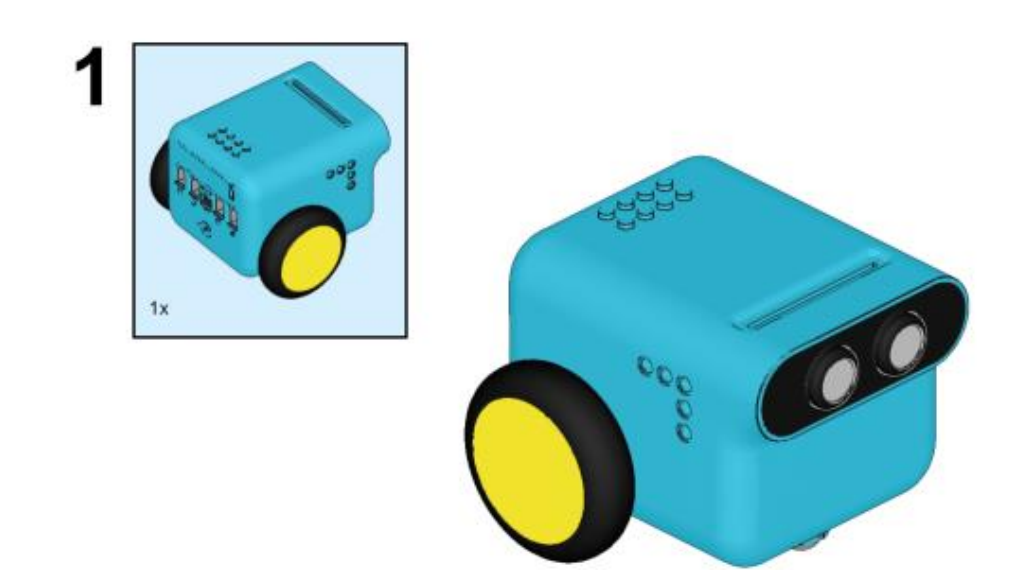

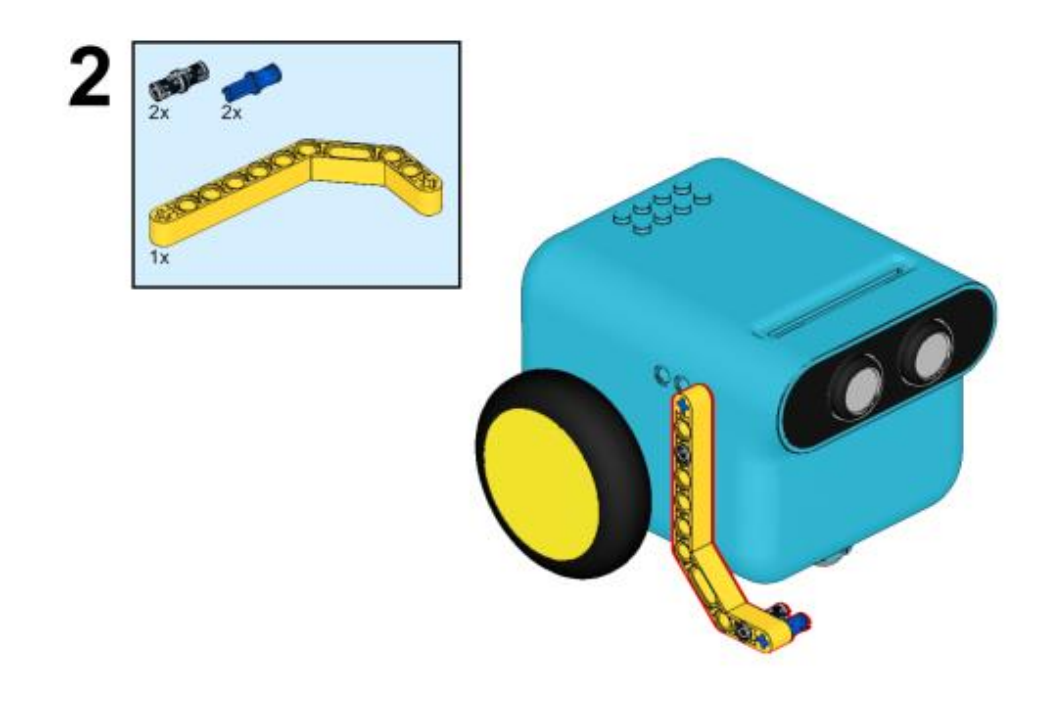

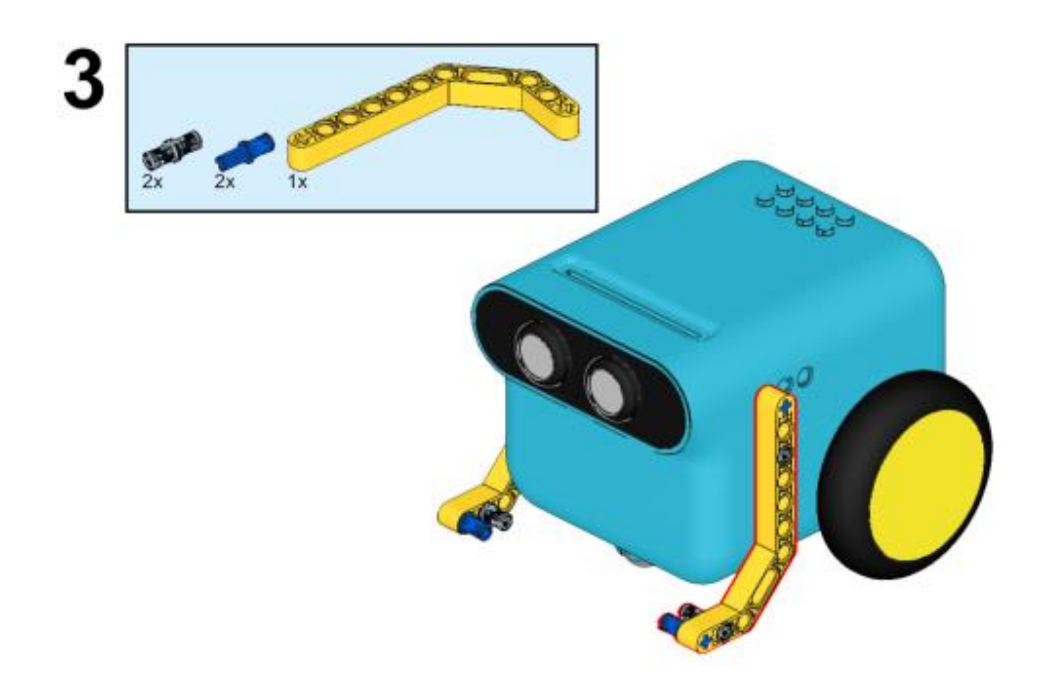

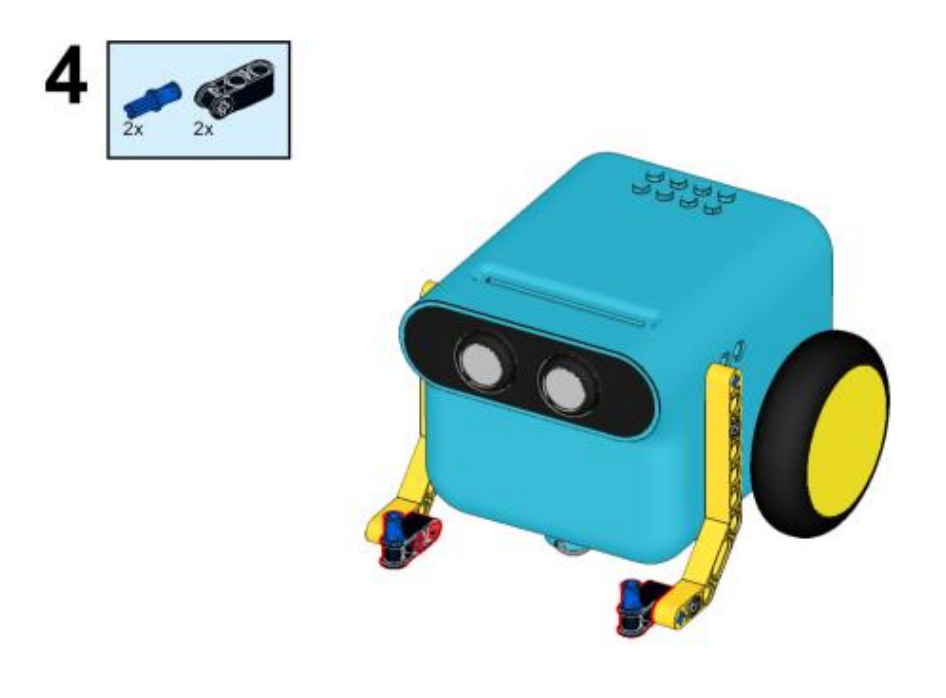

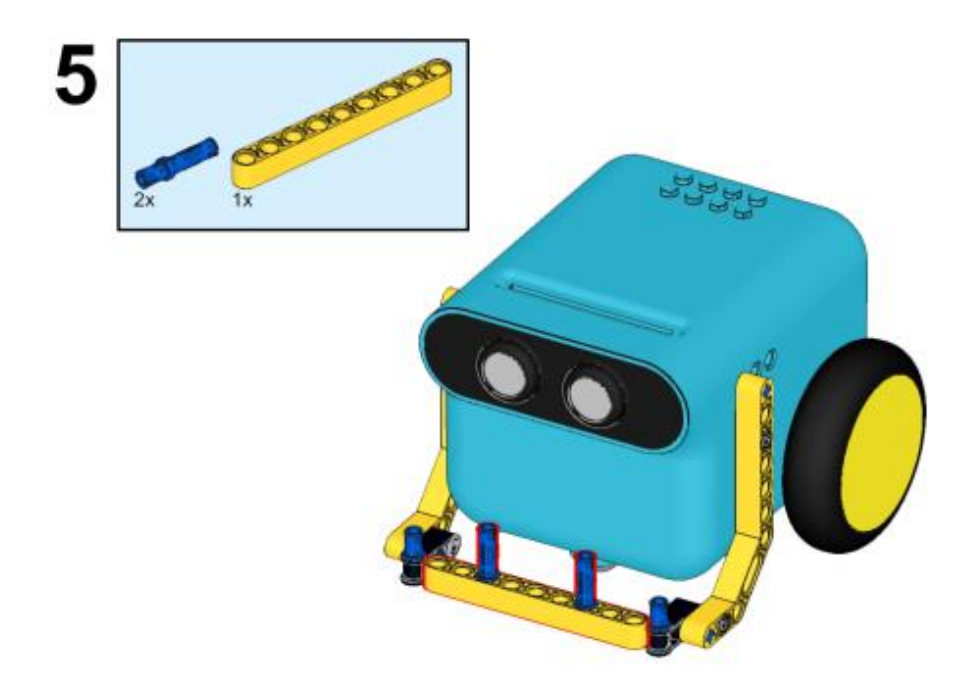

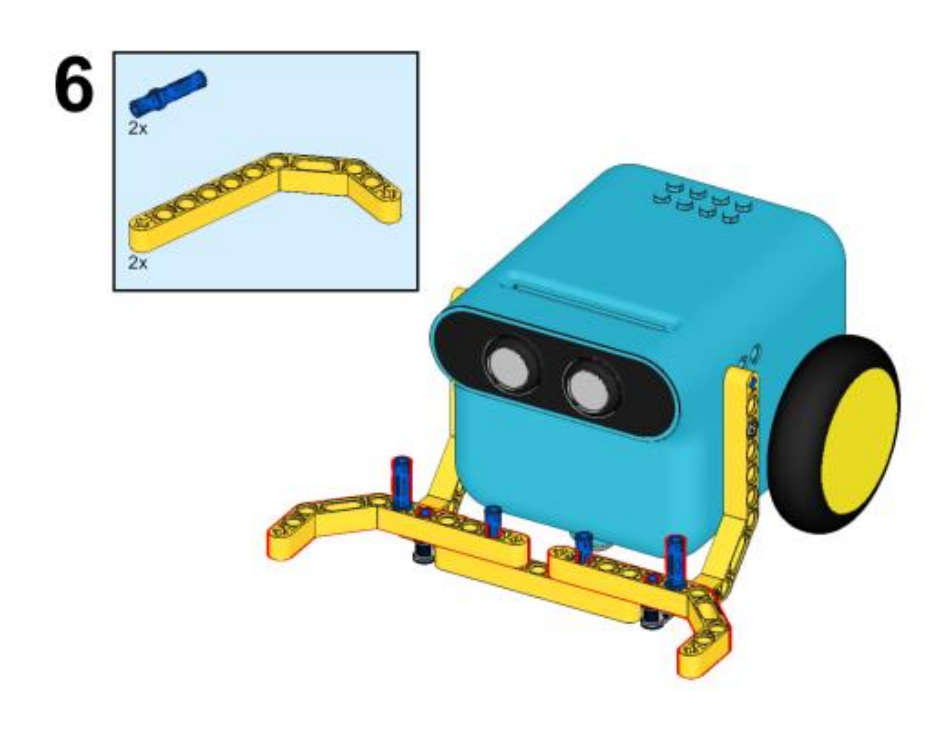

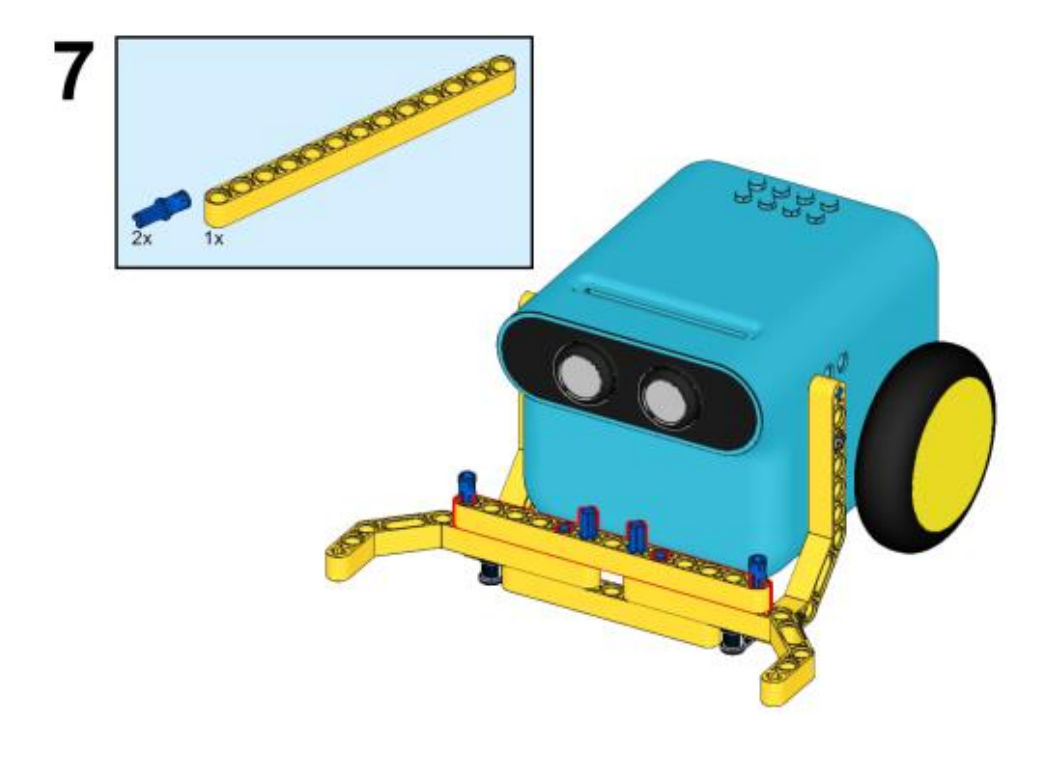

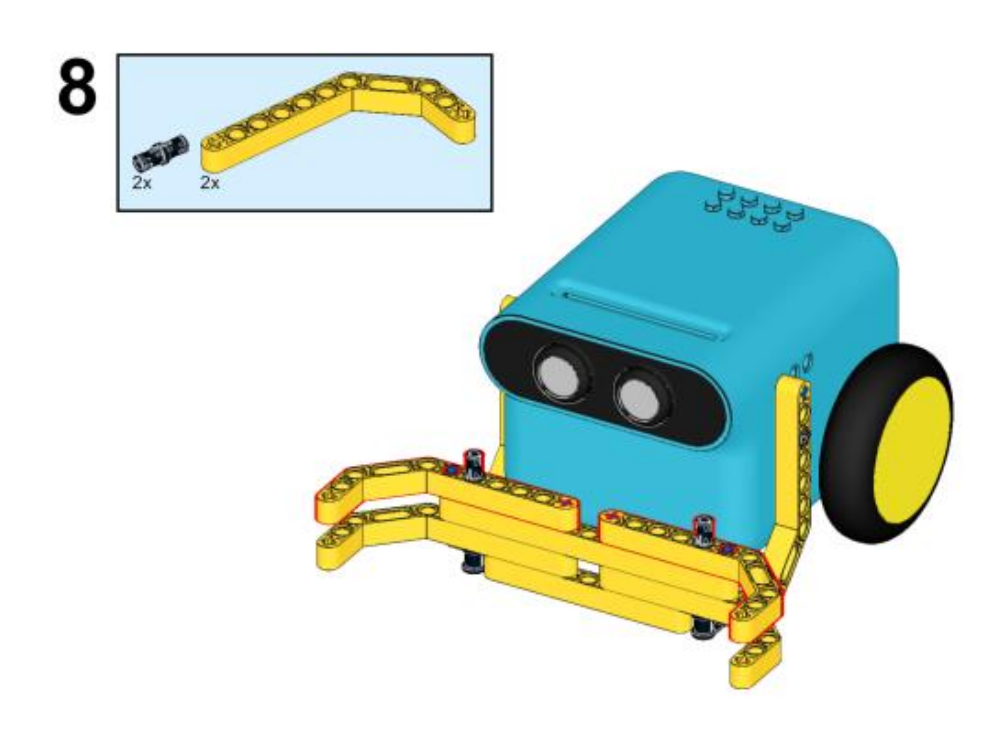

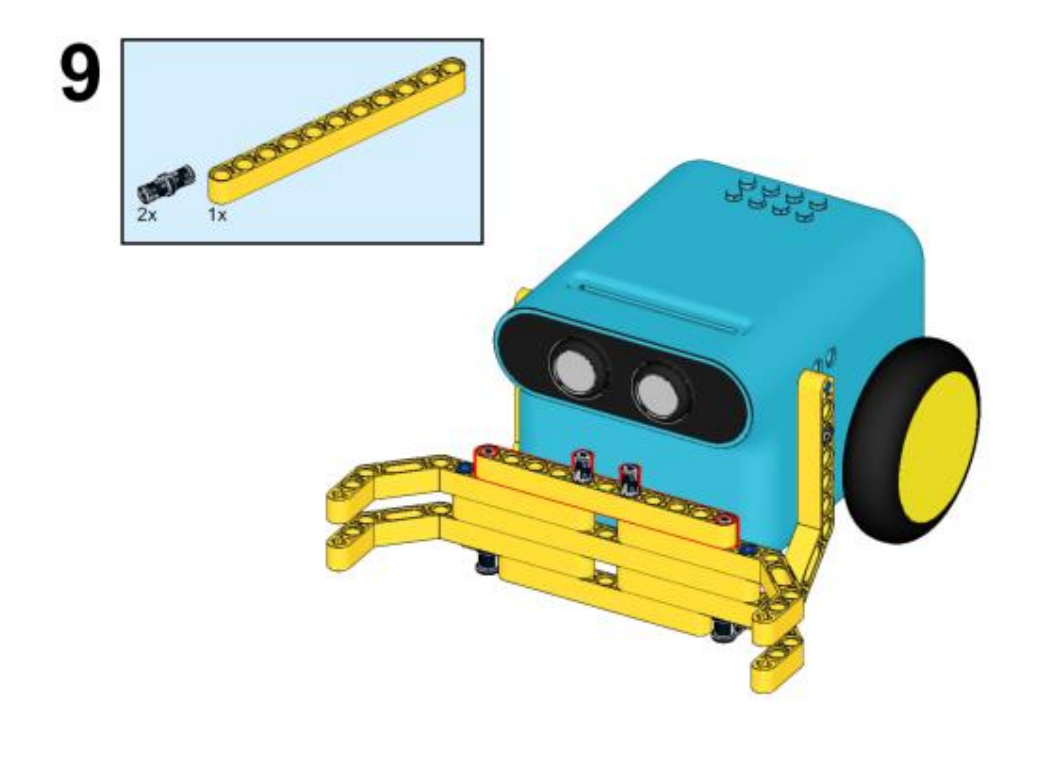

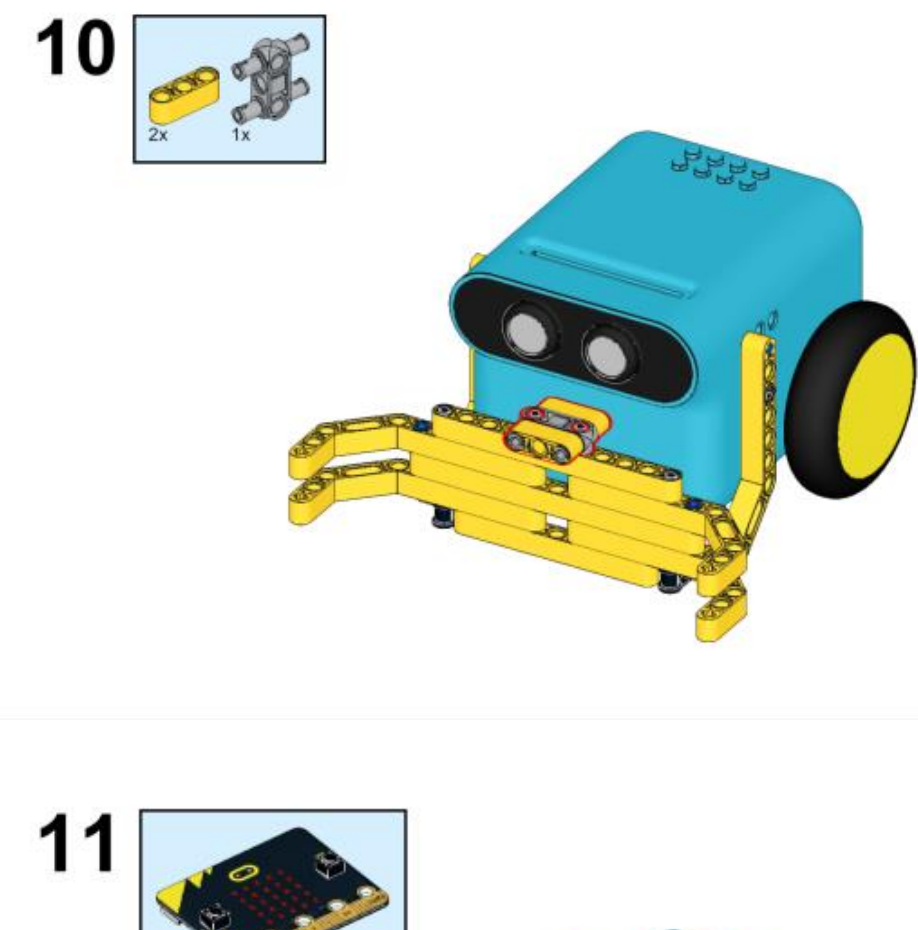

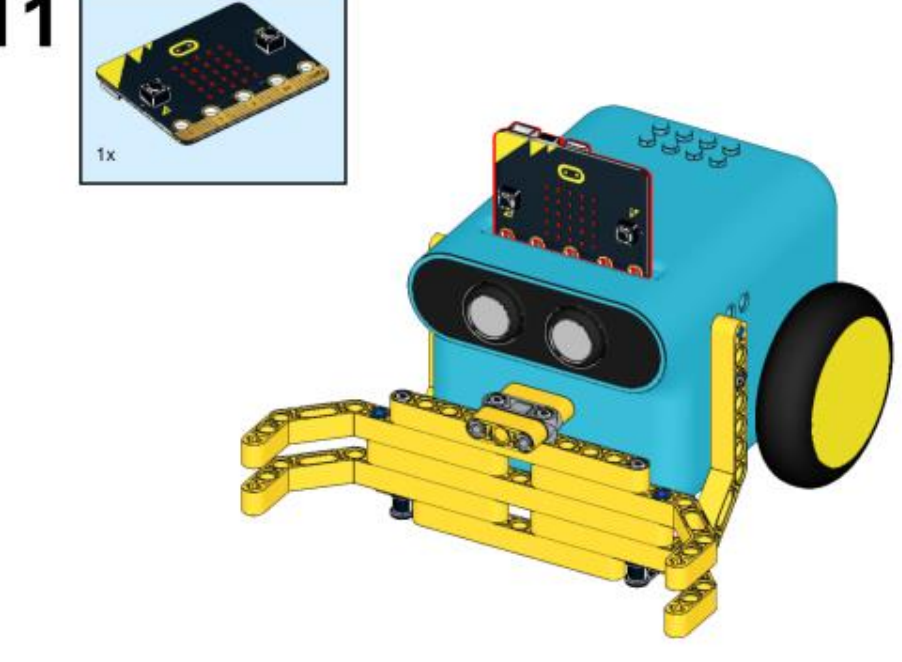

Λογισμικό

#### Microsoft makecode

#### Πρόγραμμα

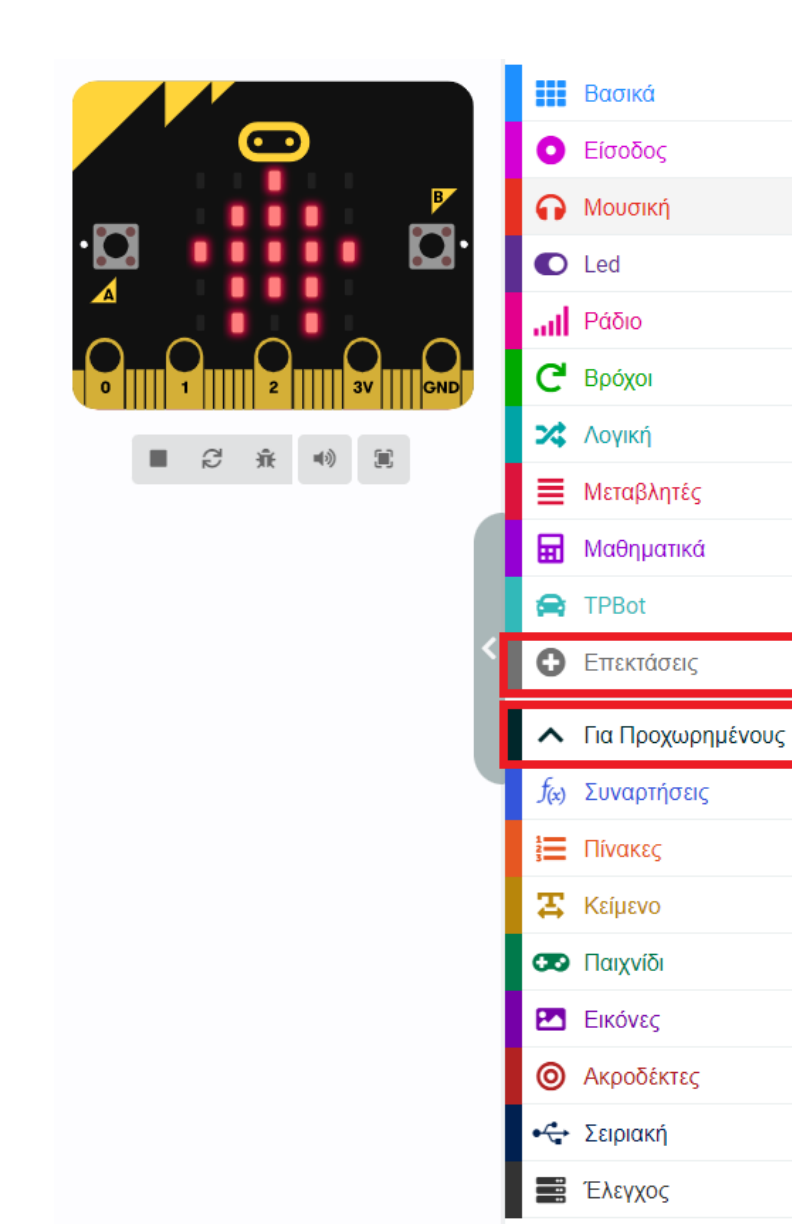

Κάντε κλικ στο "Για προχωρημένους" στο μενού του makecode για να δείτε περισσότερες επιλογές.

Για τον προγραμματισμό του ΤΡΒοτ, πρέπει να προσθέσουμε τις επεκτάσεις. Κάντε κλικ στην επιλογή "Επεκτάσεις" στο κάτω μέρος του μενού και αναζητήστε με το tpbot στο πλαίσιο και, στη συνέχεια, κατεβάστε το.

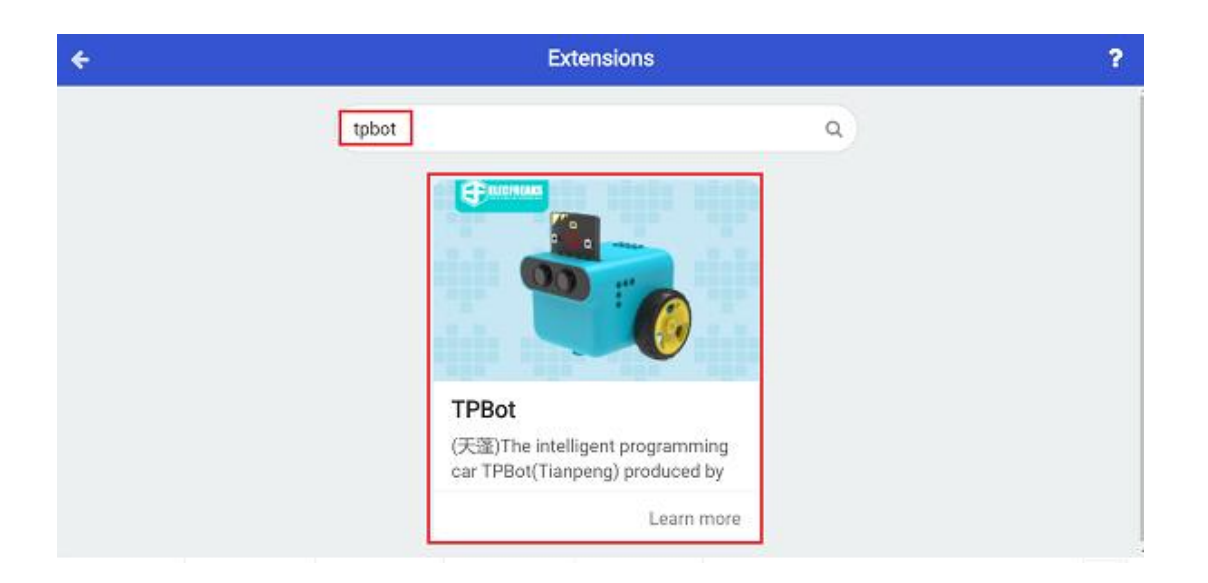

## Δείγματα

Ενώ βρίσκεστε στην εκκίνηση, ρυθμίστε να εμφανίζεται ένα εικονίδιο και να κάνετε το αυτοκίνητο να κινείται προς τα εμπρός με ταχύτητα 50%.

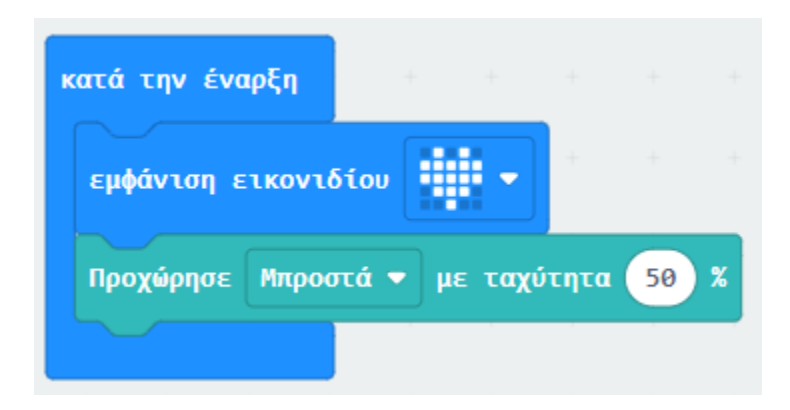

#### Πρόγραμμα Makecode

Κάντε κλικ στον σύνδεσμο: <u>https://makecode.microbit.org/\_egqdaXL02ey6</u>

#### Συμπέρασμα

Το TPBot κινείται προς τα εμπρός.

# Αυτόματη λάμπα

#### Σκοπός

Πρόγραμμα για αυτόματη ενεργοποίηση των φώτων στο σκοτάδι.

## Απαιτούμενα Υλικά

- TPBot

## Λογισμικό

Microsoft makecode

#### Πρόγραμμα

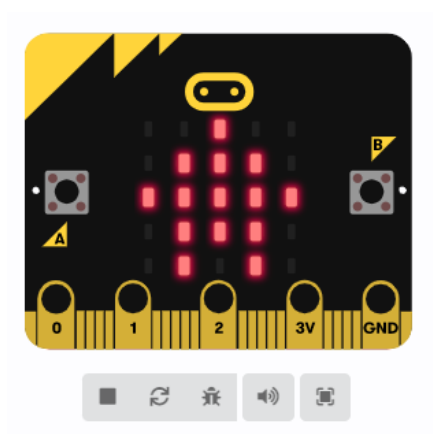

|                                                                                                    | Βασικά                                                                                                    | 1 |
|----------------------------------------------------------------------------------------------------|----------------------------------------------------------------------------------------------------|---|
| 0                                                                                                    | Είσοδος                                                                                                    |   |
| ດ                                                                                                    | Μουσική                                                                                                    |   |
| 0                                                                                                    | Led                                                                                                    |   |
| ail                                                                                                    | Ράδιο                                                                                                    |   |
| G                                                                                                    | Βρόχοι                                                                                                    |   |
| *                                                                                                    | Λογική                                                                                                    |   |
| ≣                                                                                                    | Μεταβλητές                                                                                                    |   |
| ₩                                                                                                    | Μαθηματικά                                                                                                    |   |
| 8                                                                                                    | TPBot                                                                                                    |   |
|                                                                                                    |                                                                                                    |   |
| 0                                                                                                    | Επεκτάσεις                                                                                                    |   |
| 0                                                                                                    | Επεκτάσεις<br>Για Προχωρημένους                                                                                                    |   |
| •<br>•<br>f(x)                                                                                                    | Επεκτάσεις<br>Για Προχωρημένους<br>Συναρτήσεις                                                                                                    |   |
| <ul> <li><b>↑</b></li> <li><b>f</b><sub>(x)</sub></li> <li><b>i</b></li> </ul>                                                                                                    | Επεκτάσεις<br>Για Προχωρημένους<br>Συναρτήσεις<br>Πίνακες                                                                                                    |   |
| <ul> <li><b>↑</b></li> <li><b>f</b>(x)</li> <li><b>i</b> =</li> <li><b>x</b></li> </ul>                                                                                                    | Επεκτάσεις<br>Για Προχωρημένους<br>Συναρτήσεις<br>Πίνακες<br>Κείμενο                                                                                                    |   |
| <ul> <li>√</li> <li>f<sub>☉</sub></li> <li>∓</li> <li>∞</li> </ul>                                                                                                    | Επεκτάσεις<br>Για Προχωρημένους<br>Συναρτήσεις<br>Πίνακες<br>Κείμενο<br>Παιχνίδι                                                                                                    |   |
| <ul> <li><b>f</b>⊗</li> <li><b>f</b>⊗</li></ul> | Επεκτάσεις<br>Για Προχωρημένους<br>Συναρτήσεις<br>Γίνακες<br>Κείμενο<br>Γιαιχνίδι                                                                                                    |   |
| <ul> <li>f<sub>∞</sub></li> <li>f<sub>∞</sub></li> </ul>                                                                                                    | <ul> <li>Επεκτάσεις</li> <li>Για Προχωρημένους</li> <li>Συναρτήσεις</li> <li>Γίνακες</li> <li>Γίνακες</li> <li>Γίναχνίδι</li> <li>Εικόνες</li> <li>Ακροδέκτες</li> </ul>                   |   |
| <ul> <li>f<sub>☉</sub></li> <li>f<sub>☉</sub></li> <li><b>F</b></li> <li><b>F</b></li> <li><b>O</b></li> <li><b>O</b></li> </ul>                                                                                                    | <ul> <li>Επεκτάσεις</li> <li>Για Προχωρημένους</li> <li>Συναρτήσεις</li> <li>Γίνακες</li> <li>Γίνακες</li> <li>Γίναχνίδι</li> <li>Εικόνες</li> <li>Ακροδέκτες</li> <li>Σειριακή</li> </ul> |   |

Κάντε κλικ στο "Για προχωρημένους" στο μενού του makecode για να δείτε περισσότερες επιλογές.

Για τον προγραμματισμό του TPBot, πρέπει να προσθέσουμε τις επεκτάσεις. Κάντε κλικ στην επιλογή "Επεκτάσεις" στο κάτω μέρος του μενού και αναζητήστε με το tpbot στο πλαίσιο και, στη συνέχεια, κατεβάστε το.

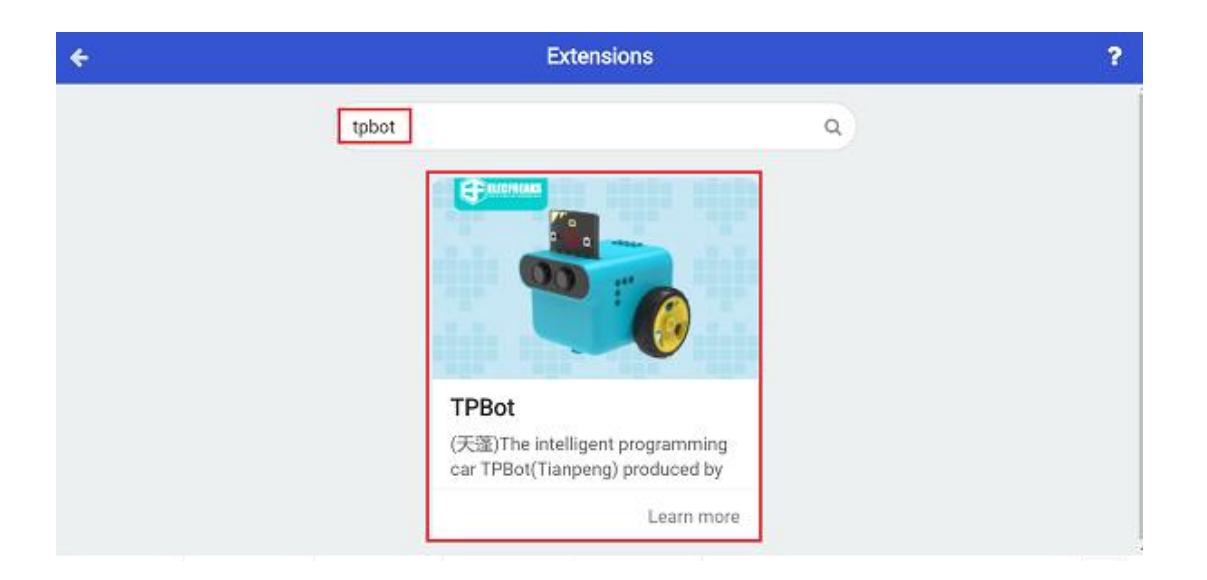

### Δείγματα

- Ρυθμίστε την κίνηση ευθεία με ταχύτητα 100%.
- Κρίνετε εάν η τρέχουσα ένταση φωτός είναι κάτω από το σημείο ρύθμισης, εάν ναι, ρυθμίστε τους προβολείς σε λευκό. ή σε μαύρο.

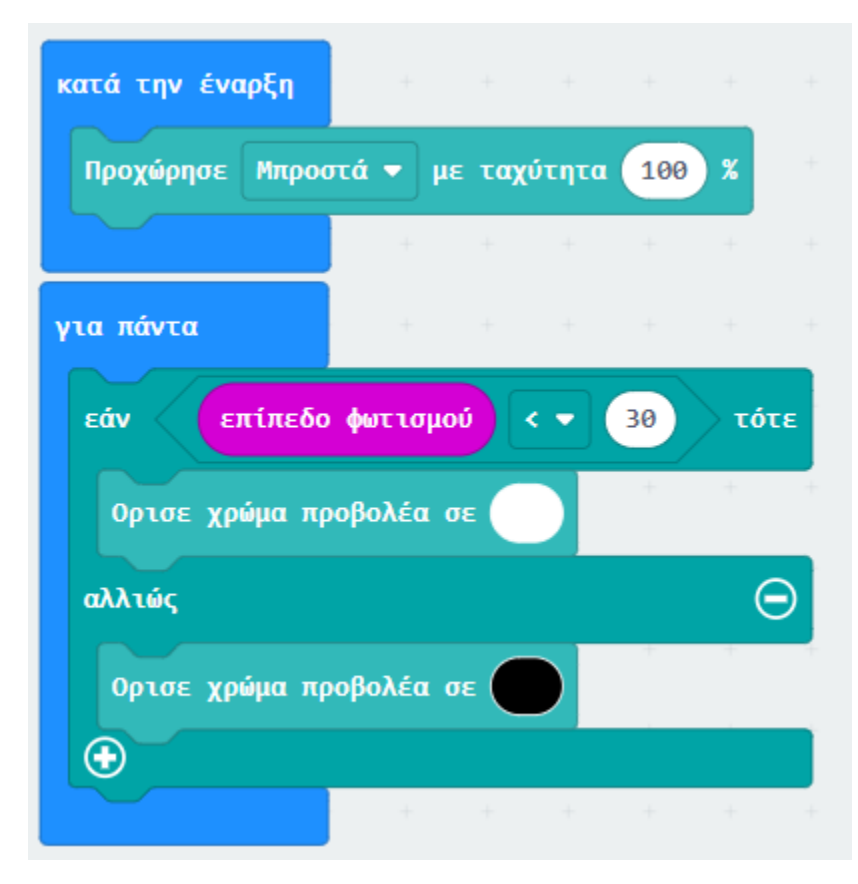

#### Πρόγραμμα Makecode

Κάντε κλικ στον σύνδεσμο: <u>https://makecode.microbit.org/\_4Wm85b3K4ikU</u>

#### Συμπέρασμα

Ενεργοποιήστε για να ρυθμίσετε το TPBot να οδηγεί προς τα εμπρός και να ανάβει/σβήνει αυτόματα τους προβολείς ενώ πηγαίνει στη σκοτεινή/φωτεινή περιοχή.

#### Μεγαλόστομο TPBot

Σκοπός Να φτιάξουμε ένα μεγαλόστομο TPBot.

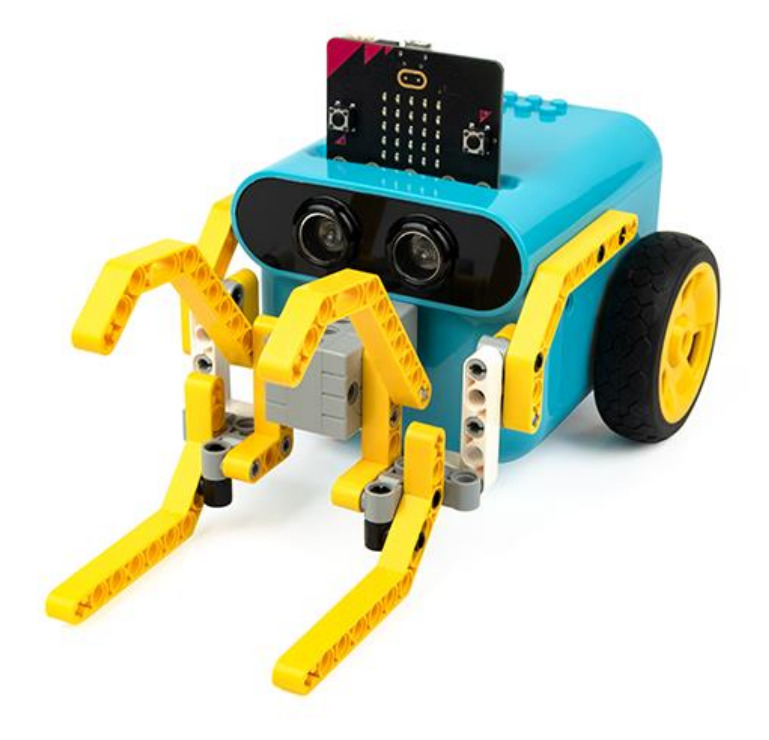

#### Απαιτούμενα Υλικά

- TPBot Smart Car
- 360 degrees servo
- Bricks Pack

## Βήματα συναρμολόγησης

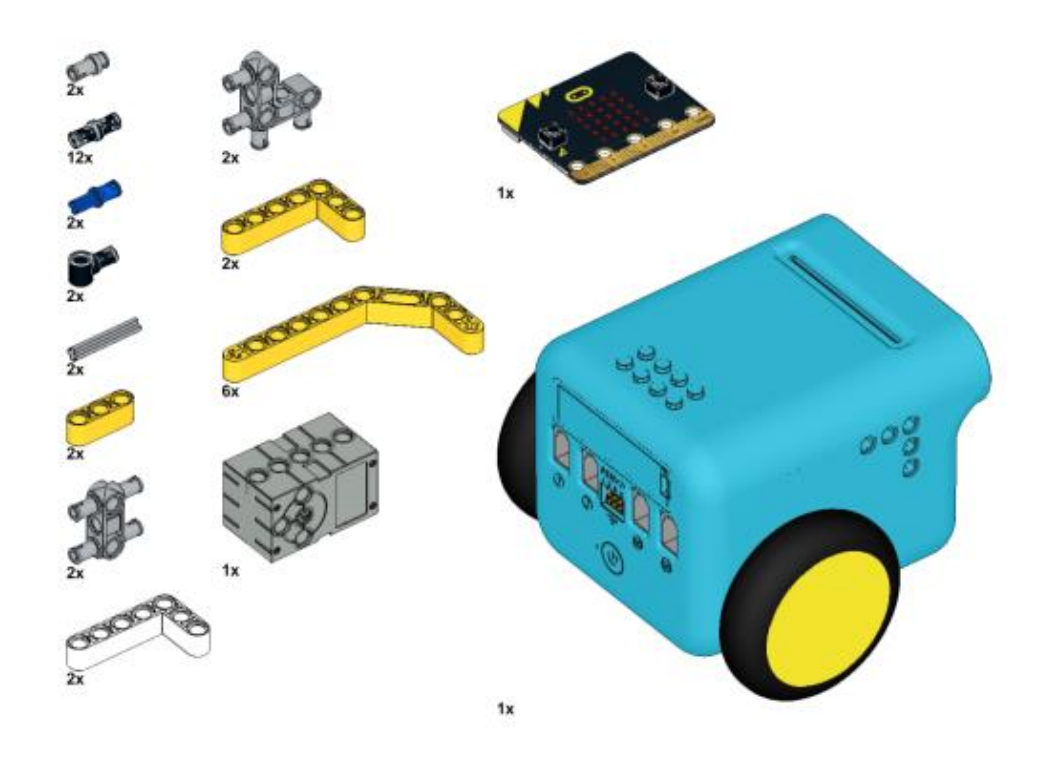

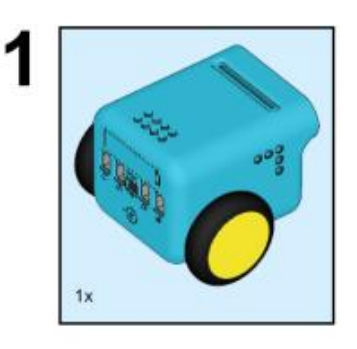

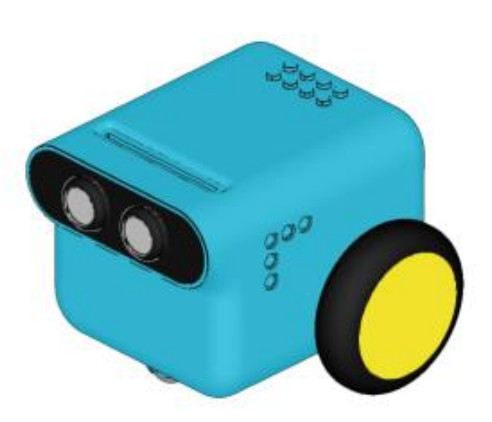

68

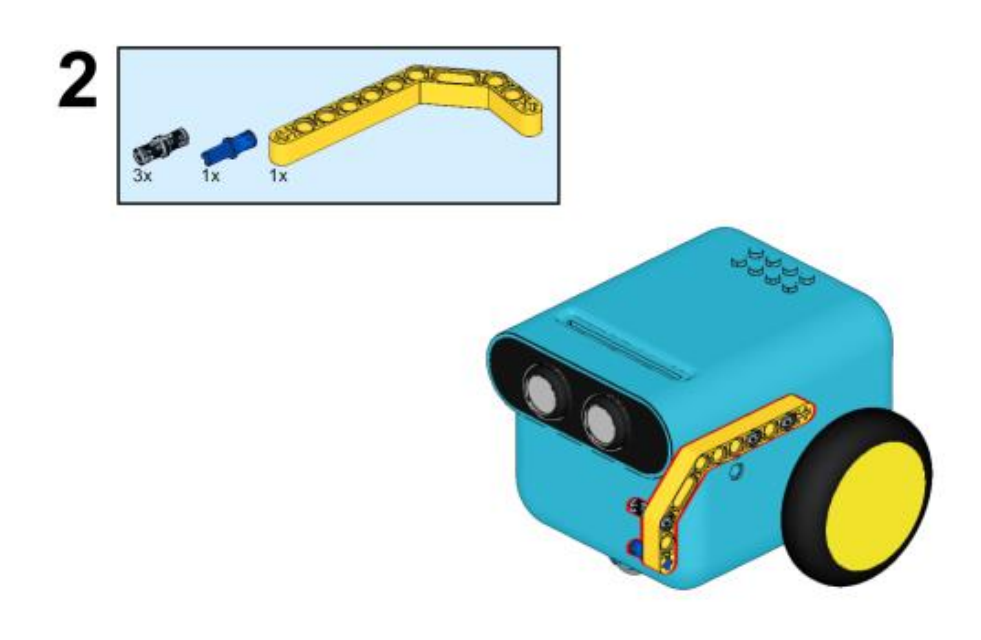

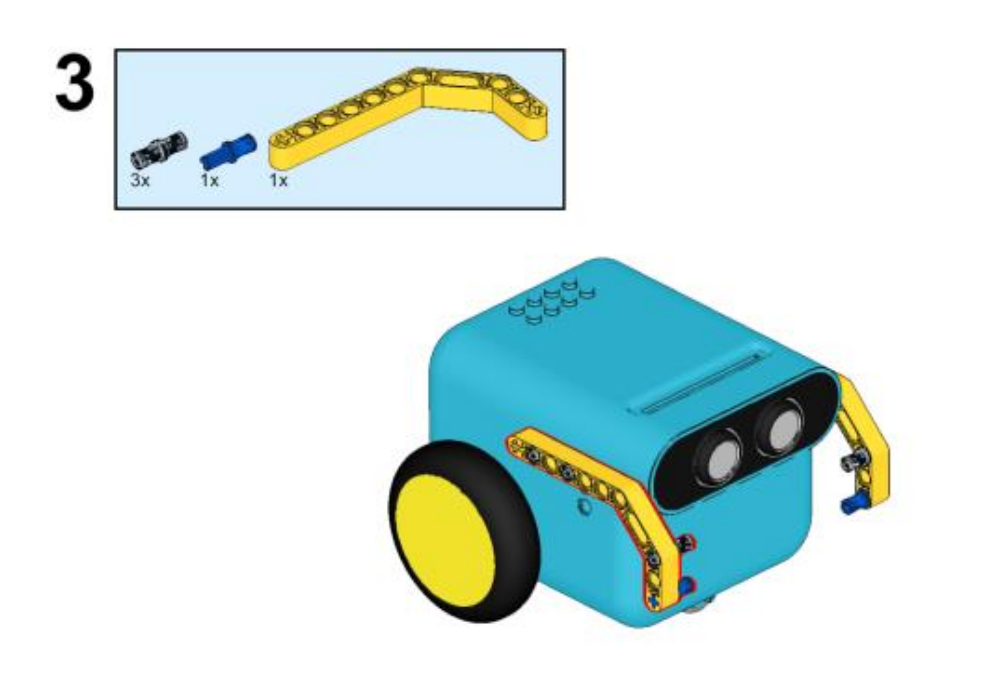

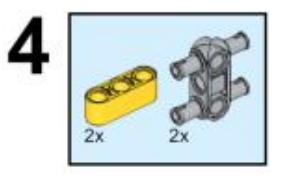

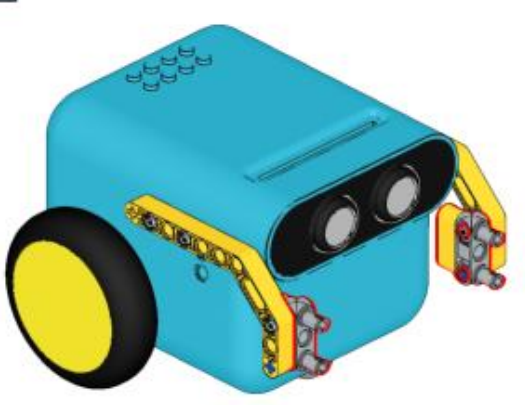

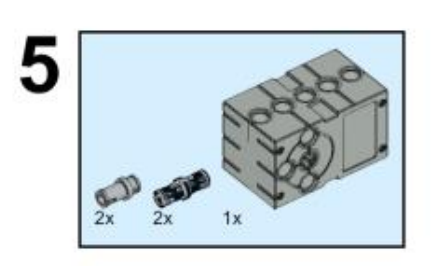

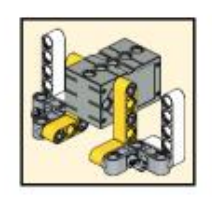

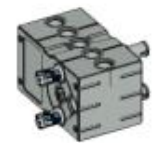

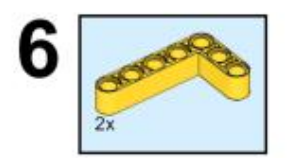

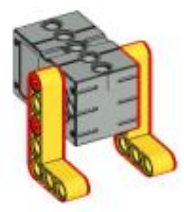

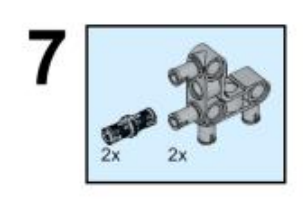

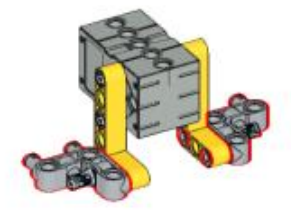

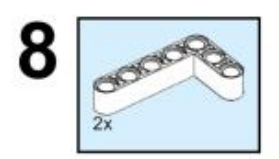

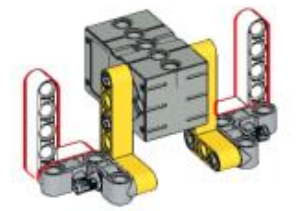

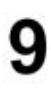

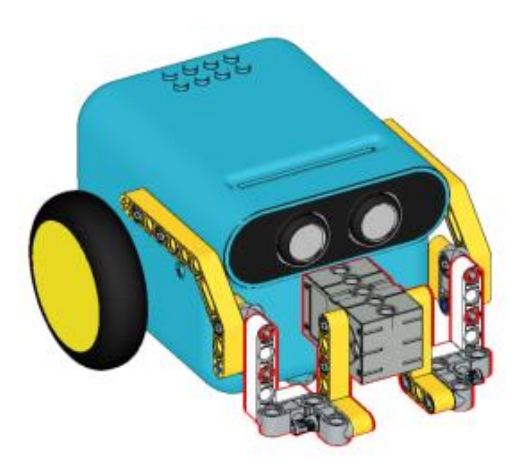
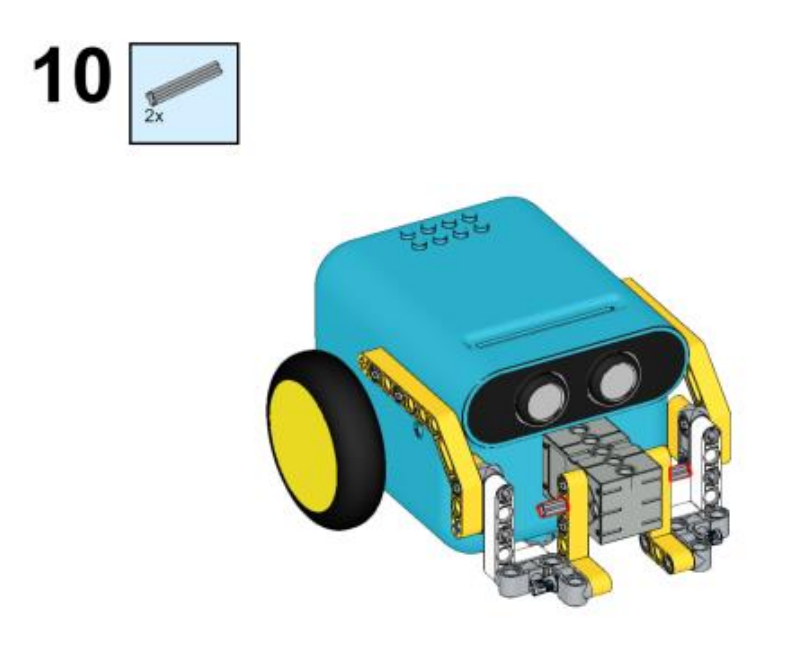

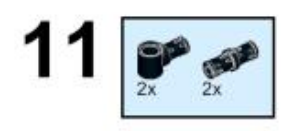

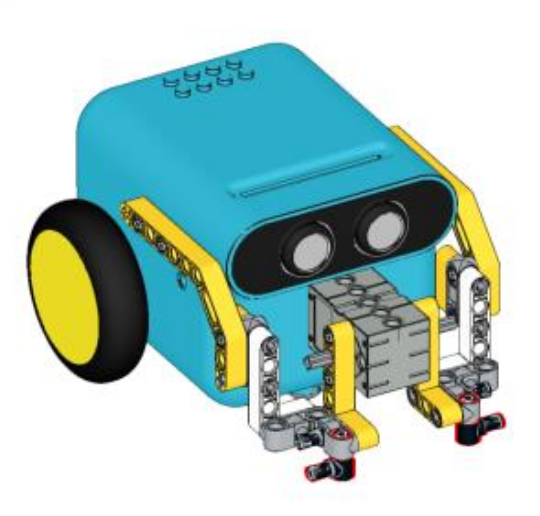

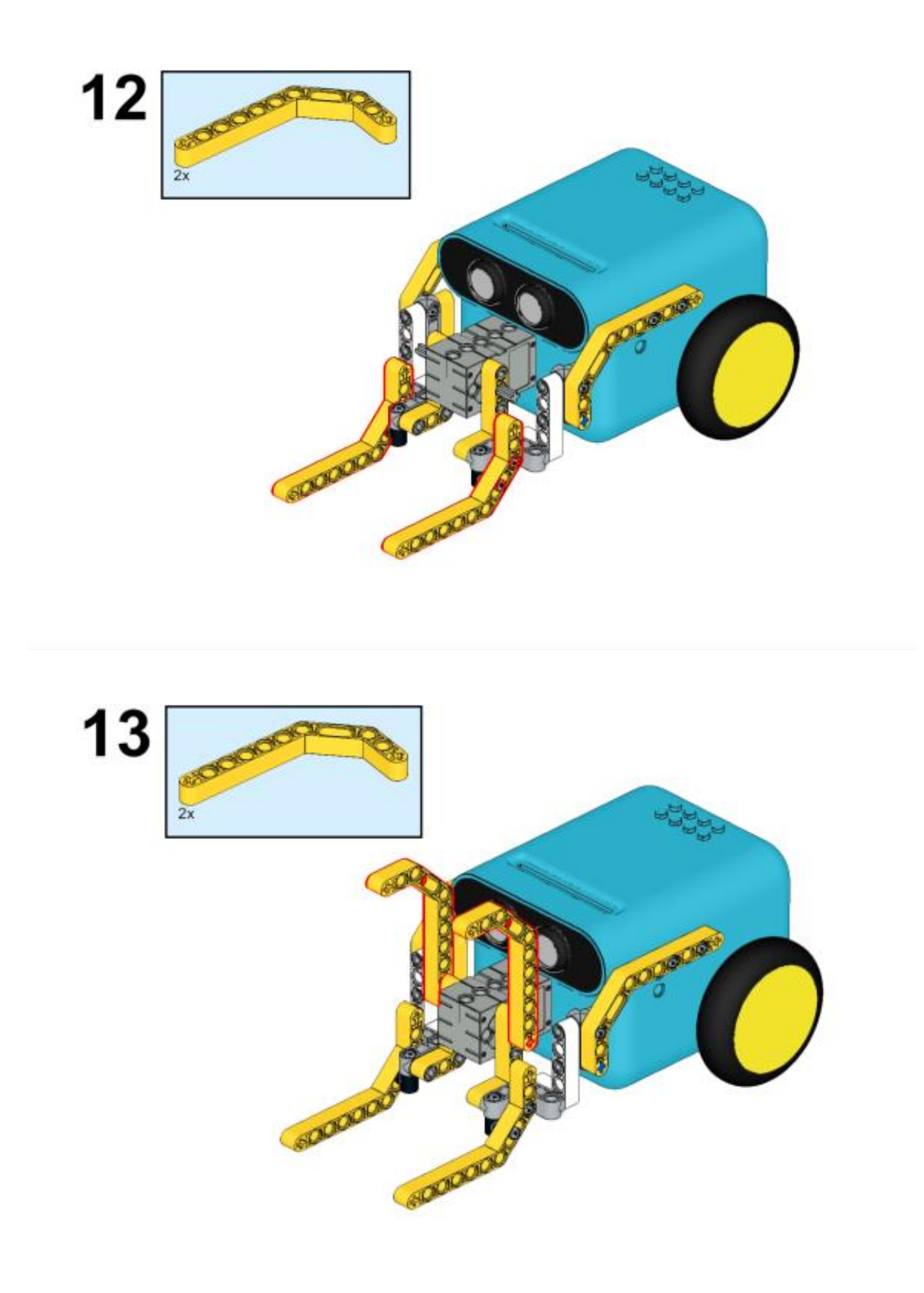

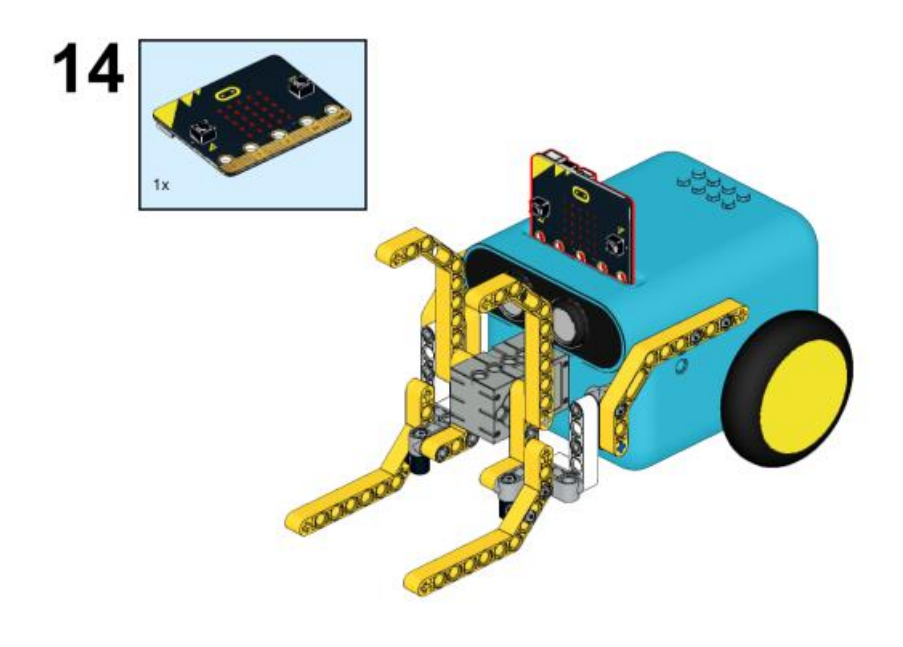

## Συνδέσεις υλικού

Συνδέστε το σέρβο 360° στη θύρα servo 1 στο TPBot.

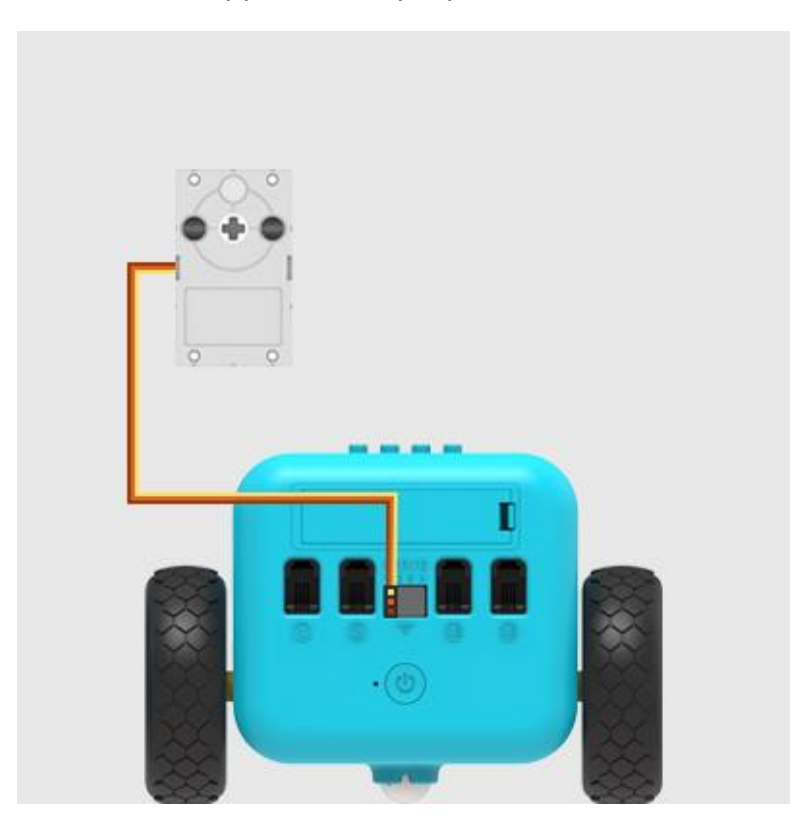

#### Λογισμικό

### Microsoft makecode

### Πρόγραμμα

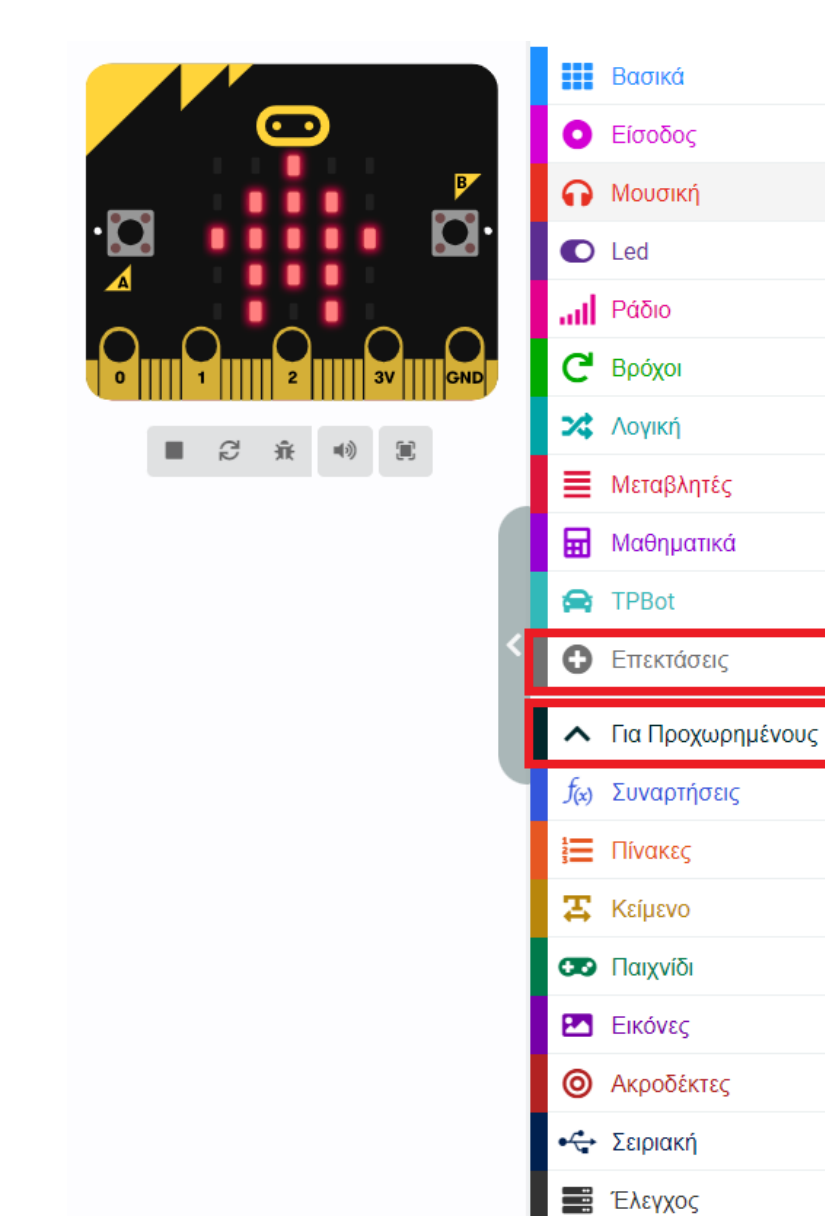

Κάντε κλικ στο "Για προχωρημένους" στο μενού του makecode για να δείτε περισσότερες επιλογές.

Για τον προγραμματισμό του ΤΡΒοτ, πρέπει να προσθέσουμε τις επεκτάσεις. Κάντε κλικ στην επιλογή "Επεκτάσεις" στο κάτω μέρος του μενού και αναζητήστε με το tpbot στο πλαίσιο και, στη συνέχεια, κατεβάστε το.

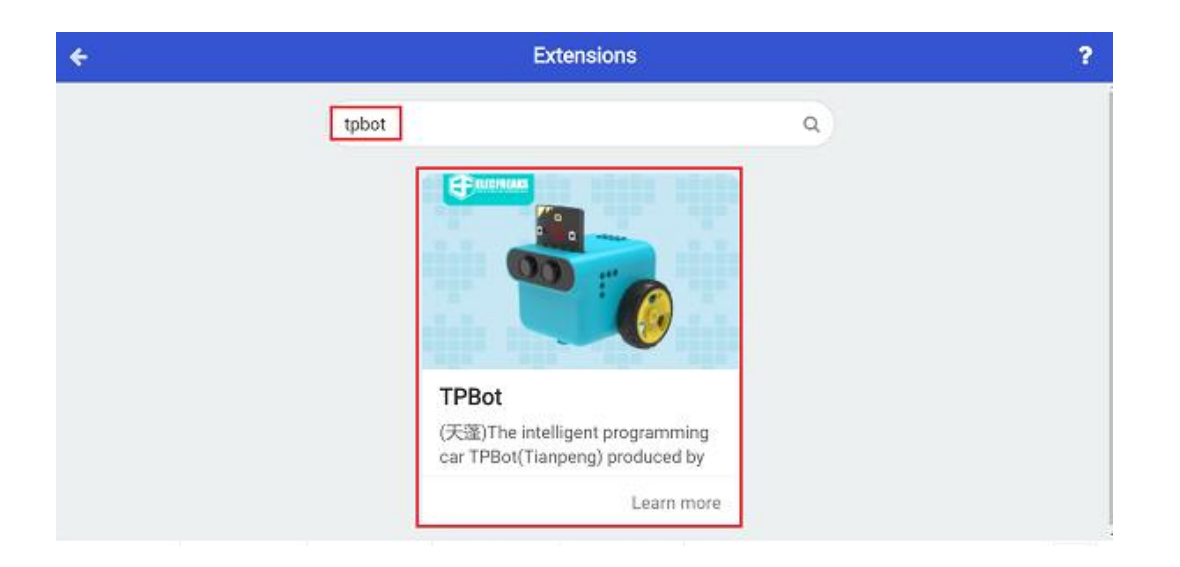

#### Δείγματα

Ενώ βρίσκεστε στην εκκίνηση, ρυθμίστε να εμφανίζεται ένα εικονίδιο και μετά ρυθμίστε τη γωνία του σέρβο στις 90 μοίρες. Έπειτα κάντε το αυτοκίνητο να κινηθεί προς τα εμπρός με ταχύτητα 30% και να σταματήσει για 2000 ms. Ρυθμίστε το σέρβο που συνδέεται με το S1 ώστε να περιστραφεί 180 μοίρες.

| κατά την έναρξη     |        |          |       |      |      |        |        |
|---------------------|--------|----------|-------|------|------|--------|--------|
| εμφάνιση εικονιδίου | •      |          |       |      |      |        |        |
| Ορισε την γωνία του | 360° ▼ | σερβοκιν | ητήρα | S1 • | σε   | 90     | •      |
| Προχώρησε Μπροστά 🛡 | με ταχ | ύτητα 30 | %γ    | na 🗧 | 2 δε | ευτερά | όλεπτα |
| Ορισε την γωνία του | 360° 🔻 | σερβοκιν | ητήρα | S1 • | σε   | 180    | )•     |
| +                   | +      | + +      | +     | +    | +    | +      | +      |

#### Πρόγραμμα Makecode

Κάντε κλικ στον σύνδεσμο: <u>https://makecode.microbit.org/\_AYtaMUgroVbh</u>

### Συμπέρασμα

Το μεγάλο τέρας ανοίγει το στόμα και οδηγεί προς τα εμπρός για 2 δευτερόλεπτα μετά την ενεργοποίηση, στη συνέχεια σταματά και κλείνει το στόμα.

# Αισθητήρας Φωτός

### Σκοπός

Να γίνει μία εισαγωγή στην έννοια των αισθητήρων, τις εισόδους που λαμβάνει ένα σύστημα και την εντολή ΕΑΝ.

### Απαιτούμενα Υλικά

- Micro:bit

### Συνδέσεις υλικού

Συνδέστε το Micro:bit στον υπολογιστή σας με το καλώδιο USB για να ξεκινήσετε

### Λογισμικό

Microsoft makecode

## Πρόγραμμα

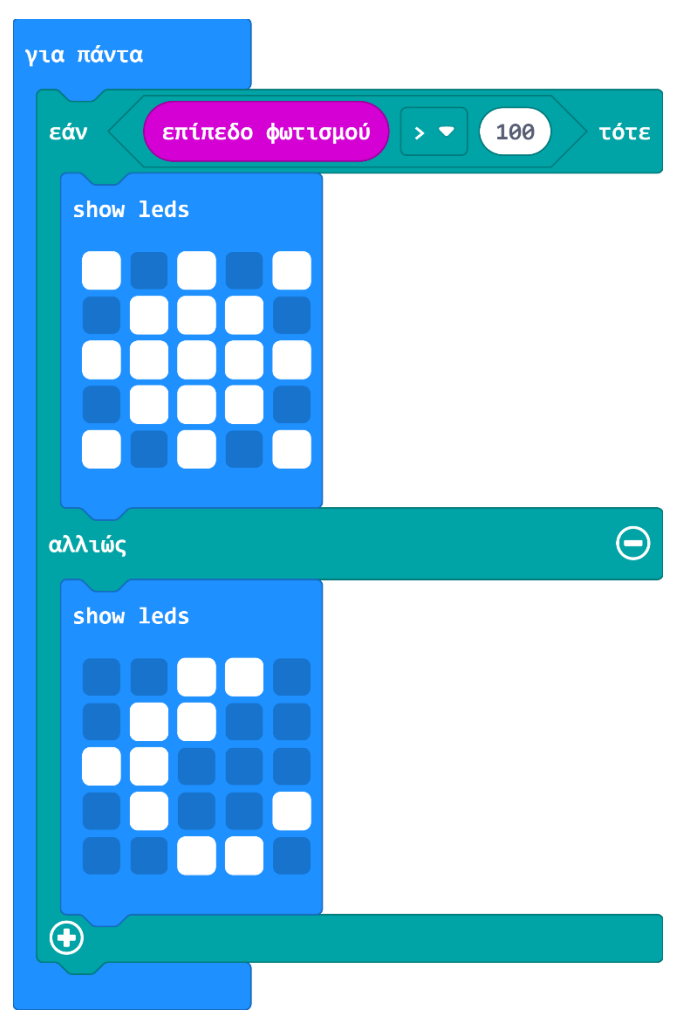

## Ανάλυση

Παρατηρώντας τον κώδικα, βλέπουμε τη δομή επανάληψης «για πάντα». Μέσα σε αυτή περιέχεται η εντολή «Εάν...αλλιώς».

#### Πάμε να εξηγήσουμε την εντολή Εάν.

Η απλούστερη εκδοχή της εντολής Εάν, έχει τη μορφή: ΑΝ...ΤΟΤΕ

Συχνά η εντολή ΑΝ εκτός από το τμήμα των εντολών, που εκτελούνται όταν η λογική έκφραση (συνθήκη) είναι Αληθής, περιέχει και το τμήμα των εντολών που εκτελούνται, αν δεν ισχύει η συνθήκη (είναι Ψευδής).

Η μορφή αυτής της εντολής ονομάζεται ΑΝ...ΤΟΤΕ...ΑΛΛΙΩΣ

<u>Η δομή της «Εάν» έχει ως εξής:</u>

- Συνθήκη
- Απόφαση
- Ενέργεια ενέργειες

**Στη συγκεκριμένη περίπτωση, η <mark>συνθήκη</mark> μας είναι το μέγεθος του <mark>επιπέδου</mark> φωτισμού</mark>. Και πιο συγκεκριμένα, για να μπορέσει να εκτελεστεί η αμέσως επόμενη εντολή πρέπει να είναι <mark>ΑΛΗΘΗΣ</mark> η συνθήκη:** 

#### ΕΠΙΠΕΔΟ ΦΩΤΙΣΜΟΥ > 100

Στην περίπτωση αυτή, εμφανίζεται η παρακάτω εικόνα.

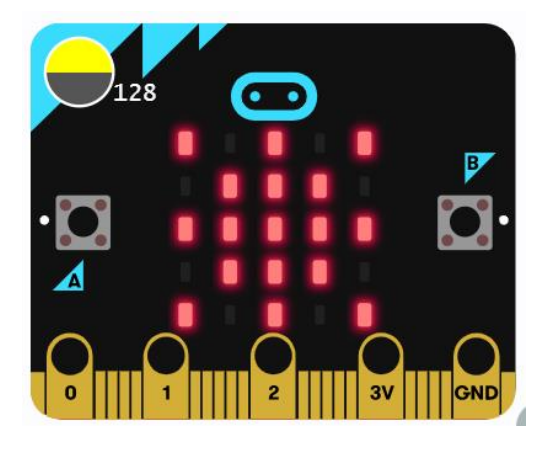

**Διαφορετικά ,** δηλαδή αν το επίπεδο του φωτισμού είναι **μικρότερο του 100** και η συνθήκη ΨΕΥΔΗΣ<u>,</u> θα εκτελεστεί η εντολή που βρίσκεται **κάτω από την «αλλιώς».** 

Σε αυτή την περίπτωση, εμφανίζεται η παρακάτω εικόνα.

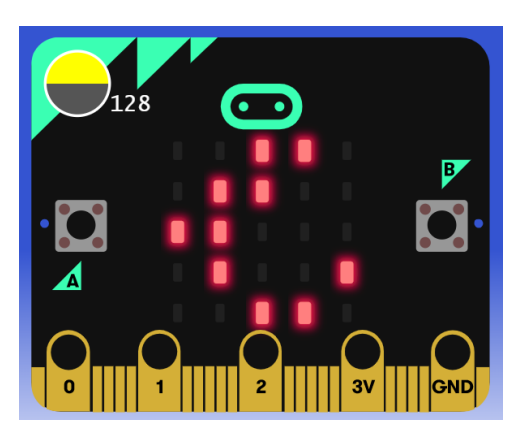

#### Αισθητήρας Φωτός

Ορισμός: Αισθητήρας ονομάζεται μία συσκευή που ανιχνεύει ένα φυσικό μέγεθος και παράγει από αυτό μία μετρήσιμη έξοδο.

To microbit έχει έναν ενσωματωμένο αισθητήρα φωτός που του επιτρέπει να μετρά την ένταση του φωτός στο χώρο.

#### Η έννοια της εισόδου

Η **είσοδος** σε ένα πρόγραμμα, είναι η εισαγωγή νέων πληροφοριών, όπως για παράδειγμα οι μετρήσεις αισθητήρων και πληροφορίες από το πληκτρολόγιο.

## Λέξεις – Κλειδιά:

- Μεταβλητές
- Συμβάντα
- Τυχαία Επιλογή
- Υπό Όρους
- Μπλοκ εντολών
- Δομή Επανάληψης

# TPBot με φτερό

### Σκοπός

Να κατασκευάσετε ένα TPBot με φτερό στο πίσω μέρος.

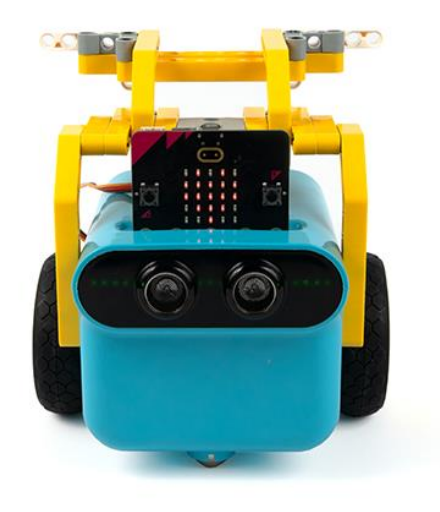

# Απαιτούμενα Υλικά

- TPBot Smart Car
- 360 degrees servo
- Bricks Pack

# Βήματα συναρμολόγησης

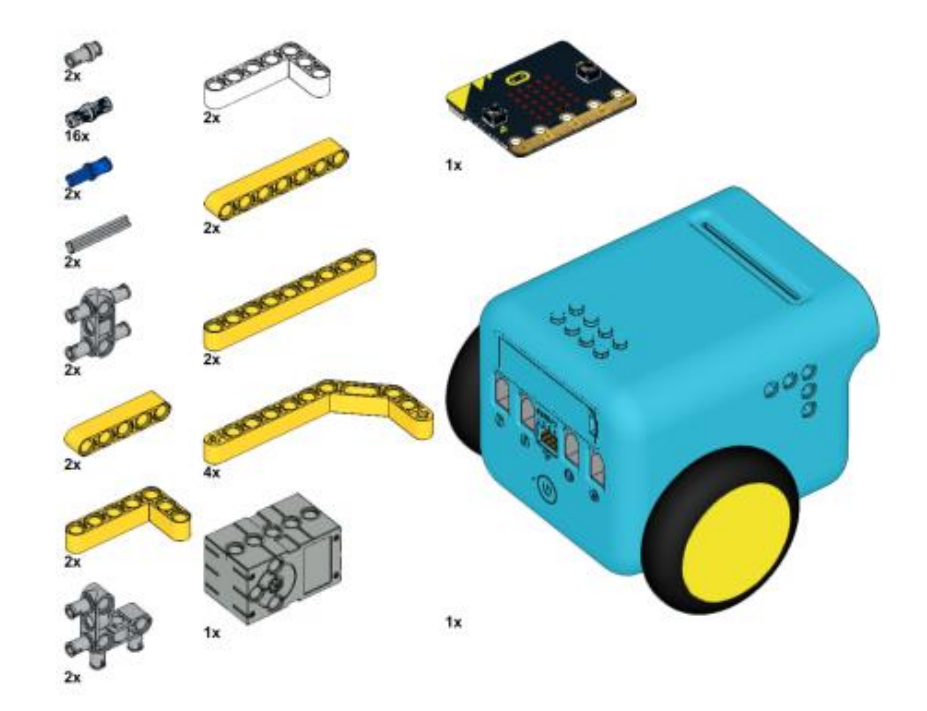

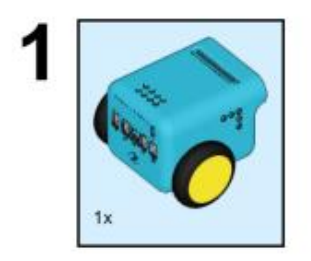

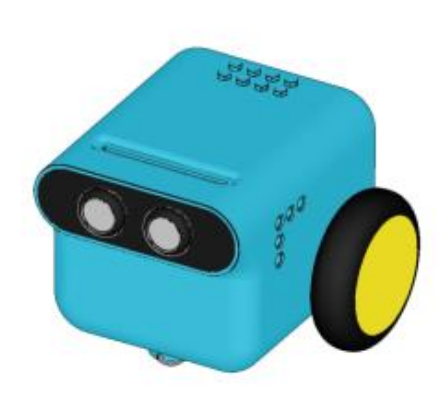

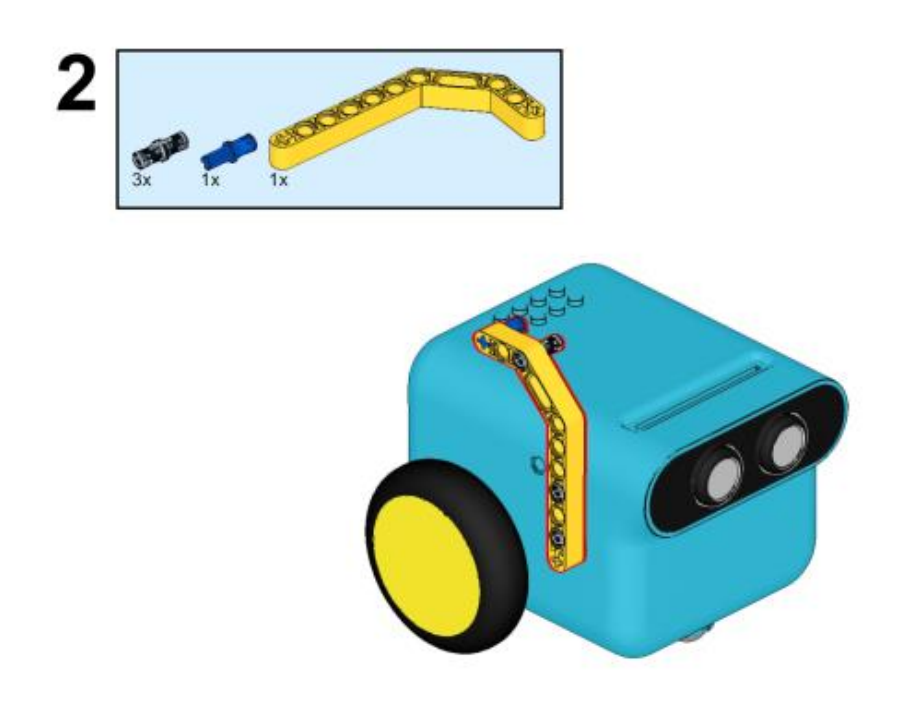

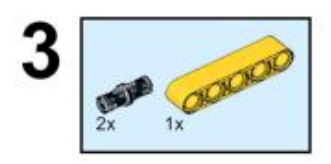

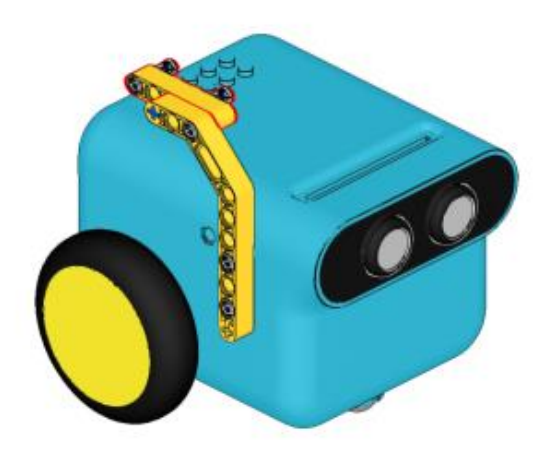

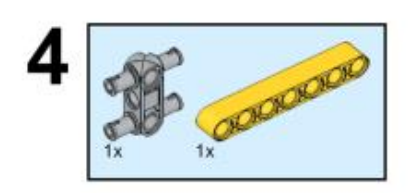

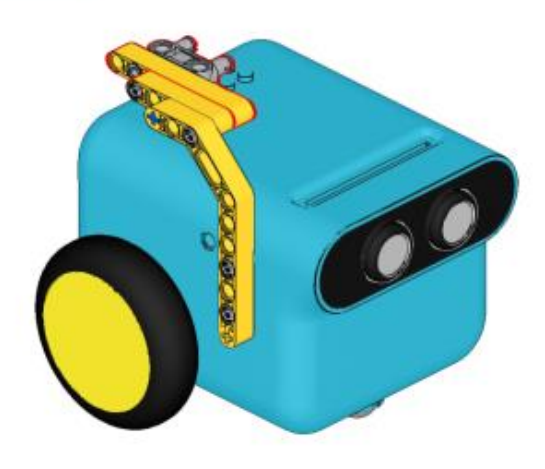

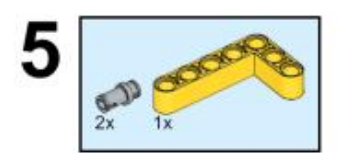

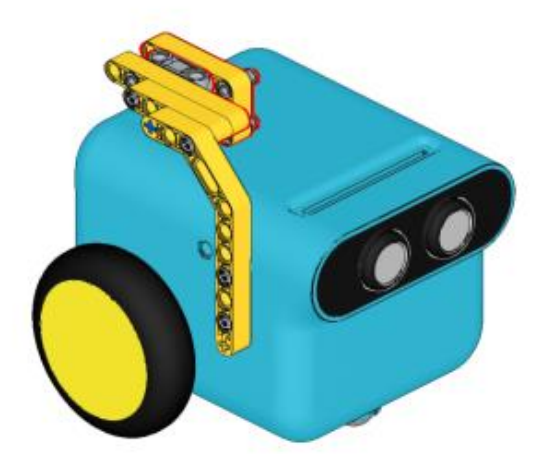

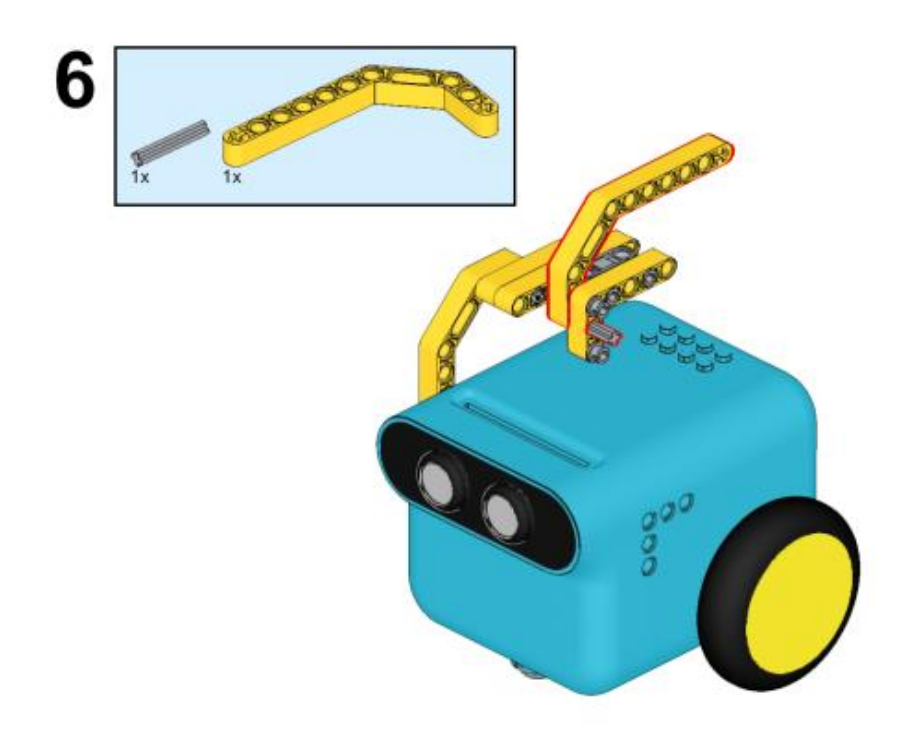

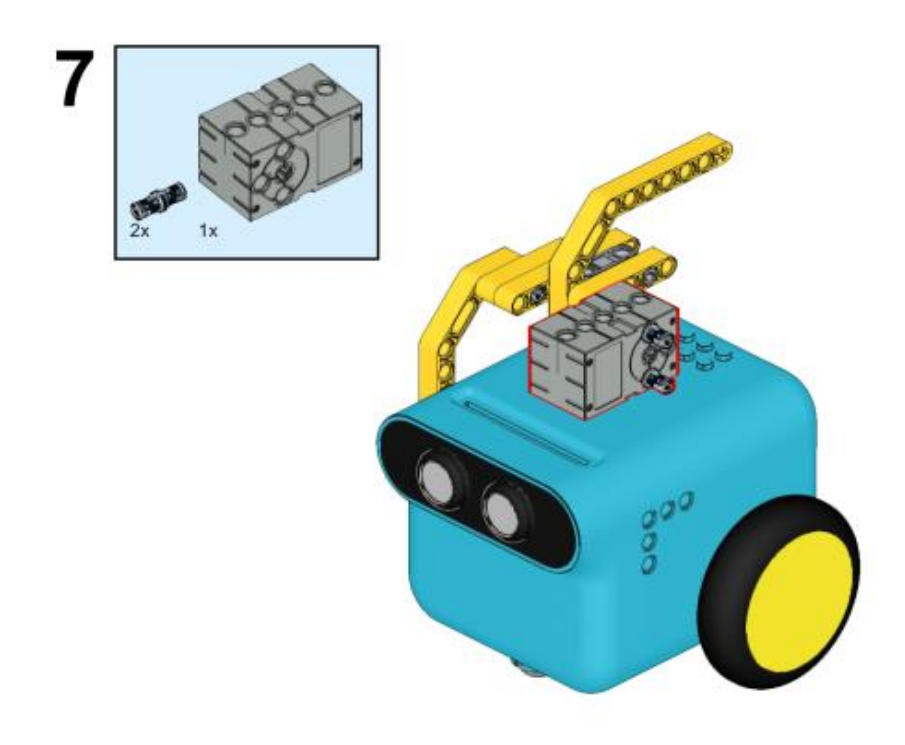

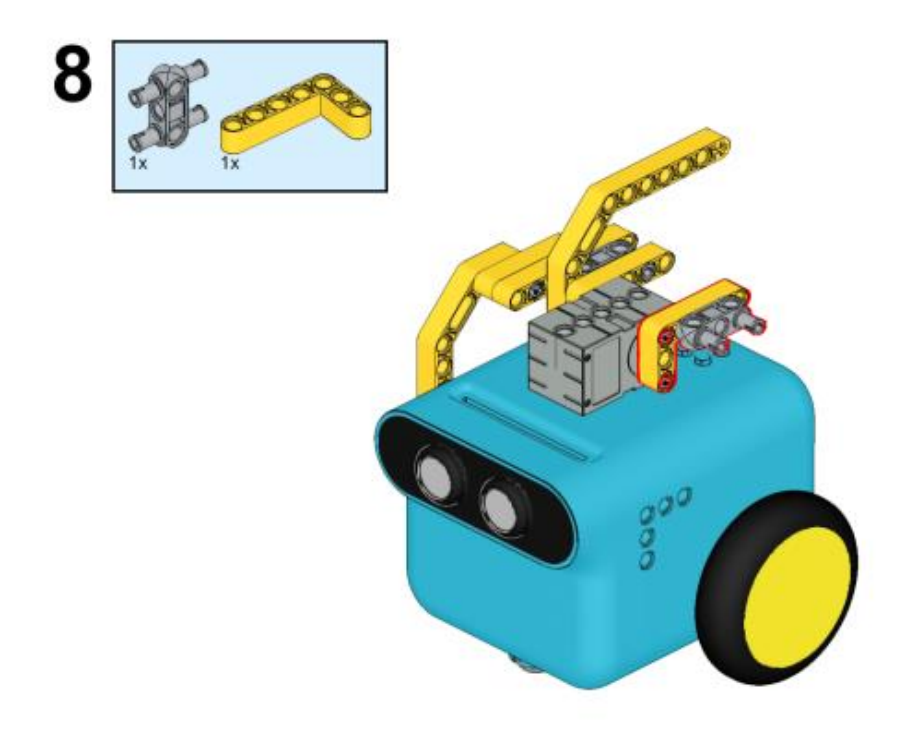

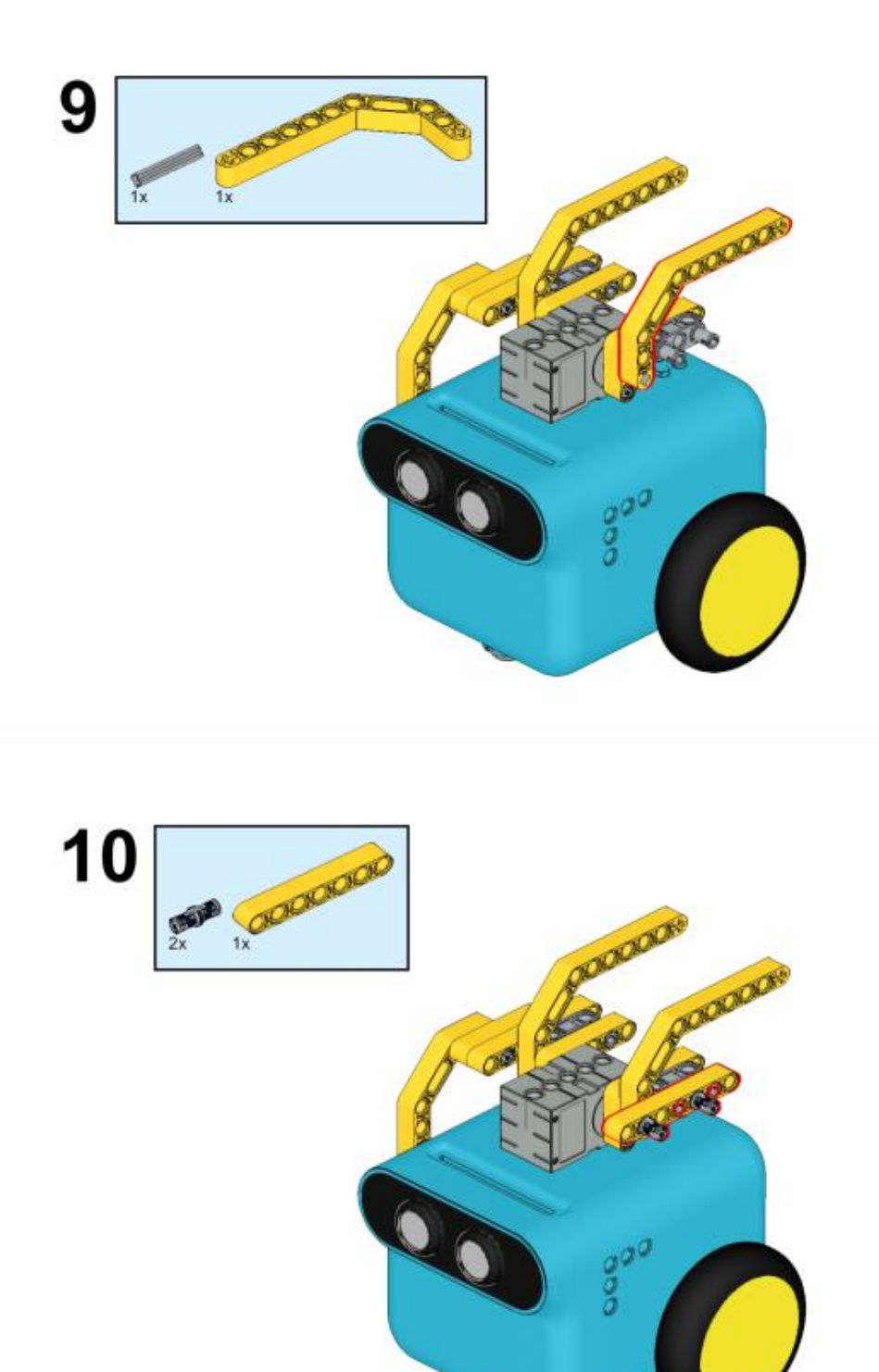

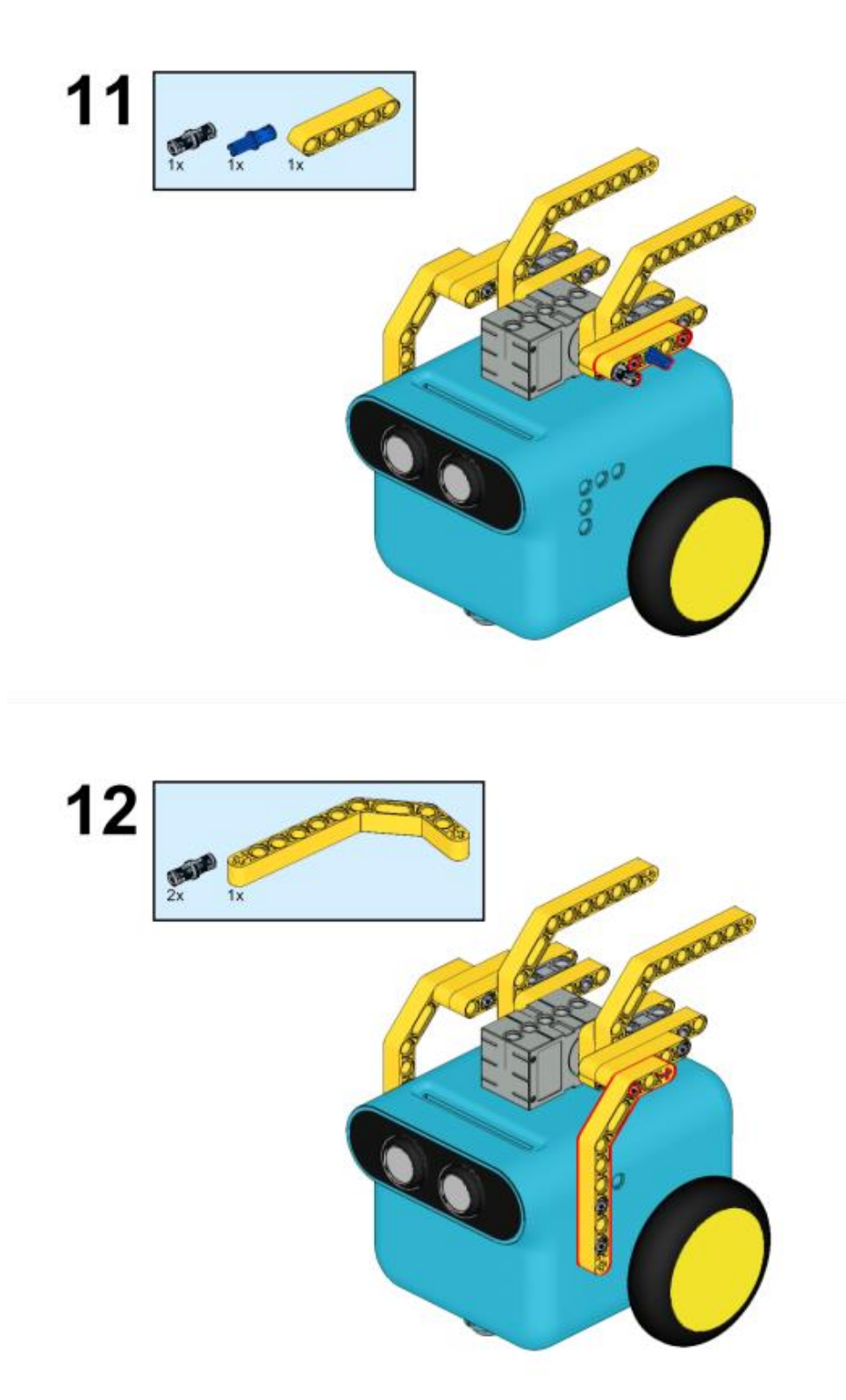

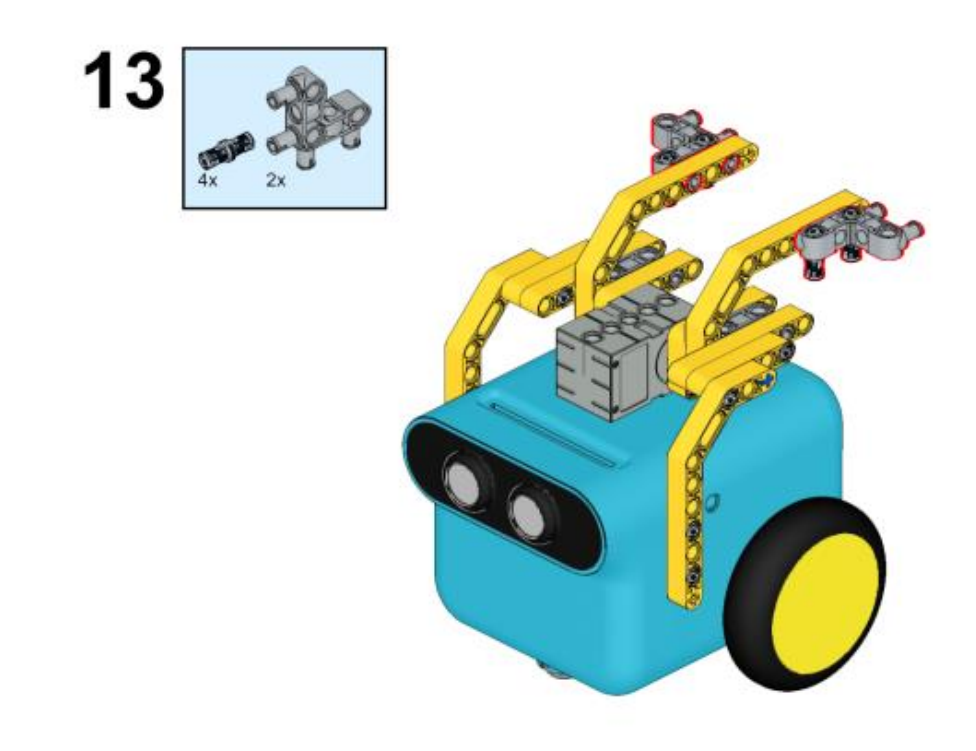

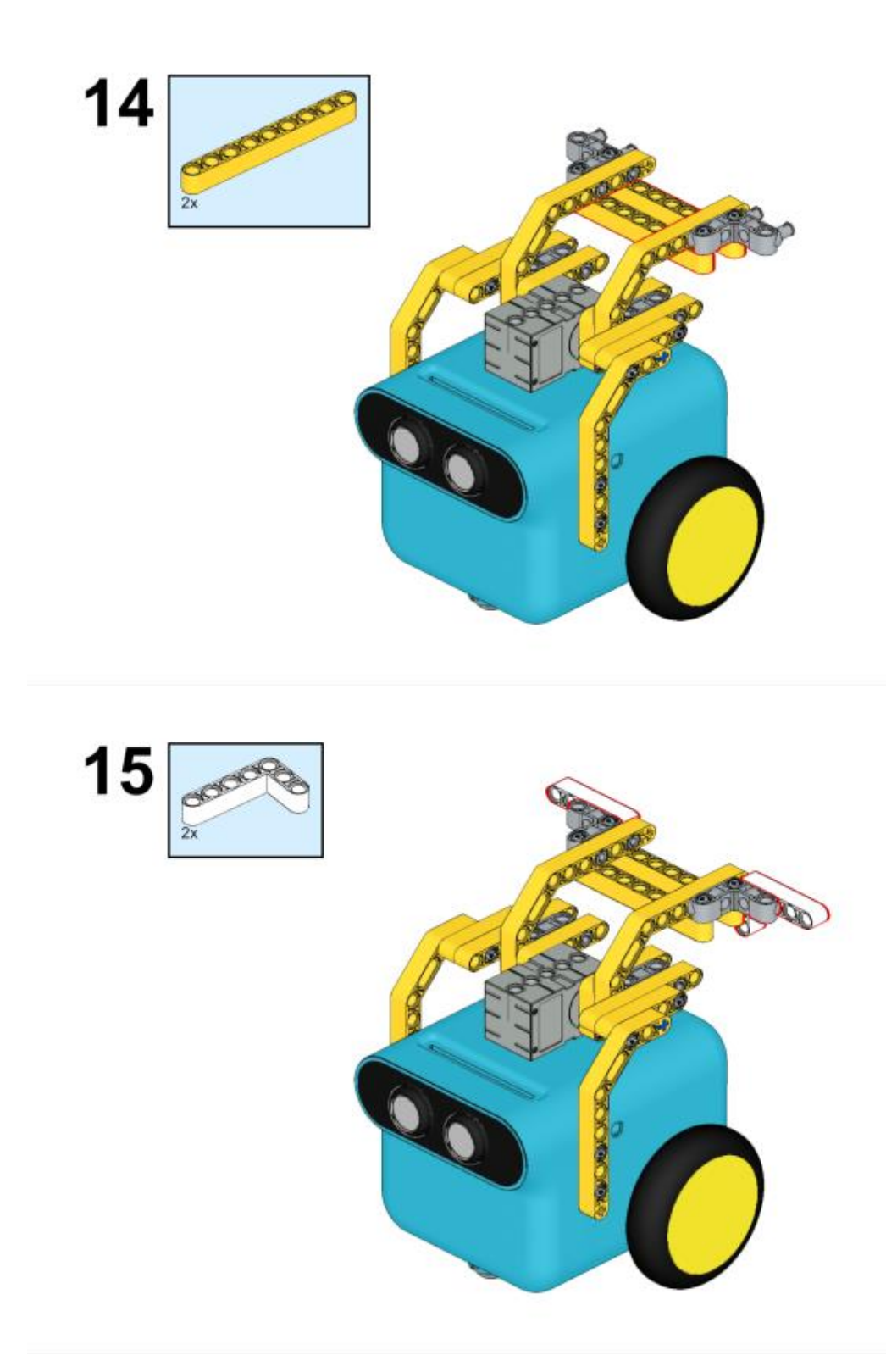

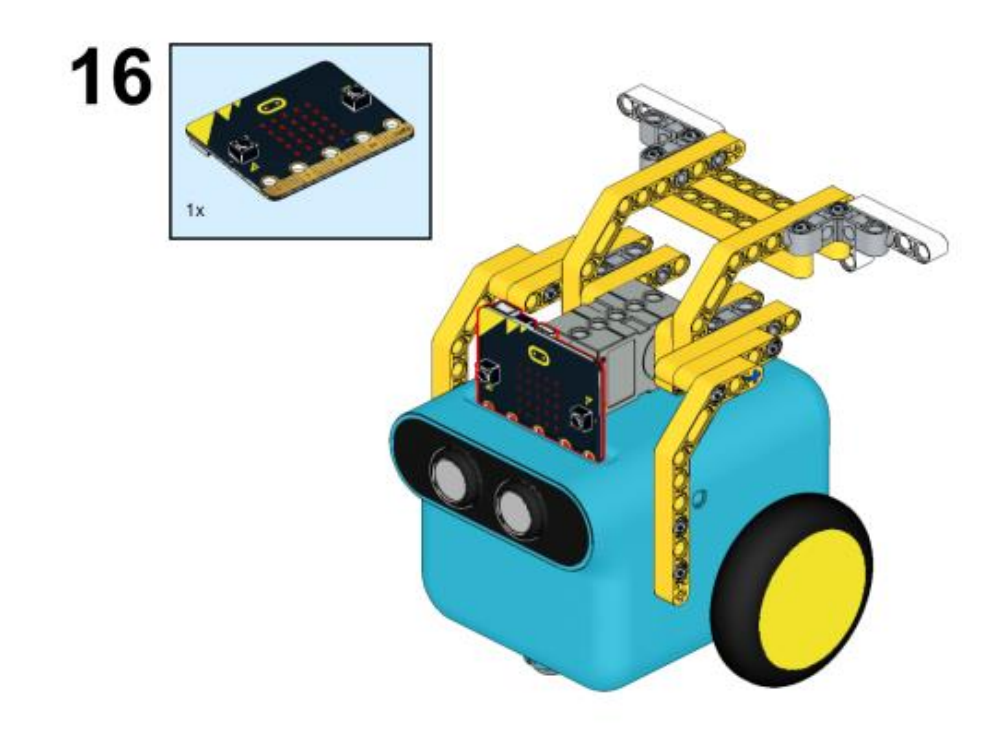

## Συνδέσεις υλικού

Συνδέστε το σέρβο 360° στη θύρα servo 1 στο TPBot.

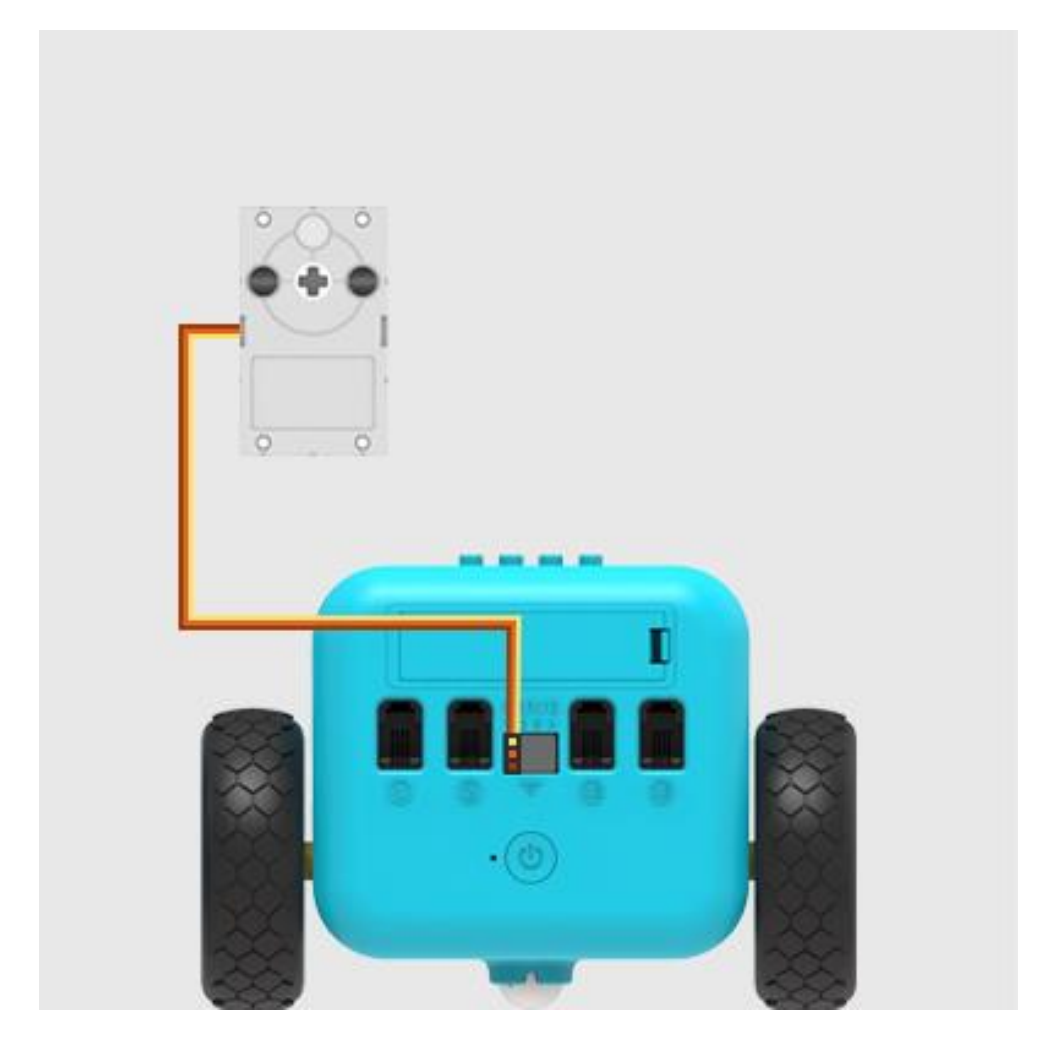

Λογισμικό <u>Microsoft makecode</u>

# Πρόγραμμα

Κάντε κλικ στο "Για προχωρημένους" στο μενού του makecode για να δείτε περισσότερες επιλογές.

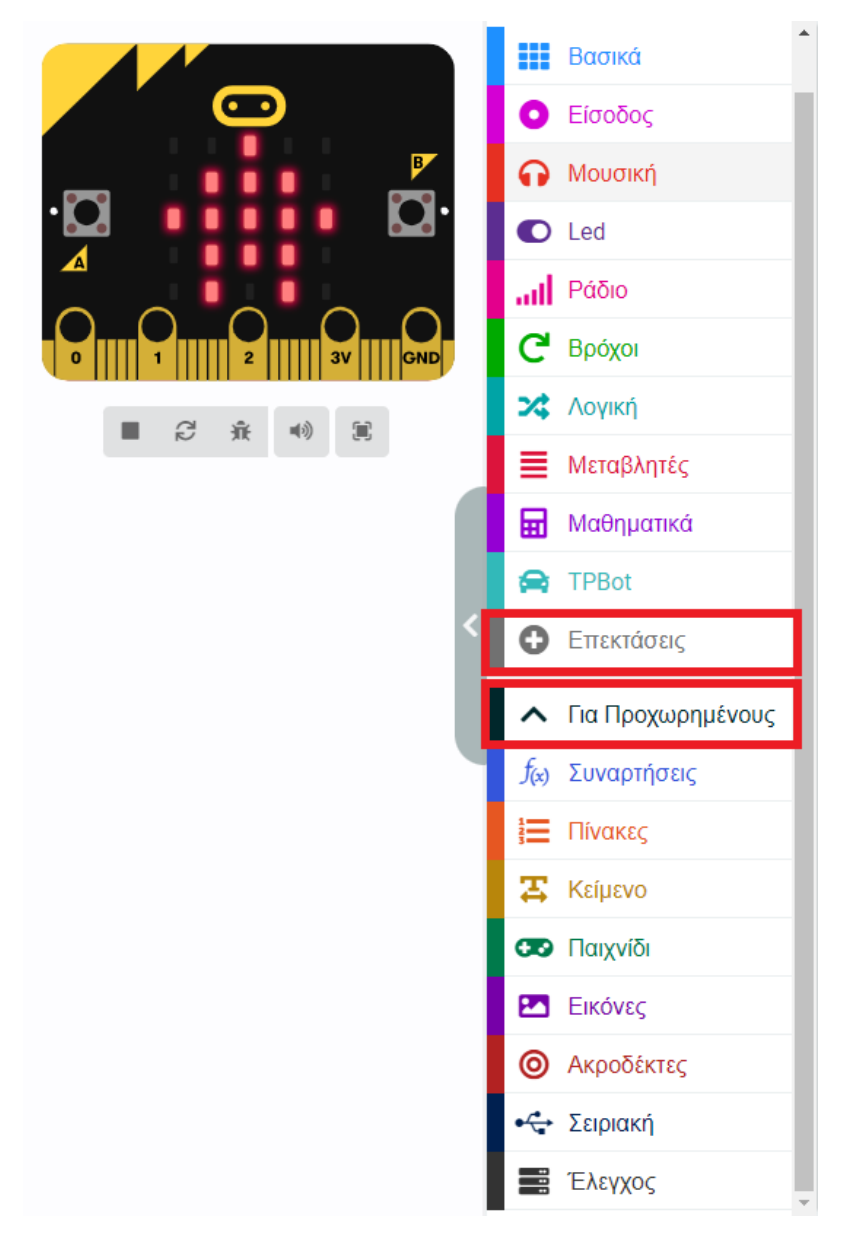

Για τον προγραμματισμό του TPBot, πρέπει να προσθέσουμε τις επεκτάσεις. Κάντε κλικ στην επιλογή "Επεκτάσεις" στο κάτω μέρος του μενού και αναζητήστε με το tpbot στο πλαίσιο και, στη συνέχεια, κατεβάστε το.

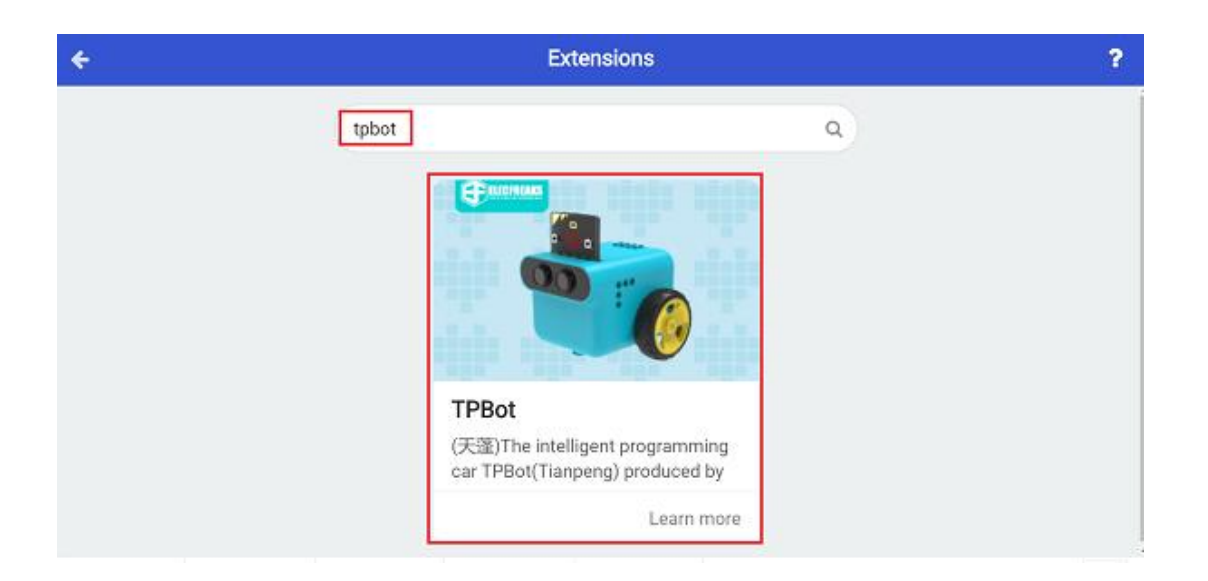

## Δείγματα

Ενώ είστε στην εκκίνηση, ορίστε να εμφανιστεί ένα εικονίδιο και ενώ πατάτε το κουμπί Α, κάντε το TPBot να κινηθεί με την μέγιστη ταχύτητα και ρυθμίστε το σερβο που συνδέεται με το S1 στις 120 μοίρες, στη συνέχεια, κάντε παύση για 2000ms και σταματήστε το

| κατά την έναρξη + + + + +                |             |     |       |   |
|------------------------------------------|-------------|-----|-------|---|
| εμφάνιση εικονιδίου                      |             |     |       |   |
|                                          |             |     |       |   |
| όταν πιεστεί το πλήκτρο button 🗛 🔻       |             |     |       |   |
| Προχώρησε Μπροστά 🔻 με ταχύτητα 100 %    |             |     |       |   |
| Ορισε την γωνία του 360° 🔻 σερβοκινητήρα | S1 🔻        | σε  | 120 ° |   |
| παύση (ms) 2000 💌                        | +           | -+- | +     |   |
| Προχώρησε Μπροστά 🔻 με ταχύτητα  0 %     |             |     |       |   |
| Ορισε την γωνία του 360° 🔻 σερβοκινητήρα | <b>S1</b> • | σε  | 90 °  | + |
|                                          |             |     |       |   |

αυτοκίνητο, ορίστε το σερβο που συνδέεται με το S1 να περιστρέφεται κατά 90 μοίρες.

### Πρόγραμμα Makecode

Κάντε κλικ στον σύνδεσμο: <u>https://makecode.microbit.org/\_2x8LaCRwXaz6</u>

## Συμπέρασμα

Ενώ πατάτε το κουμπί Α, το αμαξίδιο κινείται προς τα εμπρός και το φτερό ανασηκώνεται, μετά από δύο δευτερόλεπτα, το αμαξίδιο σταματά να κινείται και το φτερό πέφτει κάτω.

# Αναζήτηση Φωτός

## Σκοπός

Να δημιουργήσουμε ένα πρόγραμμα ώστε να ρυθμίσουμε την κατεύθυνση του TPBot προς το φως.

## Απαιτούμενα Υλικά

- TPBot

## Λογισμικό

Microsoft makecode

## Πρόγραμμα

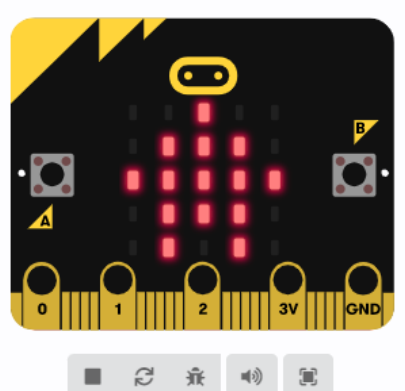

|          |                                                                                                    | Βασικά                                                                                                    | • |
|----------|----------------------------------------------------------------------------------------------------|----------------------------------------------------------------------------------------------------|---|
|          | 0                                                                                                    | Είσοδος                                                                                                    |   |
|          | ດ                                                                                                    | Μουσική                                                                                                    |   |
|          | O                                                                                                    | Led                                                                                                    |   |
|          | ail                                                                                                    | Ράδιο                                                                                                    |   |
|          | G                                                                                                    | Βρόχοι                                                                                                    |   |
|          | *                                                                                                    | Λογική                                                                                                    |   |
|          | ≣                                                                                                    | Μεταβλητές                                                                                                    |   |
|          | ▦                                                                                                    | Μαθηματικά                                                                                                    |   |
|          |                                                                                                    | TPBot                                                                                                    |   |
| <b>C</b> |                                                                                                    | - /                                                                                                    | 1 |
|          | 0                                                                                                    | Επεκτασεις                                                                                                    |   |
|          | 0                                                                                                    | Επεκτασεις<br>Για Προχωρημένους                                                                                                    |   |
|          | •<br>•<br>f <sub>(x)</sub>                                                                                                    | Επεκτασεις<br>Για Προχωρημένους<br>Συναρτήσεις                                                                                                    |   |
|          | €<br>^<br>ƒ(x)                                                                                                    | Επεκτασεις<br>Για Προχωρημένους<br>Συναρτήσεις<br>Πίνακες                                                                                                    |   |
|          | 5<br>∱⊗<br>⋮≡<br>≍                                                                                                    | Επεκτασεις<br>Για Προχωρημένους<br>Συναρτήσεις<br>Πίνακες<br>Κείμενο                                                                                                    |   |
|          | <ul> <li><b>○</b></li> <li><i>f</i><sub>(8)</sub></li> <li><b>□</b></li> <li><b>□</b></li></ul>                                                                                                    | Επεκτασεις<br>Για Προχωρημένους<br>Συναρτήσεις<br>Πίνακες<br>Κείμενο<br>Παιχνίδι                                                                                                    |   |
|          | <ul> <li><b>○</b></li> <li><i>f</i>⊗</li> <li><b>○</b></li> <li><b>○</b><th>Επεκτασεις<br/>Για Προχωρημένους<br/>Συναρτήσεις<br/>Πίνακες<br/>Κείμενο<br/>Παιχνίδι<br/>Εικόνες</th><th></th></li></ul> | Επεκτασεις<br>Για Προχωρημένους<br>Συναρτήσεις<br>Πίνακες<br>Κείμενο<br>Παιχνίδι<br>Εικόνες                                                                                                    |   |
|          | <ul> <li><b>√</b></li> <li><b>√</b></li></ul>                                                                                                    | <ul> <li>Επεκτασεις</li> <li>Για Προχωρημένους</li> <li>Συναρτήσεις</li> <li>Πίνακες</li> <li>Κείμενο</li> <li>Παιχνίδι</li> <li>Εικόνες</li> <li>Ακροδέκτες</li> </ul>                                    |   |
|          | <ul> <li><b>1</b></li> <li><b>1</b></li></ul>                                                                                                    | <ul> <li>Επεκτασεις</li> <li>Για Προχωρημένους</li> <li>Συναρτήσεις</li> <li>Πίνακες</li> <li>Κείμενο</li> <li>Παιχνίδι</li> <li>Εικόνες</li> <li>Ακροδέκτες</li> <li>Σειριακή</li> </ul>                  |   |
|          |                                                                                                    | <ul> <li>Επεκτασεις</li> <li>Για Προχωρημένους</li> <li>Συναρτήσεις</li> <li>Πίνακες</li> <li>Κείμενο</li> <li>Παιχνίδι</li> <li>Εικόνες</li> <li>Ακροδέκτες</li> <li>Σειριακή</li> <li>Έλεγχος</li> </ul> |   |

Κάντε κλικ στο "Για προχωρημένους" στο μενού του makecode για να δείτε περισσότερες επιλογές.

Για τον προγραμματισμό του ΤΡΒοτ, πρέπει να προσθέσουμε τις επεκτάσεις. Κάντε κλικ στην επιλογή "Επεκτάσεις" στο κάτω μέρος του μενού και αναζητήστε με το tpbot στο πλαίσιο και, στη συνέχεια, κατεβάστε το.

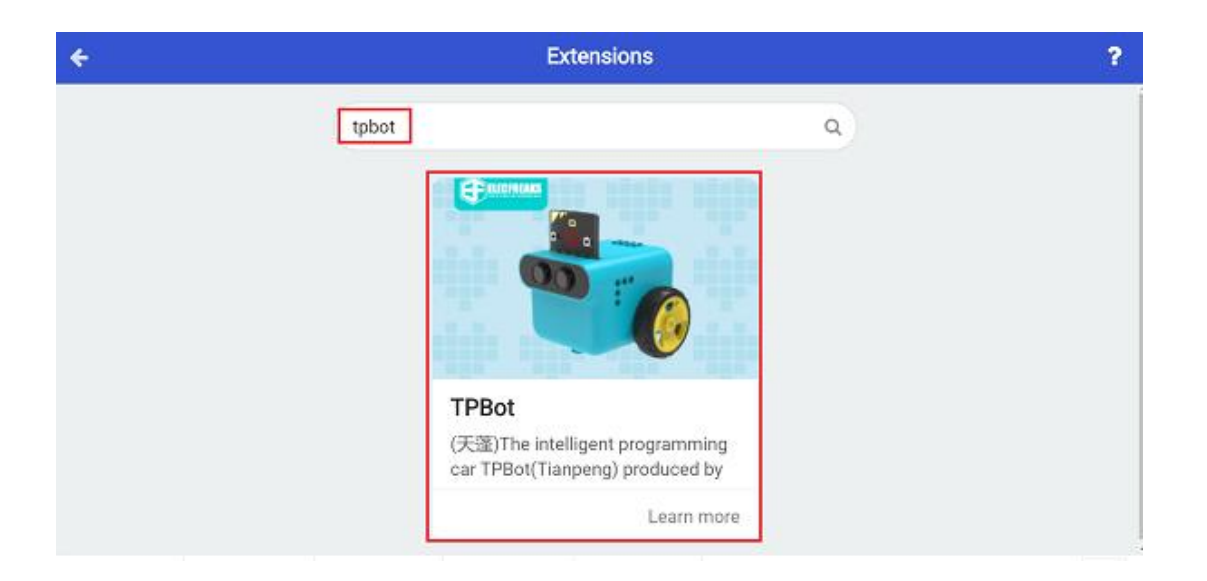

## Δείγματα

- Ρυθμίστε τους προβολείς σε λευκό χρώμα στο τούβλο έναρξης.
- Κρίνετε εάν η ένταση φωτός είναι πάνω από το σημείο ρύθμισης στο μπλοκ «για πάντα», εάν ναι, ρυθμίστε το TPBot να κινείται προς τα εμπρός, διαφορετικά, να κάνει κύκλους.

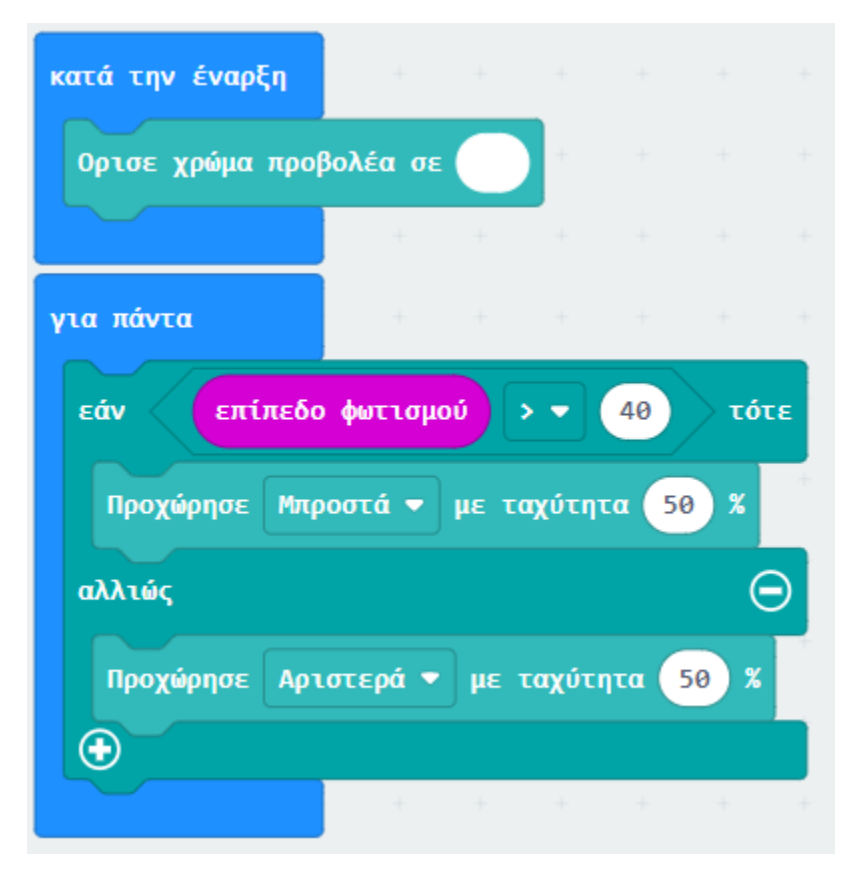

## Πρόγραμμα Makecode

Κάντε κλικ στον σύνδεσμο: <u>https://makecode.microbit.org/\_by81v67kf8Ef</u>

### Συμπέρασμα

Ενεργοποιήστε για να ρυθμίσετε το TPBot να κινείται σε κύκλους ή να κινείται προς τα εμπρός εάν η ένταση φωτός που ανιχνεύεται είναι πάνω από το σημείο ρύθμισης.

# TPBot ρυμούλκησης

### Σκοπός

Η κατασκευή ενός TPBot ρυμούλκησης.

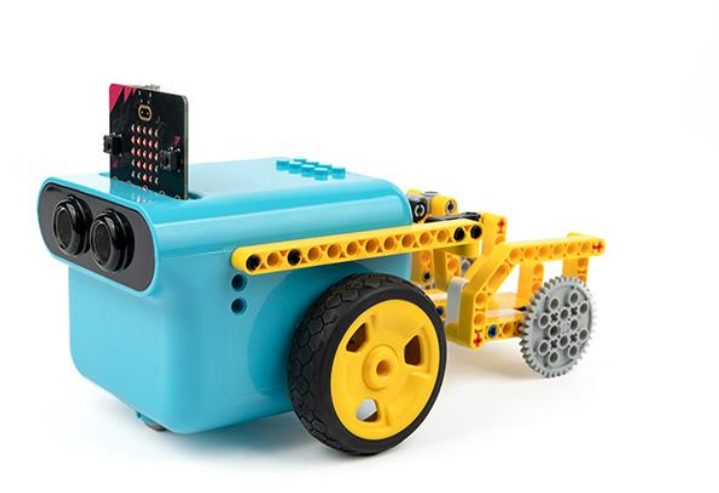

# Απαιτούμενα Υλικά

- TPBot Smart Car
- Bricks Pack

# Βήματα συναρμολόγησης

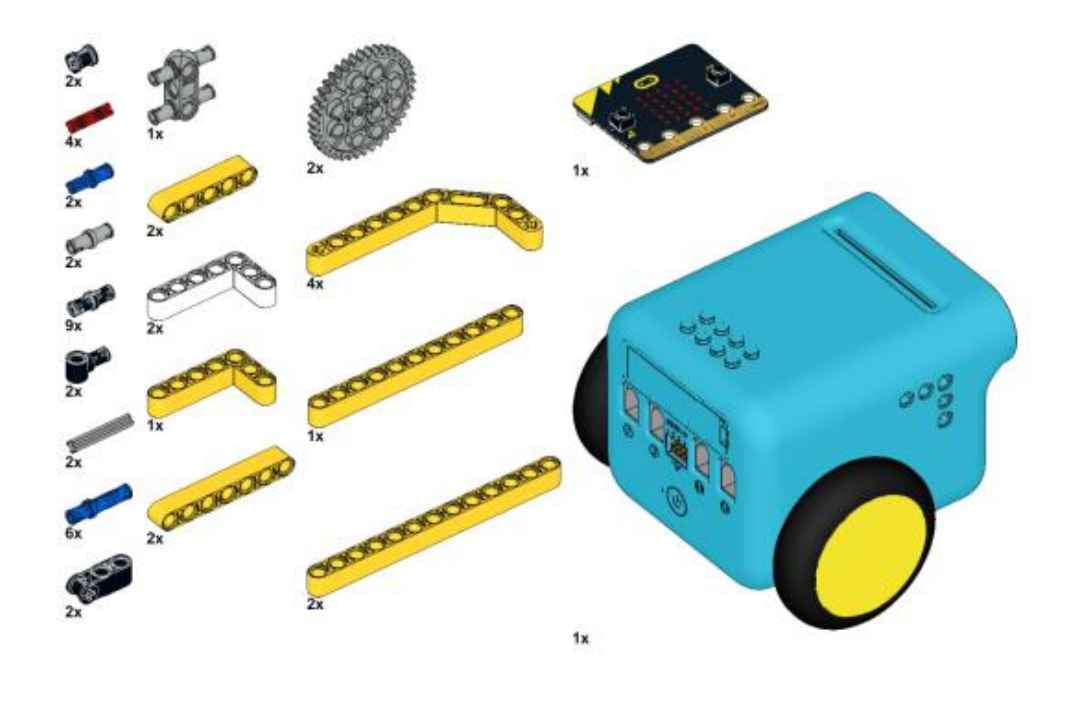

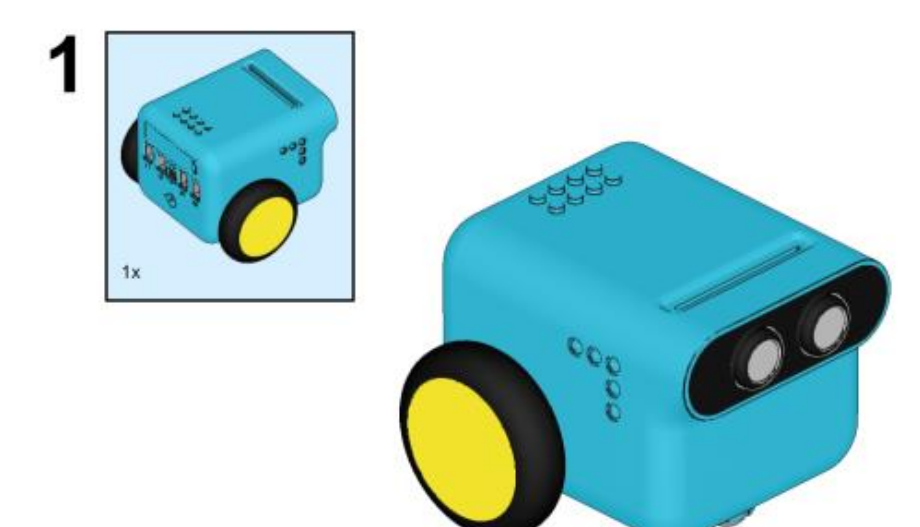

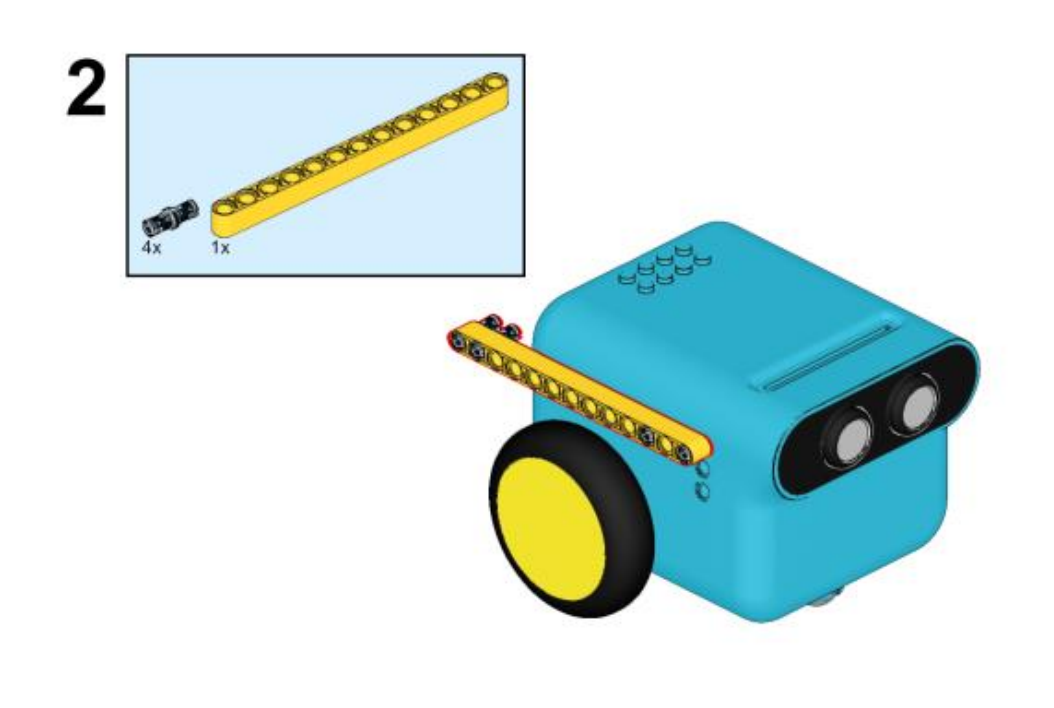

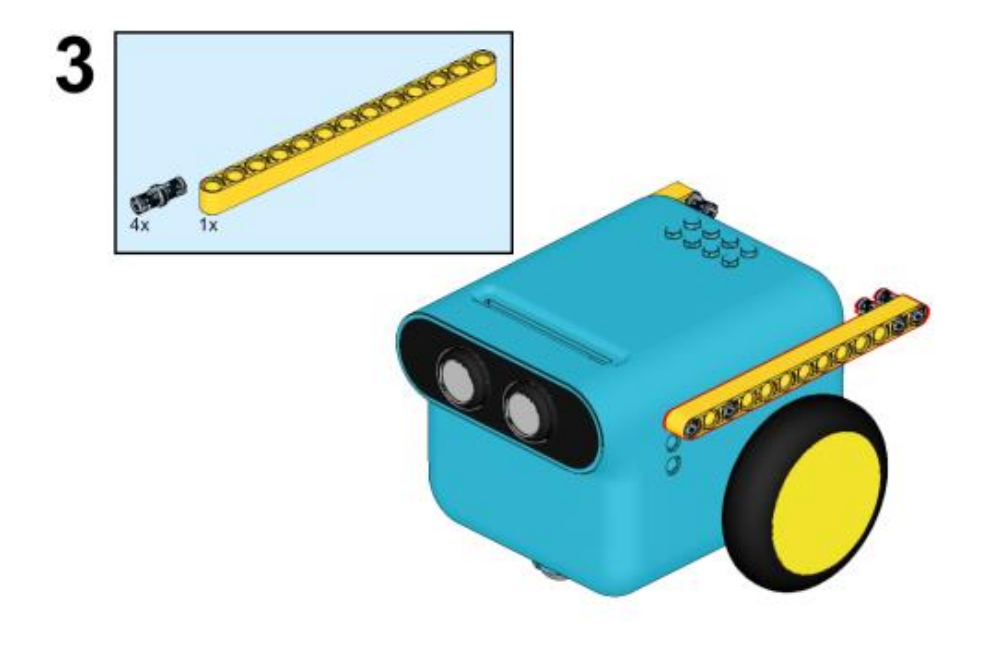

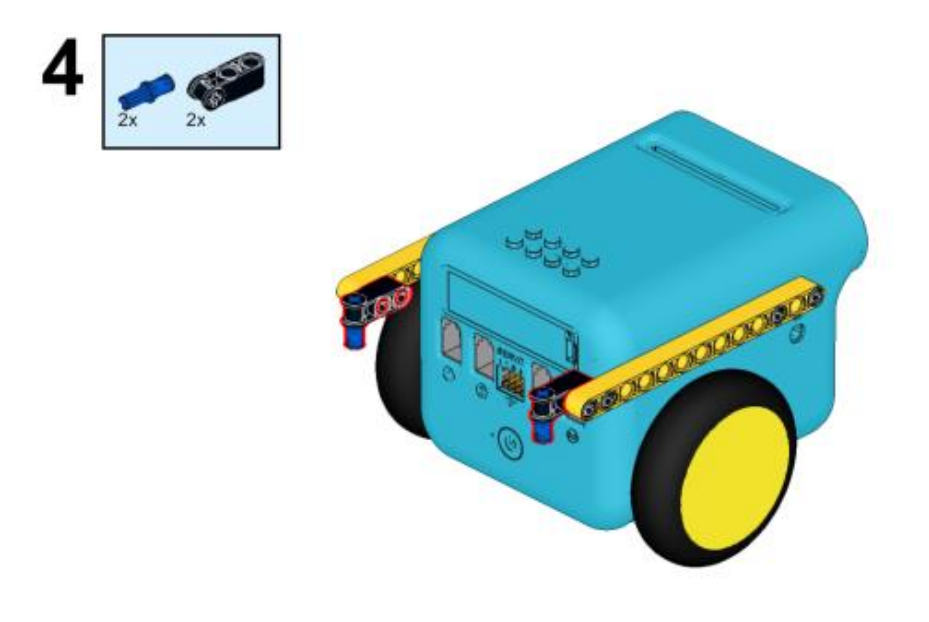

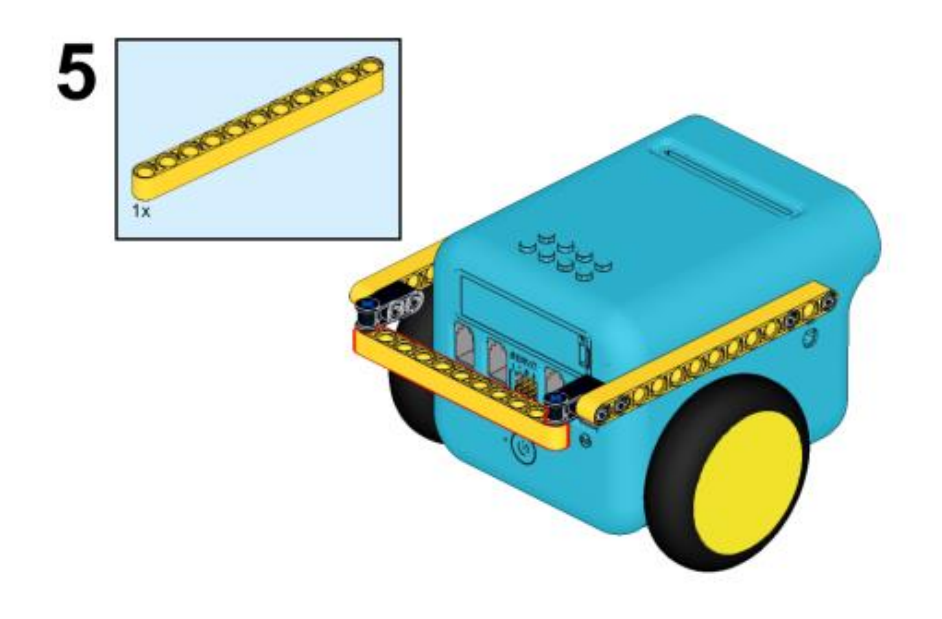

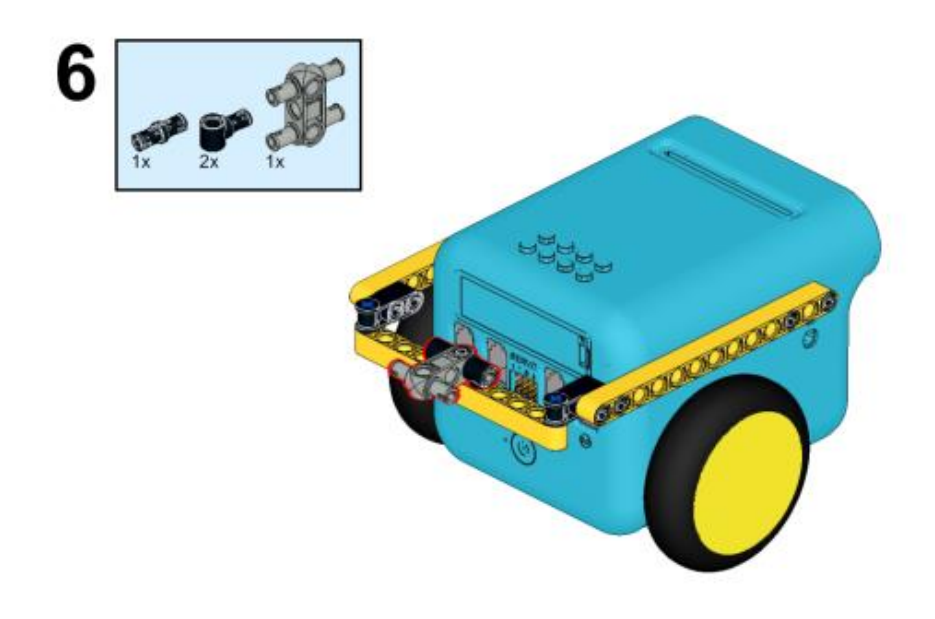

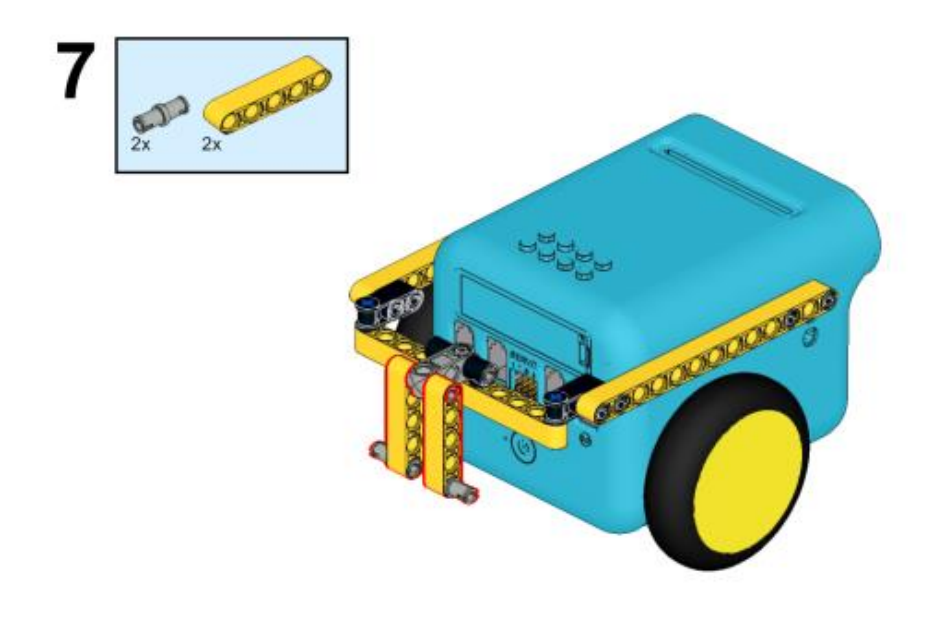

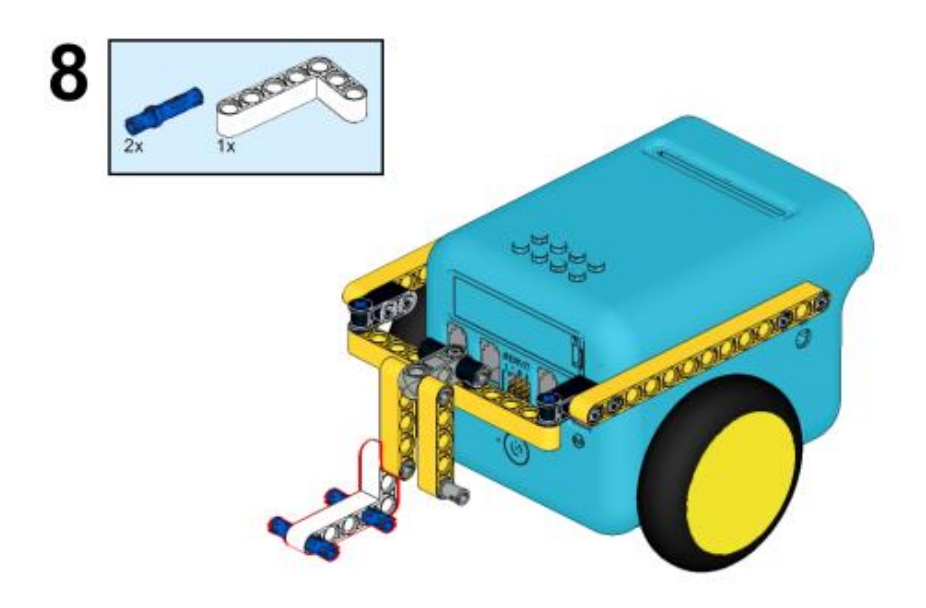

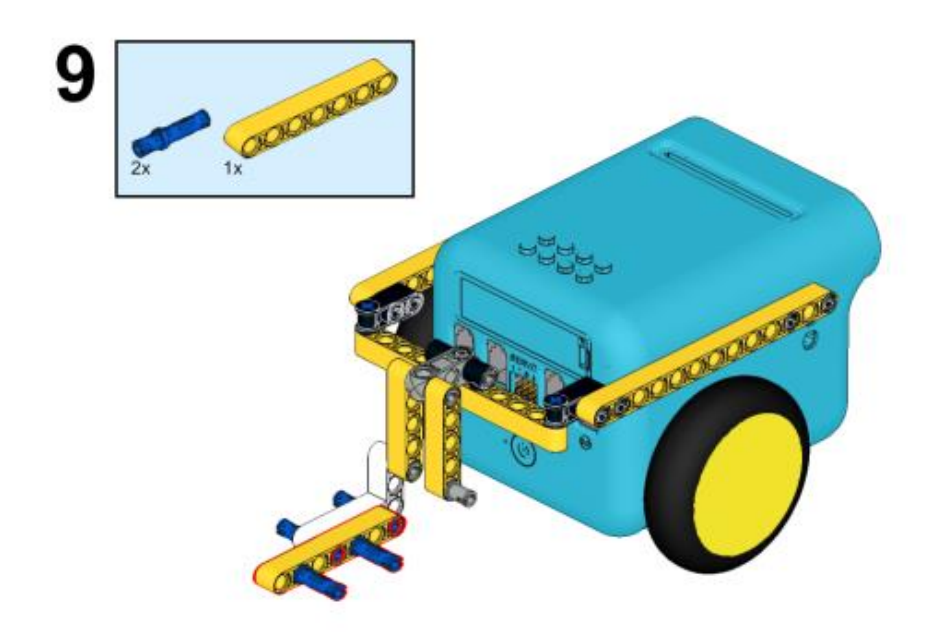

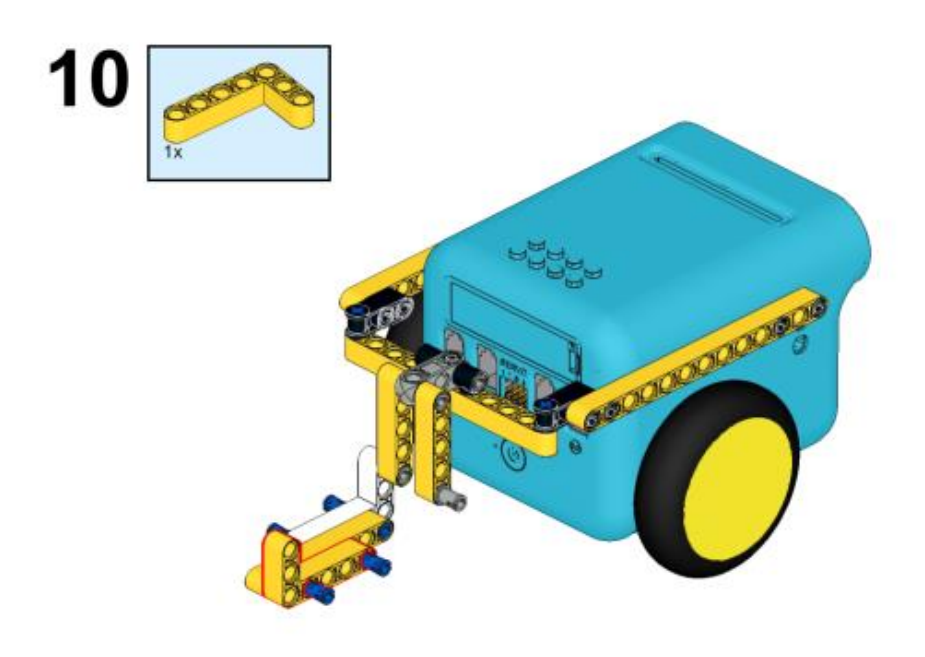

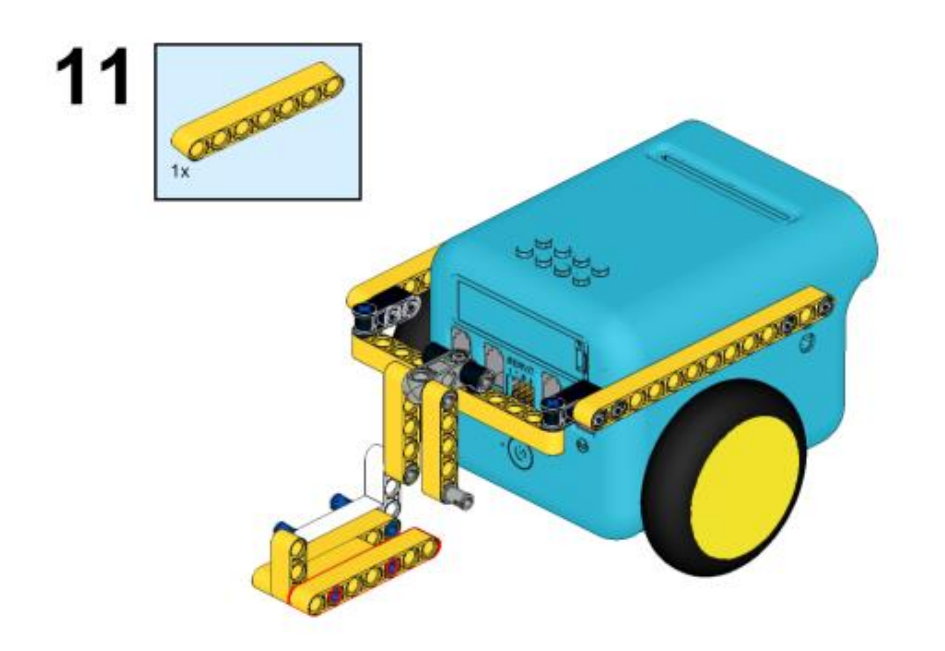
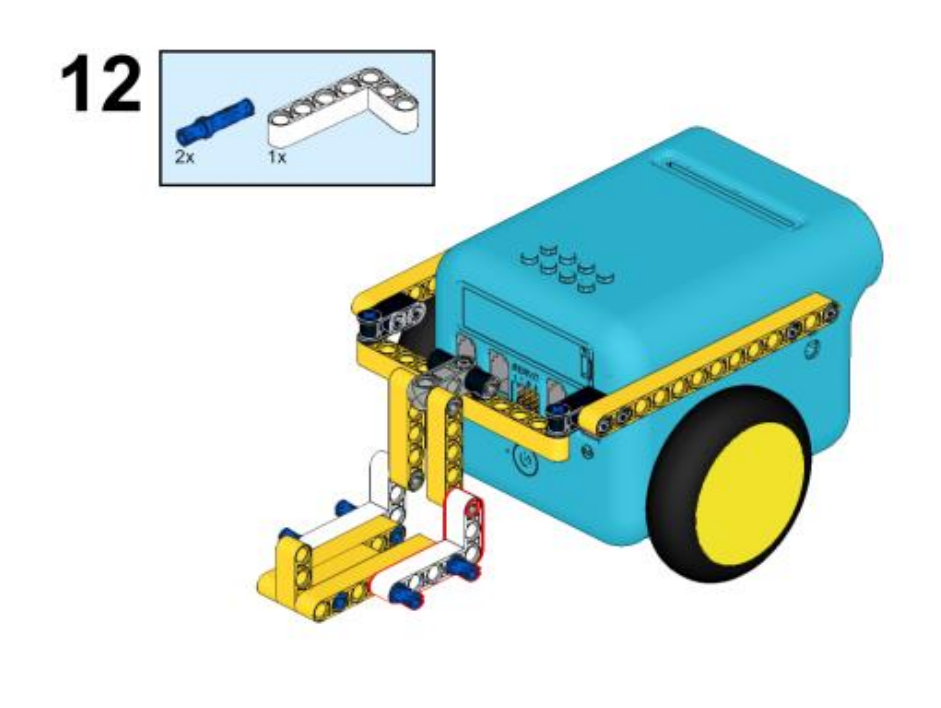

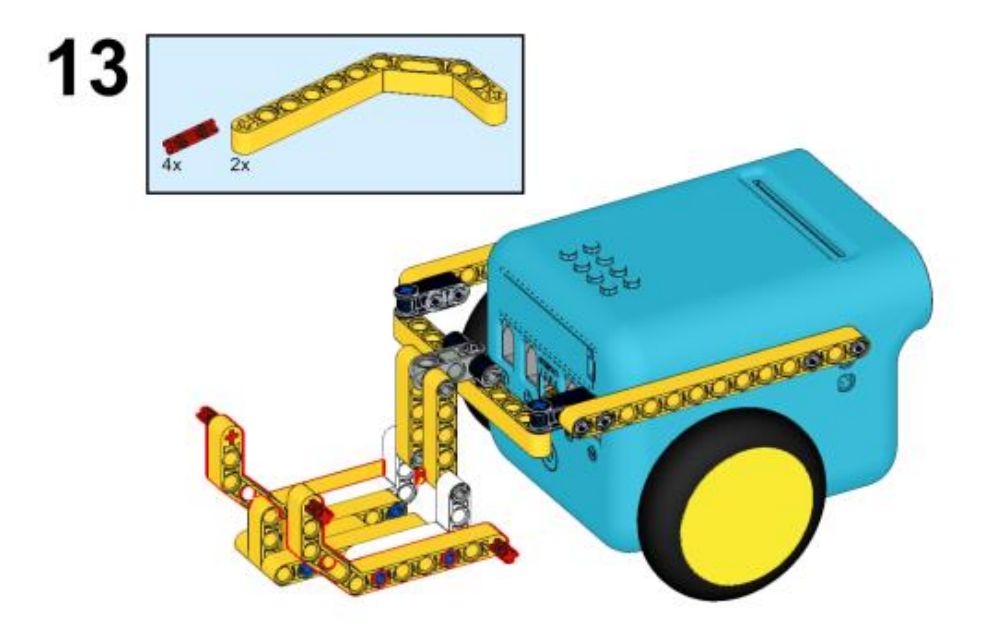

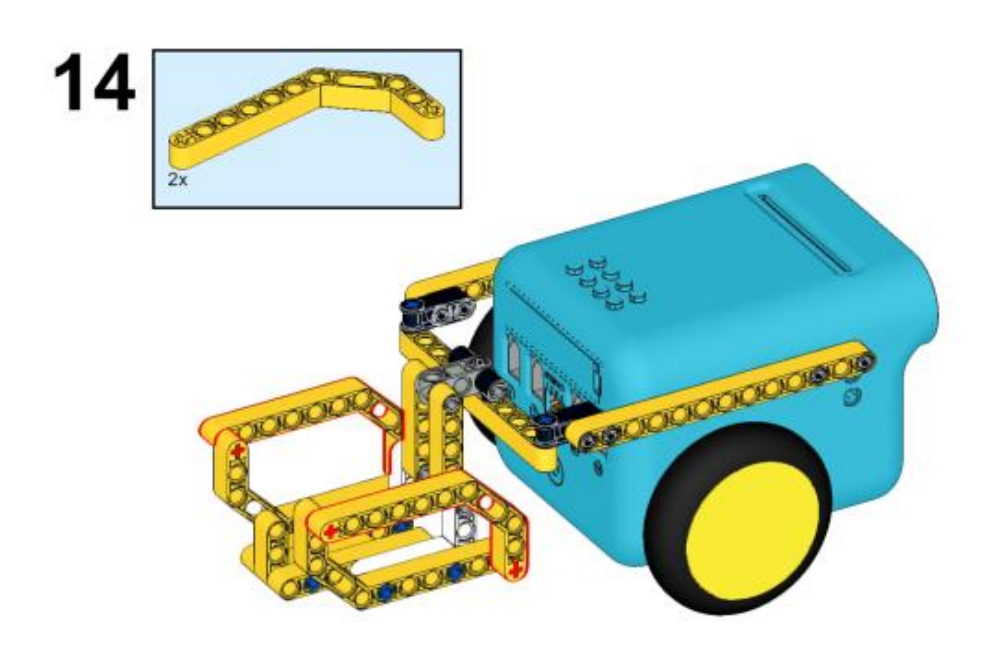

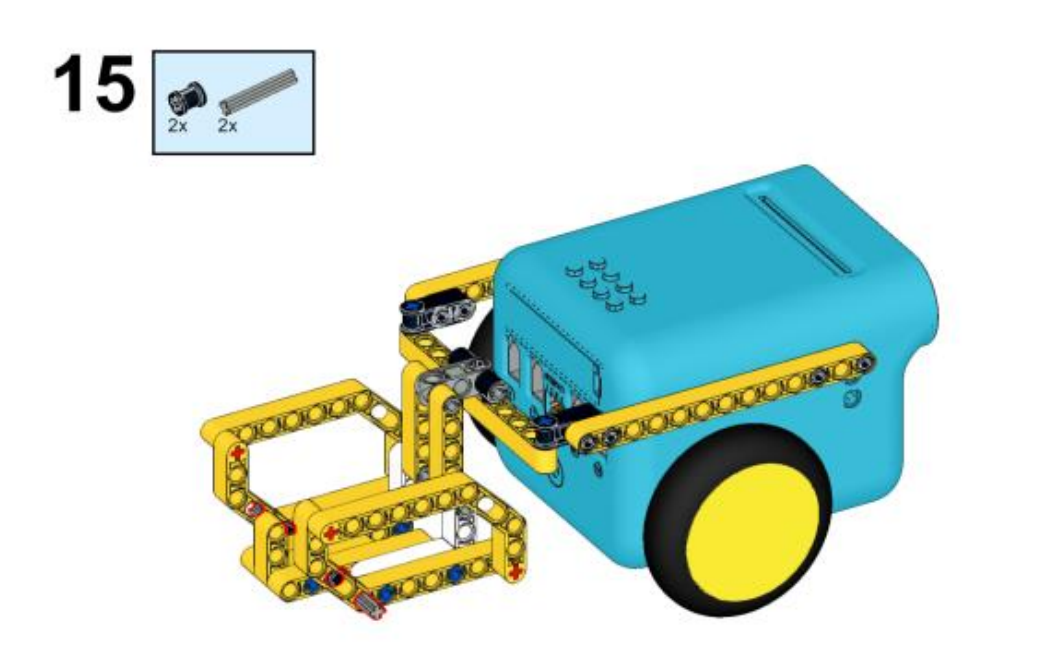

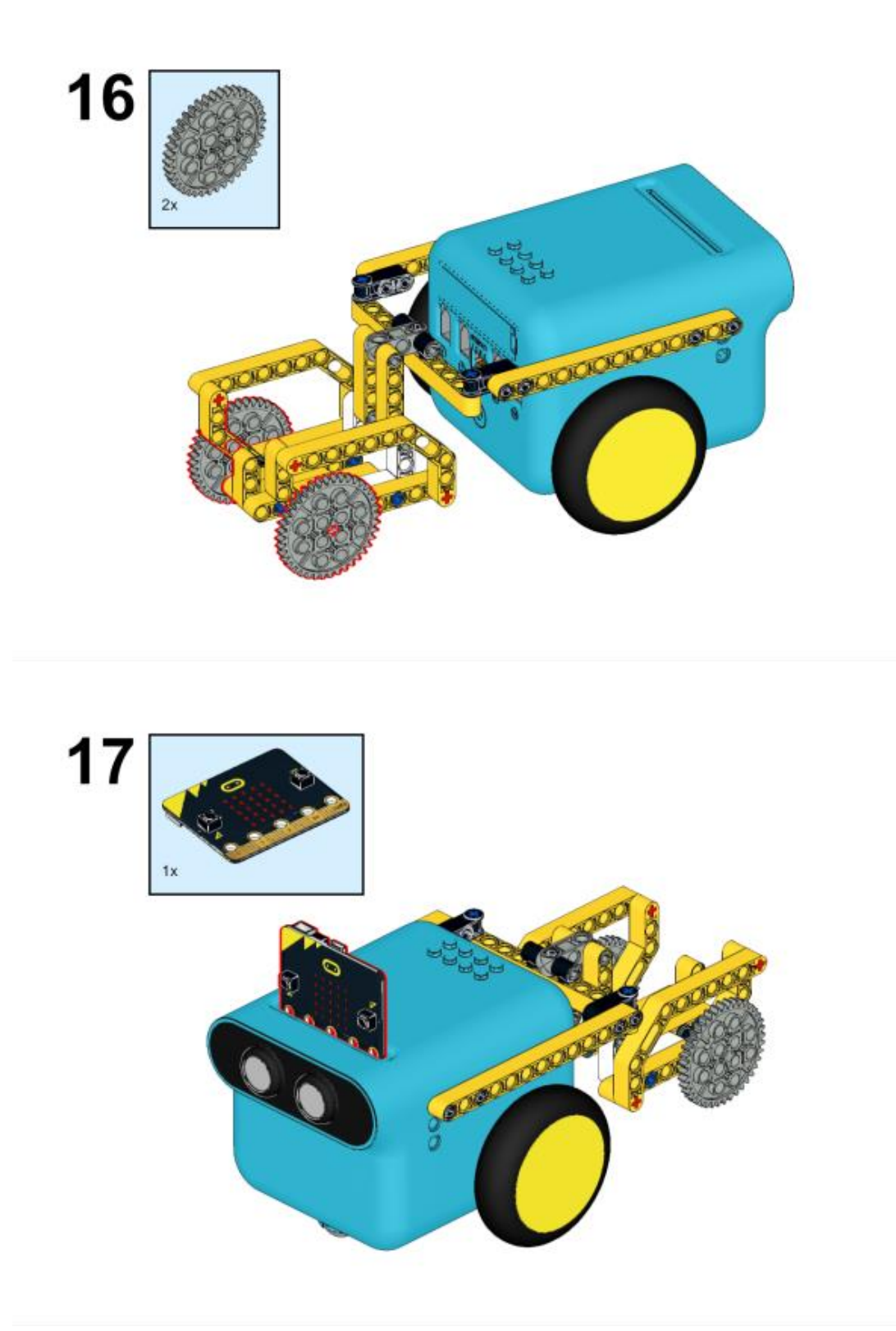

### Λογισμικό

Microsoft makecode

## Πρόγραμμα

Κάντε κλικ στο "Για προχωρημένους" στο μενού του makecode για να δείτε περισσότερες επιλογές.

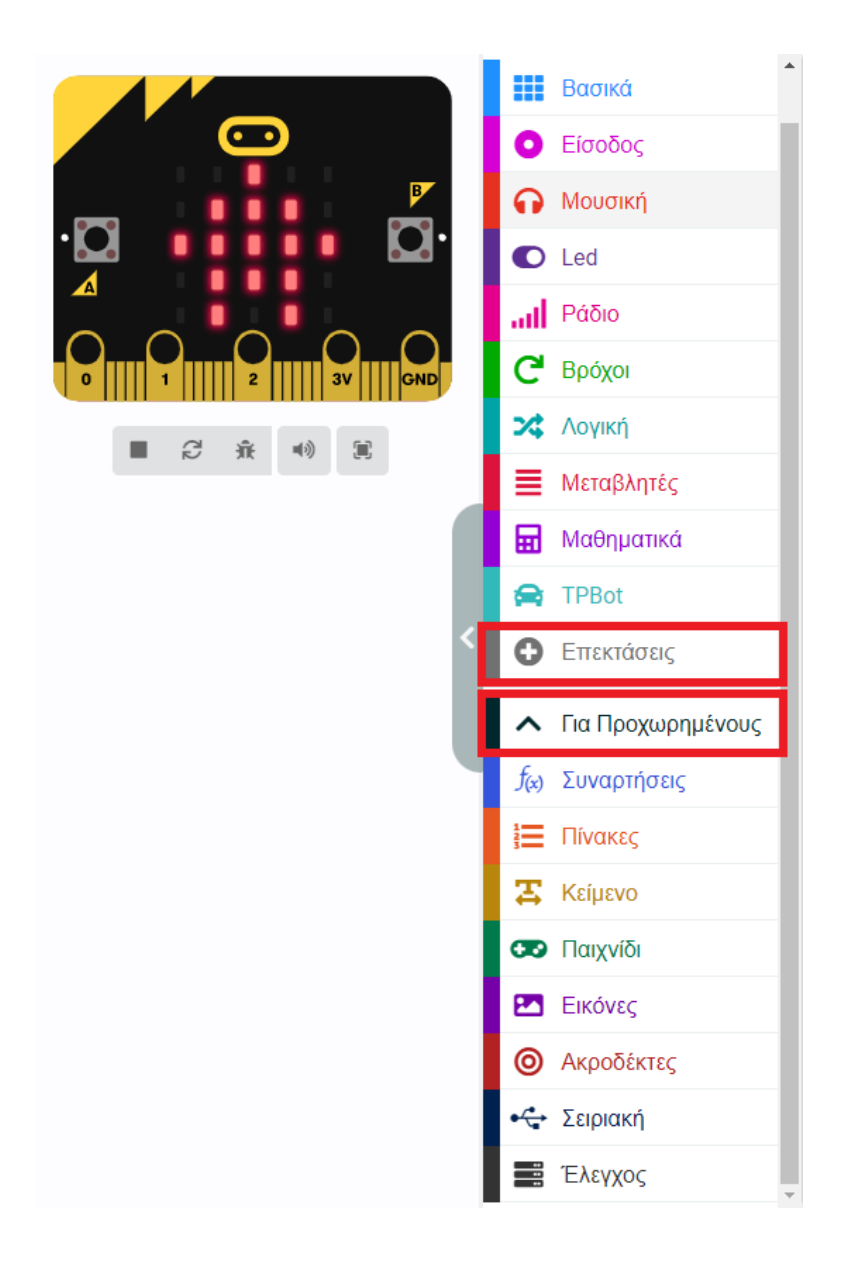

Για τον προγραμματισμό του TPBot, πρέπει να προσθέσουμε τις επεκτάσεις. Κάντε κλικ στην επιλογή "Επεκτάσεις" στο κάτω μέρος του μενού και αναζητήστε με το tpbot στο πλαίσιο και, στη συνέχεια, κατεβάστε το.

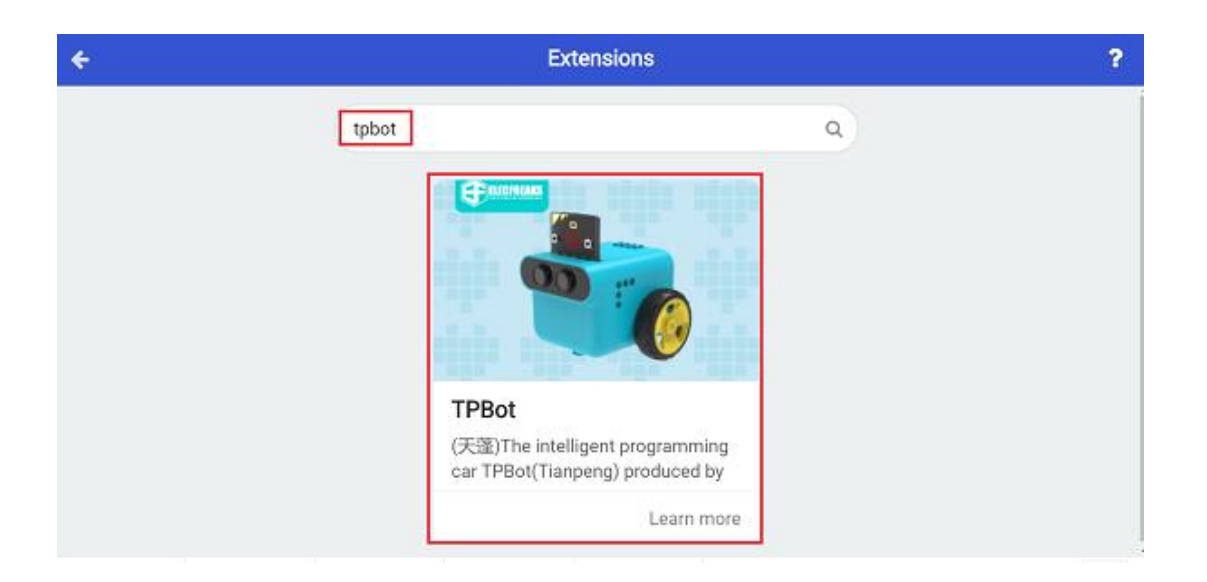

### Δείγματα

Κατά την εκκίνηση, ρυθμίστε να εμφανίζεται ένα εικονίδιο και ρυθμίστε ρο όχημα να κινείται προς τα εμπρός με ταχύτητα 50%.

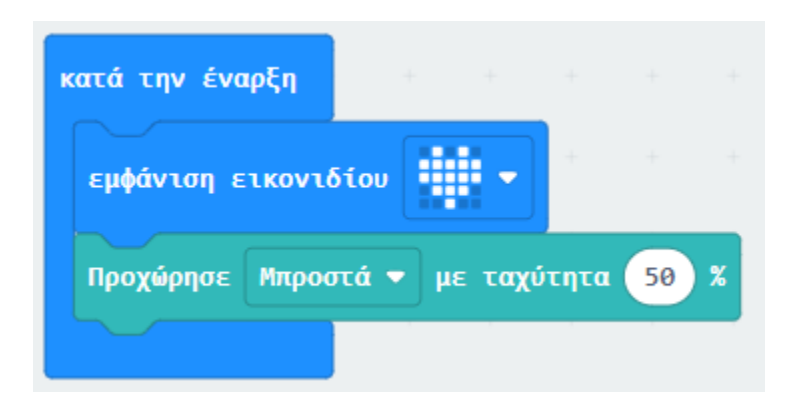

### Πρόγραμμα Makecode

Κάντε κλικ στον σύνδεσμο: <u>https://makecode.microbit.org/\_egqdaXLO2ey6</u>

#### Συμπέρασμα

Το όχημα κινείται προς τα εμπρός.

# Το περιπολικό

### Σκοπός

Πρόγραμμα μετατροπής του TPBot σε "αστυνομικό αυτοκίνητο".

### Απαιτούμενα Υλικά

- TPBot

### Λογισμικό

Microsoft makecode

## Πρόγραμμα

Κάντε κλικ στο "Για προχωρημένους" στο μενού του makecode για να δείτε περισσότερες επιλογές.

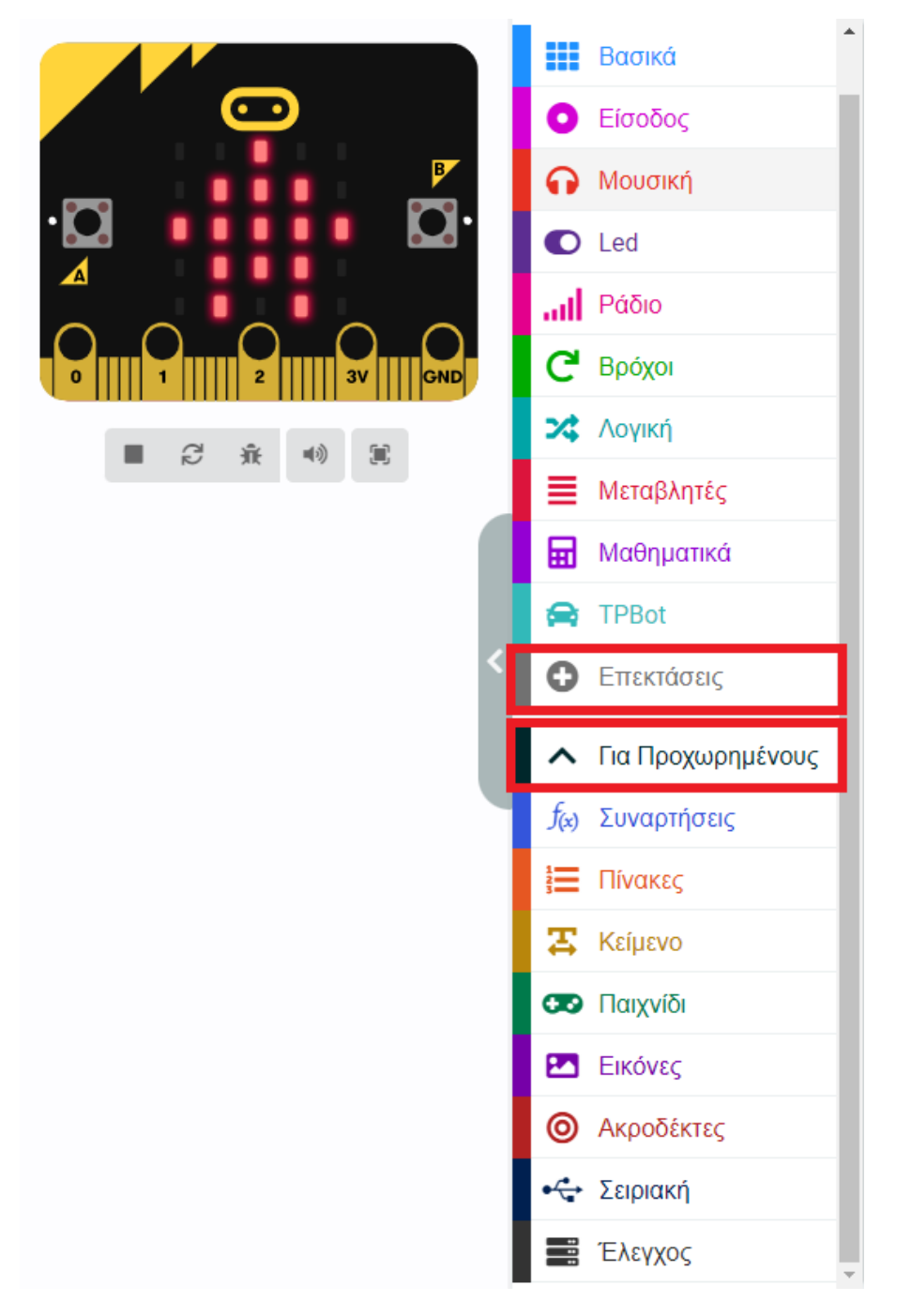

Για τον προγραμματισμό του TPBot, πρέπει να προσθέσουμε τις επεκτάσεις. Κάντε κλικ στην επιλογή "Επεκτάσεις" στο κάτω μέρος του μενού και αναζητήστε με το tpbot στο πλαίσιο και, στη συνέχεια, κατεβάστε το.

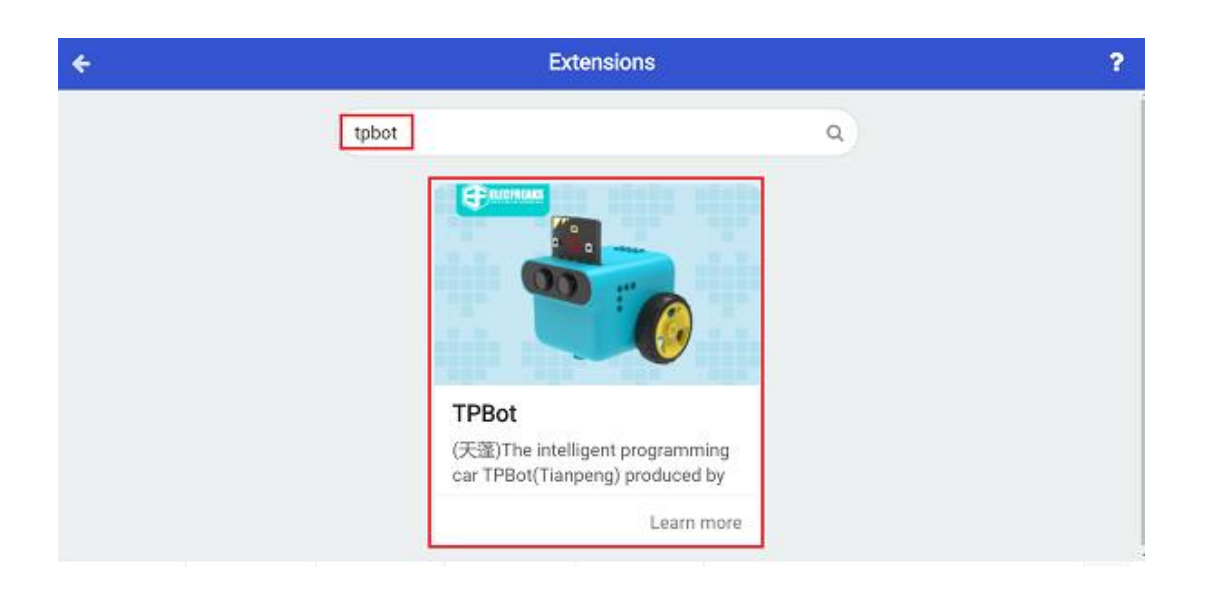

### Δείγματα

- Βάλτε ένα χαμόγελο στο micro:bit και ρυθμίστε το να κινείται προς τα εμπρός με ταχύτητα 100%.
- Ρυθμίστε τους προβολείς σε κόκκινο χρώμα και σταματήστε για 100 ms στο μπλοκ «για πάντα». Στη συνέχεια βάλτε τους σε μπλε χρώμα και σταματήστε για 100 ms

| and off craptil                     |   |
|-------------------------------------|---|
| εμφάνιση εικονιδίου                 | ÷ |
| Προχώρησε Μπροστά 🔻 με ταχύτητα 100 | % |
|                                     |   |
| για πάντα                           |   |
| Ορισε χρώμα προβολέα σε             |   |
| παύση (ms) 100 💌                    |   |
| Ορισε χρώμα προβολέα σε             |   |
| παύση (ms) 100 -                    |   |
|                                     |   |

### Πρόγραμμα Makecode

Κάντε κλικ στον σύνδεσμο: <u>https://makecode.microbit.org/\_6AT0J1Yx99rm</u>

# Συμπέρασμα

Ενεργοποιήστε για να ρυθμίσετε το TPBot να κινείται προς τα εμπρός με τους προβολείς να εναλλάσσονται και να δείχνουν κόκκινο και μπλε.

# Αλλαγή Πορείας

### Σκοπός

Κολλήστε ένα μαύρο κομμένο χαρτί στις άκρες του τραπεζιού, προγραμματίστε να ρυθμίσετε το TPBot να αλλάζει φορά εάν εντοπιστεί το μαύρο και μετά συνεχίζει να κινείται προς τα εμπρός.

### Απαιτούμενα Υλικά

- TPBot

Λογισμικό <u>Microsoft makecode</u>

### Πρόγραμμα

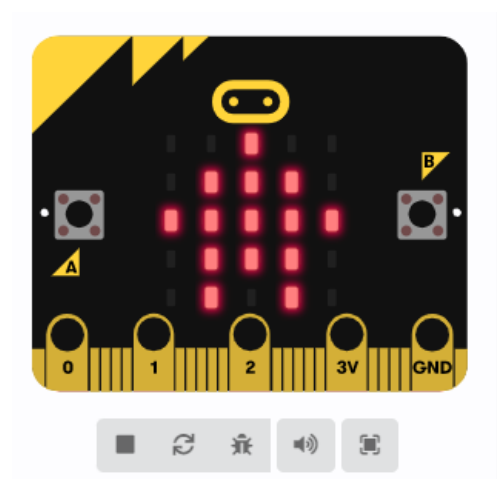

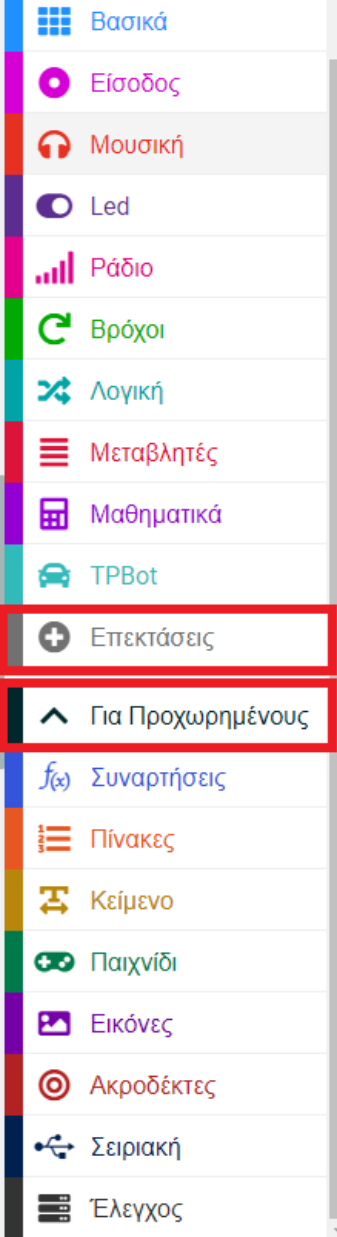

Κάντε κλικ στο "Για προχωρημένους" στο μενού του makecode για να δείτε περισσότερες επιλογές.

Για τον προγραμματισμό του TPBot, πρέπει να προσθέσουμε τις επεκτάσεις. Κάντε κλικ στην επιλογή "Επεκτάσεις" στο κάτω μέρος του μενού και αναζητήστε με το tpbot στο πλαίσιο και, στη συνέχεια, κατεβάστε το.

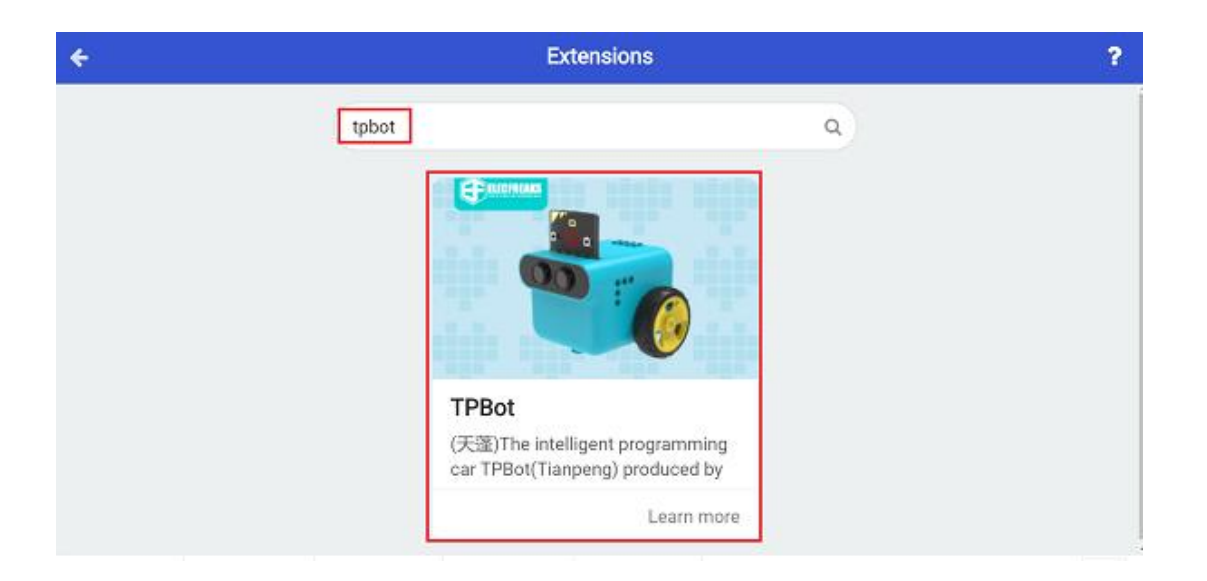

### Δείγματα

- Ορίστε ένα εικονίδιο στην οθόνη micro:bit και τους προβολείς σε λευκό.
- Κρίνετε εάν η μαύρη γραμμή εντοπίστηκε στο μπλοκ «για πάντα», εάν ναι, ρυθμίστε το TPBot να αλλάζει φορά για ένα δευτερόλεπτο με ταχύτητα 30% και μετά να στρίβει αριστερά για 0,5 δευτερόλεπτο με την ίδια ταχύτητα. Διαφορετικά, το ρυθμίζουμε να κινείται προς τα εμπρός με ταχύτητα 30%.

| ατά την έναρξι                                                       | 1                                        |                                         |                                         |                               |                       |                                  |                       |                          |               |                  |
|----------------------------------------------------------------------|------------------------------------------|-----------------------------------------|-----------------------------------------|-------------------------------|-----------------------|----------------------------------|-----------------------|--------------------------|---------------|------------------|
| εμφάνιση εικα                                                        | ονιδίου                                  | - 1                                     | +                                       |                               |                       |                                  |                       |                          |               |                  |
| Ορισε χρώμα π                                                        | ιροβολέα                                 | σε                                      | +                                       |                               |                       |                                  |                       |                          |               |                  |
|                                                                      |                                          |                                         |                                         |                               |                       |                                  |                       |                          |               |                  |
|                                                                      |                                          |                                         |                                         |                               |                       |                                  |                       |                          |               |                  |
| ια πάντα<br>εάν όγι                                                  | Η κατάσ                                  | παση του                                | αισθ                                    | ητήρα                         | νραμ                  | μής ει                           | ίναι                  | 00                       |               | τότε             |
| ια πάντα<br>εάν όχι<br>Προχώρησε                                     | Η κατάσ<br>Πίσω 🗢                        | ταση του<br>με ταχύ                     | ο αισθ<br>τητα (                        | ητήρα<br>30                   | γραμ<br>% για         | μής ε <sup>ι</sup>               | ίναι (<br>δευτ        | ο ο 🖣<br>ερόλει          | πτα           | τότε             |
| ια πάντα<br>εάν όχι<br>Προχώρησε<br>Προχώρησε                        | Η κατάσ<br>Πίσω 💌<br>Αριστερι            | ταση του<br>με ταχύ<br>ά ▼ με           | ο αισθ<br>τητα (<br>ταχύτι              | ητήρα<br>30<br>ητα            | γραμ<br>% για<br>30 % | μής ετ<br>1<br>για (             | ίναι (<br>δευτ<br>0.5 | οο Ν<br>ερόλει<br>δευτι  | πτα<br>ερόλει | τότε<br>         |
| ια πάντα<br>εάν όχι<br>Προχώρησε<br>Προχώρησε<br>αλλιώς              | Η κατάσ<br>Πίσω 💌<br>Αριστερι            | ταση του<br>με ταχύ<br>ά ▼ με           | ο αισθ<br>τητα (<br>ταχύτι              | ητήρα<br>30<br>ητα            | γραμ<br>% για<br>30 % | μής ε <sup>-</sup><br>1<br>για ( | ίναι (<br>δευτ<br>0.5 | ο ο 🖣<br>ερόλει<br>δευτι | πτα<br>ερόλει | τότε<br>πτα<br>Θ |
| ια πάντα<br>εάν όχι<br>Προχώρησε<br>Προχώρησε<br>αλλιώς<br>Προχώρησε | Η κατάσ<br>Πίσω 👻<br>Αριστερι<br>Μπροστά | ταση του<br>με ταχύ<br>ά ♥ με<br>▼ με τ | ο αισθ<br>τητα (<br>ταχύτι<br>αχύτη<br> | ητήρα<br>30 2<br>ητα<br>τα 30 | γραμ<br>% για<br>30 % | μής ετ<br>1<br>για (             | ίναι<br>δευτ<br>0.5   | ο ο •<br>ερόλει<br>δευτι | πτα<br>ερόλει | τότε<br>πτα<br>Θ |

#### Πρόγραμμα Makecode

Κάντε κλικ στον σύνδεσμο: <u>https://makecode.microbit.org/\_dtPhXL3XxTJC</u>

#### Συμπέρασμα

Ενεργοποιήστε για να εμφανίσετε ένα εικονίδιο στην οθόνη του micro:bit και ρυθμίστε το TPBot να κινείται προς τα εμπρός με προβολείς σε λευκό χρώμα. Εάν εντοπιστεί η μαύρη γραμμή, αλλάζει πορεία και μετά στρίβει αριστερά για να συνεχίσει να κινείται.

# TPBot με ουρά

# Σκοπός

Να φτιάξετε ένα TPBot με ουρά.

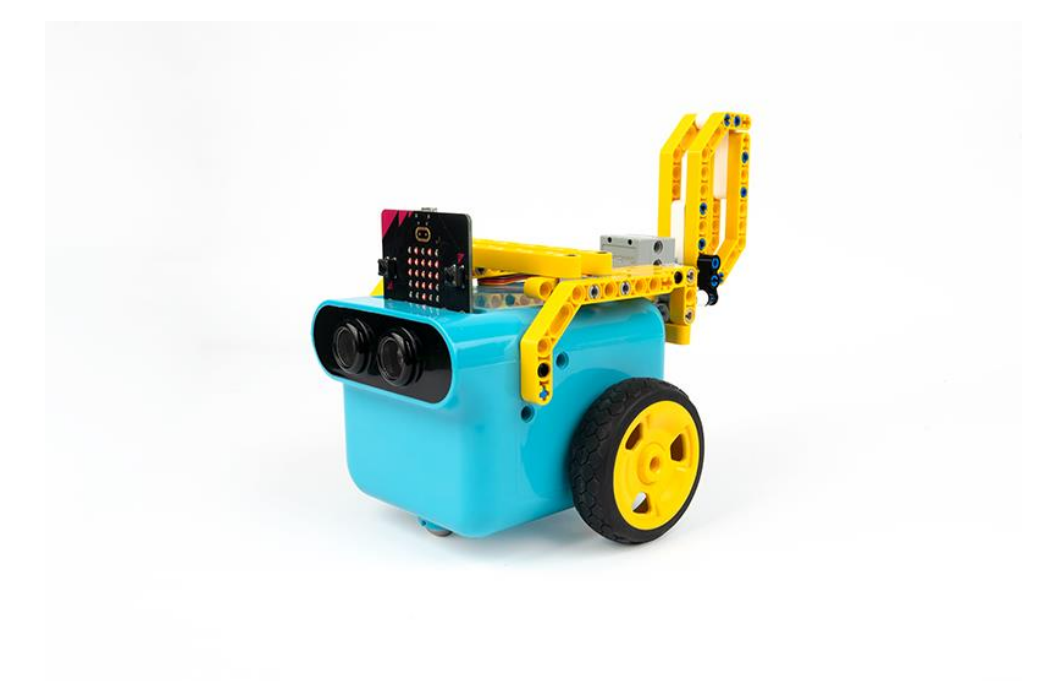

### Απαιτούμενα Υλικά

- TPBot Smart Car
- 360 degrees servo
- Bricks Pack

# Βήματα συναρμολόγησης

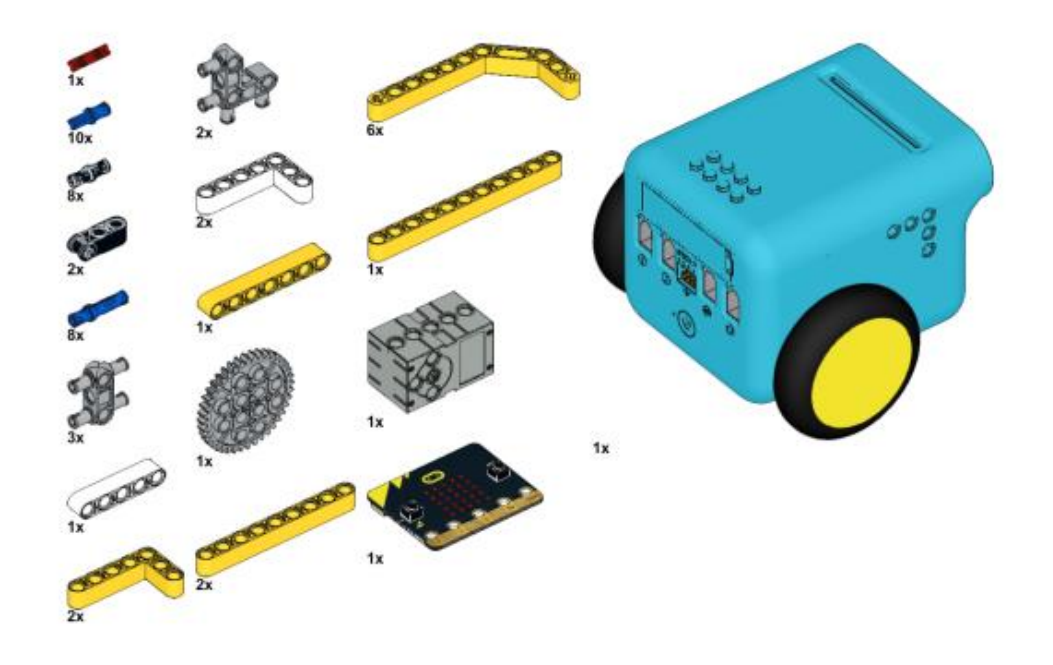

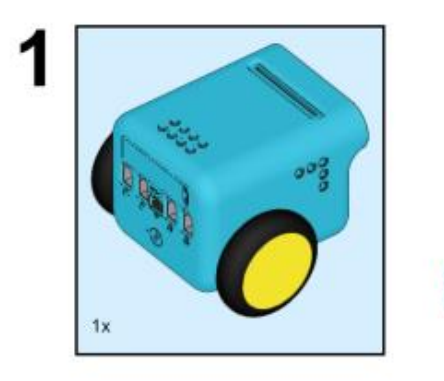

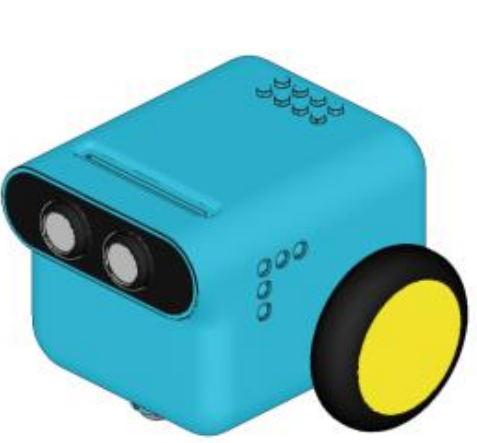

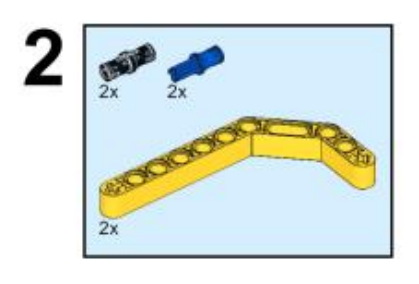

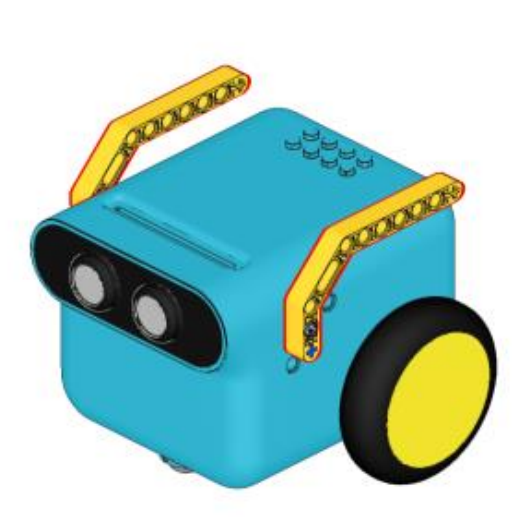

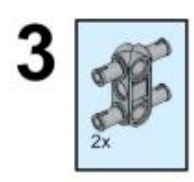

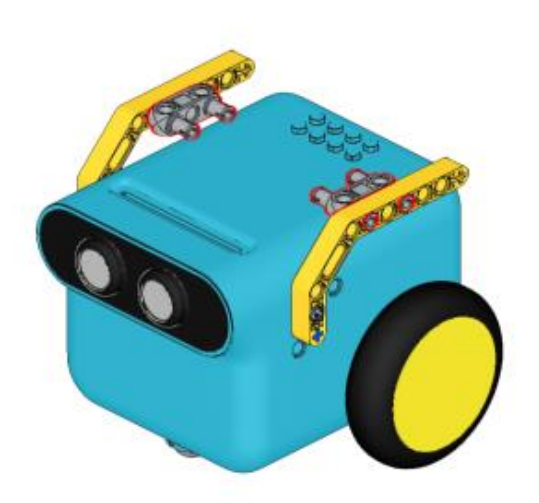

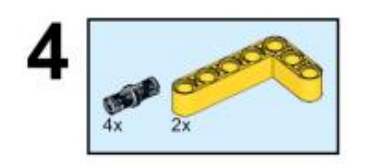

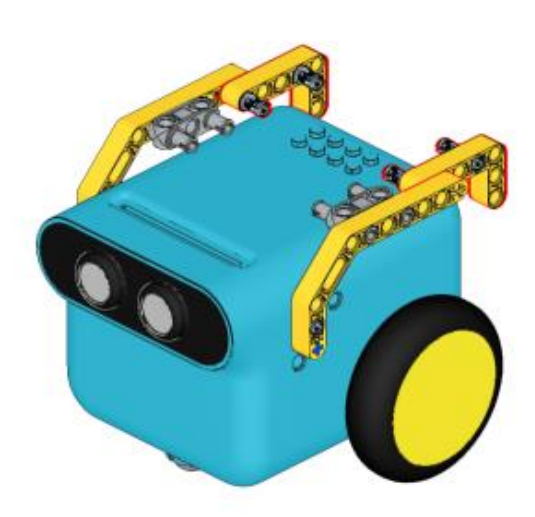

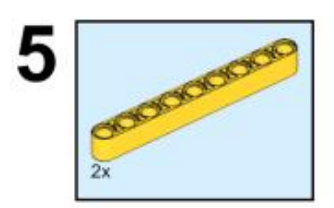

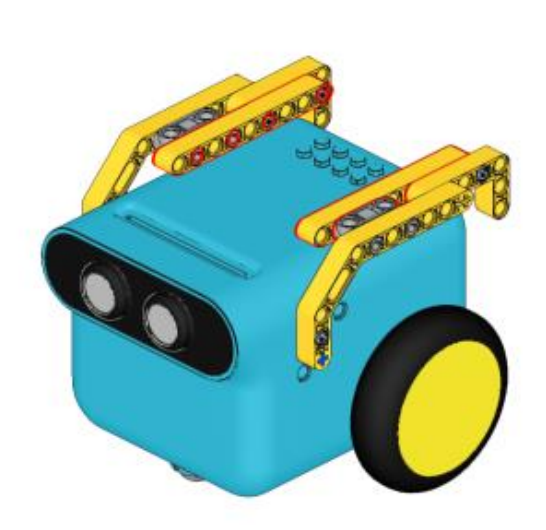

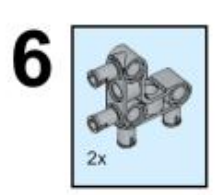

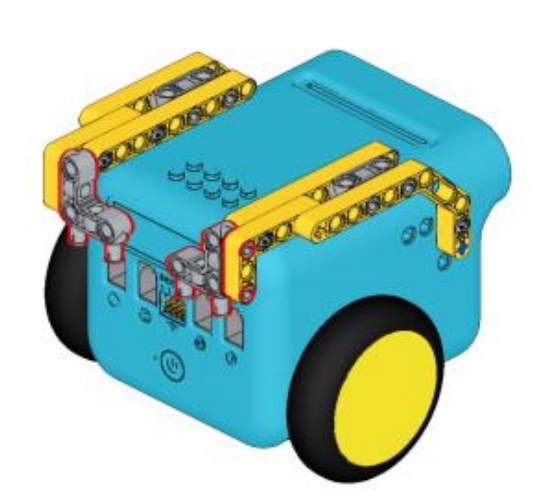

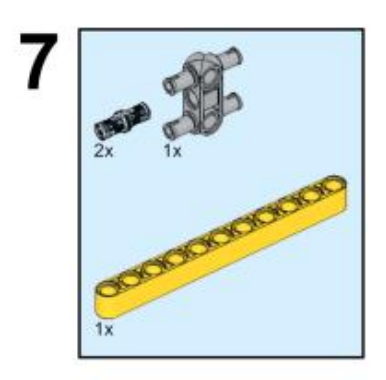

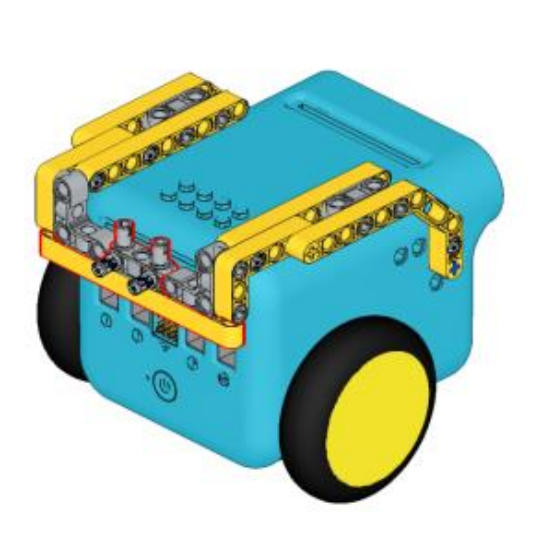

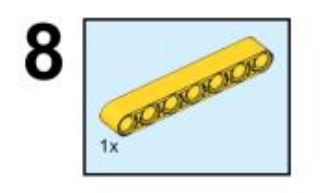

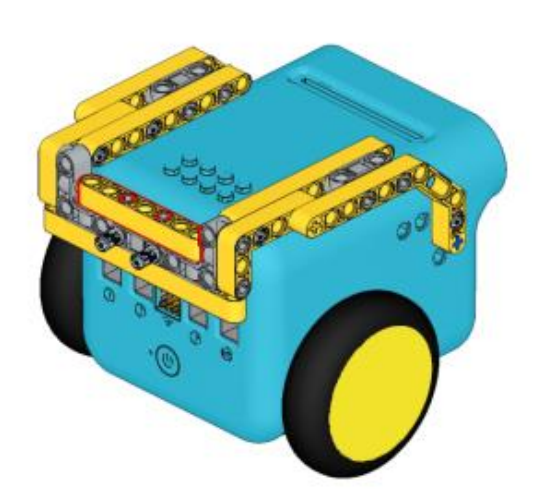

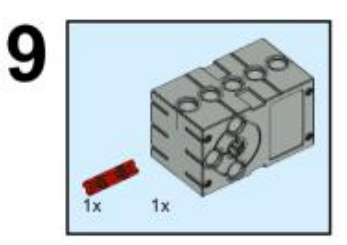

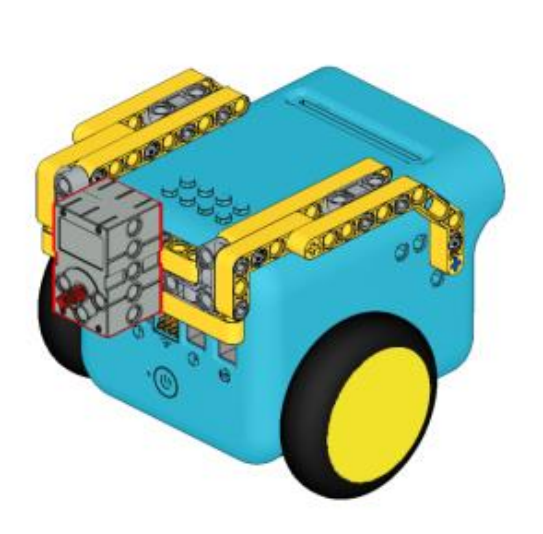

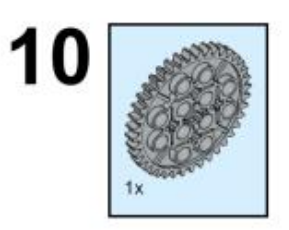

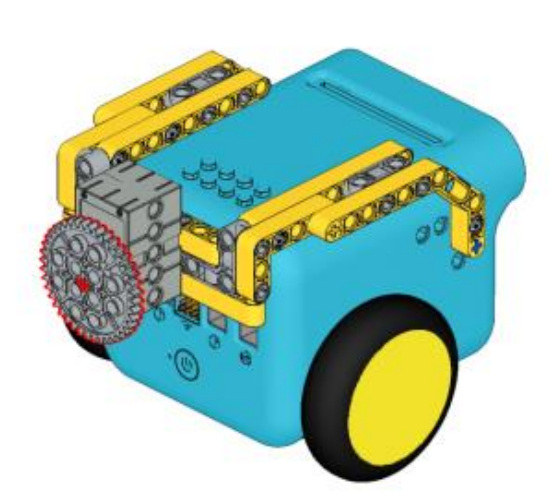

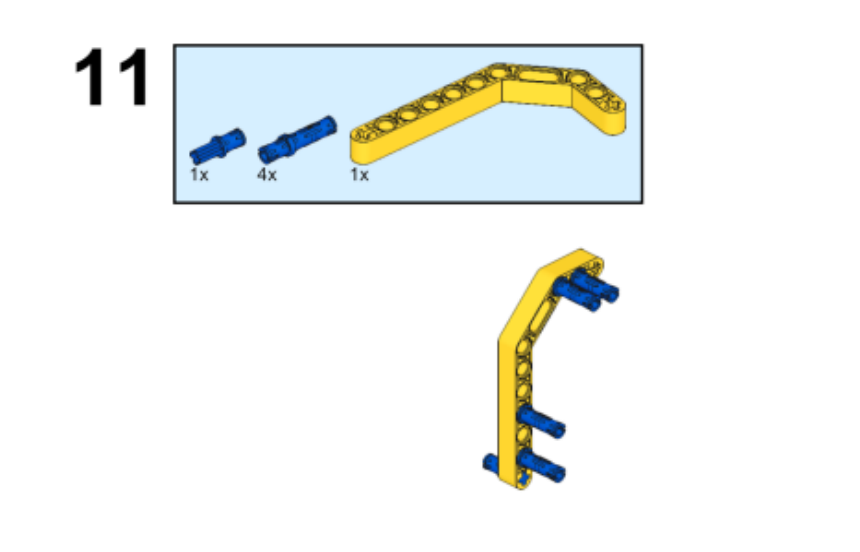

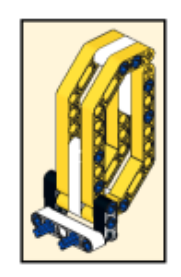

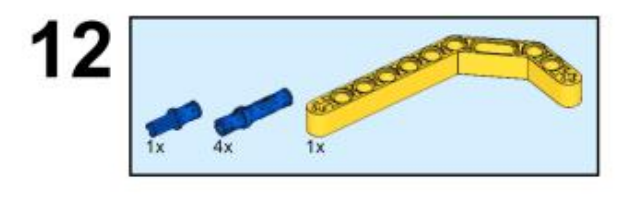

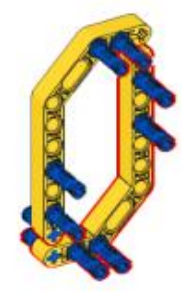

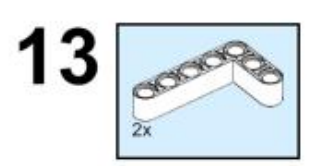

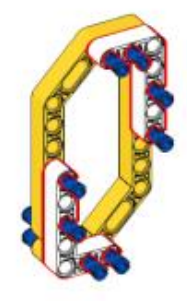

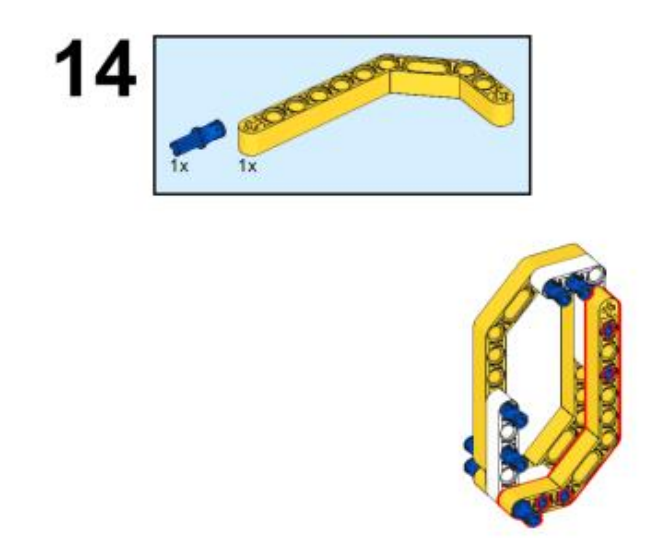

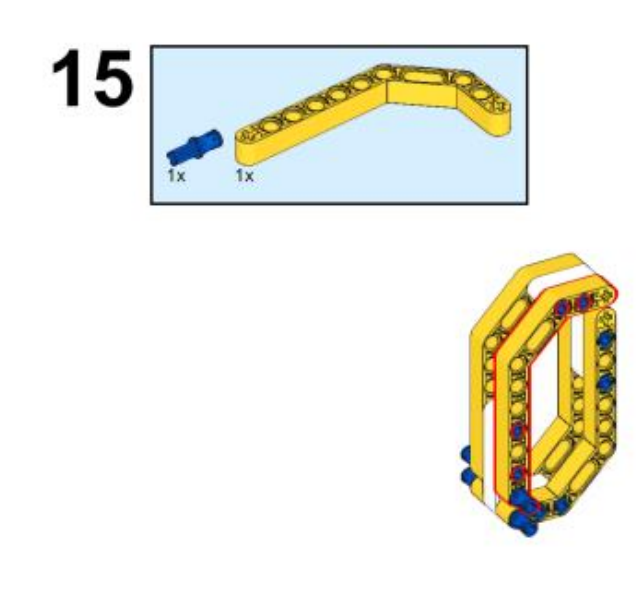

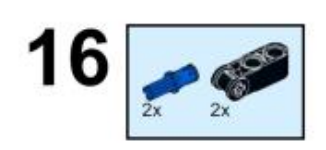

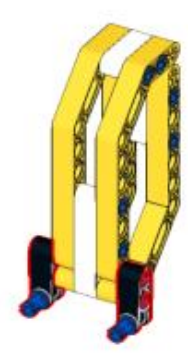

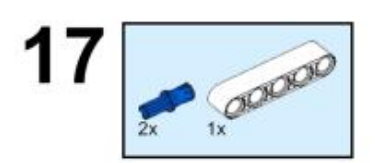

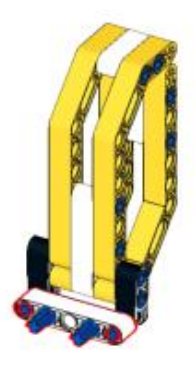

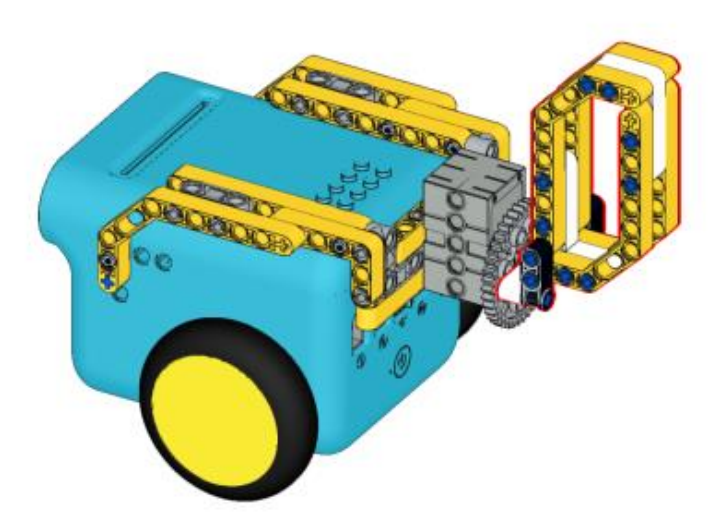

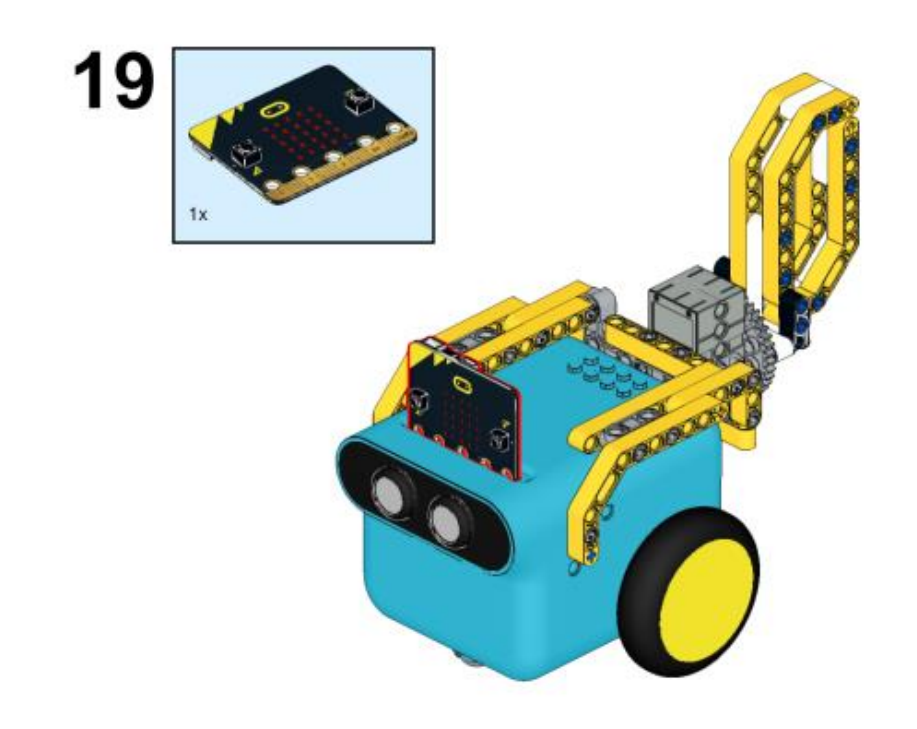

### Συνδέσεις υλικού

Συνδέστε το σέρβο 360° στη θύρα servo 1 στο TPBot.

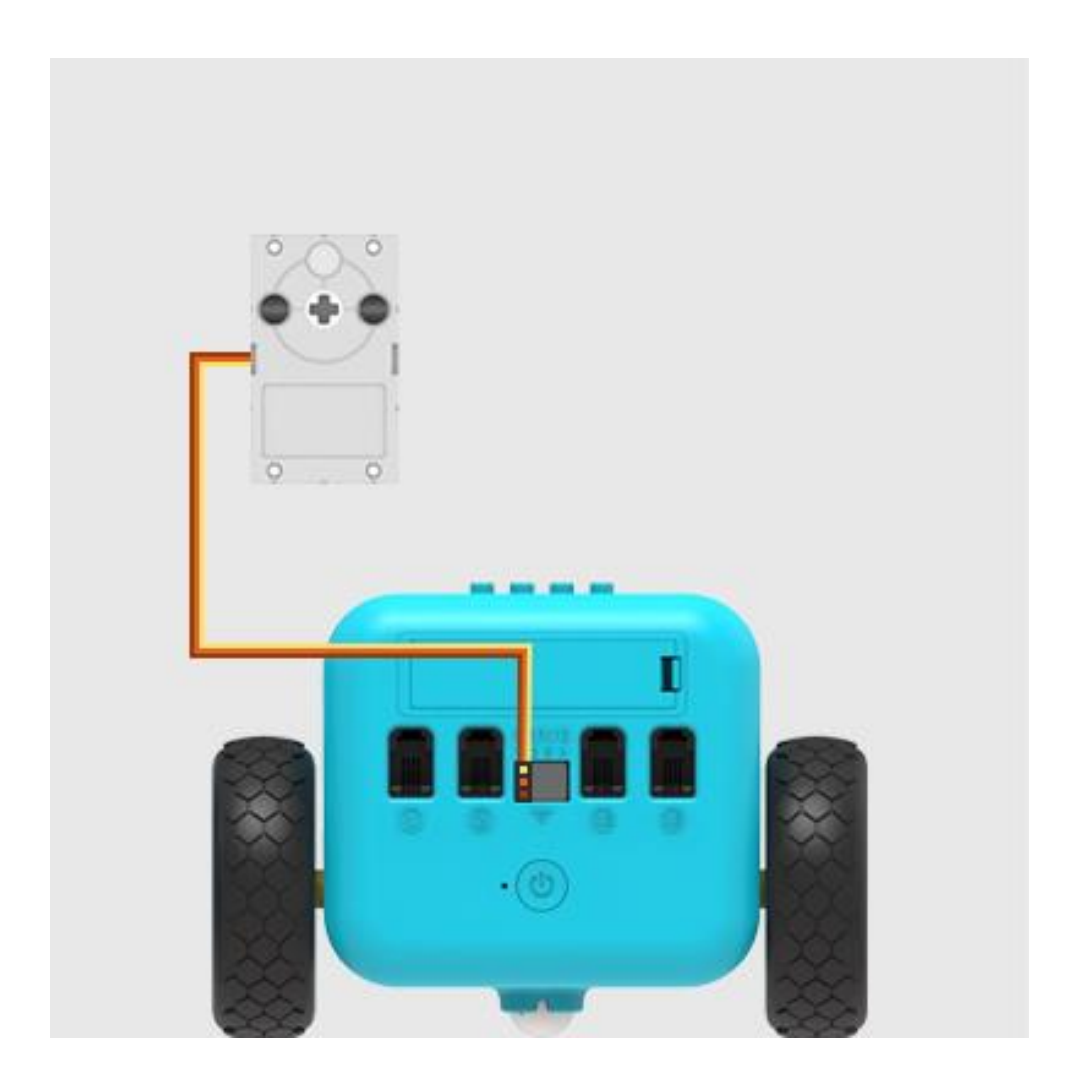

Λογισμικό

Microsoft makecode

### Πρόγραμμα

Κάντε κλικ στο "Για προχωρημένους" στο μενού του makecode για να δείτε περισσότερες επιλογές.

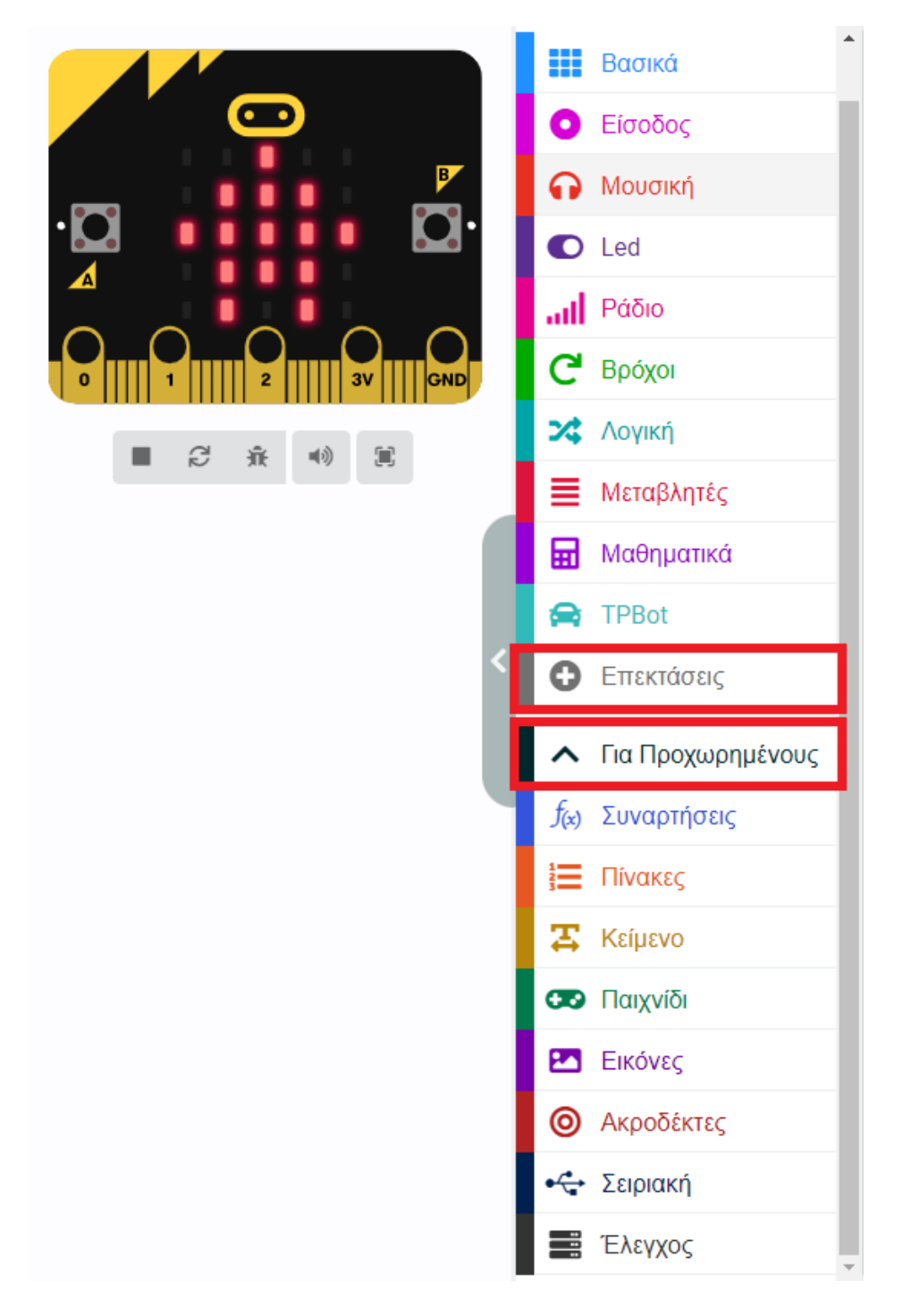

Για τον προγραμματισμό του TPBot, πρέπει να προσθέσουμε τις επεκτάσεις. Κάντε κλικ στην επιλογή "Επεκτάσεις" στο κάτω μέρος του μενού και αναζητήστε με το tpbot στο πλαίσιο και, στη συνέχεια, κατεβάστε το.

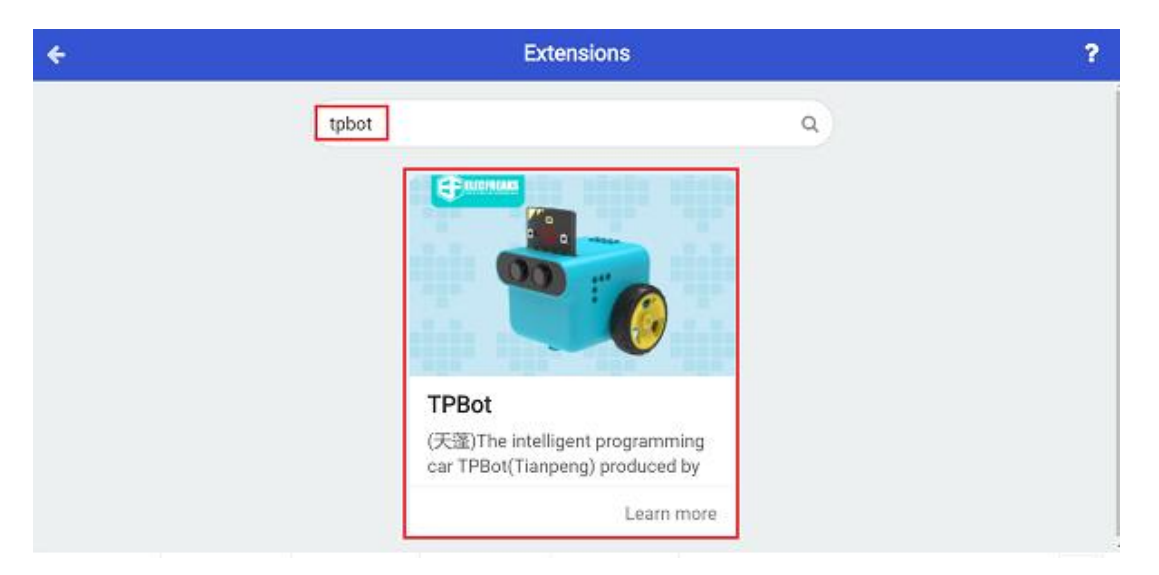

### Δείγματα

Ενώ είστε στην εκκίνηση, ορίστε να εμφανιστεί ένα εικονίδιο και ενώ πατάτε το κουμπί Α, κάντε το όχημα να κινηθεί προς τα εμπρός και ενώ πατάτε το κουμπί Β, κάντε το όχημα να σταματήσει. Σε μπλοκ για πάντα, ορίστε το σερβο να κινείται στις 200 μοίρες, να σταματάει για 200ms, ορίστε το σερβο στις 160 μοίρες και παύση άλλα 200ms.

| κατά την έναρξη<br>εμφάνιση εικονιδίου |         |      |      |       |
|----------------------------------------|---------|------|------|-------|
|                                        |         |      |      |       |
| όταν πιεστεί το πλήκτρο button 🗛 🔻     | · · · · |      |      |       |
| Προχώρησε Μπροστά 🕶 με ταχύτητα        | 100 %   |      |      |       |
| όταν πιεστεί το πλήκτρο button 🛚 🔻     | a - a   |      |      |       |
| Σταμάτησε το όχημα αμέσως              |         |      |      |       |
|                                        | 1 - 1   |      |      |       |
| για πάντα                              |         |      |      |       |
| Ορισε την γωνία του 360° 🔻 σερβοκ      | ινητήρα | 51 🔻 | σε 2 | .00 ° |
| παύση (ms) 200 💌                       |         |      |      |       |
| Ορισε την γωνία του 360° 💌 σερβοκ      | ινητήρα | 51 🔻 | σε 1 | .60 ° |
| παύση (ms) 200 🔻                       |         |      |      |       |
|                                        |         |      |      |       |

Πρόγραμμα Makecode

Κάντε κλικ στον σύνδεσμο:

https://makecode.microbit.org/\_HzrR61h65b94

### Συμπέρασμα

To TPBot αρχίζει να κουνάει την ουρά μετά την ενεργοποίηση, ενώ πατάτε το κουμπί Α, το TPBot οδηγεί προς τα εμπρός και πατάτε το κουμπί Β για να το σταματήσετε.

# Παρακολούθηση Γραμμής

### Σκοπός

Πρόγραμμα για να ρυθμίσετε το TPBot να ακολουθεί τη μαύρη γραμμή.

### Απαιτούμενα Υλικά

- TPBot

Λογισμικό Microsoft makecode

### Πρόγραμμα

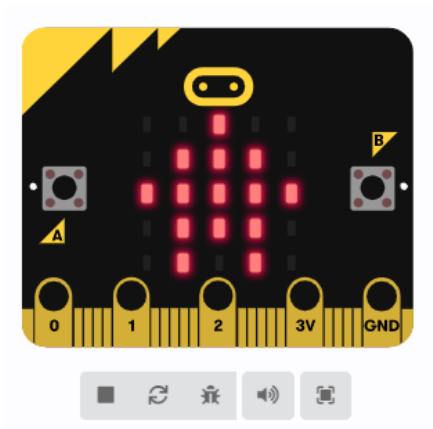

Κάντε κλικ στο "Για προχωρημένους" στο μενού του makecode για να δείτε περισσότερες επιλογές.

Για τον προγραμματισμό του TPBot, πρέπει να προσθέσουμε τις επεκτάσεις. Κάντε κλικ στην επιλογή "Επεκτάσεις" στο κάτω μέρος του μενού και αναζητήστε με το tpbot στο πλαίσιο και, στη συνέχεια, κατεβάστε το.

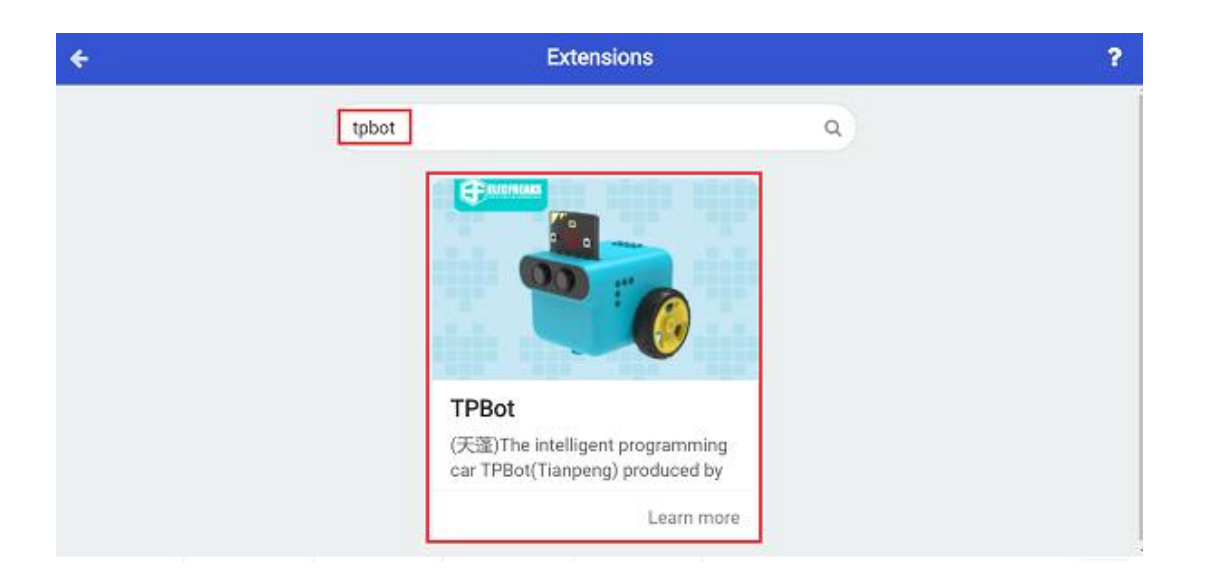

### Δείγματα

Κρίνετε την κατάσταση των αισθητήρων παρακολούθησης γραμμής: εάν ανιχνεύτηκε μαύρο στα αριστερά, ρυθμίστε την ταχύτητα του αριστερού τροχού στο 0 και του δεξιού σε 40. Εάν εντοπίστηκε το μαύρο στα δεξιά, ρυθμίστε την ταχύτητα του αριστερού τροχού στο 40 και του δεξιού στο 0.

| κατά την έναρξη   |             |       |        |       |       |       |        |        |        |    |            |
|-------------------|-------------|-------|--------|-------|-------|-------|--------|--------|--------|----|------------|
| εμφάνιση εικονιδί | ou 🔹 🗸      | ÷.    |        |       |       |       |        |        |        |    |            |
|                   |             |       |        |       |       |       |        |        |        |    |            |
| για πάντα         |             |       |        |       |       |       |        |        |        |    |            |
| εάν Η κατάστασ    | η του αισθη | τήρα  | γραμμί | ής εί | ναι   | • • • | τά     | ίτε    |        |    |            |
| Ορισε ταχύτητα    | δεξιού τροχ | ού σε | 20     | % τα  | χύτητ | α αρι | στεροί | ύ τρογ | (ού σε | 20 | 2          |
| <b>•</b>          |             |       |        |       |       |       |        |        |        |    |            |
| εάν Η κατάστασ    | η του αισθη | τήρα  | γραμμί | ής εί | ναι   | • • • | τά     | İτε    |        |    |            |
| Ορισε ταχύτητα    | δεξιού τροχ | ού σε | 0      | % τα  | χύτητ | α αρι | στεροί | ύ τρογ | (ού σε | 40 | x          |
| $\odot$           |             |       |        |       |       |       |        |        |        |    |            |
| εάν Η κατάστασ    | η του αισθη | τήρα  | γραμμί | ής εί | ναι ο | • •   | τά     | ίτε    |        |    |            |
| Ορισε ταχύτητα    | δεξιού τροχ | ού σε | 40     | % τα  | χύτητ | α αρι | στεροί | ύ τρο) | (ού σε | 0  | ) <b>x</b> |
| $\odot$           |             |       |        |       |       |       |        |        |        |    |            |
|                   |             |       |        |       |       |       |        |        |        |    |            |

### Πρόγραμμα Makecode

Κάντε κλικ στον σύνδεσμο: <u>https://makecode.microbit.org/\_Tc45z4cwMaLE</u>

### Συμπέρασμα

Το TPBot κινείται παράλληλα με τη μαύρη γραμμή.

# Όχημα πυρόσβεσης TPBot

### Σκοπός

Η κατασκευή ενός οχήματος πυρόσβεσης TPBot.

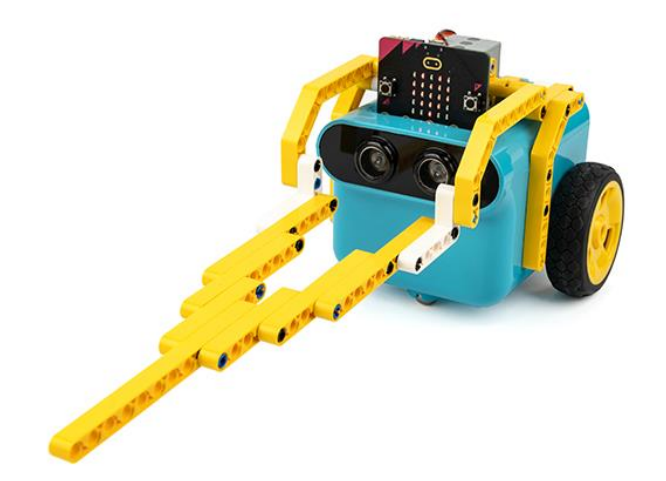

# Απαιτούμενα Υλικά

- TPBot Smart Car
- 360 degrees servo
- Bricks Pack

Βήματα συναρμολόγησης

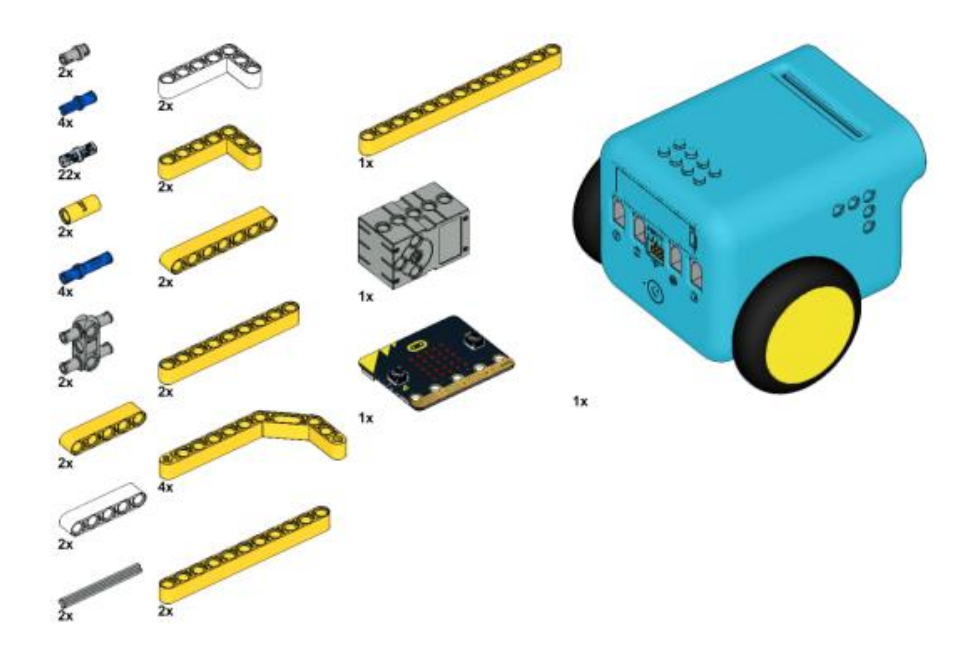

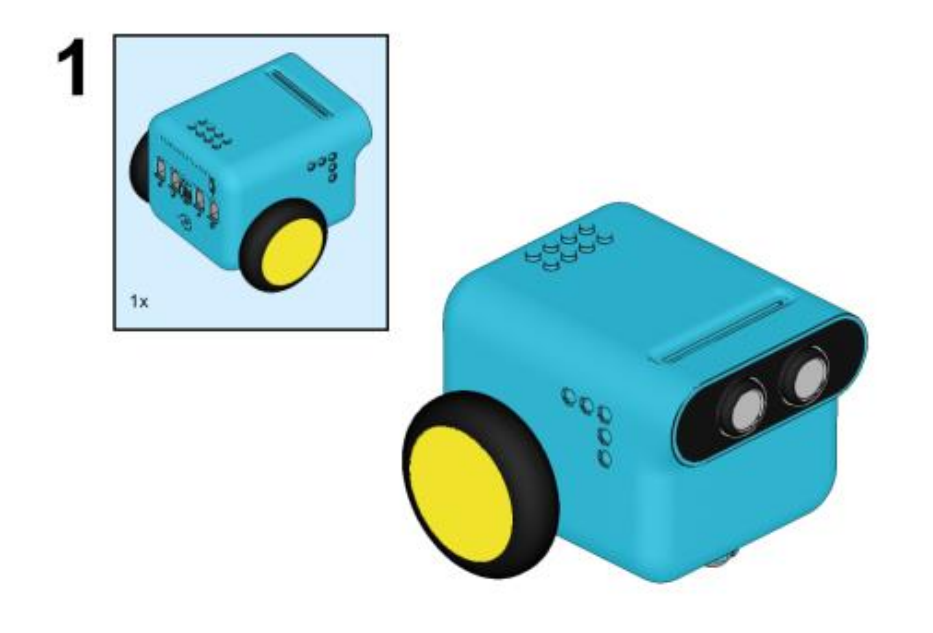
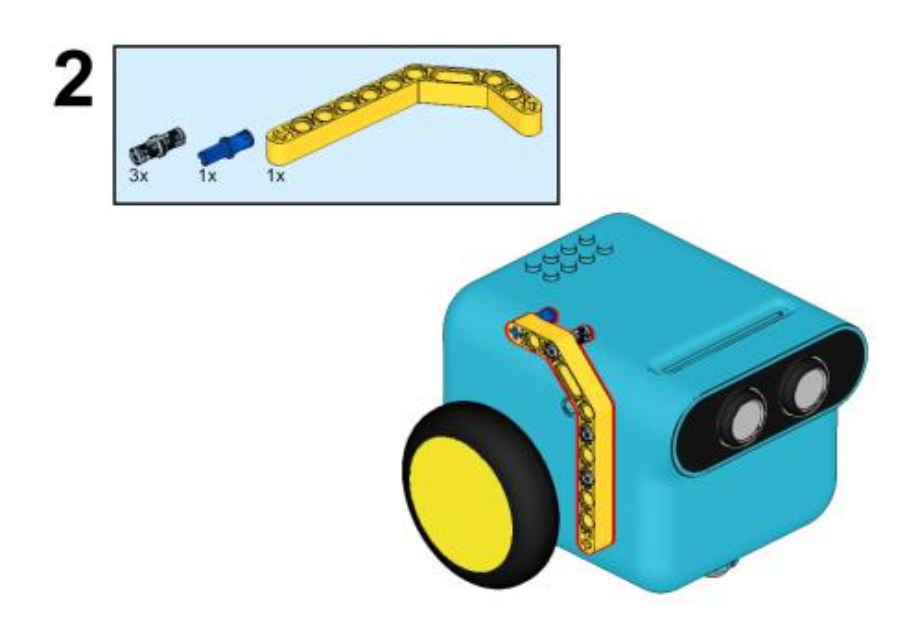

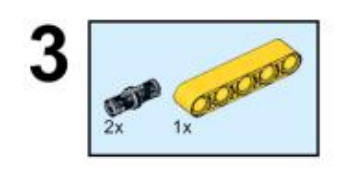

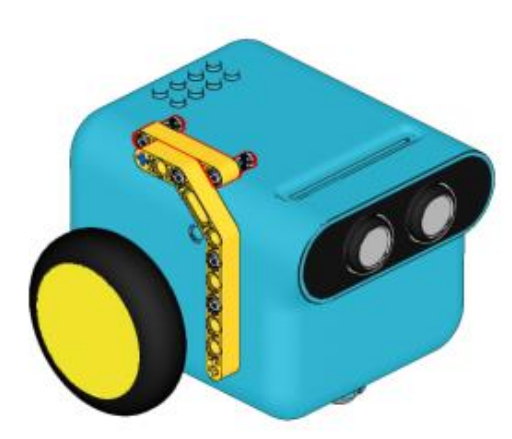

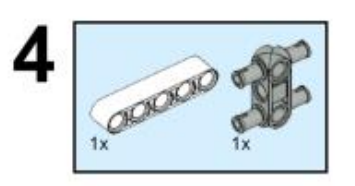

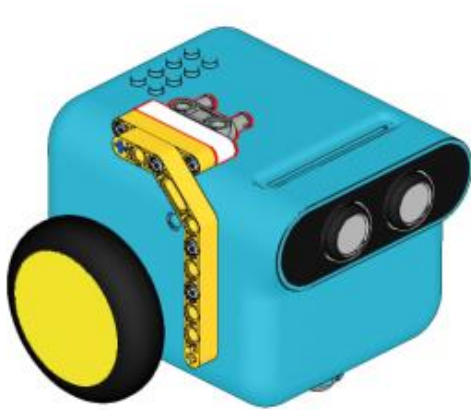

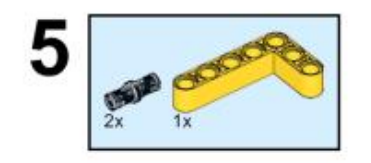

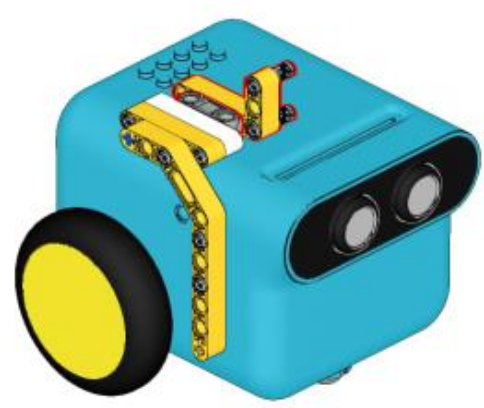

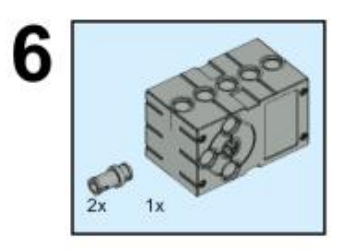

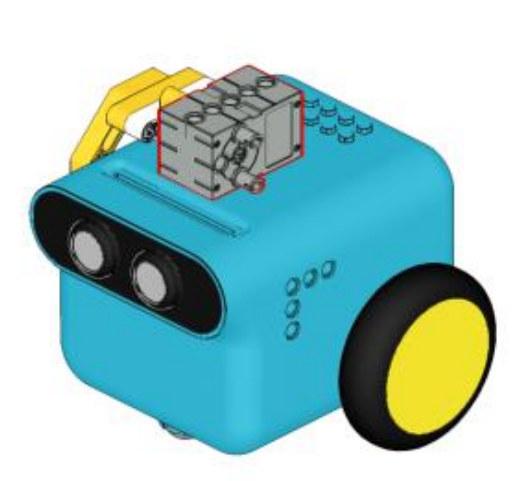

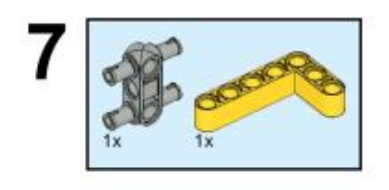

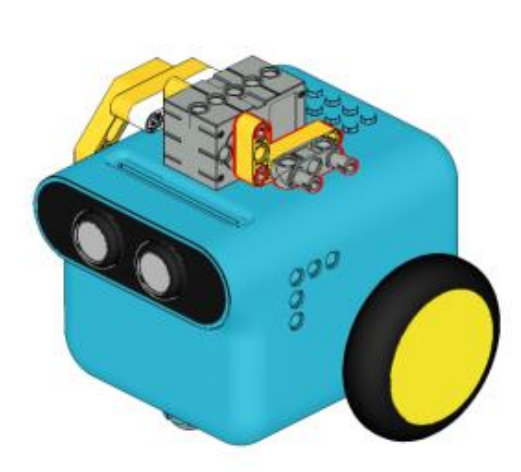

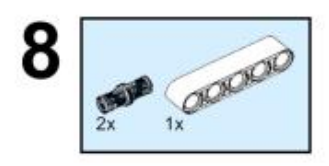

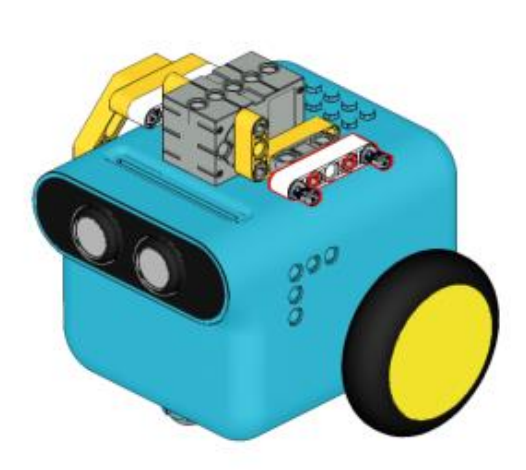

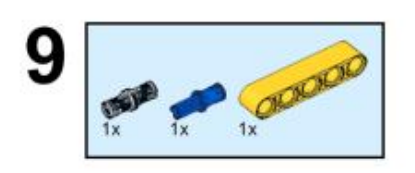

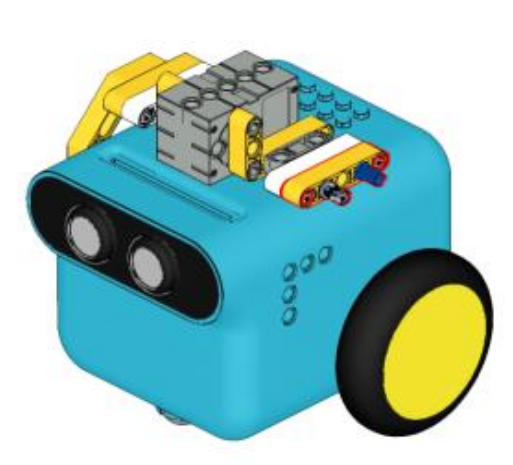

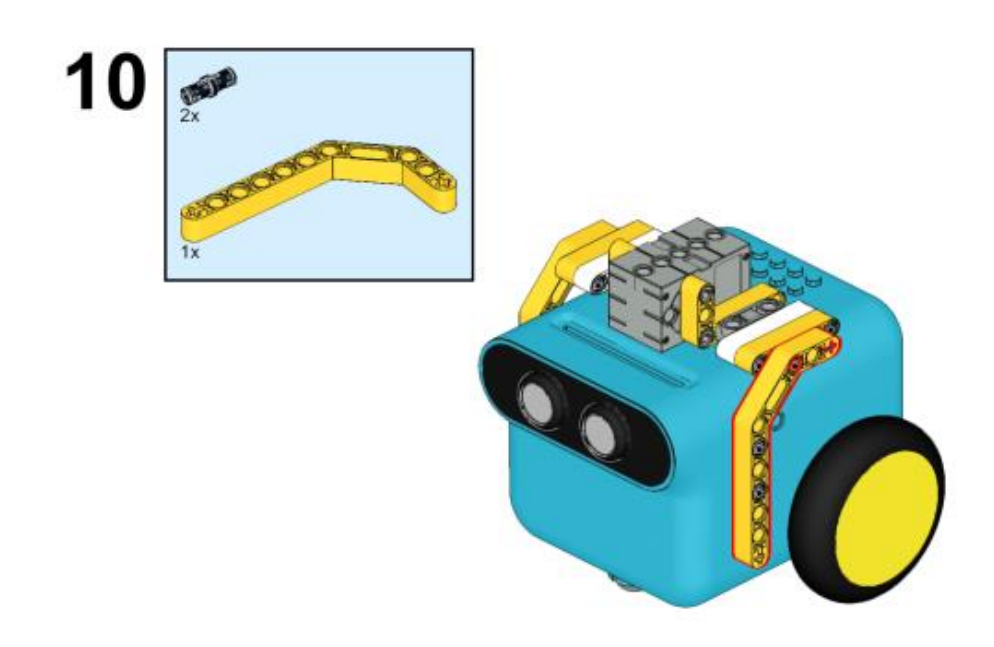

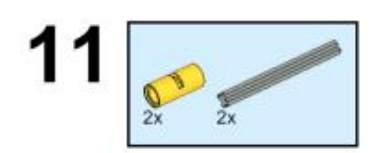

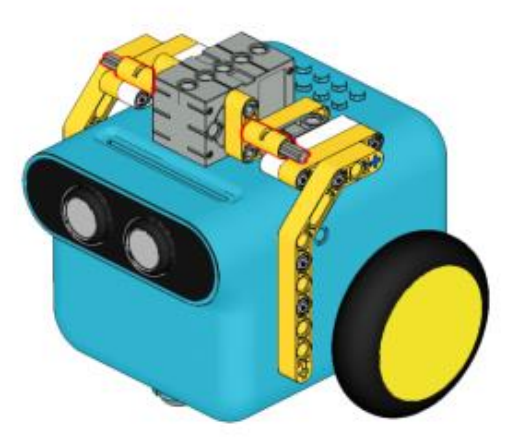

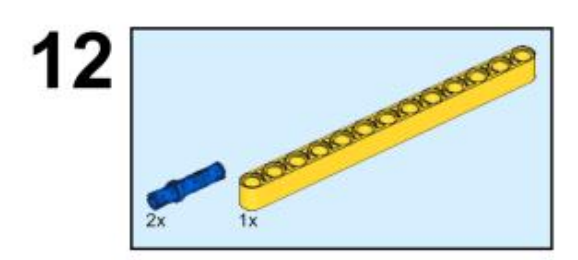

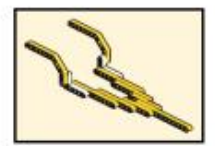

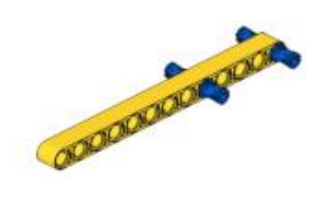

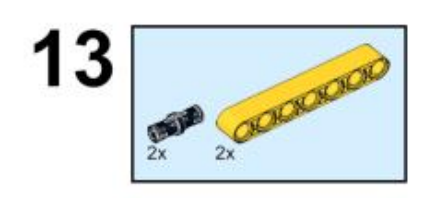

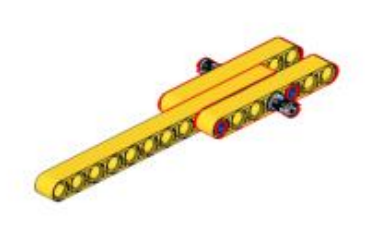

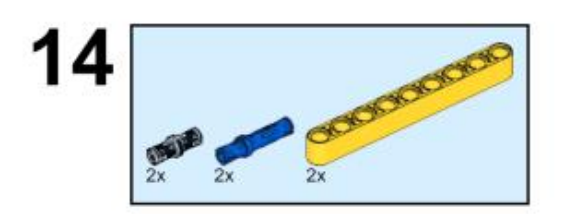

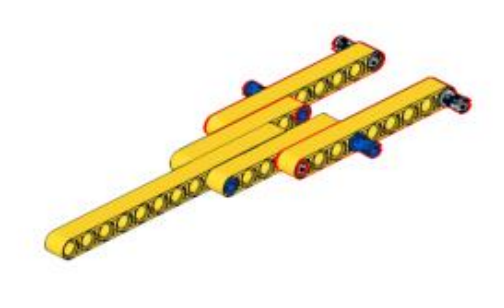

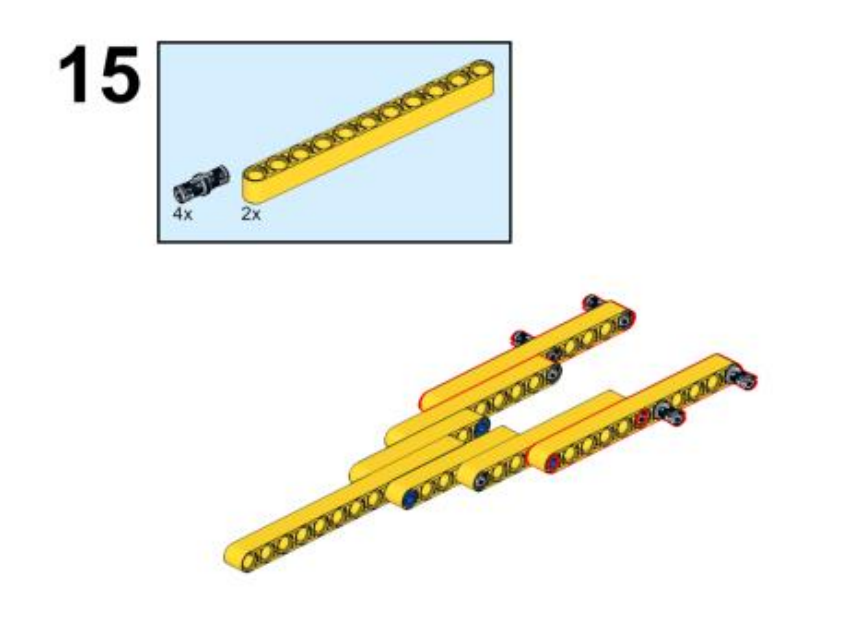

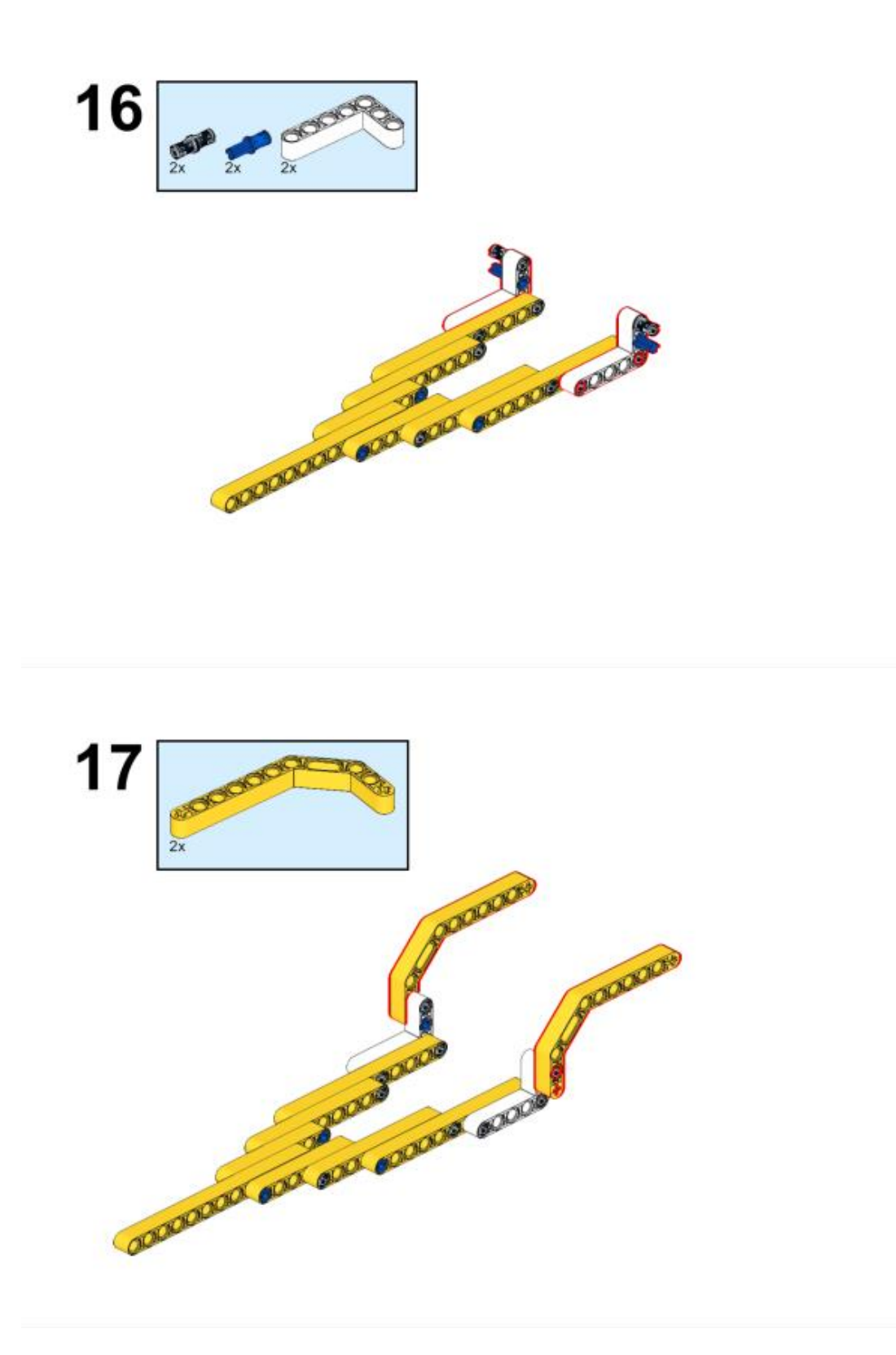

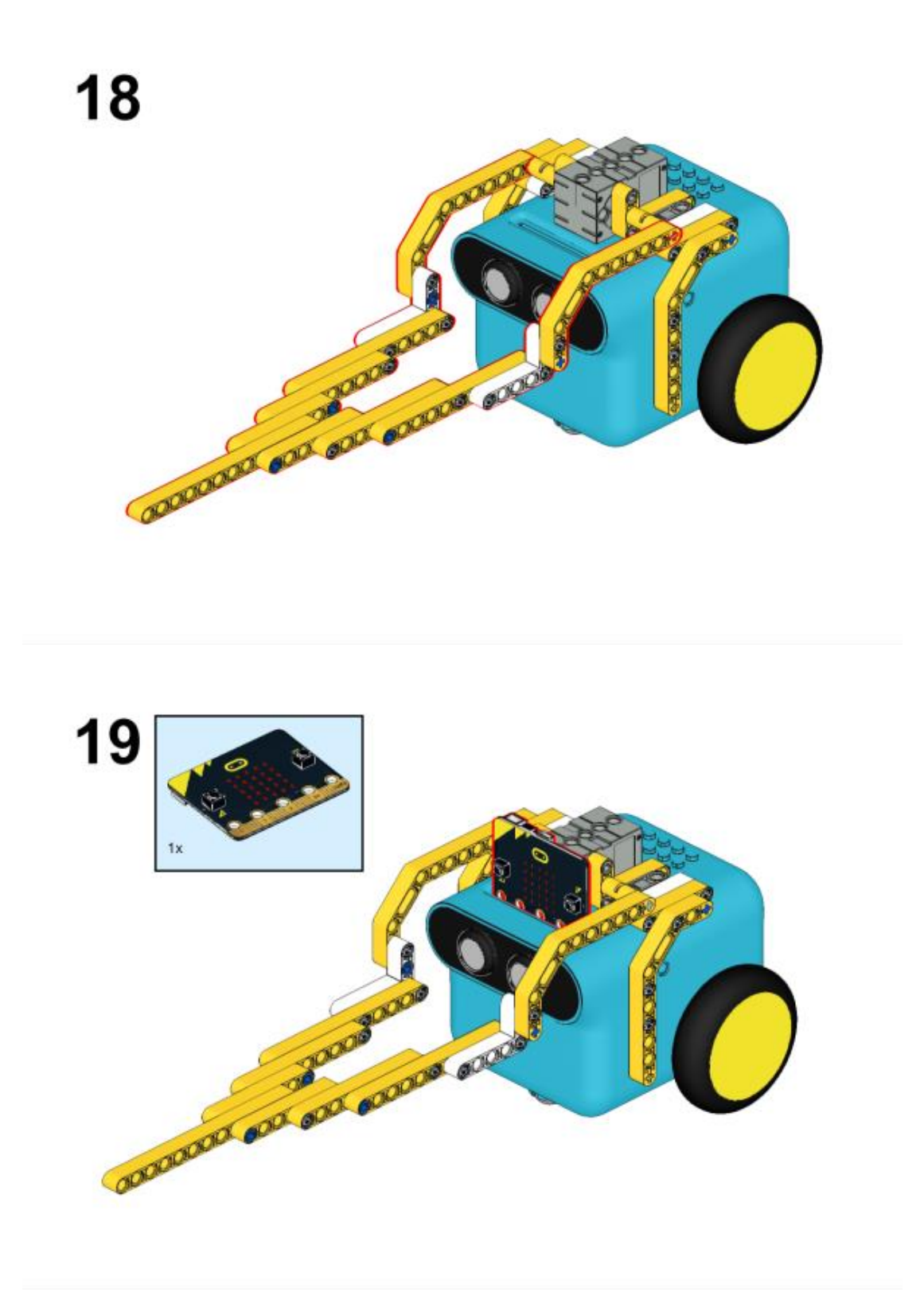

## Συνδέσεις υλικού

Συνδέστε το σέρβο 360° στη θύρα servo 1 στο TPBot.

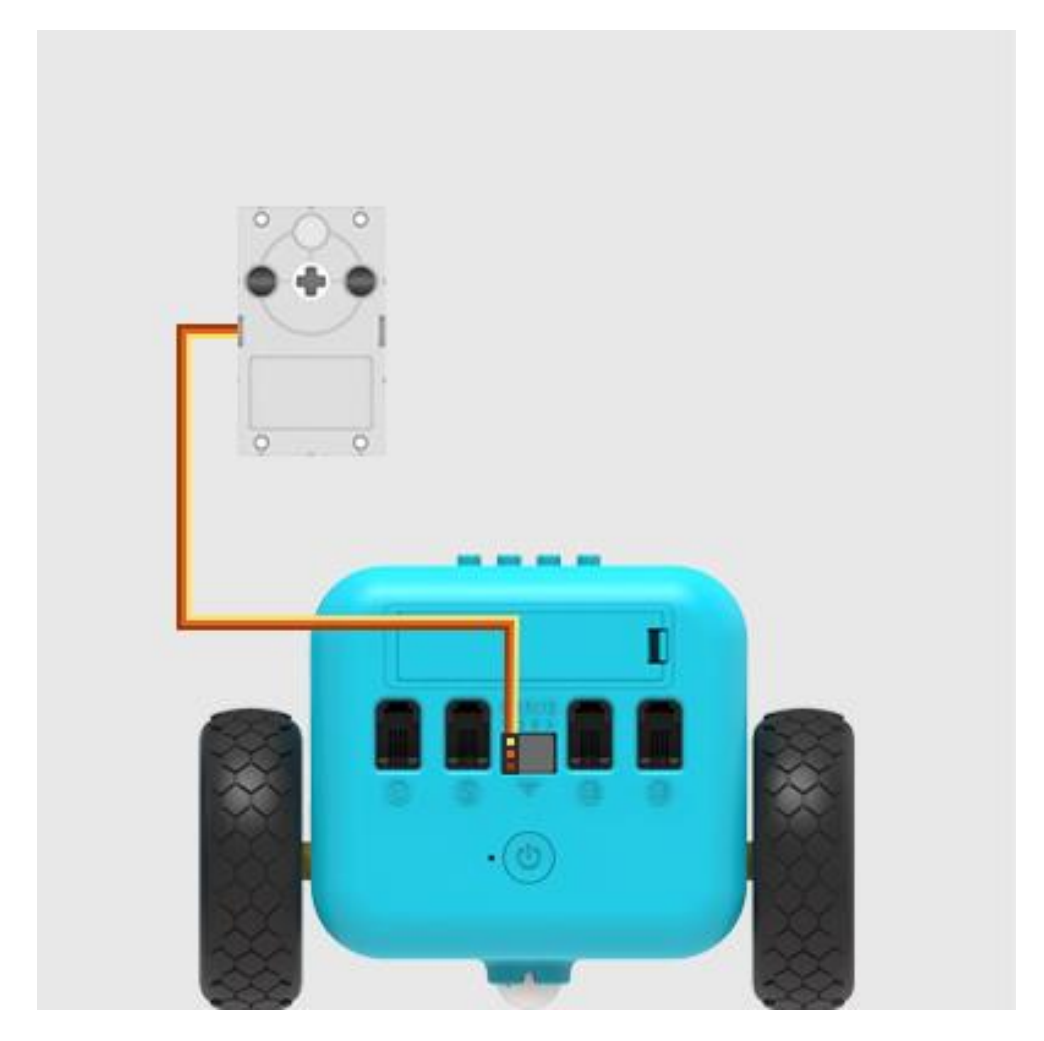

Λογισμικό Microsoft makecode

## Πρόγραμμα

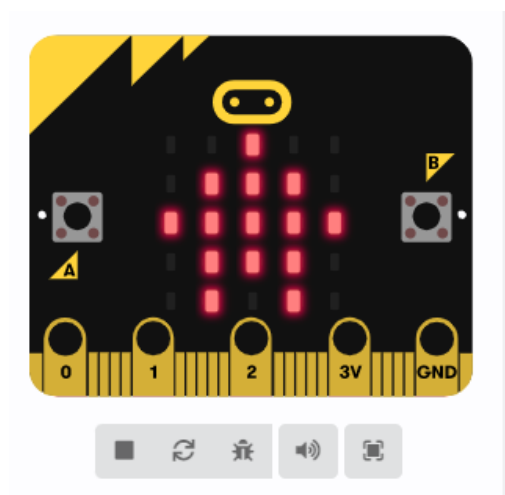

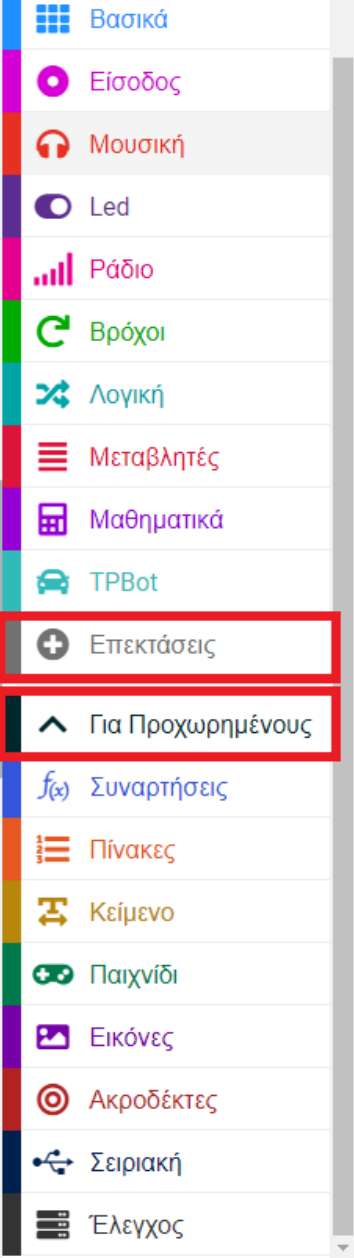

Κάντε κλικ στο "Για προχωρημένους" στο μενού του makecode για να δείτε περισσότερες επιλογές.

۰

Για τον προγραμματισμό του ΤΡΒοτ, πρέπει να προσθέσουμε τις επεκτάσεις. Κάντε κλικ στην επιλογή "Επεκτάσεις" στο κάτω μέρος του μενού και αναζητήστε με το tpbot στο πλαίσιο και, στη συνέχεια, κατεβάστε το.

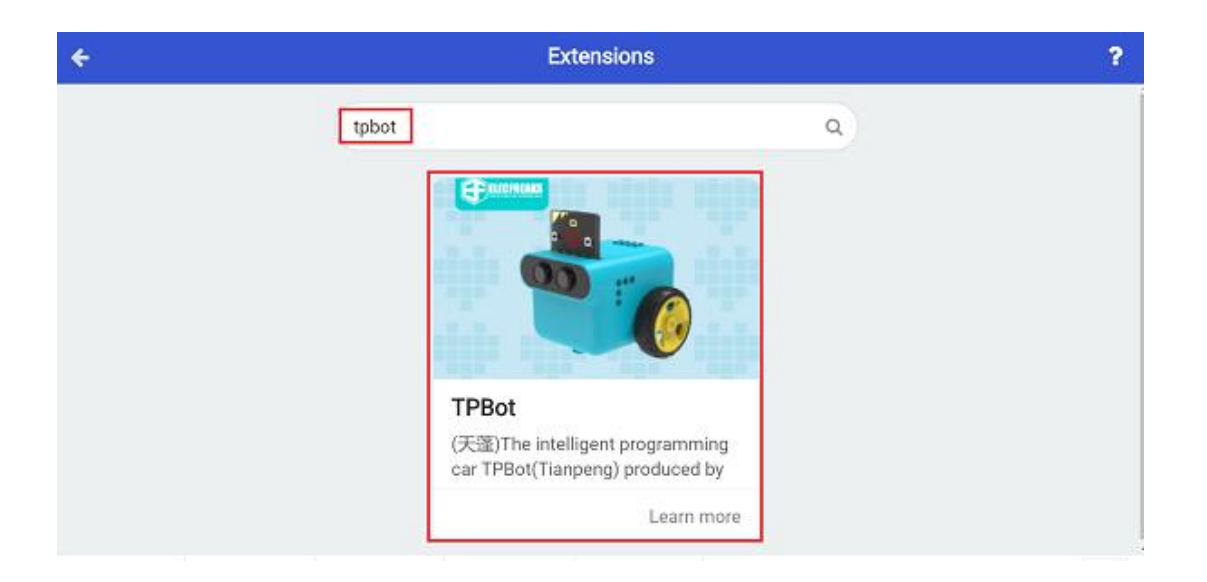

## Δείγματα

| κατά την έναρξη                                         | + +                                | +                                                       |        |                |                                         |    |     |   |
|---------------------------------------------------------|------------------------------------|---------------------------------------------------------|--------|----------------|-----------------------------------------|----|-----|---|
| εμφάνιση εικονιά                                        | <b>δίου</b>                        | -                                                       |        |                |                                         |    |     |   |
|                                                         | + +                                | +                                                       | +      |                |                                         |    |     |   |
| όταν πιεστεί το π                                       | λήκτρο but                         | ton A 🔻                                                 |        | +              | +                                       | +  | +   | + |
|                                                         |                                    |                                                         |        |                |                                         |    |     |   |
| Ορισε την γωνία                                         | του 360°                           | 🔻 σερβ                                                  | οκινητ | τήρα           | <b>S1</b> 🔻                             | σε | 180 | • |
| Ορισε την γωνία                                         | του <b>360°</b>                    | <ul> <li>σερβ</li> </ul>                                | οκινητ | τήρα           | <b>S1 ▼</b>                             | σε | 180 | • |
| Ορισε την γωνία<br>όταν πιεστεί το π                    | του 360°<br>λήκτρο but             | <ul> <li>σερβ</li> <li>ton B </li> </ul>                | οκινητ | τήρα<br>+<br>+ | <b>S1 ▼</b><br>+                        | σε | 180 | • |
| Ορισε την γωνία<br>όταν πιεστεί το π<br>Ορισε την γωνία | του 360°<br>Λήκτρο but<br>του 360° | <ul> <li>σερβ</li> <li>ton Β =</li> <li>σερβ</li> </ul> | οκινητ | τήρα -         | <ul> <li>S1 ▼</li> <li>\$1 ▼</li> </ul> | σε | 180 | 0 |

## Πρόγραμμα Makecode

Κάντε κλικ στον σύνδεσμο: <u>https://makecode.microbit.org/\_abKfLKhV4V99</u>

## Συμπέρασμα

Ενώ πατάτε το κουμπί Α, η ράβδος ώθησης κατεβαίνει- ενώ πατάτε το κουμπί Β, η ράβδος ώθησης ανυψώνεται.

# Ο κάβουρας

### Σκοπός

Η κατασκευή ενός TPBot κάβουρα

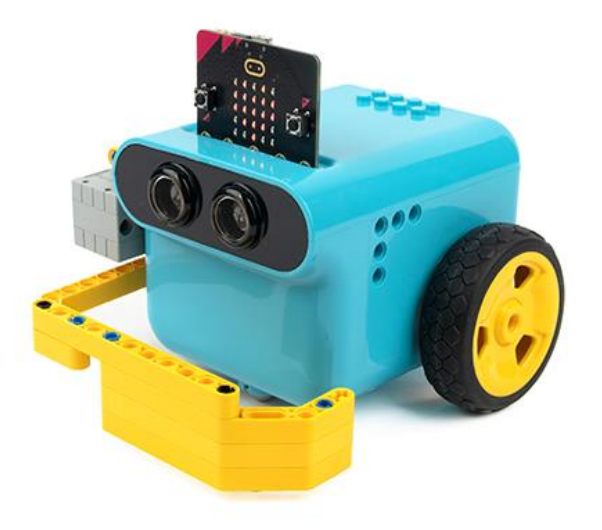

## Απαιτούμενα Υλικά

- TPBot Smart Car
- 360 degrees servo
- Bricks Pack

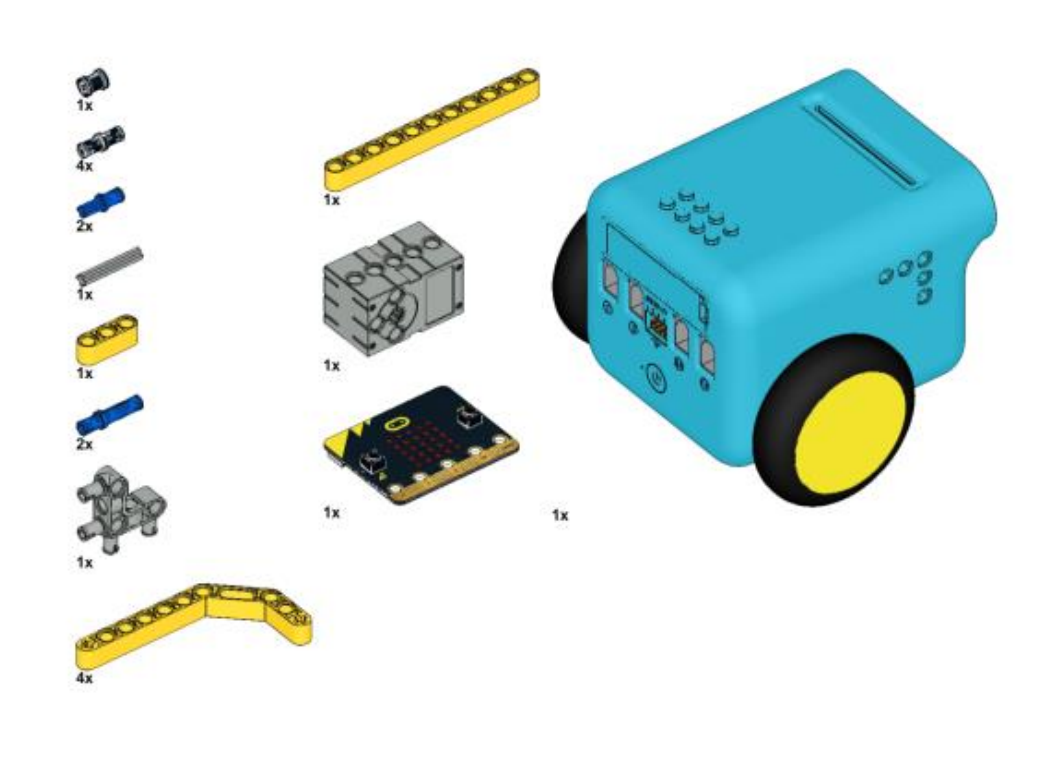

Βήματα συναρμολόγησης

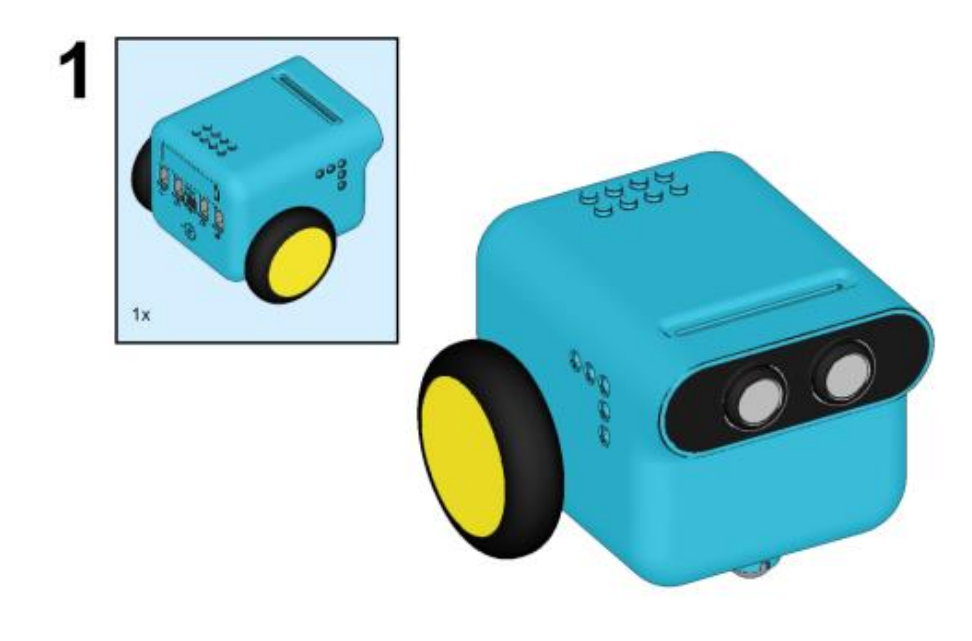

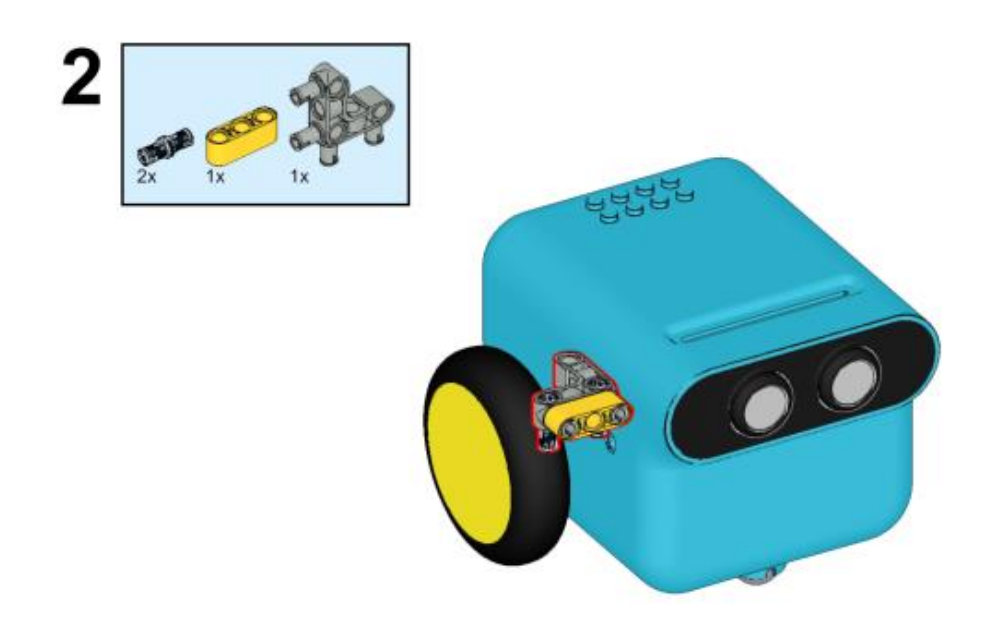

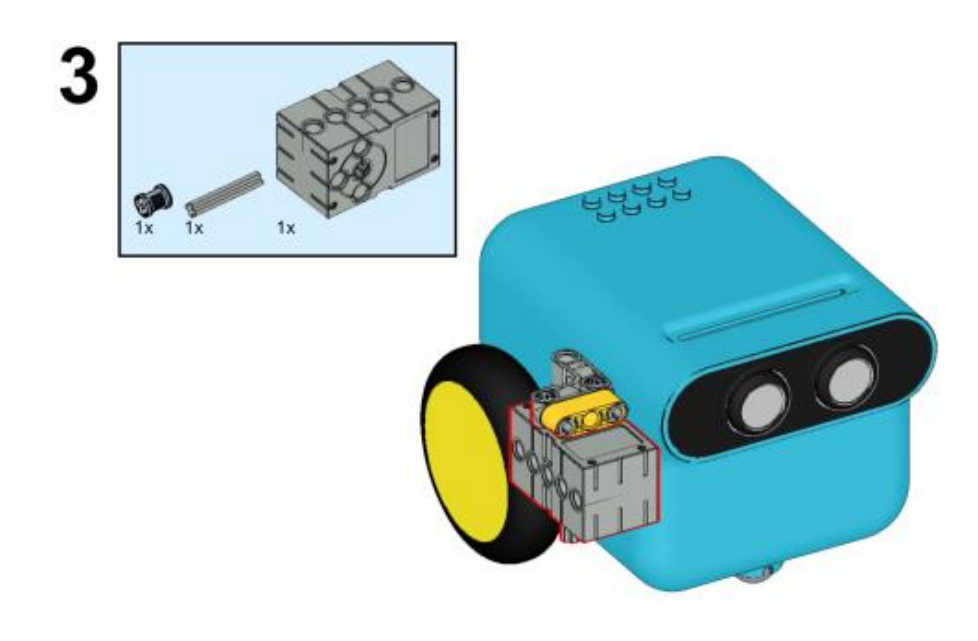

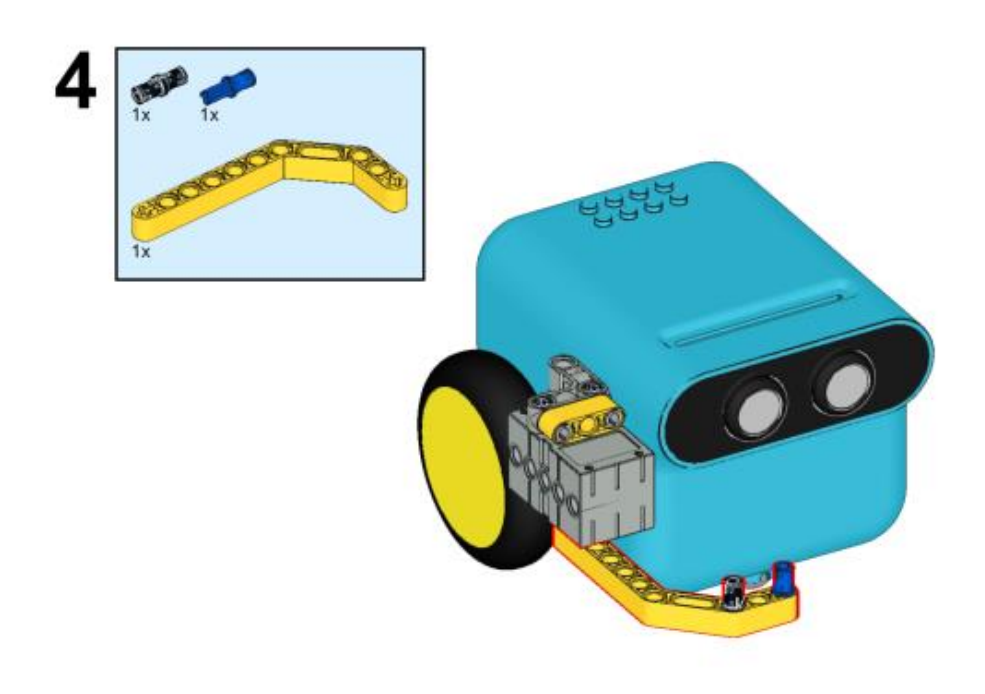

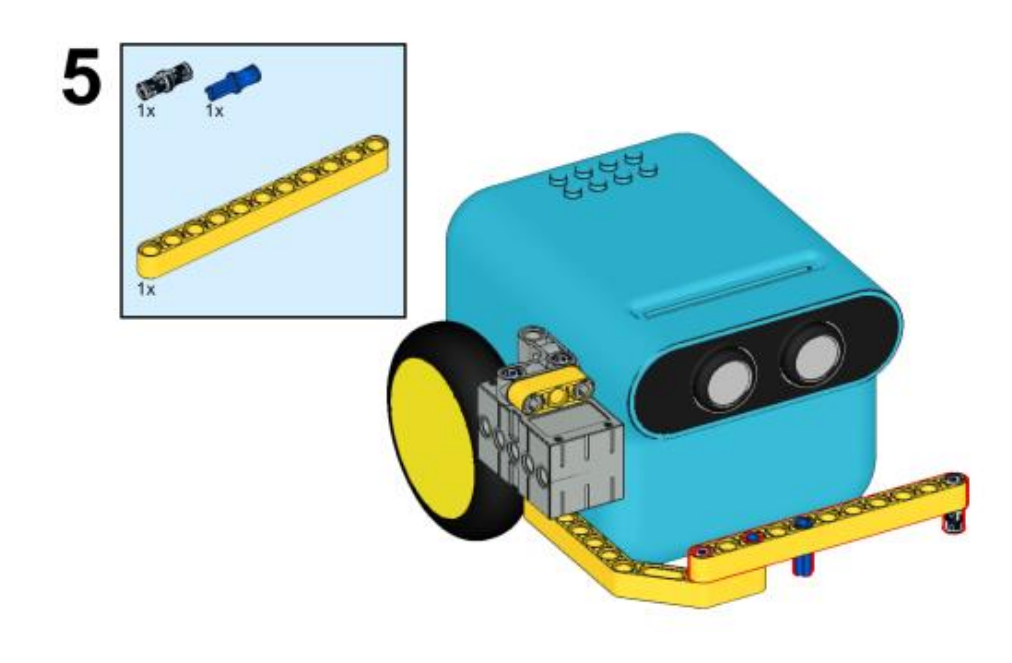

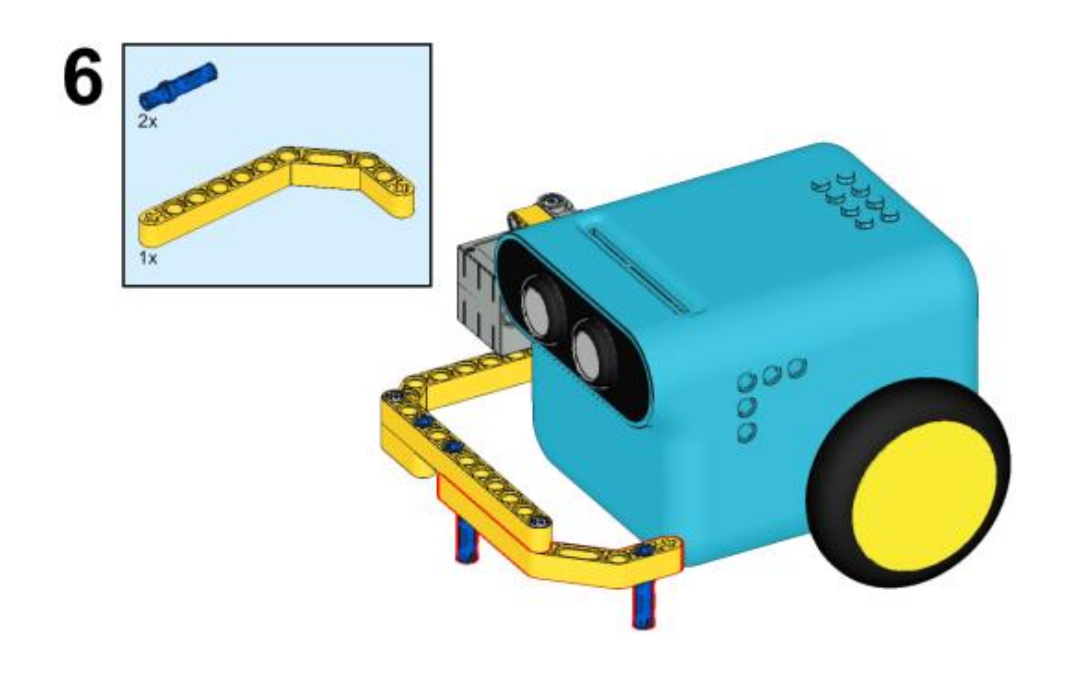

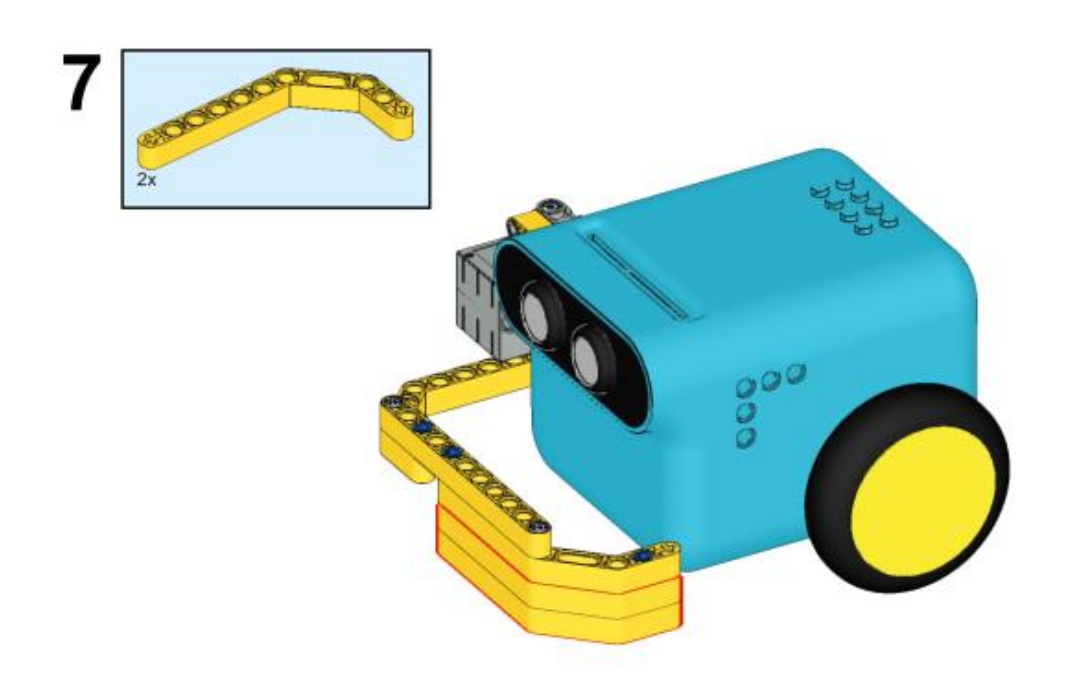

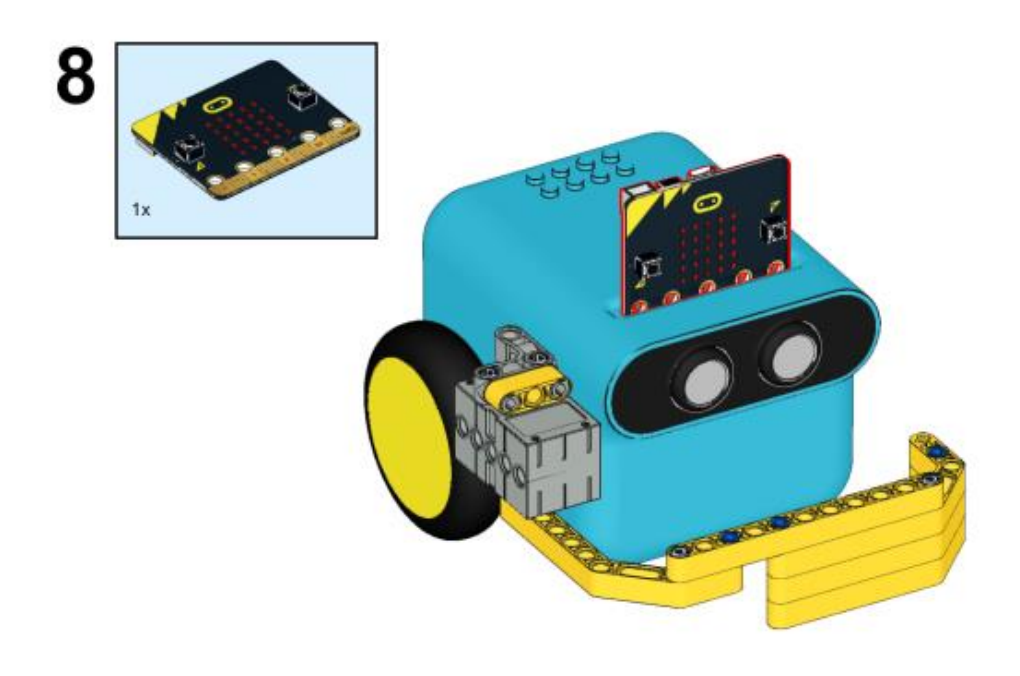

Συνδέσεις υλικού

Συνδέστε το σέρβο 360° στη θύρα servo 1 στο TPBot.

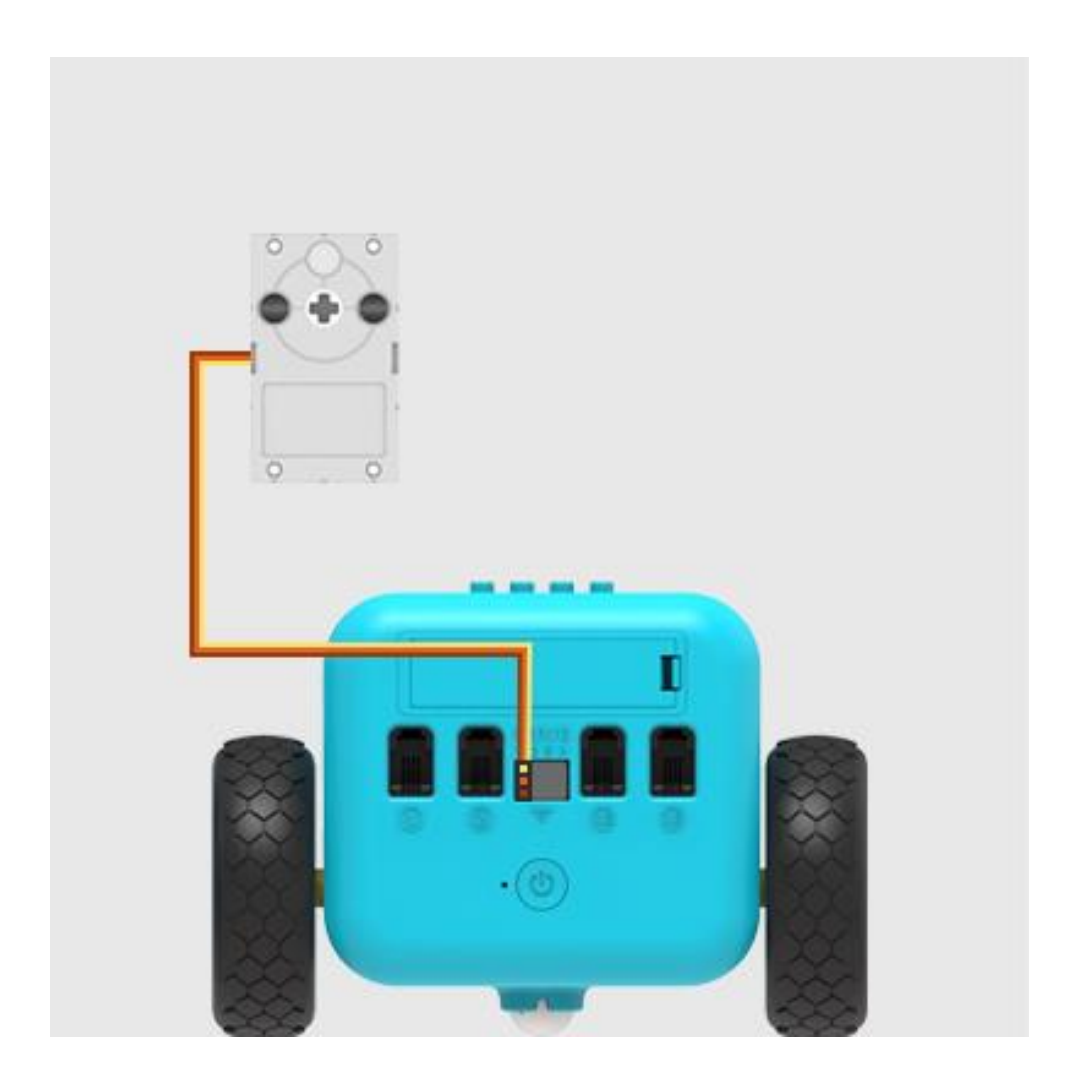

Λογισμικό

Microsoft makecode

### Πρόγραμμα

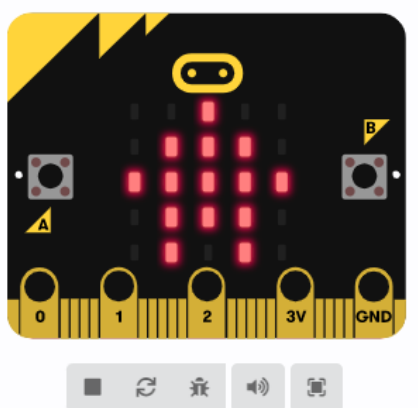

|   |          | Βασικά                                                                                                    | 1 |
|---|----------|----------------------------------------------------------------------------------------------------|---|
|   | 0        | Είσοδος                                                                                                    | I |
|   | ດ        | Μουσική                                                                                                    |   |
|   | O        | Led                                                                                                    |   |
|   | ad       | Ράδιο                                                                                                    |   |
|   | C        | Βρόχοι                                                                                                    |   |
|   | *        | Λογική                                                                                                    |   |
|   | ≣        | Μεταβλητές                                                                                                    |   |
|   | ▦        | Μαθηματικά                                                                                                    |   |
|   | 8        | TPBot                                                                                                    |   |
| < |          | Επεκτάσεις                                                                                                    | 1 |
|   |          | Encideociç                                                                                                    |   |
|   | ^        | Για Προχωρημένους                                                                                                    |   |
|   | •<br>    | Για Προχωρημένους<br>Συναρτήσεις                                                                                                    |   |
|   | <b>↑</b> | Για Προχωρημένους<br>Συναρτήσεις<br>Πίνακες                                                                                                    |   |
|   |          | Για Προχωρημένους<br>Συναρτήσεις<br>Πίνακες<br>Κείμενο                                                                                                    |   |
|   |          | Για Προχωρημένους<br>Συναρτήσεις<br>Πίνακες<br>Κείμενο<br>Παιχνίδι                                                                                                    |   |
|   |          | Για Προχωρημένους<br>Συναρτήσεις<br>Πίνακες<br>Κείμενο<br>Παιχνίδι<br>Εικόνες                                                                                         |   |
|   |          | Για Προχωρημένους<br>Συναρτήσεις<br>Πίνακες<br>Κείμενο<br>Παιχνίδι<br>Εικόνες<br>Ακροδέκτες                                                                           |   |
|   |          | <ul> <li>Για Προχωρημένους</li> <li>Συναρτήσεις</li> <li>Πίνακες</li> <li>Κείμενο</li> <li>Παιχνίδι</li> <li>Εικόνες</li> <li>Ακροδέκτες</li> <li>Σειριακή</li> </ul> |   |
|   |          | Για Προχωρημένους         Συναρτήσεις         Πίνακες         Κείμενο         Παιχνίδι         Εικόνες         Ακροδέκτες         Σειριακή         Έλεγχος            |   |

Κάντε κλικ στο "Για προχωρημένους" στο μενού του makecode για να δείτε περισσότερες επιλογές.

Για τον προγραμματισμό του TPBot, πρέπει να προσθέσουμε τις επεκτάσεις. Κάντε κλικ στην επιλογή "Επεκτάσεις" στο κάτω μέρος του μενού και αναζητήστε με το tpbot στο πλαίσιο και, στη συνέχεια, κατεβάστε το.

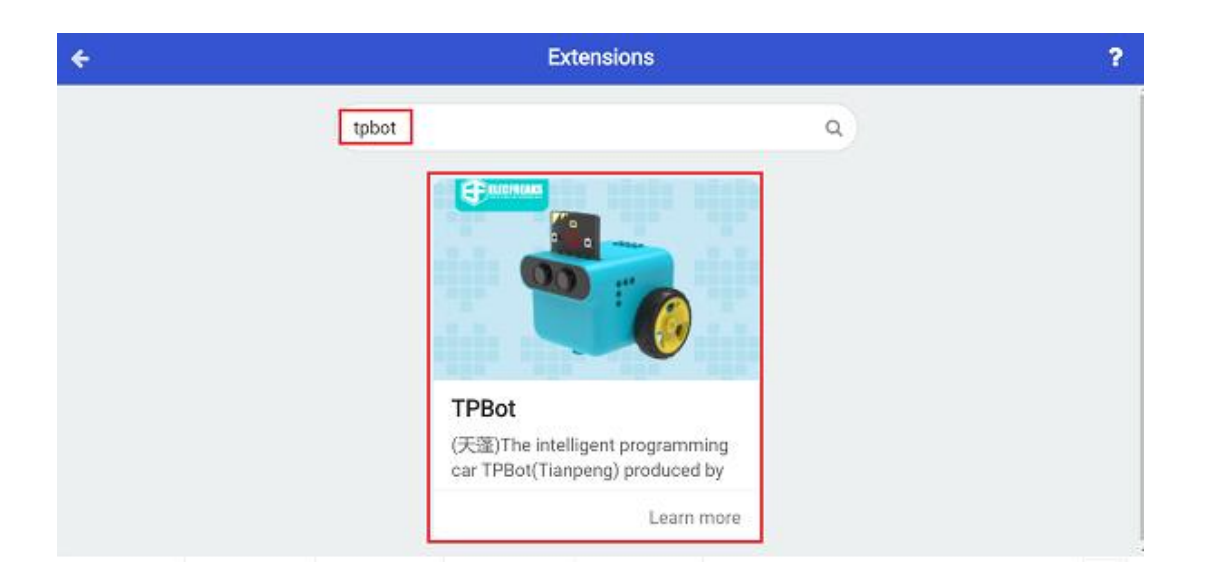

## Δείγματα

Κατά την εκκίνηση, ρυθμίστε να εμφανίζεται ένα εικονίδιο και ενώ πατάτε το κουμπί Α, κάντε το σερβομηχανισμό που συνδέεται με το S1 να κινείται σε 180 μοίρες- ενώ πατάτε το κουμπί Β, ρυθμίστε το σερβομηχανισμό που συνδέεται με το S1 να κινείται σε 270 μοίρες.

| κατά την έναρξη                                         | + +                                              | +                       |                      |               |                    |     |   |
|---------------------------------------------------------|--------------------------------------------------|-------------------------|----------------------|---------------|--------------------|-----|---|
| εμφάνιση εικονιά                                        | σίου 🔹 🗸                                         | +                       |                      |               |                    |     |   |
|                                                         | + +                                              | +                       | + +                  |               |                    |     |   |
| όταν πιεστεί το π                                       | λήκτρο buttor                                    | n A 🔻                   | ÷ +                  | +             | +                  | +   | + |
|                                                         |                                                  |                         |                      |               |                    |     |   |
| Ορισε την γωνία                                         | του 360° -                                       | σερβοκ                  | τινητήρ              | a <b>S1</b> - | σε                 | 180 | • |
| Ορισε την γωνία                                         | του 360° -                                       | σερβοκ                  | τινητήρ              | a <b>S1 -</b> | σε                 | 180 | 0 |
| Ορισε την γωνία<br>όταν πιεστεί το π                    | του 360° ▼<br>Λήκτρο buttor                      | ) σερβοκ<br>В ♥         | τινητήρ              | a S1 -        | σε<br>+<br>+       | 180 | • |
| Ορισε την γωνία<br>όταν πιεστεί το π<br>Ορισε την γωνία | του 360° <b>-</b><br>Μήκτρο buttor<br>του 360° - | σερβοκ<br>Β 🔹<br>σερβοκ | τινητήρο<br>τινητήρο | n S1 -        | σε<br>+<br>+<br>σε | 180 | 0 |

## Πρόγραμμα Makecode

Κάντε κλικ στον σύνδεσμο: <u>https://makecode.microbit.org/\_abKfLKhV4V99</u>

## Συμπέρασμα

Ενώ πατάτε το κουμπί Α, η ράβδος ώθησης ανασηκώνεται προς τα πάνω, ενώ όταν πατάτε το κουμπί Β, η ράβδος ώθησης ωθείται προς τα πλάγια.

## Σκαθάρι TPBot

#### Σκοπός

Η κατασκευή ενός σκαθαριού TPBot.

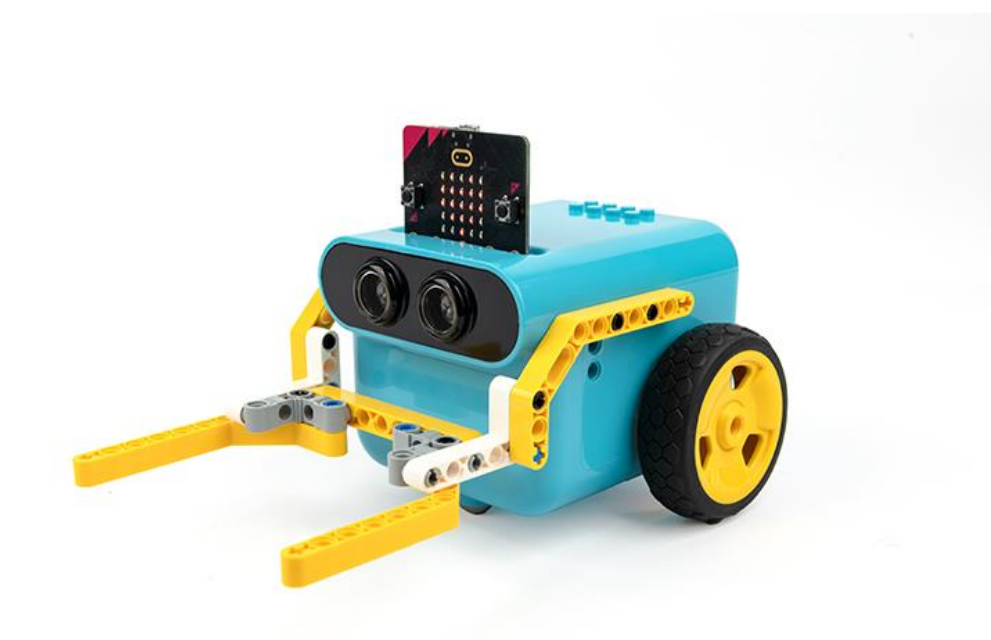

## Απαιτούμενα Υλικά

- TPBot Smart Car
- 360 degrees servo
- Bricks Pack

## Βήματα συναρμολόγησης

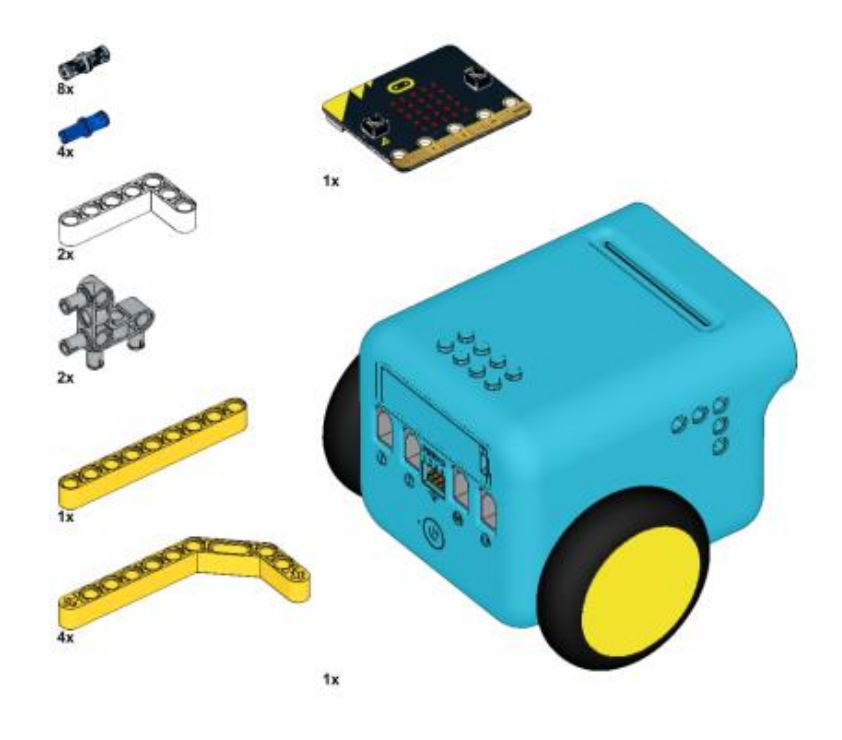

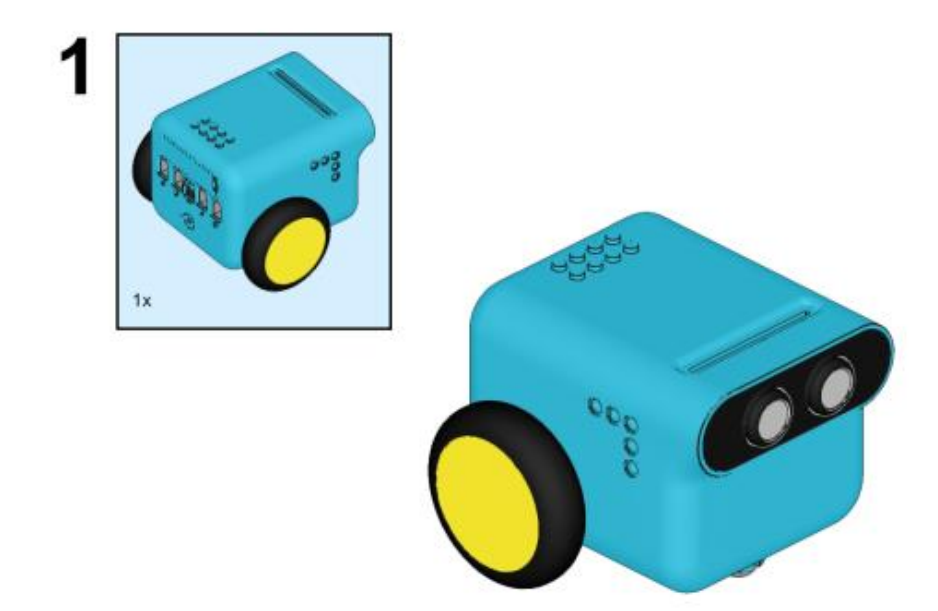

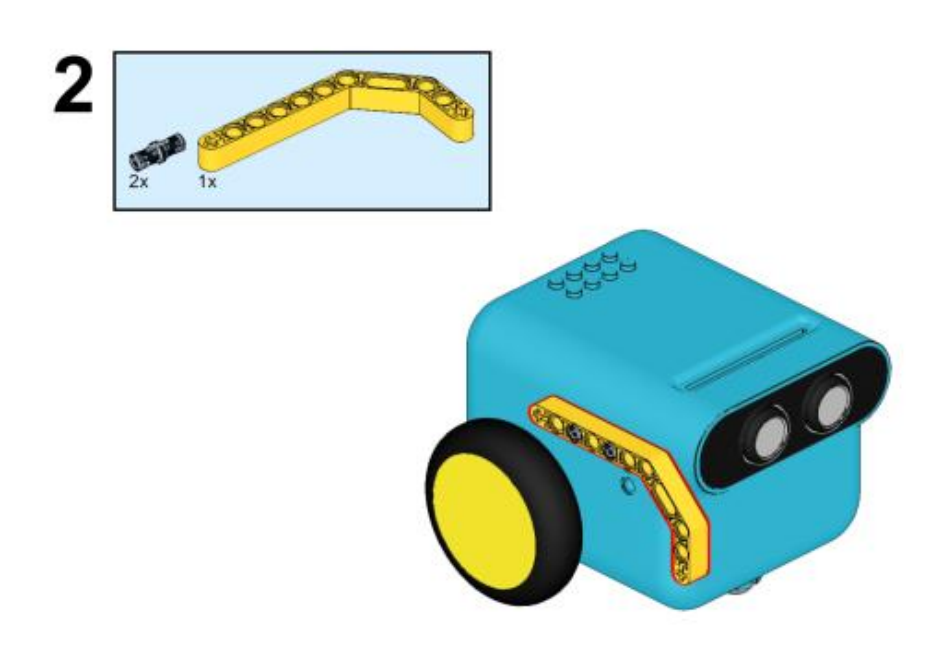

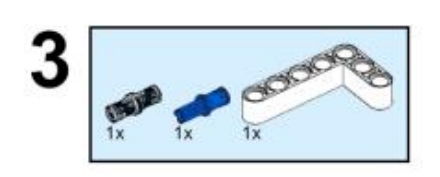

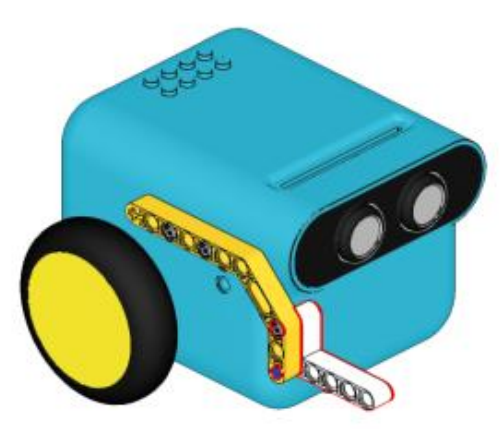

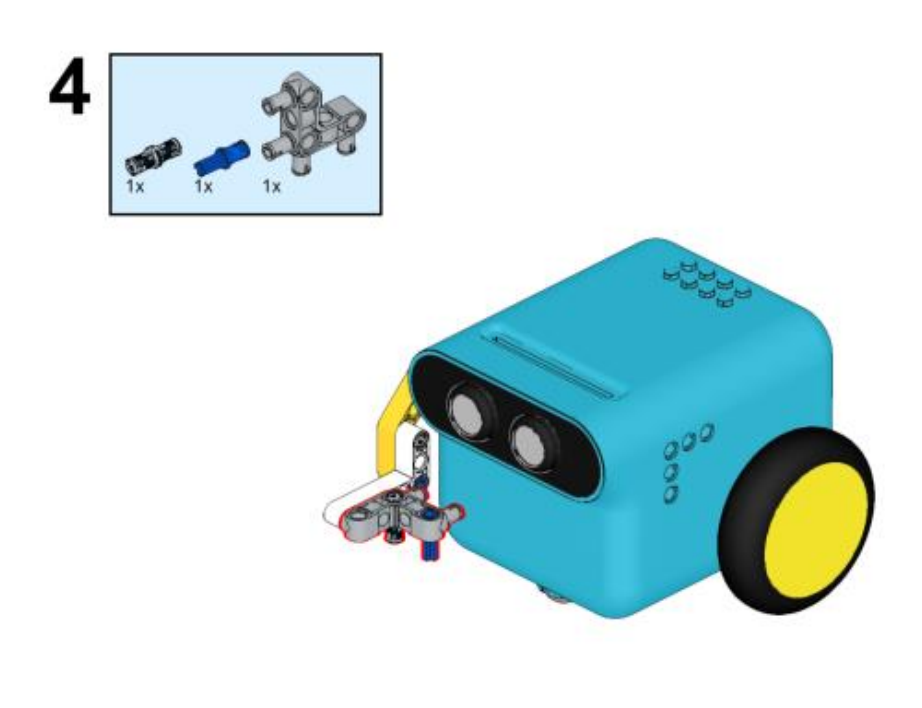

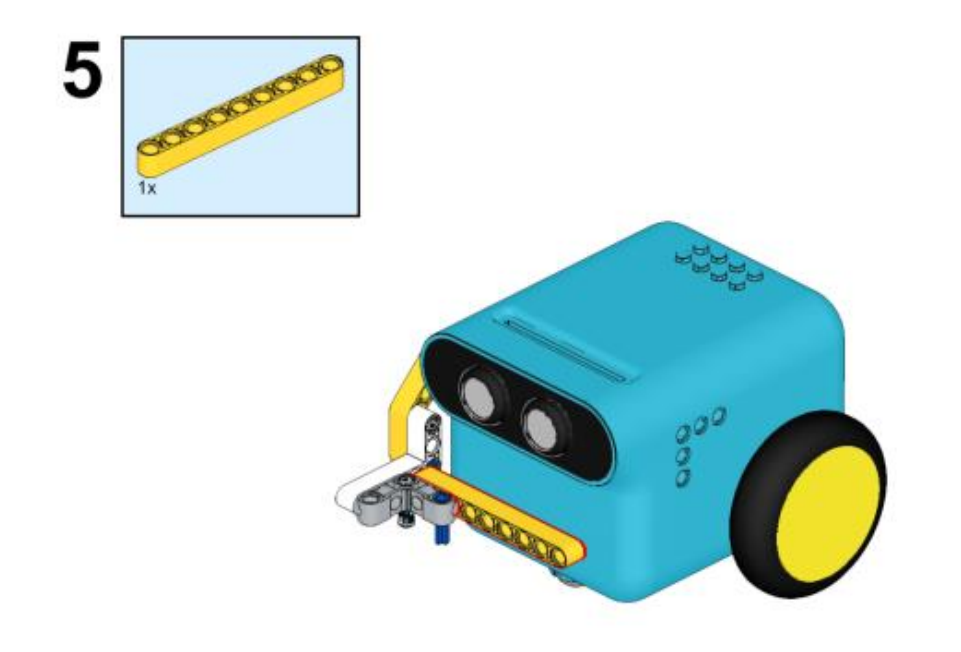

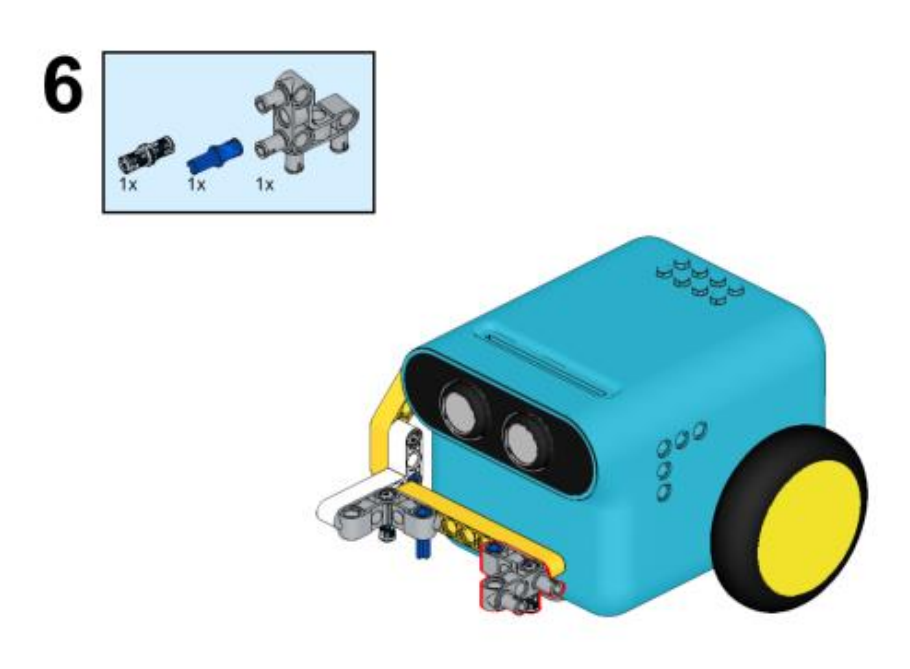

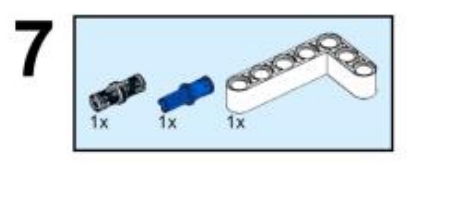

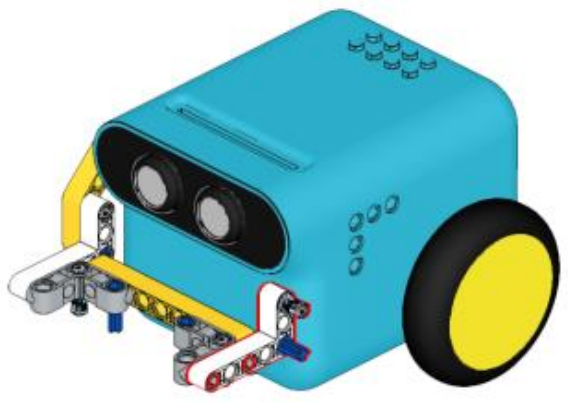

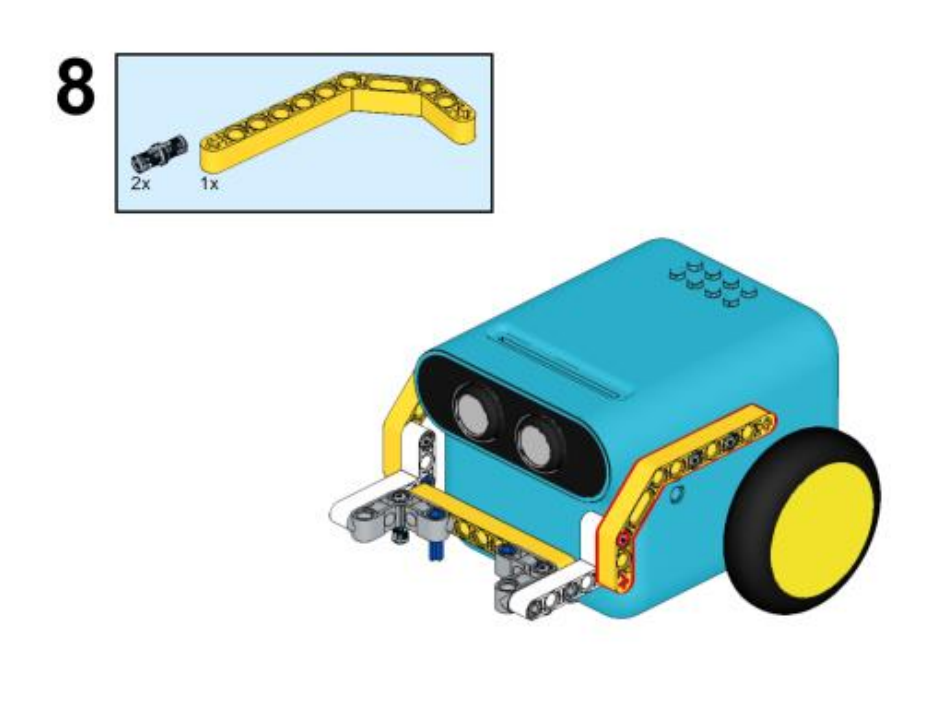

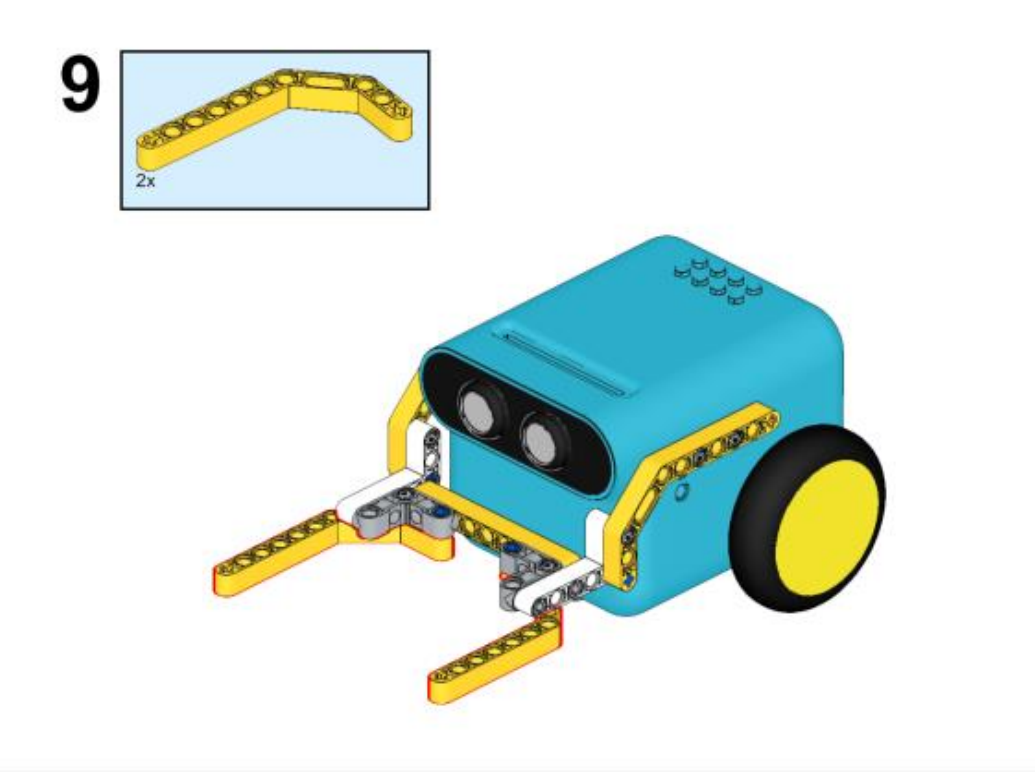

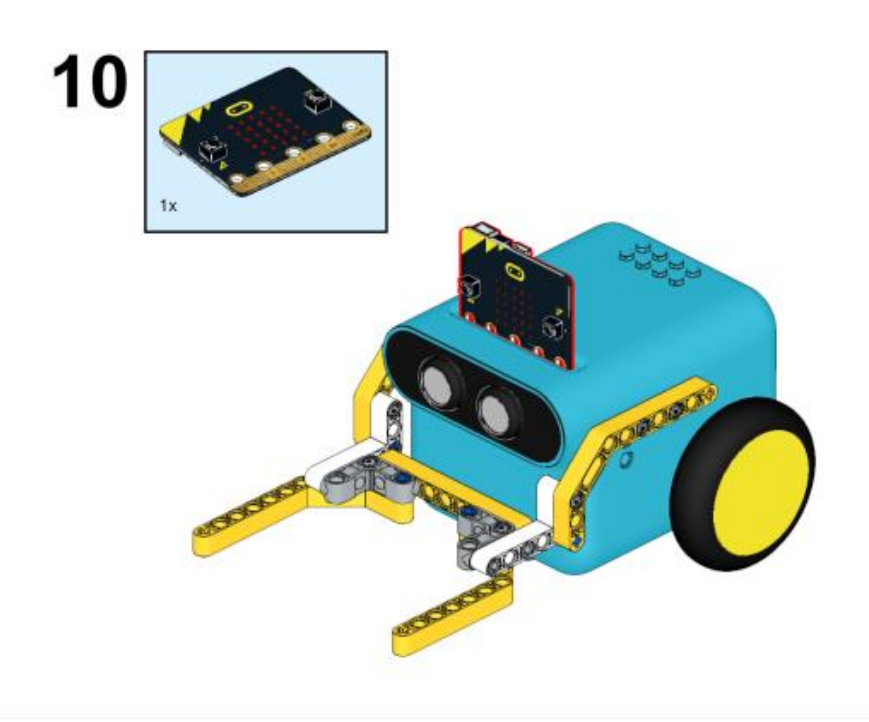

## Συνδέσεις υλικού

Συνδέστε το σέρβο 360° στη θύρα servo 1 στο TPBot.

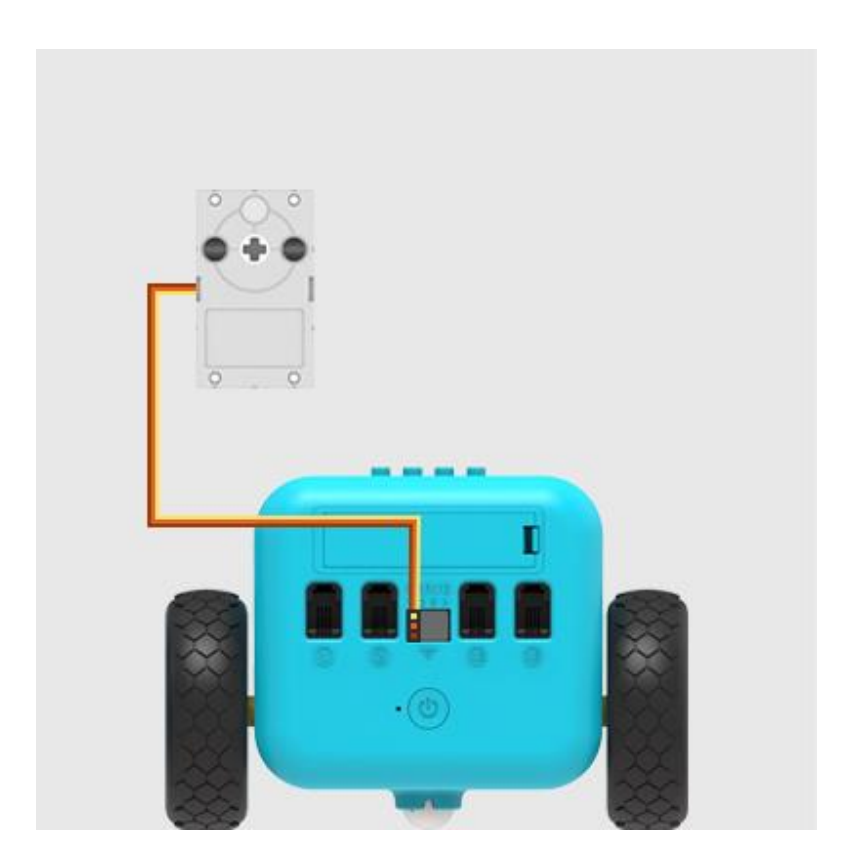

## Λογισμικό Microsoft makecode

## Πρόγραμμα

Κάντε κλικ στο "Για προχωρημένους" στο μενού του makecode για να δείτε περισσότερες επιλογές.

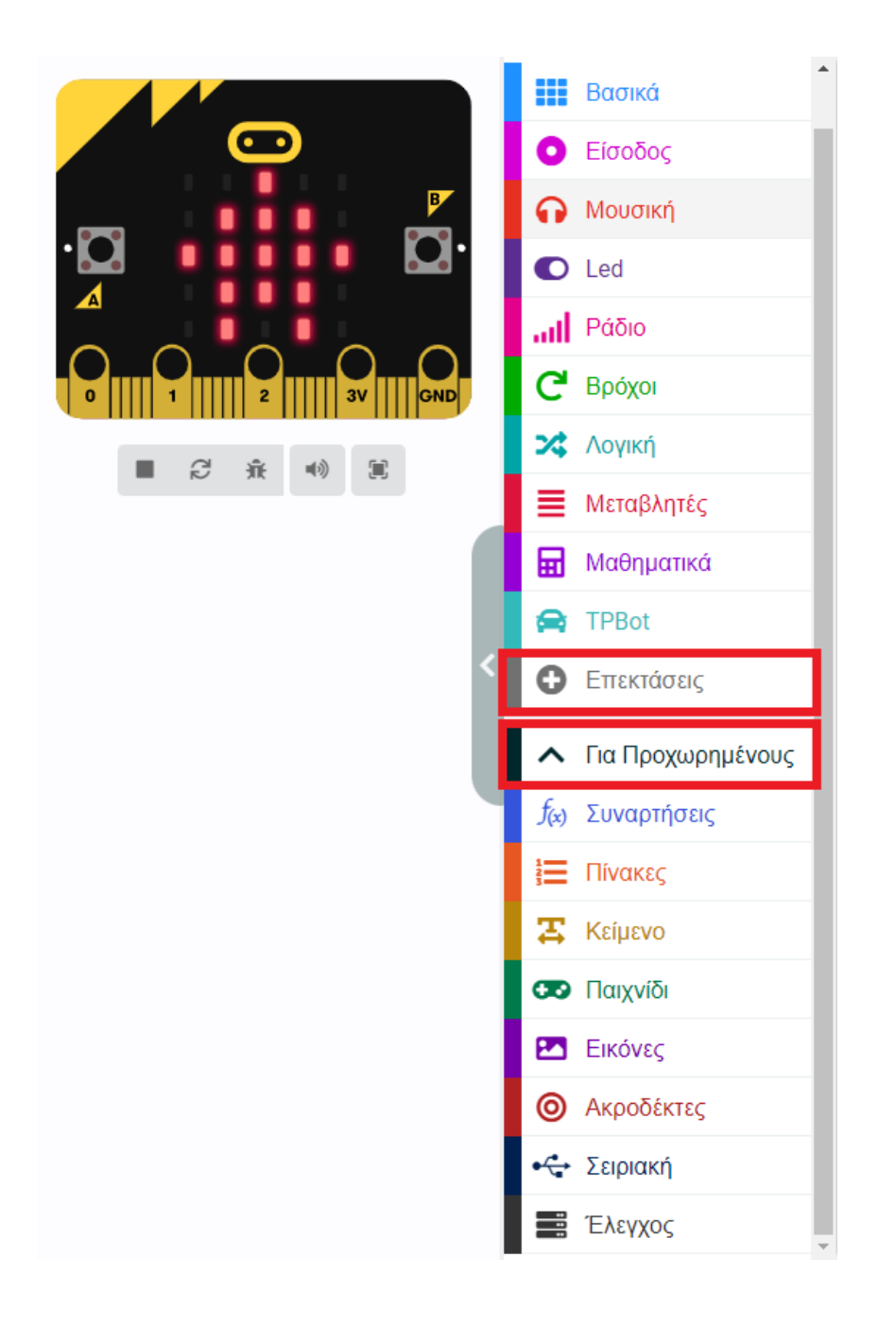

Για τον προγραμματισμό του TPBot, πρέπει να προσθέσουμε τις επεκτάσεις. Κάντε κλικ στην επιλογή "Επεκτάσεις" στο κάτω μέρος του μενού και αναζητήστε με το tpbot στο πλαίσιο και, στη συνέχεια, κατεβάστε το.

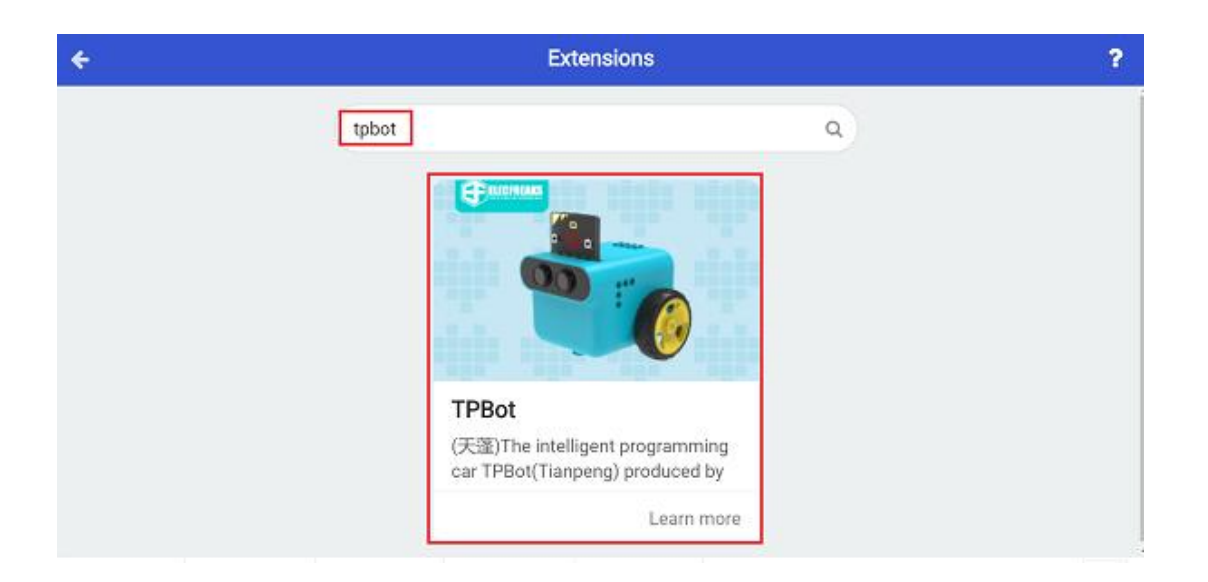

## Δείγματα

Κατά την εκκίνηση, ρυθμίστε να εμφανίζεται ένα εικονίδιο και κάντε το αυτοκίνητο να κινείται προς τα εμπρός με ταχύτητα 50%.

| κατά την ένα | ιρξη      |      |      |      |    |   |
|--------------|-----------|------|------|------|----|---|
| εμφάνιση ε   | ικονιδίου |      | -    | +    |    |   |
| Προχώρησε    | Μπροστά   | • με | ταχύ | τητα | 50 | % |
|              |           |      |      |      |    |   |

### Πρόγραμμα Makecode

Κάντε κλικ στον σύνδεσμο: <u>https://makecode.microbit.org/\_egqdaXL02ey6</u>

### Συμπέρασμα

Το όχημα κινείται προς τα εμπρός και το μπροστινό μέρος απομακρύνει τα άλλα οχήματα.

# Τυχαία Κίνηση

### Σκοπός

Πρόγραμμα για να κάνετε το TPBot να κινείται τυχαία.

### Απαιτούμενα Υλικά

- TPBot

## Λογισμικό

Microsoft makecode

## Πρόγραμμα

Κάντε κλικ στο "Για προχωρημένους" στο μενού του makecode για να δείτε περισσότερες επιλογές.

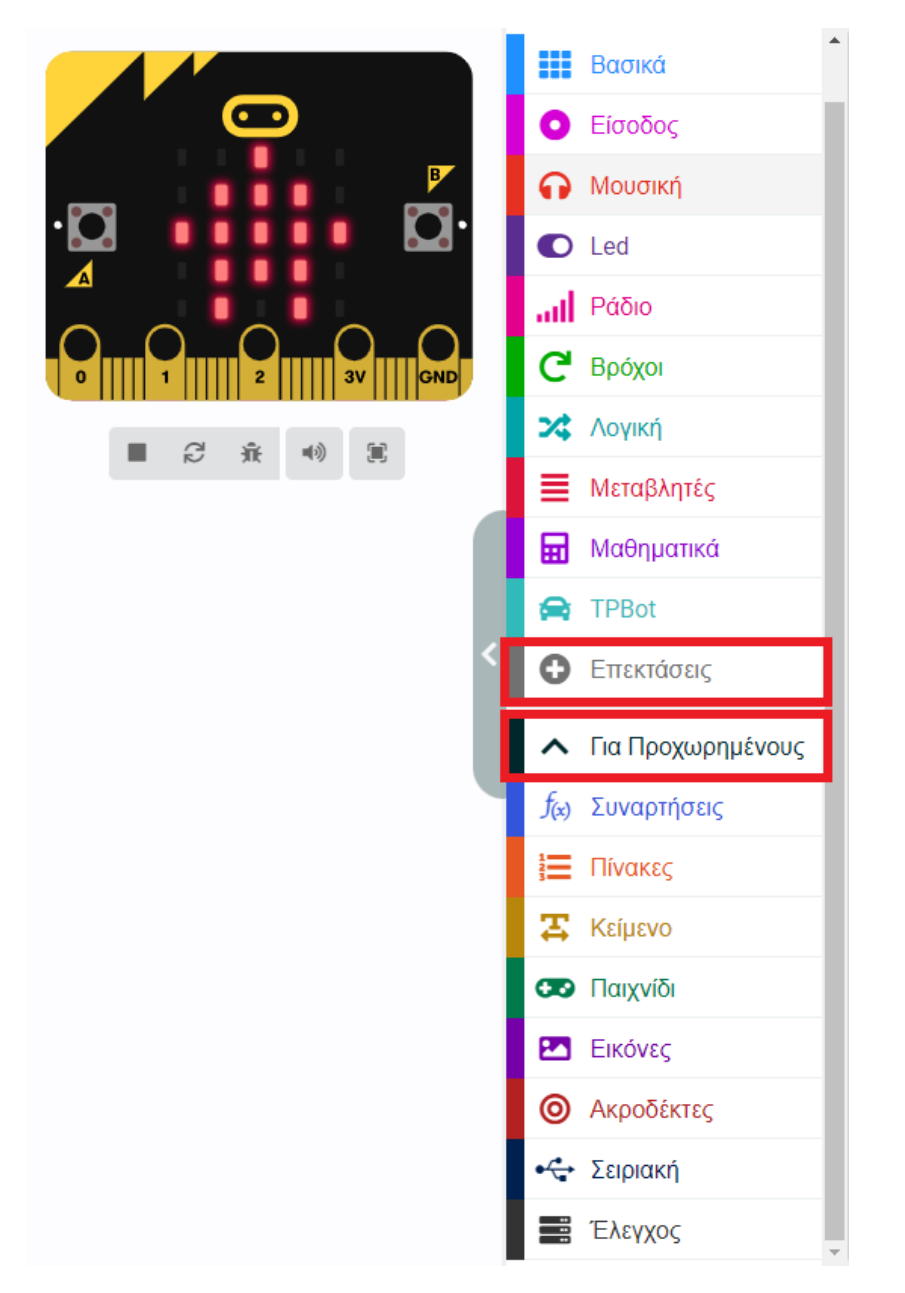

Για τον προγραμματισμό του TPBot, πρέπει να προσθέσουμε τις επεκτάσεις. Κάντε κλικ στην επιλογή "Επεκτάσεις" στο κάτω μέρος του μενού και αναζητήστε με το tpbot στο πλαίσιο και, στη συνέχεια, κατεβάστε το.
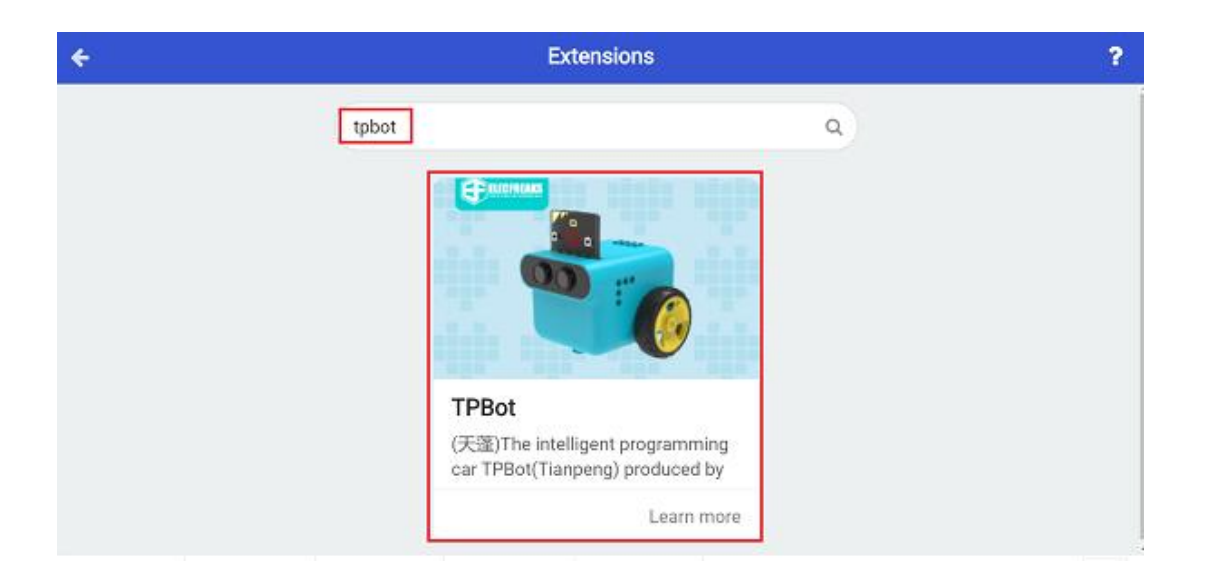

- Φτιάξτε ένα χαμόγελο στο micro:bit.
- Ρυθμίστε την ταχύτητα του αριστερού και του δεξιού τροχού σε μια τυχαία τιμή μεταξύ -100~100 και παύση 2 δευτερολέπτων.

| κατά την έναρξη    | +       | + +     |        |       |            |       |        |       |       |      |      |      |   |
|--------------------|---------|---------|--------|-------|------------|-------|--------|-------|-------|------|------|------|---|
| εμφάνιση εικονιδία | 00      | +       |        |       |            |       |        |       |       |      |      |      |   |
|                    | -       | -       |        |       |            |       |        |       |       |      |      |      |   |
| για πάντα          |         |         |        |       |            |       |        |       |       |      |      |      |   |
| ορισμός Αριστερά   | • σε (  | τυχαία  | επιλογ | ή -10 | 00 é       | ως 1  | .00    |       |       |      |      |      |   |
| ορισμός Δεξιά 💌    | σε τυχ  | αία επι | λογή 🤇 | -100  | έως        | 100   |        |       |       |      |      |      |   |
| Ορισε ταχύτητα δεξ | ιού τρο | χού σε  | Αριστ  | ερά 🔻 | <b>%</b> 1 | αχύτη | ιτα αρ | ιστερ | ού τρ | οχού | σε 🚺 | εξιά | x |
| παύση (ms) 2000 -  | 2       | + +     | +      |       | +          | +     | +      | +     | +     | +    | +    | +    | + |

## Πρόγραμμα Makecode

Κάντε κλικ στον σύνδεσμο: <u>https://makecode.microbit.org/\_PHzL9LUCL4cv</u>

## Συμπέρασμα

To micro:bit δείχνει ένα χαμόγελο και η ταχύτητα και των δύο τροχών αλλάζει κάθε δύο δευτερόλεπτα τυχαία.

# Καταπέλτης

## Σκοπός

Να φτιάξουμε έναν καταπέλτη TPBot.

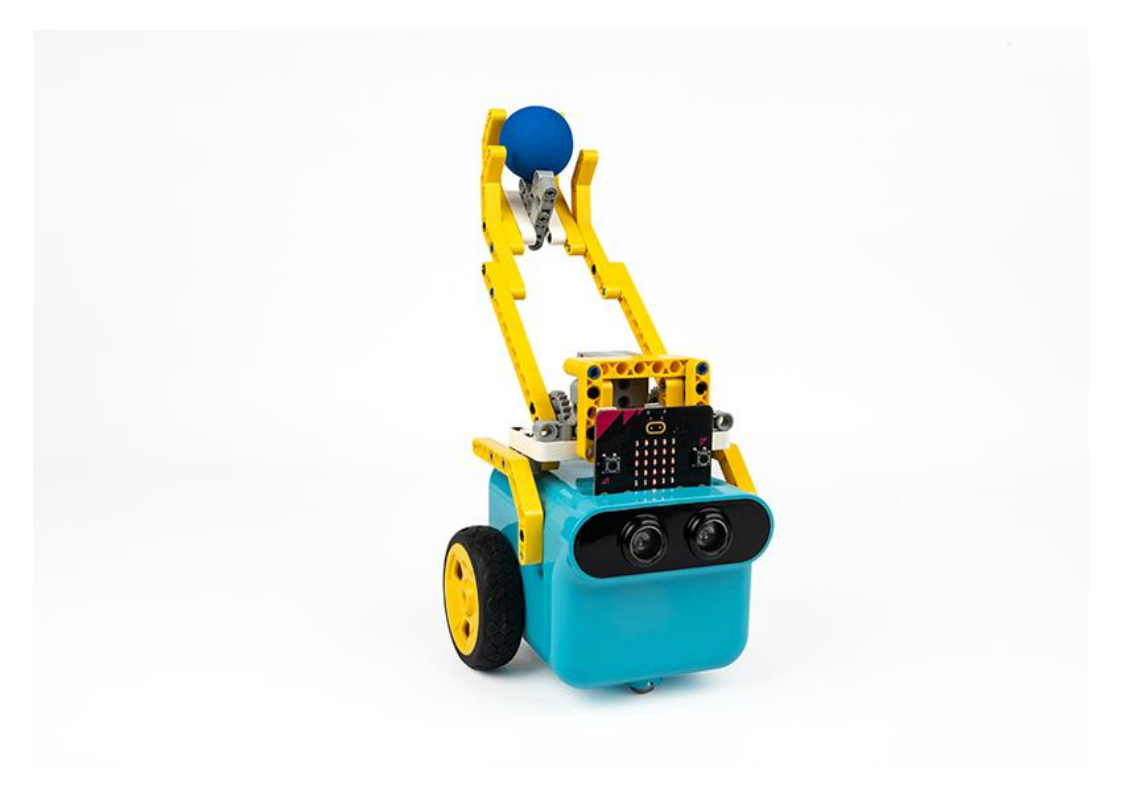

Απαιτούμενα Υλικά

- TPBot Smart Car
- 360 degrees servo
- Bricks Pack

# Βήματα συναρμολόγησης

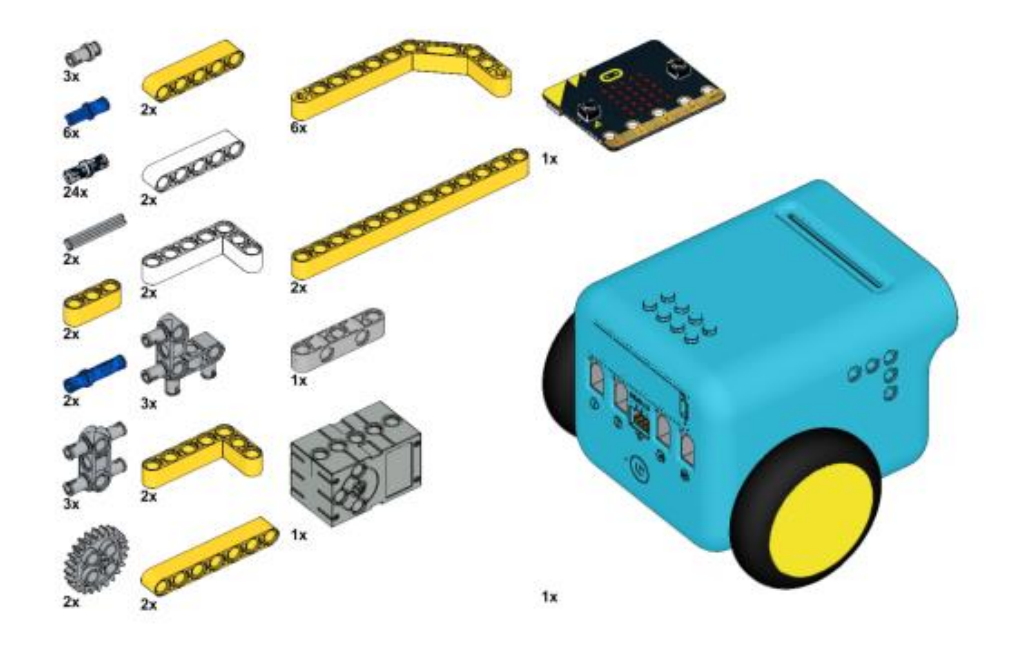

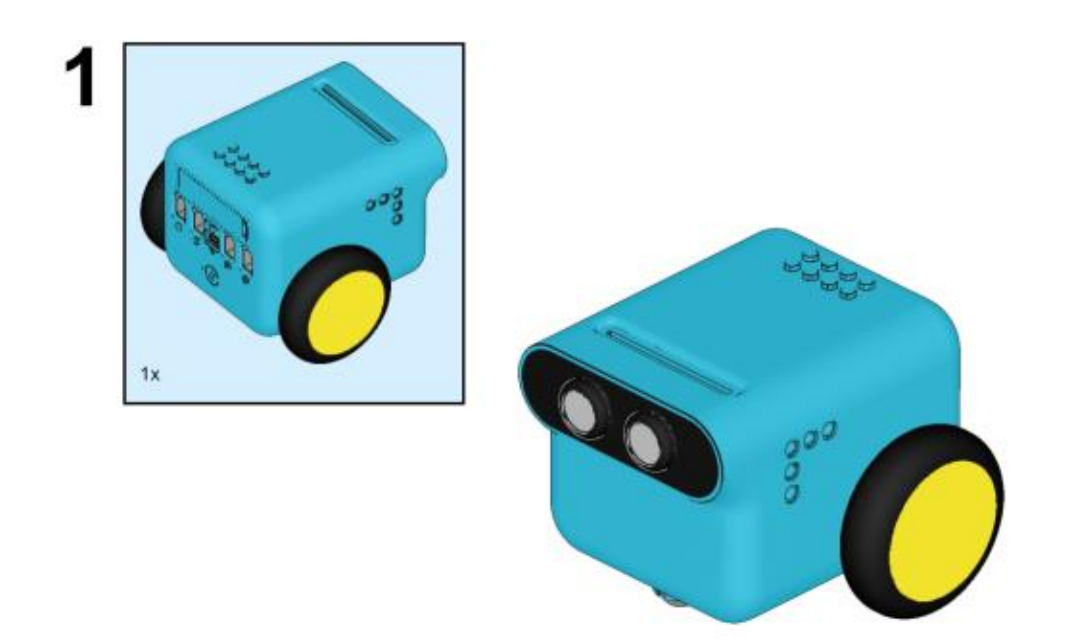

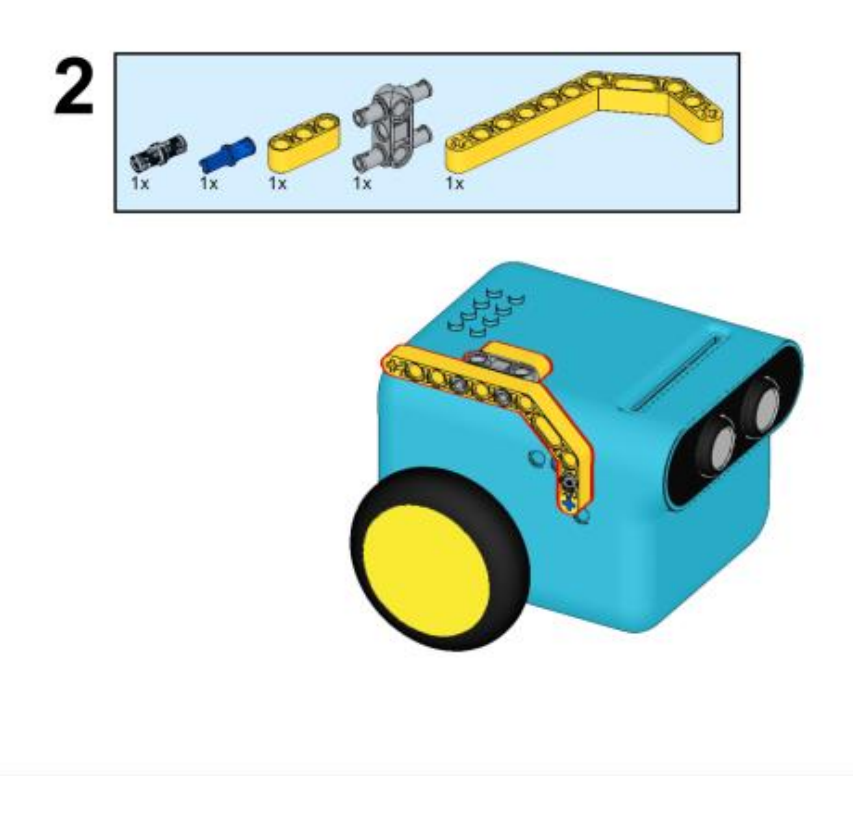

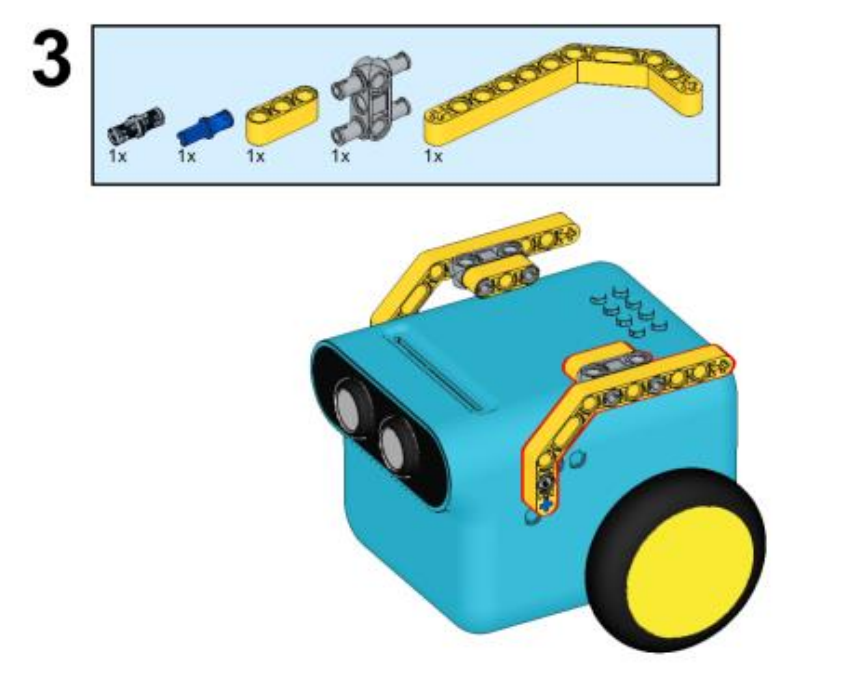

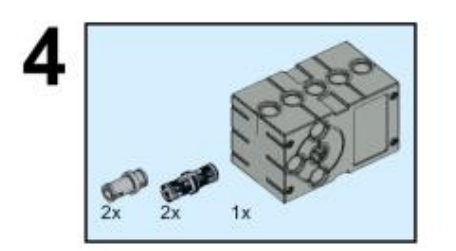

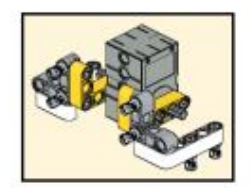

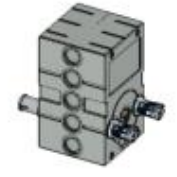

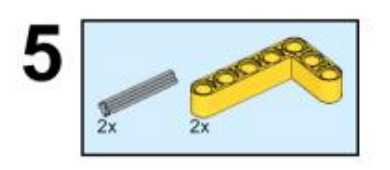

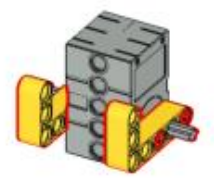

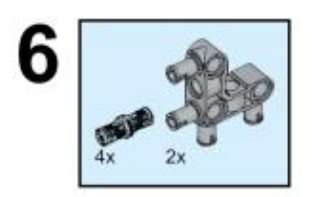

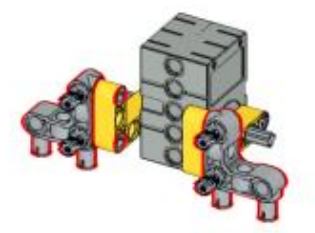

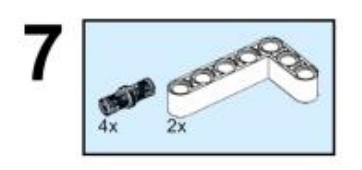

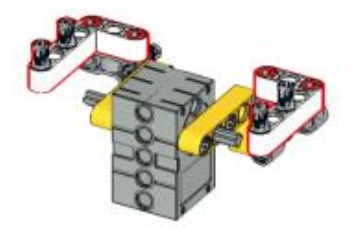

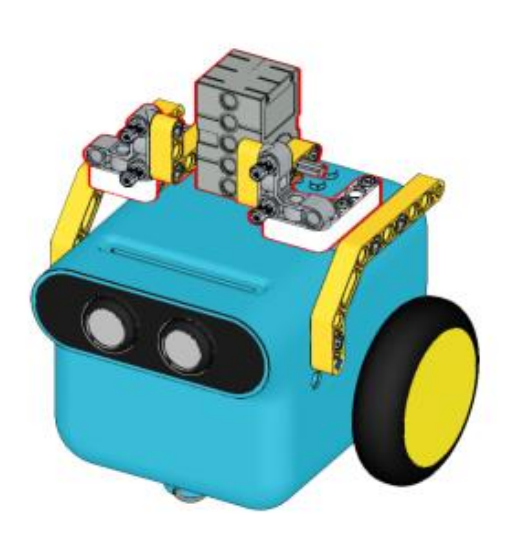

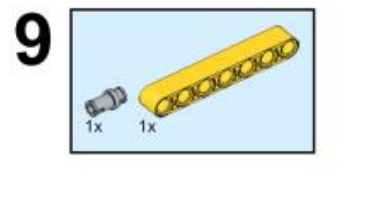

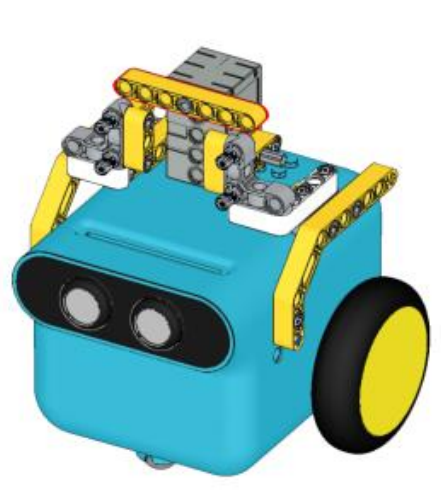

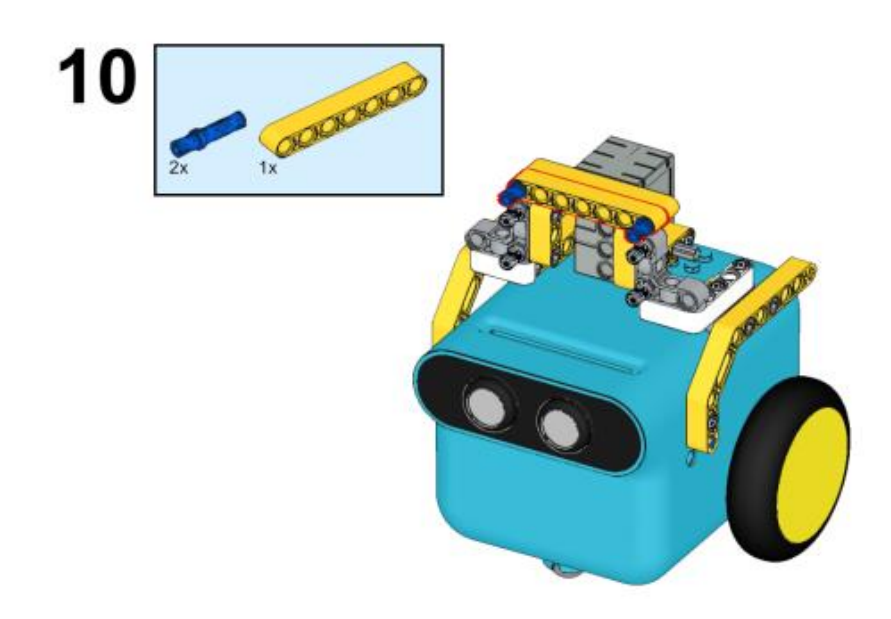

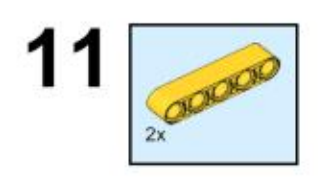

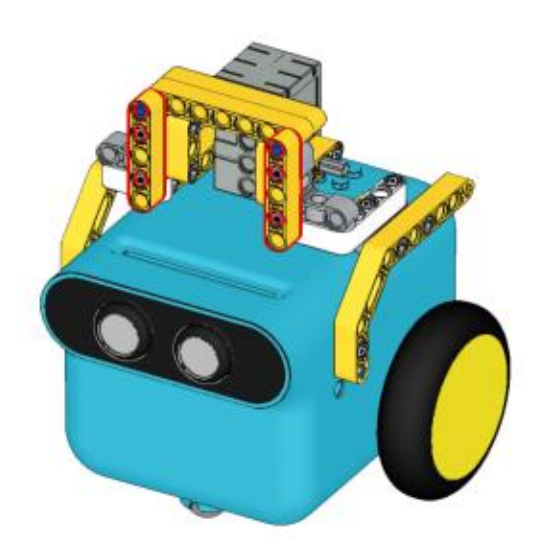

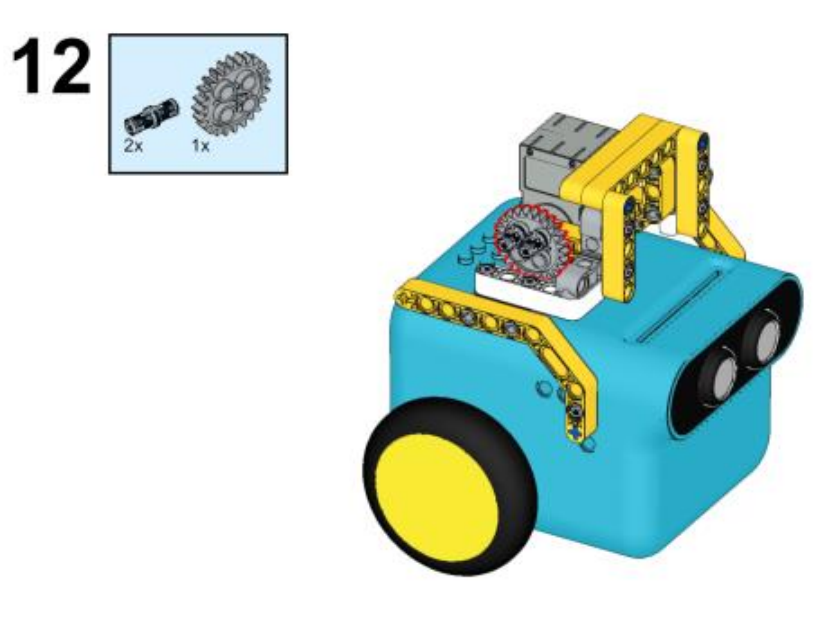

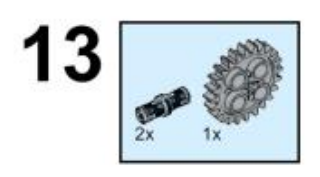

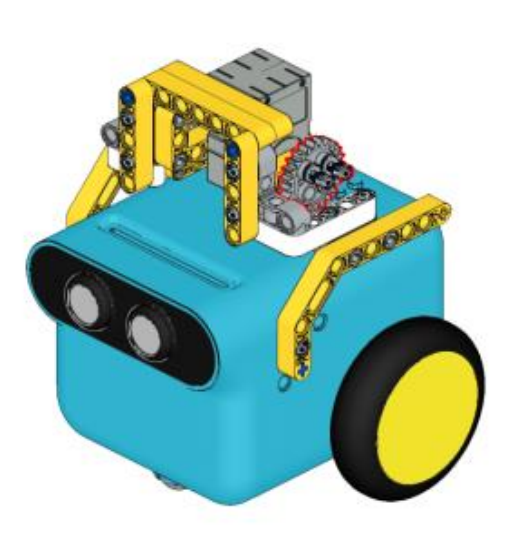

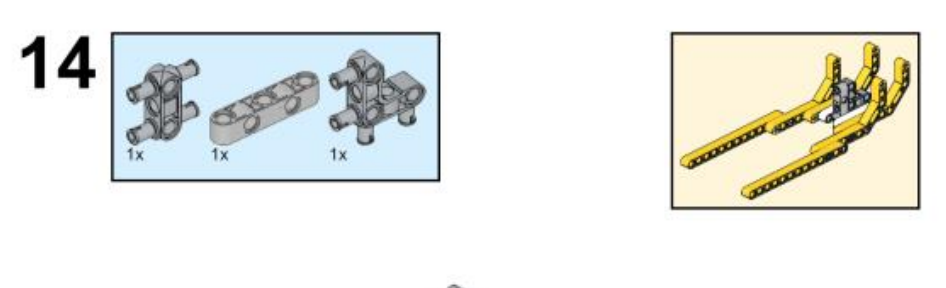

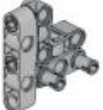

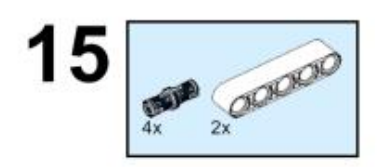

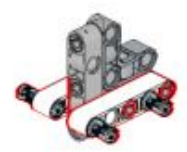

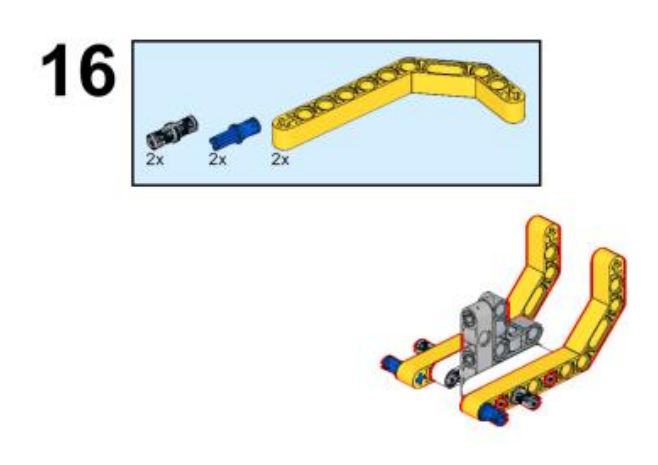

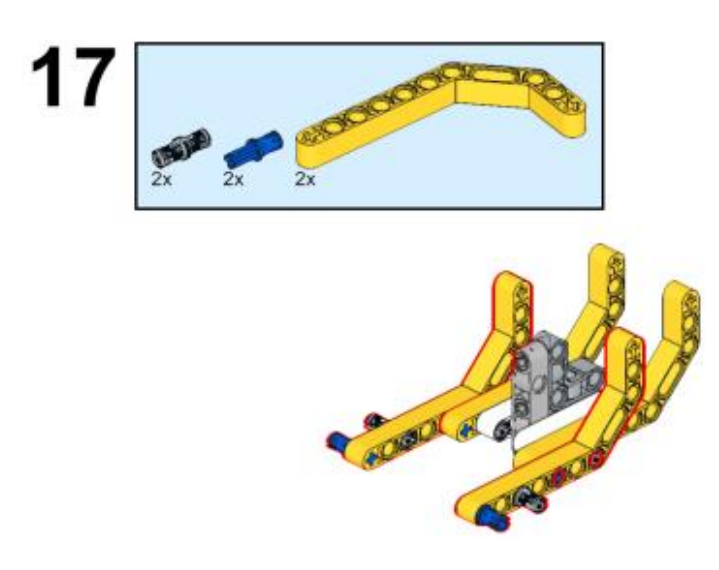

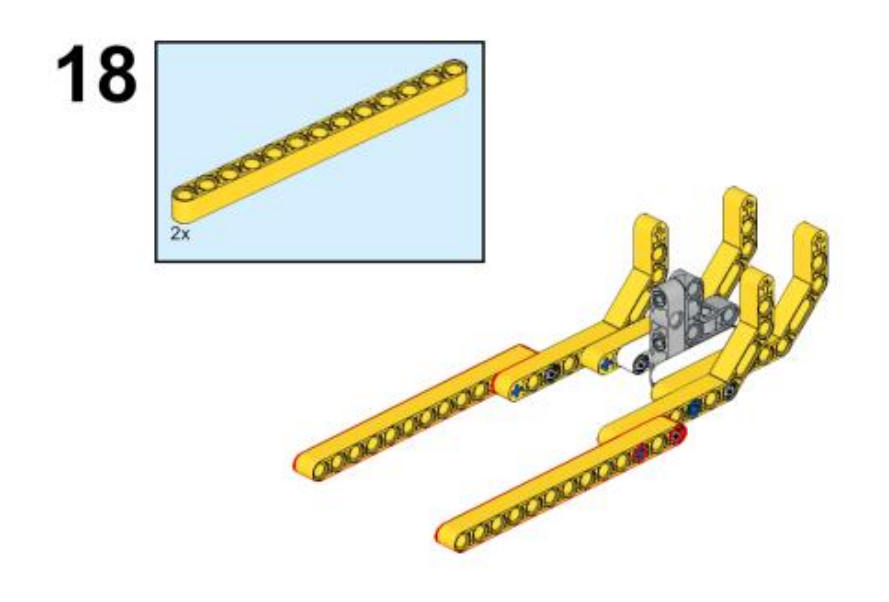

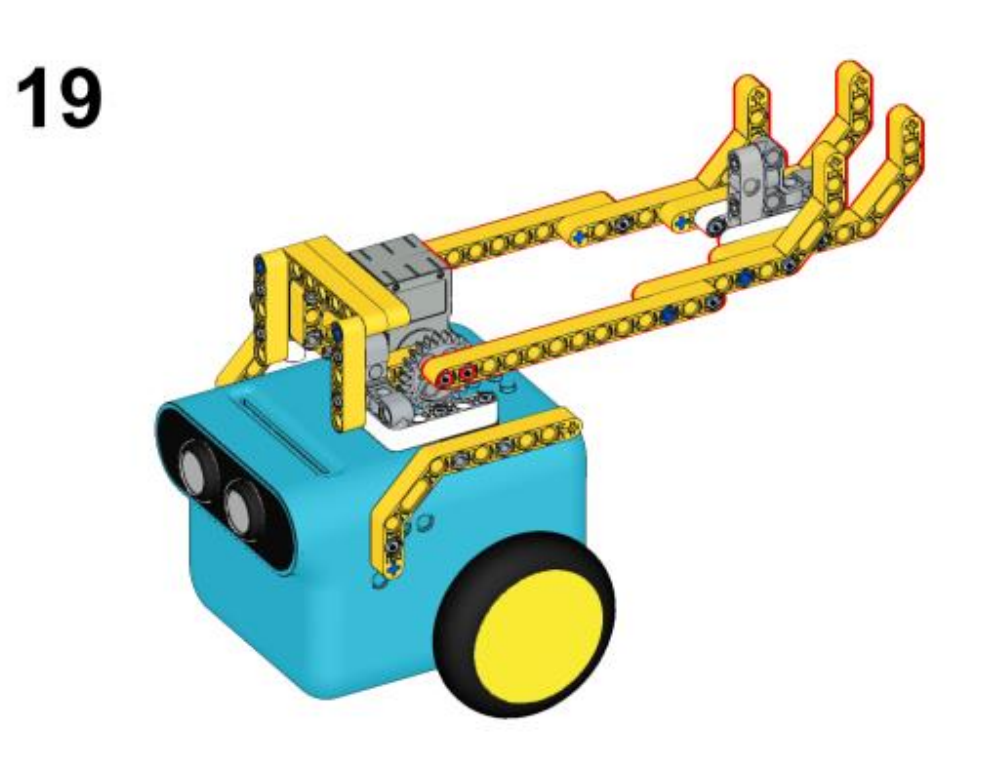

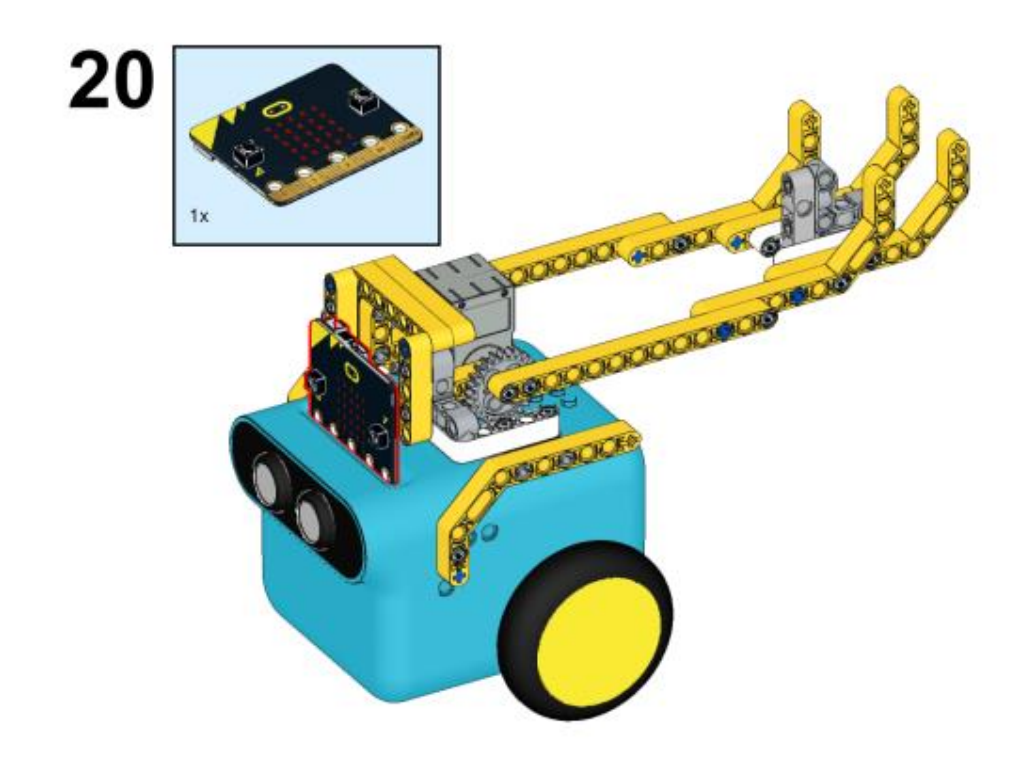

## Συνδέσεις υλικού

Συνδέστε το σέρβο 360° στη θύρα servo 1 στο TPBot.

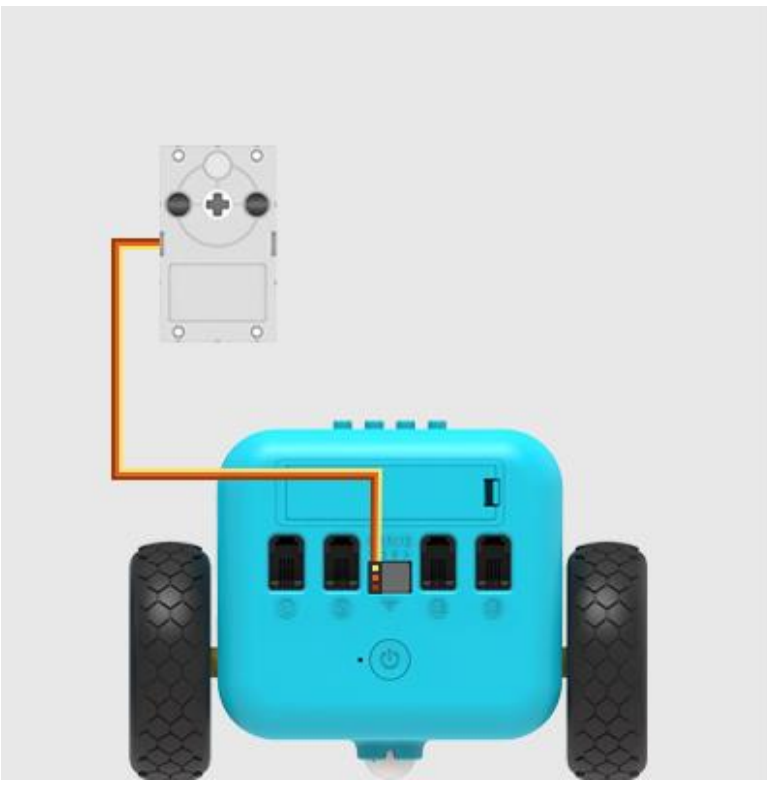

## Λογισμικό

#### Microsoft makecode

## Πρόγραμμα

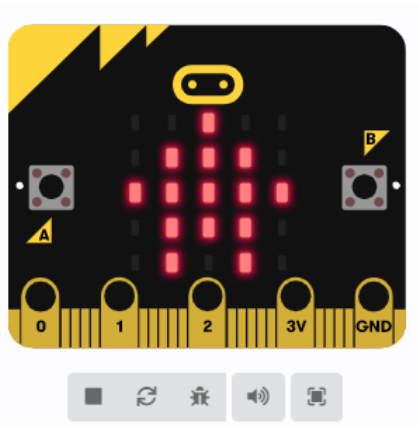

|   |                                                                                                    | Βασικά                                                                                                  |   |
|---|----------------------------------------------------------------------------------------------------|----------------------------------------------------------------------------------------------------|---|
|   | 0                                                                                                    | Είσοδος                                                                                                 |   |
|   | ດ                                                                                                    | Μουσική                                                                                                 |   |
|   | O                                                                                                    | Led                                                                                                    |   |
|   | ail                                                                                                    | Ράδιο                                                                                                   |   |
|   | C                                                                                                    | Βρόχοι                                                                                                  |   |
|   | *                                                                                                    | Λογική                                                                                                  |   |
|   | ≣                                                                                                    | Μεταβλητές                                                                                              |   |
|   | ⊟                                                                                                    | Μαθηματικά                                                                                              |   |
|   | 8                                                                                                    | TPBot                                                                                                   |   |
| ٢ | 0                                                                                                    | Επεκτάσεις                                                                                              | l |
|   |                                                                                                    |                                                                                                    |   |
| Ì | ^                                                                                                    | Για Προχωρημένους                                                                                       | İ |
|   | <b>^</b><br>f <sub>(x)</sub>                                                                                                    | Για Προχωρημένους<br>Συναρτήσεις                                                                        | İ |
|   | <b>∧</b><br><i>f</i> (x)                                                                                                    | Για Προχωρημένους<br>Συναρτήσεις<br>Πίνακες                                                             |   |
|   | <b>∧</b><br>ƒ <sub>(∞)</sub><br>≣≡<br>₩                                                                                                    | Για Προχωρημένους<br>Συναρτήσεις<br>Πίνακες<br>Κείμενο                                                  |   |
|   |                                                                                                    | Για Προχωρημένους<br>Συναρτήσεις<br>Πίνακες<br>Κείμενο<br>Παιχνίδι                                      |   |
|   |                                                                                                    | Για Προχωρημένους<br>Συναρτήσεις<br>Πίνακες<br>Κείμενο<br>Παιχνίδι<br>Εικόνες                           |   |
|   | ▲           ƒ(w)           ↓           ↓           ↓           ↓           ↓           ↓           ↓           ↓           ↓           ↓           ↓           ↓           ↓           ↓           ↓           ↓           ↓           ↓           ↓           ↓           ↓           ↓           ↓           ↓           ↓           ↓           ↓           ↓           ↓           ↓           ↓           ↓           ↓           ↓           ↓           ↓           ↓           ↓           ↓           ↓           ↓           ↓           ↓           ↓           ↓           ↓           ↓           ↓           ↓           ↓           ↓           ↓ <th>Για Προχωρημένους<br/>Συναρτήσεις<br/>Πίνακες<br/>Κείμενο<br/>Ιαιχνίδι<br/>Εικόνες<br/>Ακροδέκτες</th> <th></th>              | Για Προχωρημένους<br>Συναρτήσεις<br>Πίνακες<br>Κείμενο<br>Ιαιχνίδι<br>Εικόνες<br>Ακροδέκτες             |   |
|   | ▲           ƒ(∞)           ↓           ↓           ↓           ↓           ↓           ↓           ↓           ↓           ↓           ↓           ↓           ↓           ↓           ↓           ↓           ↓           ↓           ↓           ↓           ↓           ↓           ↓           ↓           ↓           ↓           ↓           ↓           ↓           ↓           ↓           ↓           ↓           ↓           ↓           ↓           ↓           ↓           ↓           ↓           ↓           ↓           ↓           ↓           ↓           ↓           ↓           ↓           ↓           ↓           ↓           ↓           ↓ <th>Για Προχωρημένους<br/>Συναρτήσεις<br/>Πίνακες<br/>Κείμενο<br/>Ιαιχνίδι<br/>Εικόνες<br/>Ακροδέκτες</th> <th></th>              | Για Προχωρημένους<br>Συναρτήσεις<br>Πίνακες<br>Κείμενο<br>Ιαιχνίδι<br>Εικόνες<br>Ακροδέκτες             |   |
|   | ▲           ƒ(∞)           ↓           ↓           ↓           ↓           ↓           ↓           ↓           ↓           ↓           ↓           ↓           ↓           ↓           ↓           ↓           ↓           ↓           ↓           ↓           ↓           ↓           ↓           ↓           ↓           ↓           ↓           ↓           ↓           ↓           ↓           ↓           ↓           ↓           ↓           ↓           ↓           ↓           ↓           ↓           ↓           ↓           ↓           ↓           ↓           ↓           ↓           ↓           ↓           ↓           ↓           ↓           ↓ <th>Για Προχωρημένους<br/>Συναρτήσεις<br/>Πίνακες<br/>Κείμενο<br/>Γαιχνίδι<br/>Εικόνες<br/>Ακροδέκτες<br/>Σειριακή</th> <th></th> | Για Προχωρημένους<br>Συναρτήσεις<br>Πίνακες<br>Κείμενο<br>Γαιχνίδι<br>Εικόνες<br>Ακροδέκτες<br>Σειριακή |   |

Κάντε κλικ στο "Για προχωρημένους" στο μενού του makecode για να δείτε περισσότερες επιλογές.

Για τον προγραμματισμό του TPBot, πρέπει να προσθέσουμε τις επεκτάσεις. Κάντε κλικ στην επιλογή "Επεκτάσεις" στο κάτω μέρος του μενού και αναζητήστε με το tpbot στο πλαίσιο και, στη συνέχεια, κατεβάστε το.

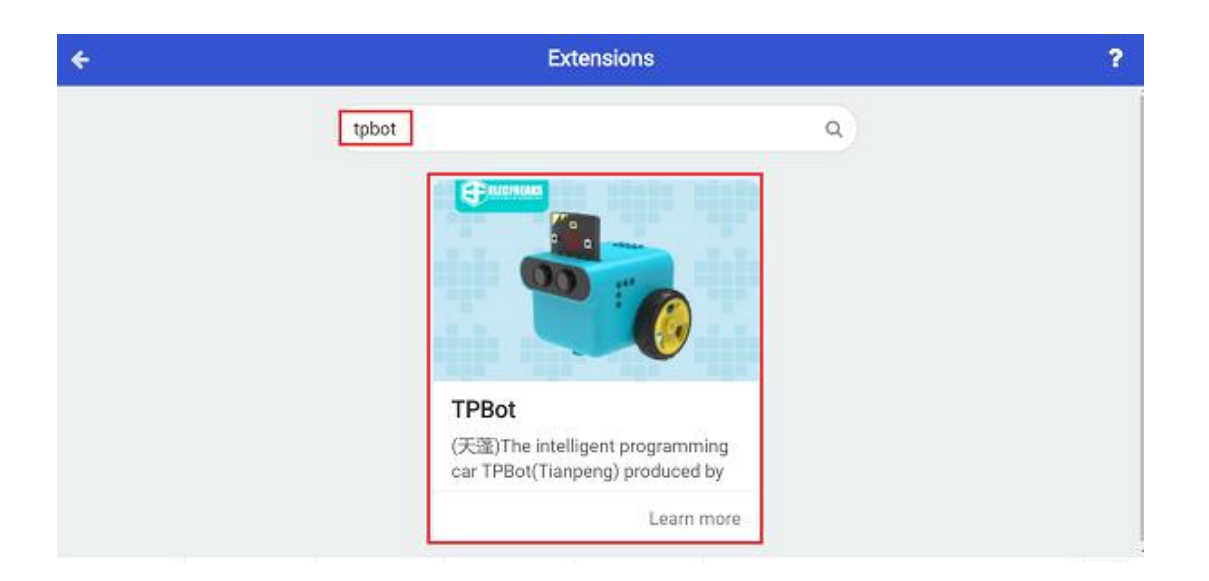

Ενώ βρίσκεστε στην έναρξη, ρυθμίστε να εμφανίζεται ένα εικονίδιο, ενώ πατάτε το κουμπί Α, έπειτα ρυθμίστε το σερβο που συνδέεται με τη μονάδα δίσκου S1 στις 180 μοίρες. Ενώ πατάτε το κουμπί Β, ρυθμίστε το σερβο που συνδέεται με το S1 στις 270 μοίρες.

| κατά την έναρξη                                         | - +                            |       |                         |                       |              |            |                     |     |
|---------------------------------------------------------|--------------------------------|-------|-------------------------|-----------------------|--------------|------------|---------------------|-----|
| εμφάνιση εικονιά                                        | δίου                           | -     | +                       |                       |              |            |                     |     |
|                                                         |                                |       | +                       |                       |              |            |                     |     |
| όταν πιεστεί το π                                       | λήκτρο bι                      | utton | A 🔻                     | +                     |              |            |                     |     |
|                                                         |                                |       |                         |                       |              |            |                     |     |
| Ορισε την γωνία                                         | του 360                        | •     | σερβοκ                  | ινητήρ                | α <b>S</b> 1 | - a        | JE 18               | 0 • |
| Ορισε την γωνία                                         | του 360                        | ••    | σερβοκ                  | ινητήρ                | α <b>S</b> 1 | <b>-</b> a | JE 18               | 0 0 |
| Ορισε την γωνία<br>όταν πιεστεί το π                    | του 360<br>λήκτρο b            | o 🗸   | σερβοκ<br>Β <b>τ</b>    | ινητήρ                | οα <b>S1</b> | • •        | τε 18               | 0 • |
| Ορισε την γωνία<br>όταν πιεστεί το π<br>Ορισε την γωνία | του 360<br>λήκτρο b<br>του 360 | utton | σερβοκ<br>Β ▼<br>σερβοκ | ινητήρ<br>-<br>ινητήρ | 0a S1        | - a        | τε 18<br>τ<br>τε 27 | 0 ° |

### Πρόγραμμα Makecode

Κάντε κλικ στον σύνδεσμο: <u>https://makecode.microbit.org/\_abKfLKhV4V99</u>

#### Συμπέρασμα

Ενώ πατάτε το κουμπί Α, ο καταπέλτης εκτοξεύει την μπάλα. ενώ όταν πατάτε το κουμπί Β, ο καταπέλτης ξαπλώνει.

# Αποφυγή εμποδίων

#### Σκοπός

Πρόγραμμα για να ρυθμίσετε το TPBot να αποφεύγει ένα εμπόδιο αυτόματα.

#### Απαιτούμενα Υλικά

- TPBot

Λογισμικό <u>Microsoft makecode</u>

### Πρόγραμμα

Κάντε κλικ στο "Για προχωρημένους" στο μενού του makecode για να δείτε περισσότερες επιλογές.

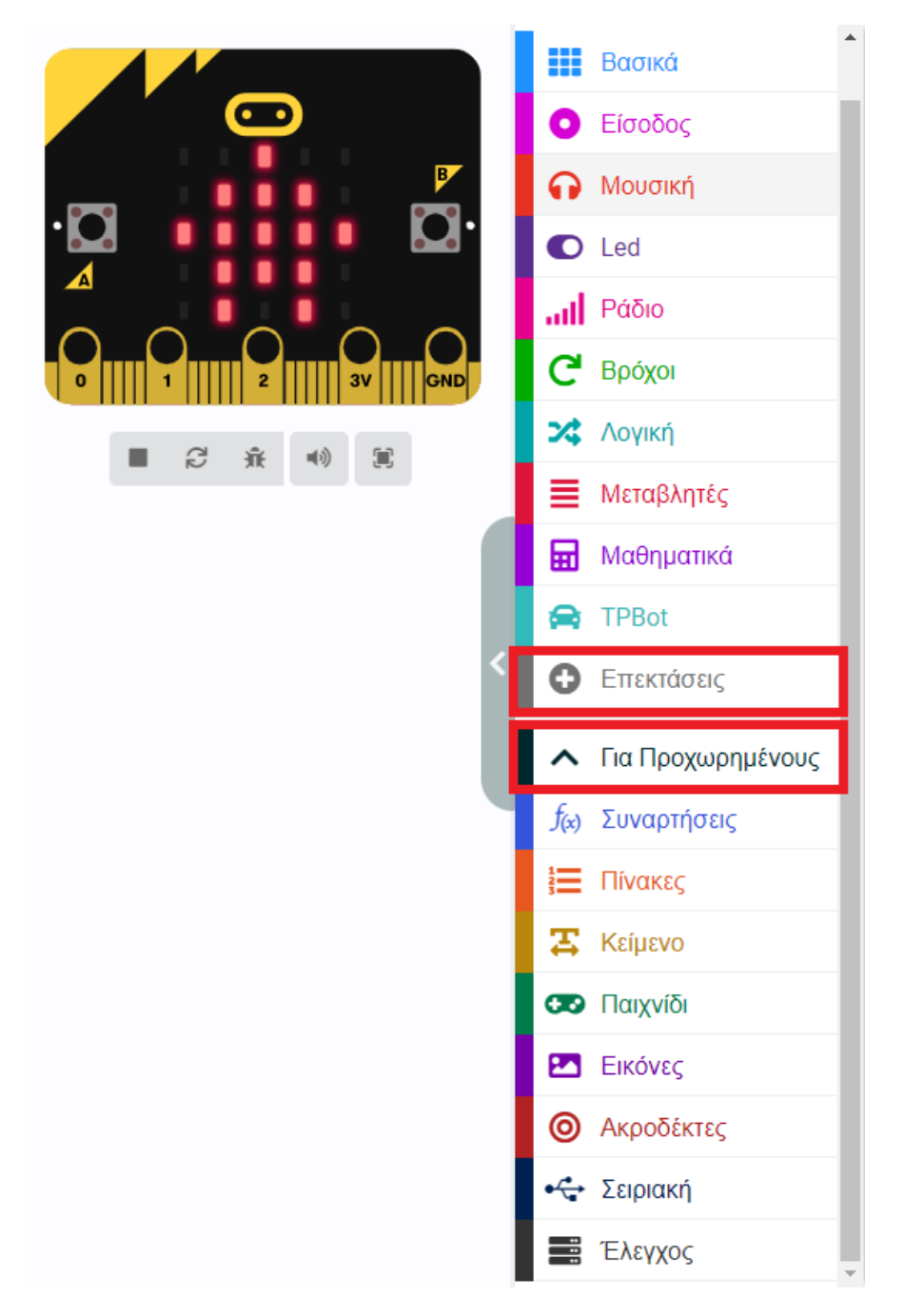

Για τον προγραμματισμό του TPBot, πρέπει να προσθέσουμε τις επεκτάσεις. Κάντε κλικ στην επιλογή "Επεκτάσεις" στο κάτω μέρος του μενού και αναζητήστε με το tpbot στο πλαίσιο και, στη συνέχεια, κατεβάστε το.

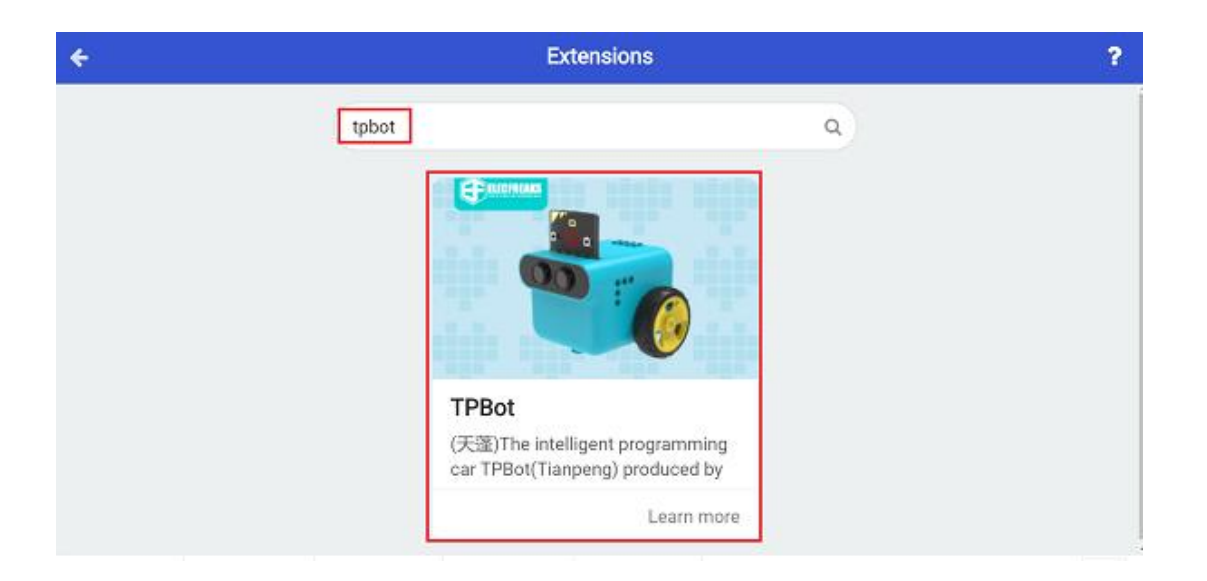

- Ρυθμίστε ένα τρίγωνο στο micro:bit και το TPBot να κινείται προς τα εμπρός με ταχύτητα 50%.
   Ρυθμίστε τους προβολείς LED σε πράσινο χρώμα.
- Αποθηκεύστε τη μεταβλητή της απόστασης από το TPBot μέχρι το εμπόδιο στο μπλοκ «για πάντα», κρίνετε αν τα στοιχεία των i<15 και i≠0 είναι και τα δύο αληθή, εάν ναι, ρυθμίστε το TPBot να σταματήσει αμέσως και οι προβολείς να αναβοσβήνουν τρεις φορές. Ρυθμίστε την οπισθοπορεία για 1 δευτερόλεπτο με ταχύτητα 30% και μετά στρίβοντας αριστερά για 0,5 δευτερόλεπτο με ταχύτητα 30%. Τέλος, ρυθμίστε τους προβολείς να δείχνουν πράσινο και το TPBot να κινείται προς τα εμπρός με ταχύτητα 50%.</li>

| τά τ  | ην έναρξη              |          |        |        |        |       |        |        |    |
|-------|------------------------|----------|--------|--------|--------|-------|--------|--------|----|
|       |                        |          |        |        |        |       |        |        |    |
| εμφάν | νιση εικονιδίου        |          |        |        |        |       |        |        |    |
|       |                        |          |        |        |        |       |        |        |    |
| ροχι  | ώρησε Μπροστά 🔻 με το  | ιχύτητο  | 50     | ×      |        |       |        |        |    |
|       |                        |          |        |        |        |       |        |        |    |
|       | e Xheha vhohoven os    | <b>-</b> |        |        |        |       |        |        |    |
|       |                        |          |        |        |        |       |        |        |    |
| πά    | ντα                    |          |        |        |        |       |        |        |    |
|       |                        |          | _      | _      | _      | -     | _      | _      |    |
| ρισμ  | ιός i 🔻 σε Μονάδα μ    | έτρησης  | ; αισθ | τήρα ι | υπερήχ | (WV E | εκατοσ | πά 🔻   |    |
|       |                        |          |        |        |        |       |        |        |    |
| εάν   |                        | and      |        | e      |        |       | 0      | τό     | τı |
|       | μάτρας το όχρμα αμέσμα | 1.1      |        |        |        |       |        |        |    |
| 210   | φατήσε το σχήμα αμεσως |          |        |        |        |       |        |        |    |
| επο   | ινάληψη 🖪 φορές 👘      |          |        |        |        |       |        |        |    |
| do    |                        |          |        |        |        |       |        |        |    |
|       | Ορισε χρωμα προβολεα   |          |        |        |        |       |        |        |    |
|       | παύση (ms) 200 💌       |          |        |        |        |       |        |        |    |
|       |                        |          |        |        |        |       |        |        |    |
|       | Ορισε χρώμα προβολέα   | σε       |        |        |        |       |        |        |    |
|       | παύση (ms) 200 💌       |          |        |        |        |       |        |        |    |
|       |                        |          |        |        |        |       |        |        |    |
|       | Ορισε χρώμα προβολέα   | σε       |        |        |        |       |        |        |    |
|       |                        |          |        |        |        |       |        |        |    |
|       | Aduon (ms) 200         |          |        |        |        |       |        |        |    |
|       |                        |          |        |        |        |       |        | _      |    |
| Про   | οχώρησε Πίσω 🔻 με ταχ  | ύτητα    | 30     | % για  | 1      | δευτ  | ερόλει | πτα    |    |
|       |                        |          |        | -      |        |       |        |        |    |
| Про   | οχώρησε Αριστερά 🔻 με  | ταχύτ    | ητα 🤃  | 30) %  | για    | 0.5   | δευτ   | ερόλει | π  |
| 001   | σε χρώμα προβολέα σε   |          |        |        |        |       |        |        |    |
| 5     |                        |          |        |        |        |       |        |        |    |
| Про   | οχώρησε Μπροστά 🕶 με   | ταχύτη   | τα 50  | a) X   |        |       |        |        |    |
| 5     |                        |          |        |        |        |       |        |        |    |
|       |                        |          |        |        |        |       |        |        |    |

## Πρόγραμμα Makecode

Κάντε κλικ στον σύνδεσμο: <u>https://makecode.microbit.org/\_9A0XzETTzA54</u>

### Συμπέρασμα

Ενεργοποιήστε το TPBot για να προχωρήσει προς τα εμπρός και σταματά αμέσως με τους προβολείς να αναβοσβήνουν τρεις φορές εάν εντοπιστεί εμπόδιο, στη συνέχεια κάνει όπισθεν και στρίβει αριστερά για να συνεχίσει να κινείται προς τα εμπρός με τους προβολείς πράσινους.

## TPBot Ακόλουθος

#### Σκοπός

Πρόγραμμα για να ρυθμίσετε το TPBot να ακολουθεί ένα άλλο αυτοκίνητο με σταθερή απόσταση.

#### Απαιτούμενα Υλικά

- TPBot

# Λογισμικό

Microsoft makecode

## Πρόγραμμα

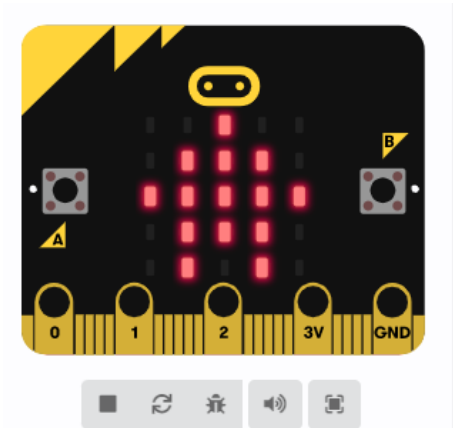

|                                                                                                    | Βασικά                                                                                                    |
|----------------------------------------------------------------------------------------------------|----------------------------------------------------------------------------------------------------|
| 0                                                                                                    | Είσοδος                                                                                                    |
| ନ                                                                                                    | Μουσική                                                                                                    |
| O                                                                                                    | Led                                                                                                    |
| ail                                                                                                    | Ράδιο                                                                                                    |
| C                                                                                                    | Βρόχοι                                                                                                    |
| *                                                                                                    | Λογική                                                                                                    |
| ≣                                                                                                    | Μεταβλητές                                                                                                    |
| ▦                                                                                                    | Μαθηματικά                                                                                                    |
| 8                                                                                                    | TPBot                                                                                                    |
|                                                                                                    |                                                                                                    |
| 0                                                                                                    | Επεκτάσεις                                                                                                    |
| 0                                                                                                    | Επεκτάσεις<br>Για Προχωρημένους                                                                                    |
| •<br>•<br>f(x)                                                                                                    | Επεκτάσεις<br>Για Προχωρημένους<br>Συναρτήσεις                                                                     |
|                                                                                                    | Επεκτάσεις<br>Για Προχωρημένους<br>Συναρτήσεις<br>Πίνακες                                                          |
| <ul> <li><b>f</b>⊗</li> <li><b>f</b>⊗</li> <li><b>f</b>⊗</li> </ul>                                                                                                    | Επεκτάσεις<br>Για Προχωρημένους<br>Συναρτήσεις<br>Πίνακες<br>Κείμενο                                               |
| <ul> <li>f<sub>∞</sub></li> <li>f<sub>∞</sub></li> <li>T</li> <li>T</li> </ul>                                                                                                    | Επεκτάσεις<br>Για Προχωρημένους<br>Συναρτήσεις<br>Πίνακες<br>Κείμενο<br>Παιχνίδι                                   |
| <ul> <li><b>f</b><sub>∞</sub></li> <li><b>f</b><sub>∞</sub></li> </ul> | Επεκτάσεις<br>Για Προχωρημένους<br>Συναρτήσεις<br>Πίνακες<br>Κείμενο<br>Παιχνίδι<br>Εικόνες                        |
| <ul> <li><b>f</b><sub>∞</sub></li> <li><b>f</b><sub>∞</sub></li> <li><b>f</b><sub>∞</sub></li> <li><b>f</b><sub>∞</sub></li> <li><b>f</b><sub>∞</sub></li> <li><b>f</b><sub>∞</sub></li> <li><b>f</b><sub>∞</sub></li> <li><b>f</b><sub>∞</sub></li> <li><b>f</b><sub>∞</sub></li> <li><b>f</b><sub>∞</sub></li> <li><b>f</b><sub>∞</sub></li> <li><b>f</b><sub>∞</sub></li> </ul>                                                                                                    | Επεκτάσεις<br>Για Προχωρημένους<br>Συναρτήσεις<br>Πίνακες<br>Κείμενο<br>Παιχνίδι<br>Εικόνες<br>Ακροδέκτες          |
| <ul> <li>f<sub>⊗</sub></li> <li>f<sub>⊗</sub></li> <li>€</li> <li>©</li> <li>•</li> </ul>                                                                                                    | Επεκτάσεις<br>Για Προχωρημένους<br>Συναρτήσεις<br>Πίνακες<br>Νακες<br>Αείμενο<br>Εικόνες<br>Ακροδέκτες<br>Σειριακή |

Κάντε κλικ στο "Για προχωρημένους" στο μενού του makecode για να δείτε περισσότερες επιλογές.

Για τον προγραμματισμό του ΤΡΒοτ, πρέπει να προσθέσουμε τις επεκτάσεις. Κάντε κλικ στην επιλογή "Επεκτάσεις" στο κάτω μέρος του μενού και αναζητήστε με το tpbot στο πλαίσιο και, στη συνέχεια, κατεβάστε το.

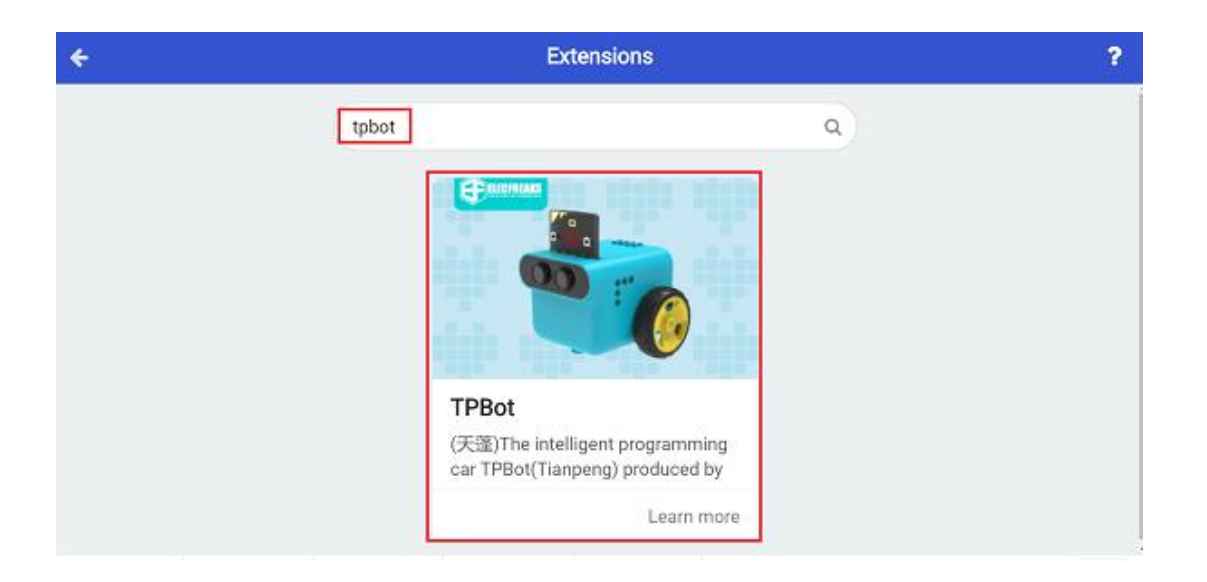

- Ορίστε ένα εικονίδιο στην οθόνη του micro:bit.
- Αποθηκεύστε τη μεταβλητή ως την απόσταση που εντοπίστηκε από το TPBot στο μπροστινό του αυτοκίνητο στο για πάντα τούβλο, κρίνετε αν η απόσταση είναι μεταξύ 10 και 20 (π.χ. 10&20), εάν ναι, ορίστε την ταχύτητα και των δύο τροχών στο 0. Εάν η απόσταση είναι κάτω από 10, ρυθμίστε την ταχύτητα και των δύο τροχών στο -30%. ή ρυθμίστε την ταχύτητα και τα δύο στο 30%.

| πτά την έναρξη                                             |                  |       |              |           |                |                            |                 |                 |               |                |      |                    |
|------------------------------------------------------------|------------------|-------|--------------|-----------|----------------|----------------------------|-----------------|-----------------|---------------|----------------|------|--------------------|
| εμφάνιση εικονιδ                                           | ίου              |       | ÷.           |           |                |                            |                 |                 |               |                |      |                    |
| ~                                                          |                  |       |              |           |                |                            |                 |                 |               |                |      |                    |
| α πάντα                                                    |                  |       |              |           |                |                            |                 |                 |               |                |      |                    |
| ορισμός Απόσταση                                           | η 🔻 σε           | Move  | ίδα μι       | έτρησι    | <b>ης αι</b> ο | σθτήρα                     | ι υπερ          | οήχων           | εκατ          | οστά           | •    |                    |
| εάν Απόστασ                                                | <b>"</b> •       |       | 10           | ar        | nd 💌           |                            | λπόστα          | τση 🔻           | •             | - 2            | 0    | τότα               |
|                                                            |                  |       |              |           |                |                            |                 |                 |               |                |      |                    |
| Ορισε ταχυτητα                                             | δεξιού           | τροχο | υ σε         |           | % τα)          | (υτητο                     | ι αρια          | περου           | τροχ          | ου σε          | 0    | X                  |
|                                                            | óaraan           | -     | ••           | 10        |                |                            |                 |                 |               |                |      |                    |
| αλλιώς εάν                                                 |                  |       |              | -         | / "            | ile.                       |                 |                 |               |                |      | Θ                  |
| αλλιώς εάν Α                                               | δεξιού           | τροχο | ύσε          | -30       | ) % to         | ιχύτητ                     | α αρι           | στερο           | ύ τρο         | χού σ          | e -3 | )<br>× (           |
| αλλιώς εάν Αι<br>Ορισε ταχύτητα<br>αλλιώς                  | δεξιού           | τροχο | ύσε          | -30       | ) % τι         | ιχύτητ                     | ααρι            | στερο           | ύ τρο         | χού σ          | E -3 | ⊖<br>× •<br>⊖      |
| αλλιώς εάν Α<br>Ορισε ταχύτητα<br>αλλιώς<br>Ορισε ταχύτητα | δεξιού<br>δεξιού | τροχο | ύ σε<br>ύ σε | -30<br>30 | ) % τα<br>% τα | ינב<br>יצטינחינ<br>נטנחינס | α αρι<br>ι αριο | .στερο<br>περού | ύ τρο<br>τροχ | χού σ<br>ού σε | E -3 | ) ×<br>×<br>•<br>× |

## Πρόγραμμα Makecode

Κάντε κλικ στον σύνδεσμο: <u>https://makecode.microbit.org/\_9ugK1pVyPE8M</u>

#### Συμπέρασμα

Ενεργοποιήστε για να εμφανίσετε ένα εικονίδιο στην οθόνη του micro:bit ενώ το TPBot διατηρεί μια απόσταση από το μπροστινό του αυτοκίνητο. Πηγαίνει πιο αργά εάν η απόσταση που εντοπίστηκε ήταν κοντά ή πηγαίνει προς τα εμπρός εάν η απόσταση που εντοπίστηκε ήταν μακριά. Σταματά αν η απόσταση που ανιχνεύτηκε ήταν μεταξύ της καθορισμένης τιμής διαστήματος.

# Το ντροπαλό TPBot

## Σκοπός

Να δημιουργήσετε ένα αυτοκίνητο TPBot που προσαρμόζει αυτόματα την ταχύτητα οδήγησης ανάλογα με το επίπεδο ήχου του περιβάλλοντος.

## Απαιτούμενα Υλικά

- TPBot

## Λογισμικό

Microsoft makecode

## Πρόγραμμα

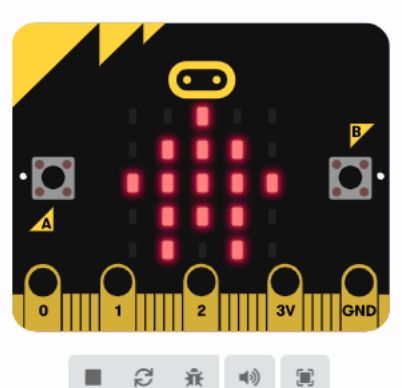

|   |                                                                                                    | Βασικά                                                                                                    | 1 |
|---|----------------------------------------------------------------------------------------------------|----------------------------------------------------------------------------------------------------|---|
|   | 0                                                                                                    | Είσοδος                                                                                                    |   |
|   | ດ                                                                                                    | Μουσική                                                                                                    |   |
|   | O                                                                                                    | Led                                                                                                    |   |
|   | ail                                                                                                    | Ράδιο                                                                                                    |   |
|   | C                                                                                                    | Βρόχοι                                                                                                    |   |
|   | *                                                                                                    | Λογική                                                                                                    |   |
|   | ≣                                                                                                    | Μεταβλητές                                                                                                    |   |
|   | ▦                                                                                                    | Μαθηματικά                                                                                                    |   |
|   | 8                                                                                                    | TPBot                                                                                                    |   |
| < |                                                                                                    | Εποκτάσοις                                                                                                    | L |
|   | 0                                                                                                    | Επεκτάθεις                                                                                                    | I |
|   | <b>0</b>                                                                                                    | Επεκτασείς<br>Για Προχωρημένους                                                                                                    | ] |
|   | <b>G</b><br>^<br>f <sub>(x)</sub>                                                                                                    | Για Προχωρημένους<br>Συναρτήσεις                                                                                                    |   |
|   | €<br>^<br>ƒ(x)                                                                                                    | Για Προχωρημένους<br>Συναρτήσεις<br>Πίνακες                                                                                                    |   |
|   | <ul> <li><b>f</b>⊗</li> <li><b>i</b>≡</li> <li><b>x</b></li> </ul>                                                                                                    | Για Προχωρημένους<br>Συναρτήσεις<br>Πίνακες<br>Κείμενο                                                                                                    |   |
|   | <ul> <li>√</li> <li>f<sub>∞</sub></li> <li>i≡</li> <li>∓</li> <li>∞</li> </ul>                                                                                                    | Για Προχωρημένους<br>Συναρτήσεις<br>Πίνακες<br>Κείμενο<br>Παιχνίδι                                                                                                    |   |
|   | 5<br>∫⊛<br>1<br>5<br>5<br>3<br>1<br>1<br>1<br>5<br>3<br>1<br>1<br>1<br>1<br>1<br>1<br>1<br>1<br>1<br>1<br>1                                                                                                    | Για Προχωρημένους<br>Συναρτήσεις<br>Πίνακες<br>Κείμενο<br>Παιχνίδι<br>Εικόνες                                                                                                    |   |
|   | <ul> <li>√</li> <li>√</li></ul> | Για Προχωρημένους<br>Συναρτήσεις<br>Πίνακες<br>Κείμενο<br>Παιχνίδι<br>Εικόνες<br>Ακροδέκτες                                                                                            |   |
|   | <ul> <li>ƒ<sub>(∞)</sub></li> <li>ƒ<sub>(∞)</sub></li> <li>∰</li> <li>∰</li> <li>∰</li> <li>∰</li> <li>∰</li> <li>∅</li> <li>↔</li> </ul>                                                                                                    | <ul> <li>Για Προχωρημένους</li> <li>Συναρτήσεις</li> <li>Πίνακες</li> <li>Κείμενο</li> <li>Παιχνίδι</li> <li>Εικόνες</li> <li>Ακροδέκτες</li> <li>Σειριακή</li> </ul>                  |   |
|   |                                                                                                    | <ul> <li>Για Προχωρημένους</li> <li>Συναρτήσεις</li> <li>Πίνακες</li> <li>Κείμενο</li> <li>Παιχνίδι</li> <li>Εικόνες</li> <li>Ακροδέκτες</li> <li>Σειριακή</li> <li>Έλεγχος</li> </ul> |   |

Κάντε κλικ στο "Για προχωρημένους" στο μενού του makecode για να δείτε περισσότερες επιλογές.

Για τον προγραμματισμό του TPBot, πρέπει να προσθέσουμε τις επεκτάσεις. Κάντε κλικ στην επιλογή "Επεκτάσεις" στο κάτω μέρος του μενού και αναζητήστε με το tpbot στο πλαίσιο και, στη συνέχεια, κατεβάστε το.

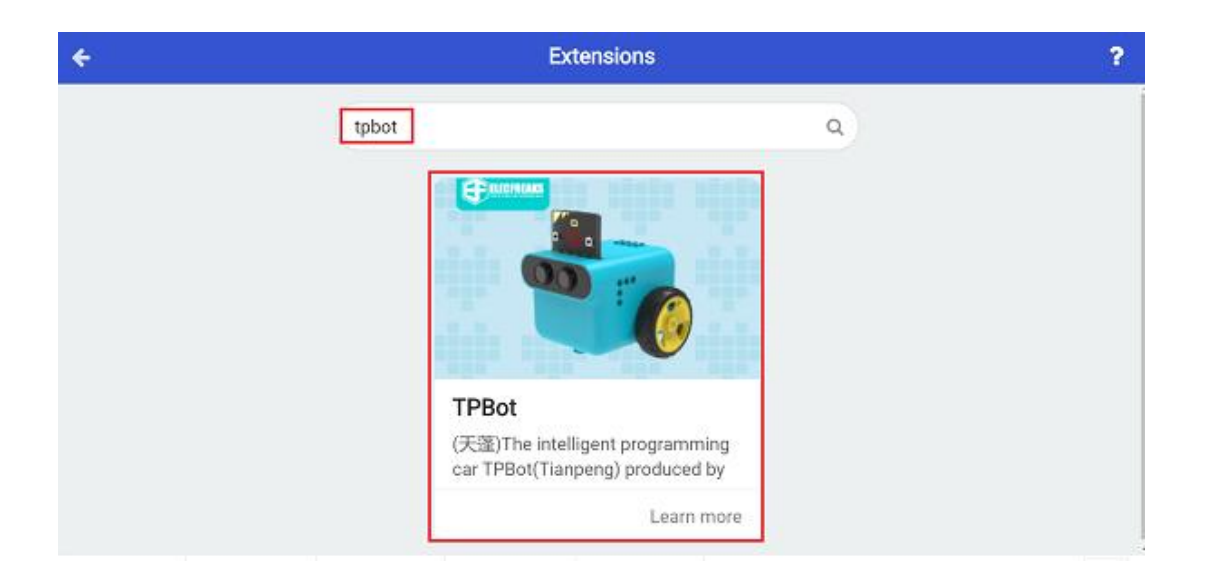

| κατά την έναρξη  |              |                |                |       |            |
|------------------|--------------|----------------|----------------|-------|------------|
| εμφάνιση εικονιδ | itov 🔹 🔹     | · ·            |                |       |            |
| Ορισε χρώμα προβ | ολέα σε      | 1.1.1          |                |       |            |
|                  |              |                |                |       |            |
| για πάντα        |              |                |                |       |            |
| Eáv Sound le     | evel > • (   | 200 Tố         | ίτε            |       |            |
| Προχώρησε Μπρο   | οστά 🔻 με τα | χύτητα 18      | <b>θ % για</b> | 2 68  | ευτερόλεπτ |
| αλλιώς εάν σ     | ound level   | > <b>•</b> 150 | τότε           | Θ     |            |
| Προχώρησε Μπρο   | οστά 🔻 με τα | χύτητα 70      | Χ για          | 2 δει | ντερόλεπτα |
| αλλιώς εάν       | ound level   | > • 100        | τότε           | Θ     |            |
| Προχώρησε Μπρο   | οστά 🕶 με τα | χύτητα 58      | <b>%</b> για   | 2 δει | ντερόλεπτα |
| αλλιώς           |              |                |                | Θ     |            |
| Προχώρησε Μπρο   | οστά 🔻 με τα | χύτητα  0      | x              |       |            |
| $\odot$          |              |                |                |       |            |
|                  |              |                |                |       |            |

#### Πρόγραμμα Makecode

Κάντε κλικ στον σύνδεσμο: <u>https://makecode.microbit.org/\_FxjaAwJcb15K</u>

### Συμπέρασμα

Το έξυπνο αυτοκίνητο TPBot προσαρμόζει αυτόματα την ταχύτητα οδήγησης ανάλογα με το επίπεδο ήχου του περιβάλλοντος.

# Ανυψωτικό TPBot

## Σκοπός

Να φτιάξετε ένα ανυψωτικό TPBot.

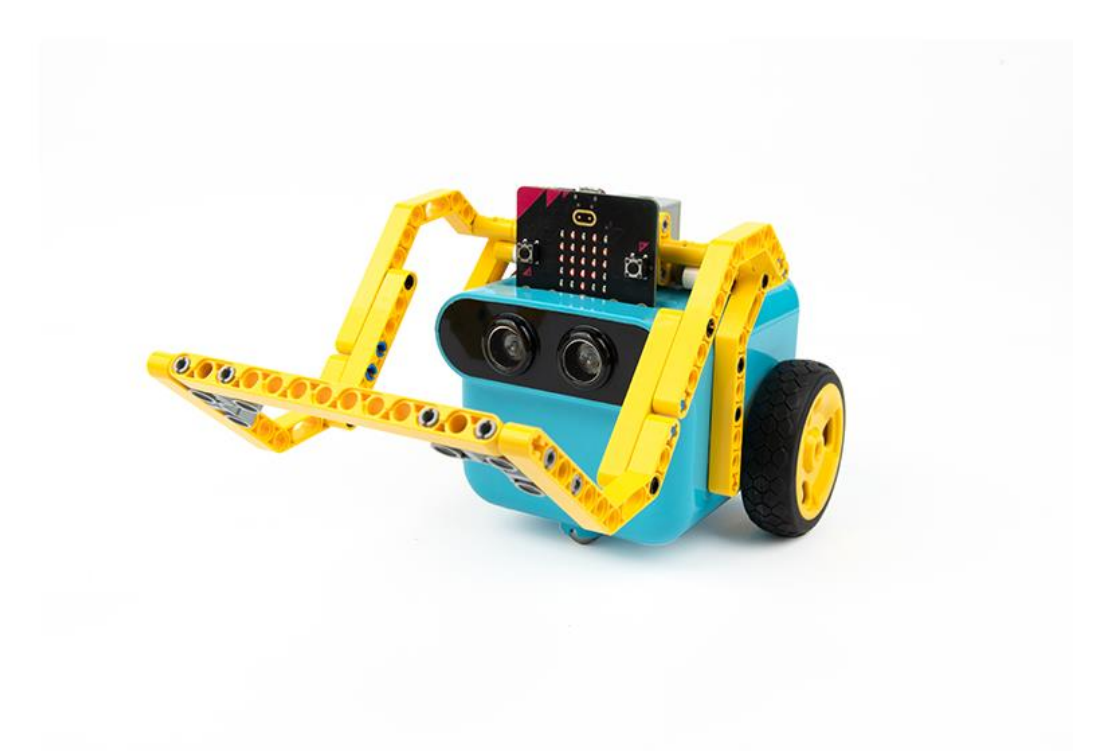

Απαιτούμενα Υλικά

- TPBot Smart Car
- 360 degrees servo
- Bricks Pack

## Βήματα συναρμολόγησης

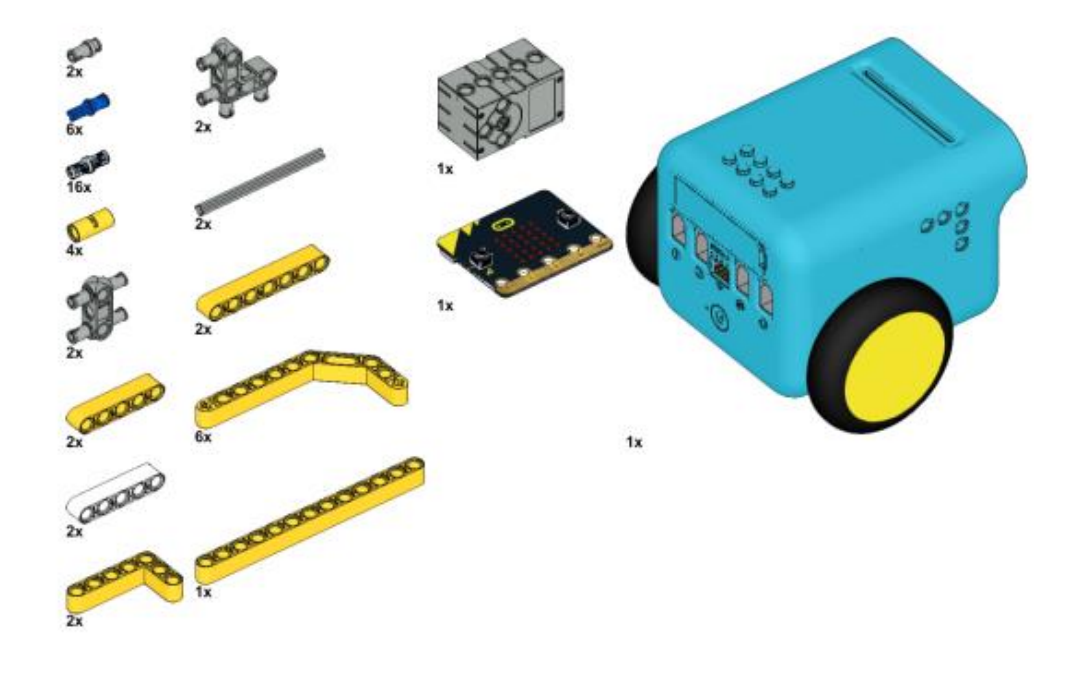

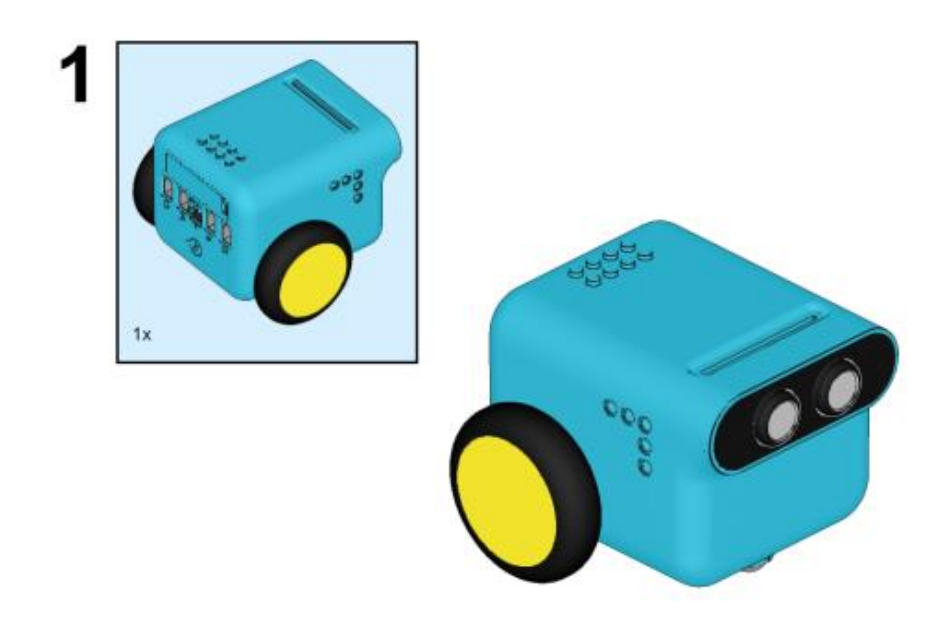

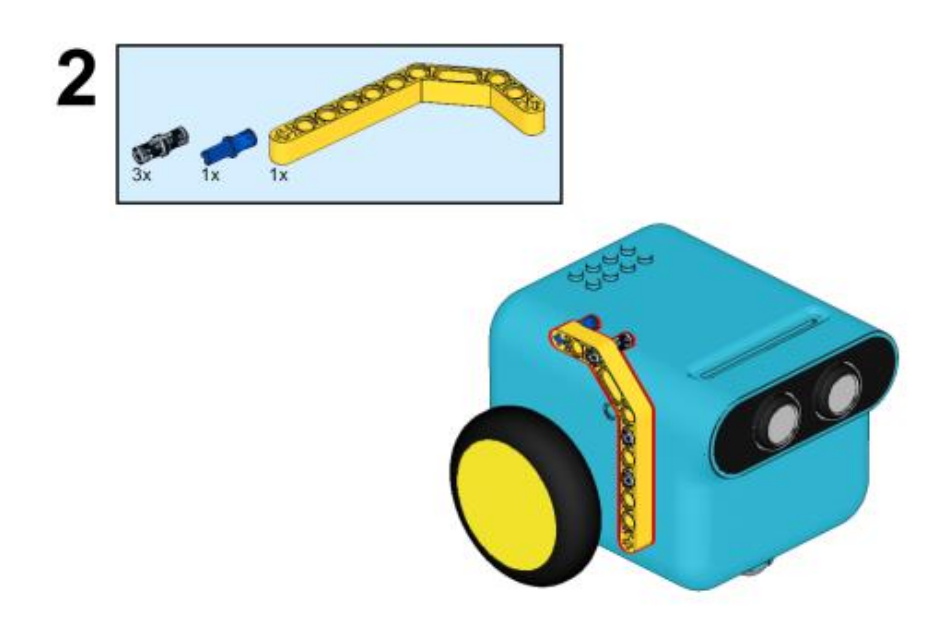

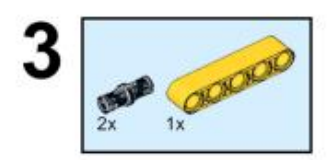

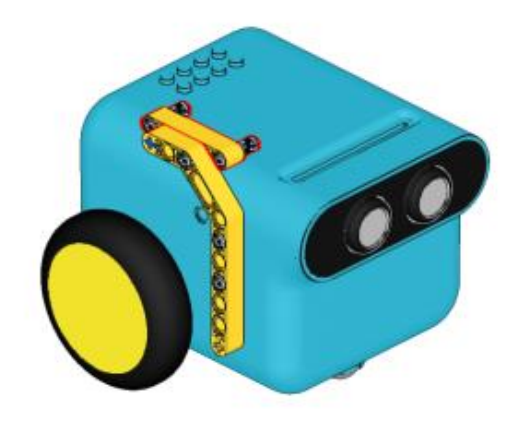

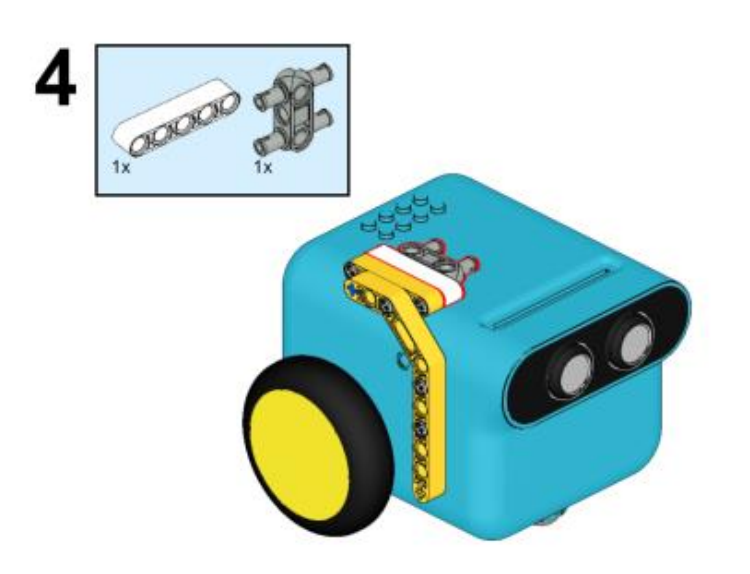

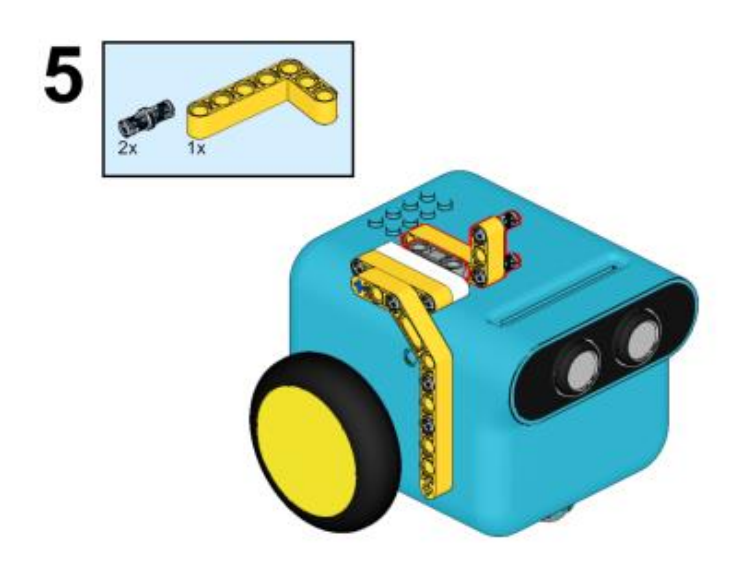

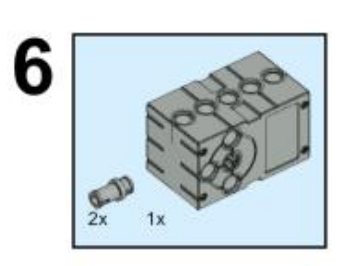

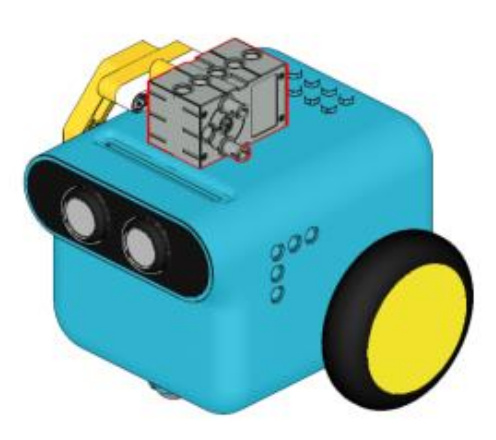

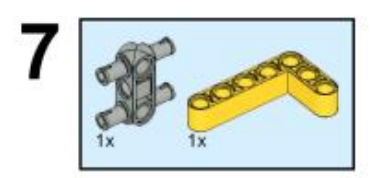

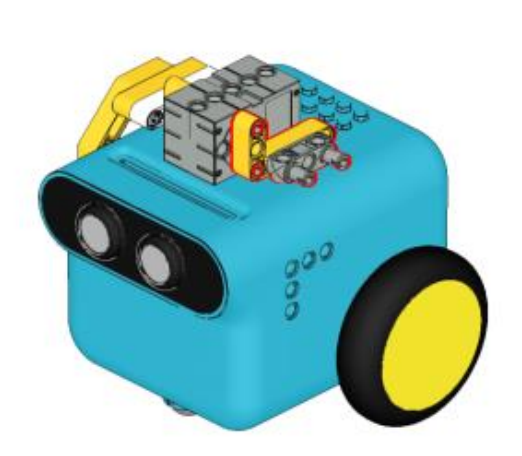

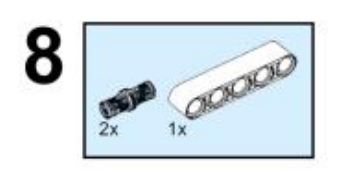

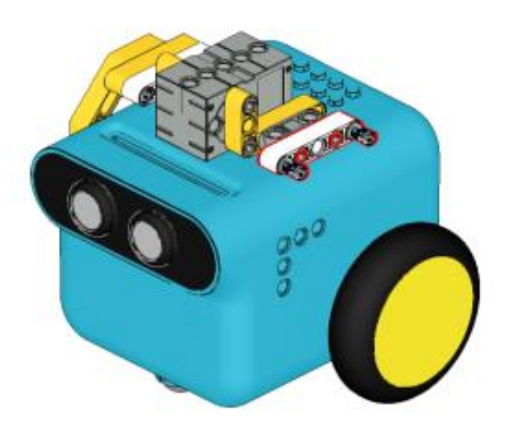

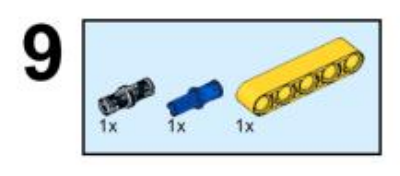

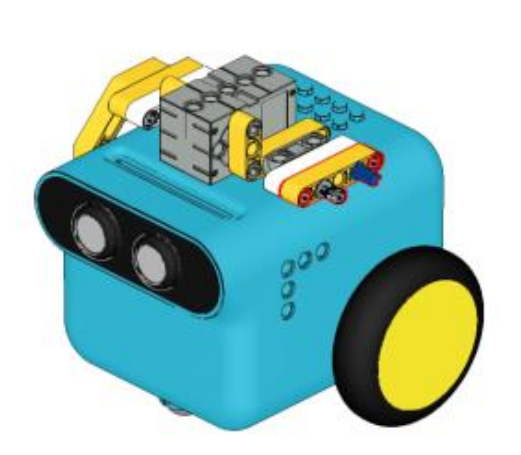

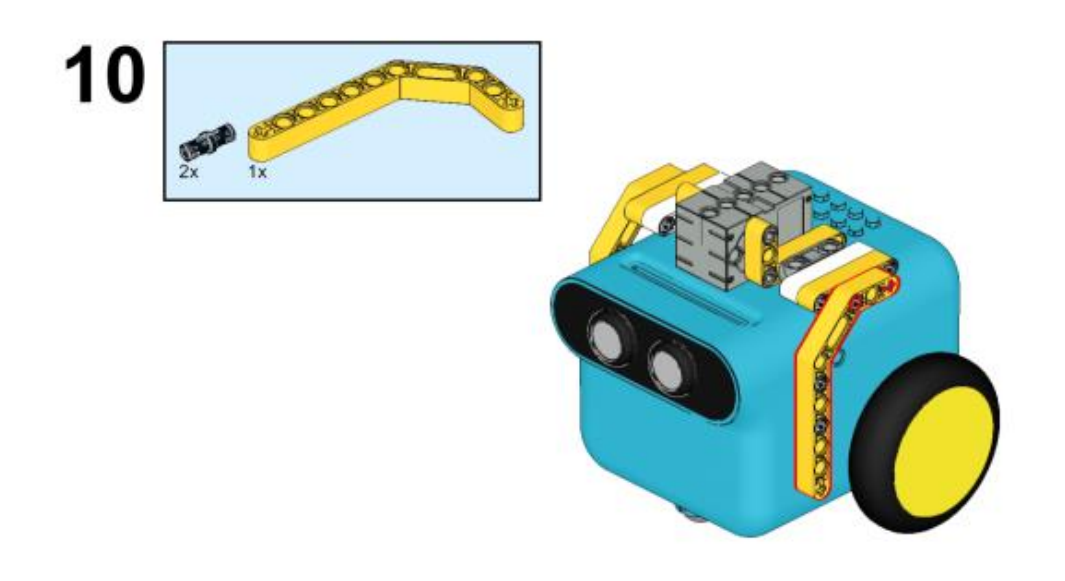

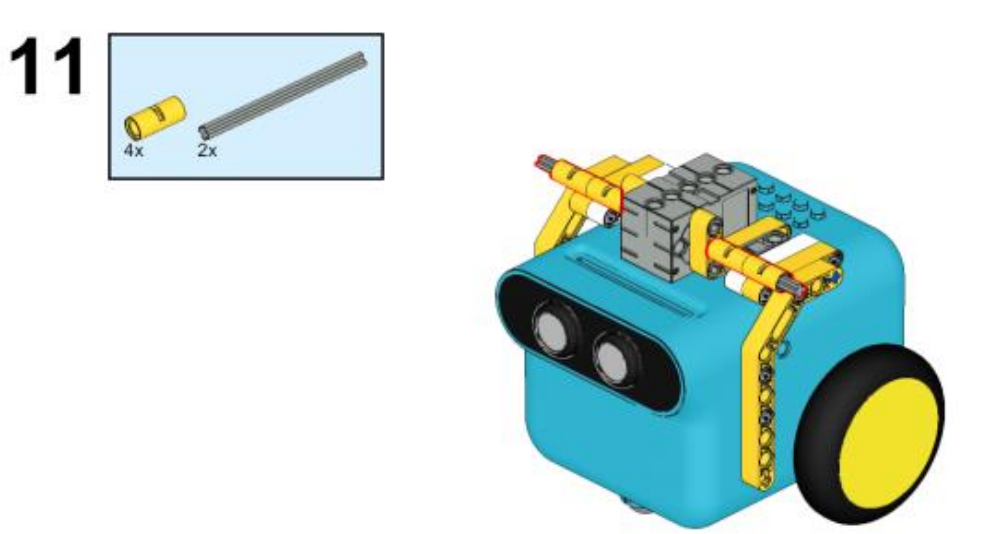

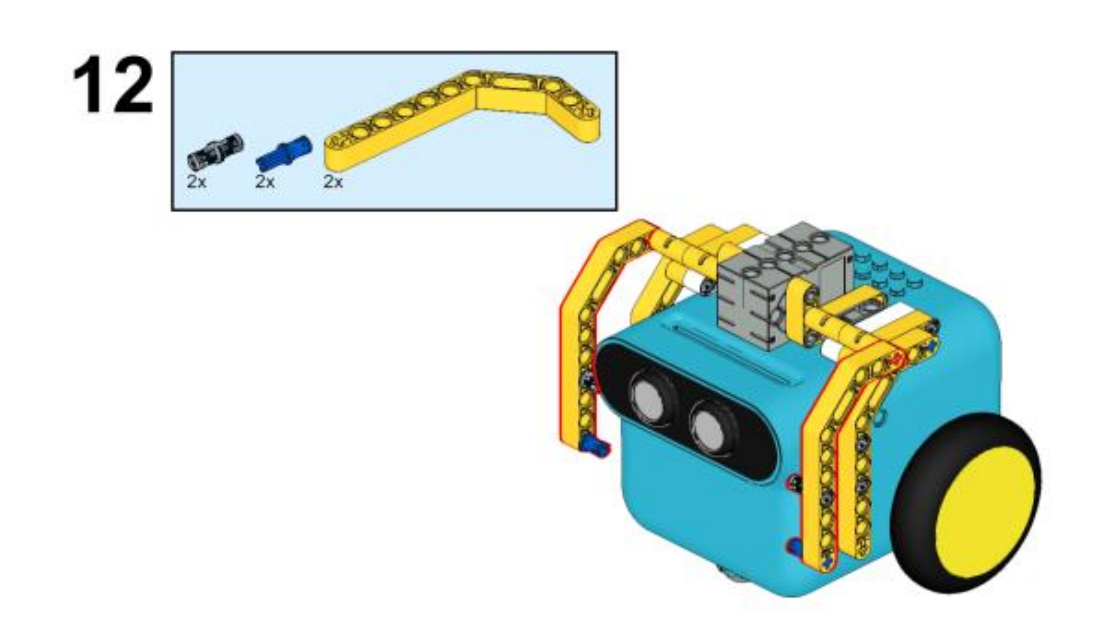

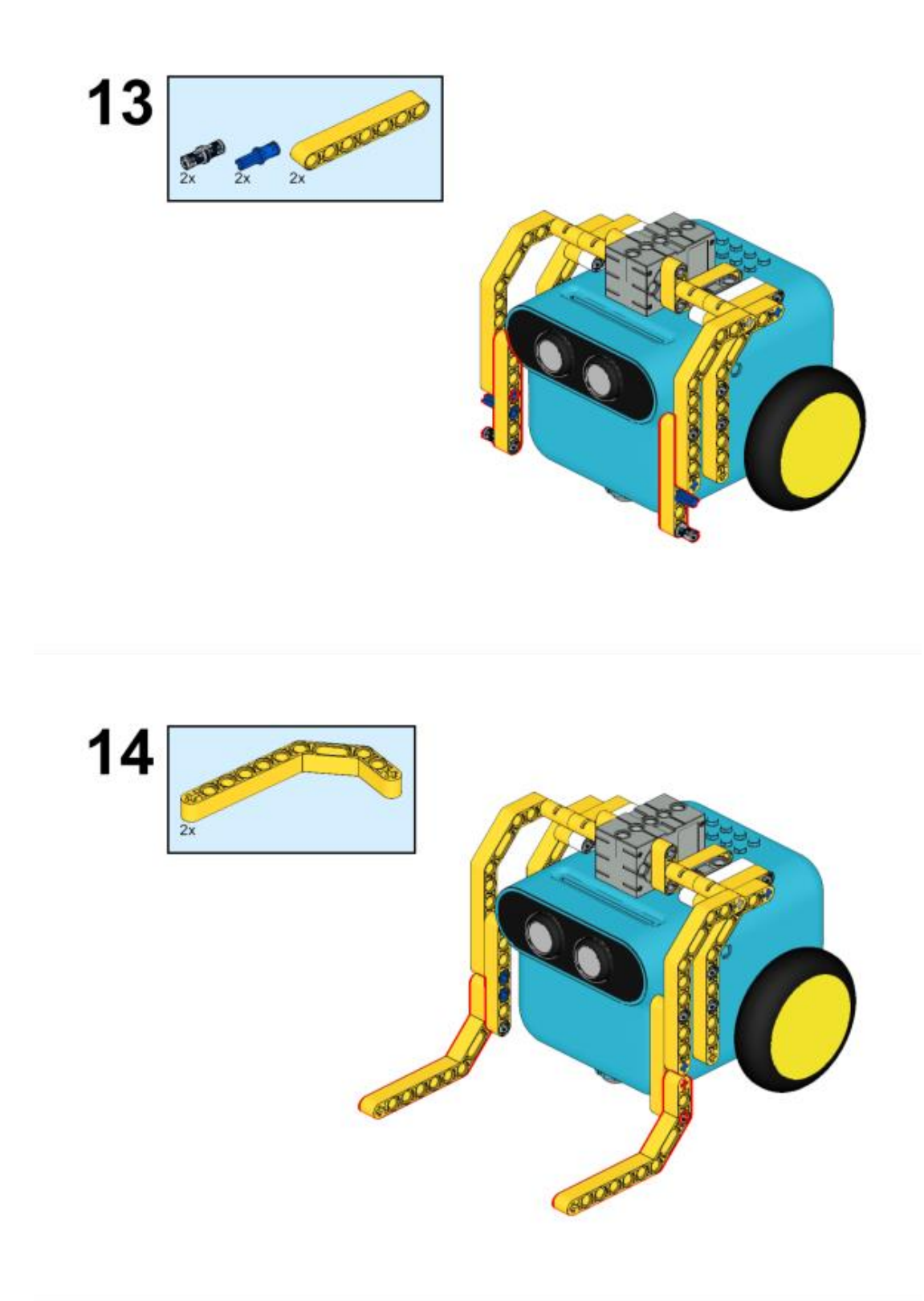
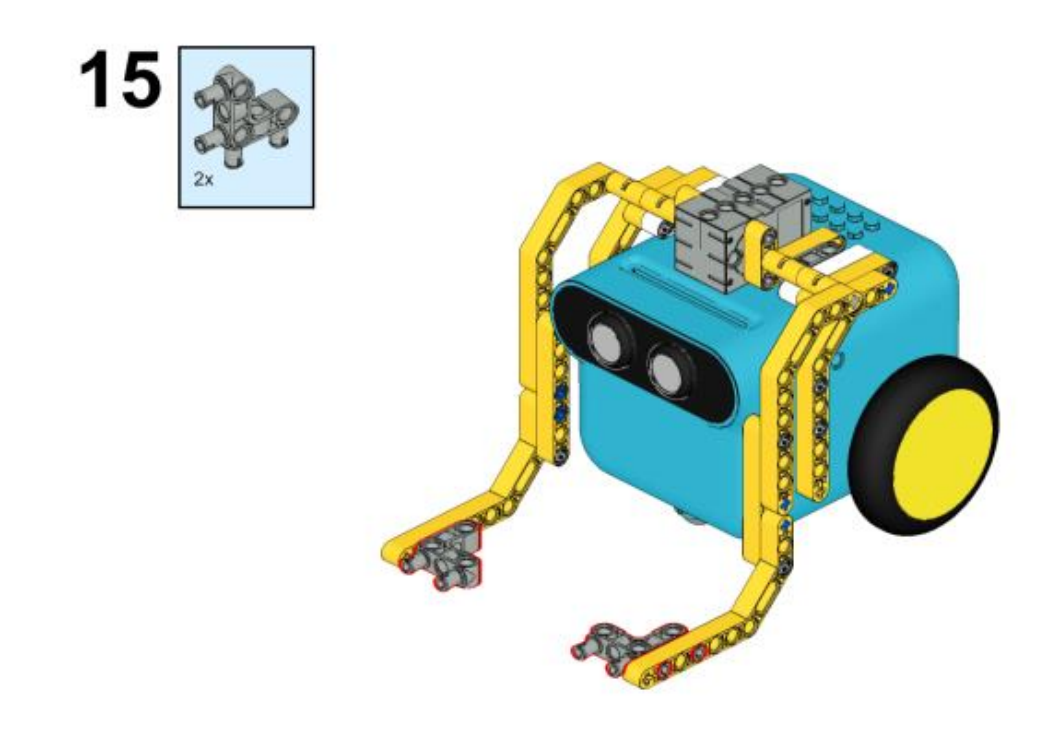

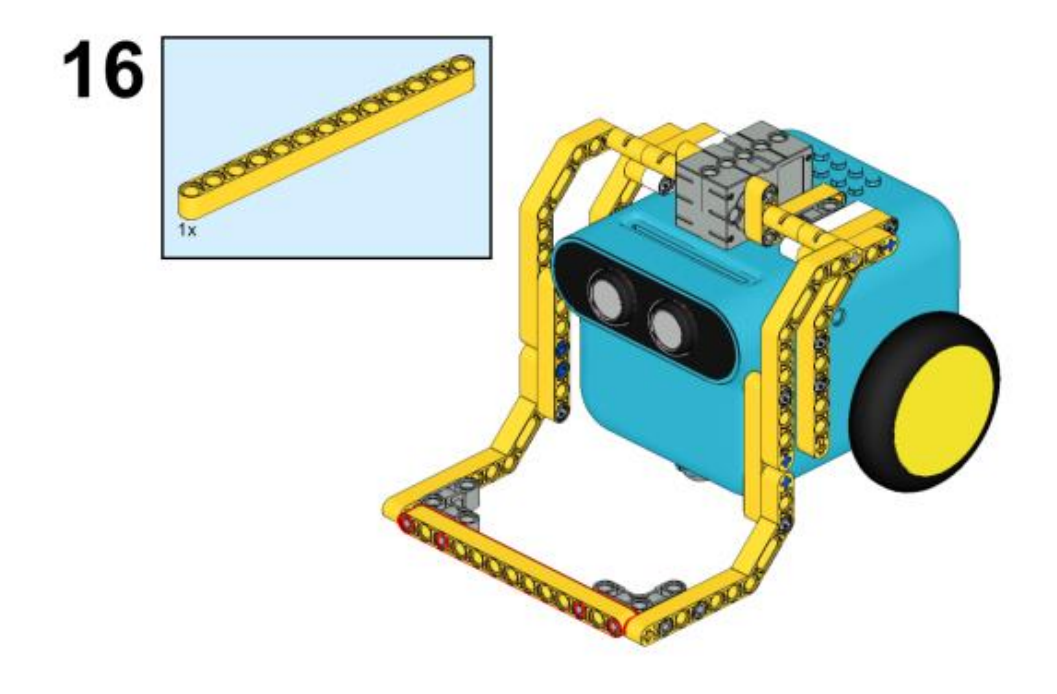

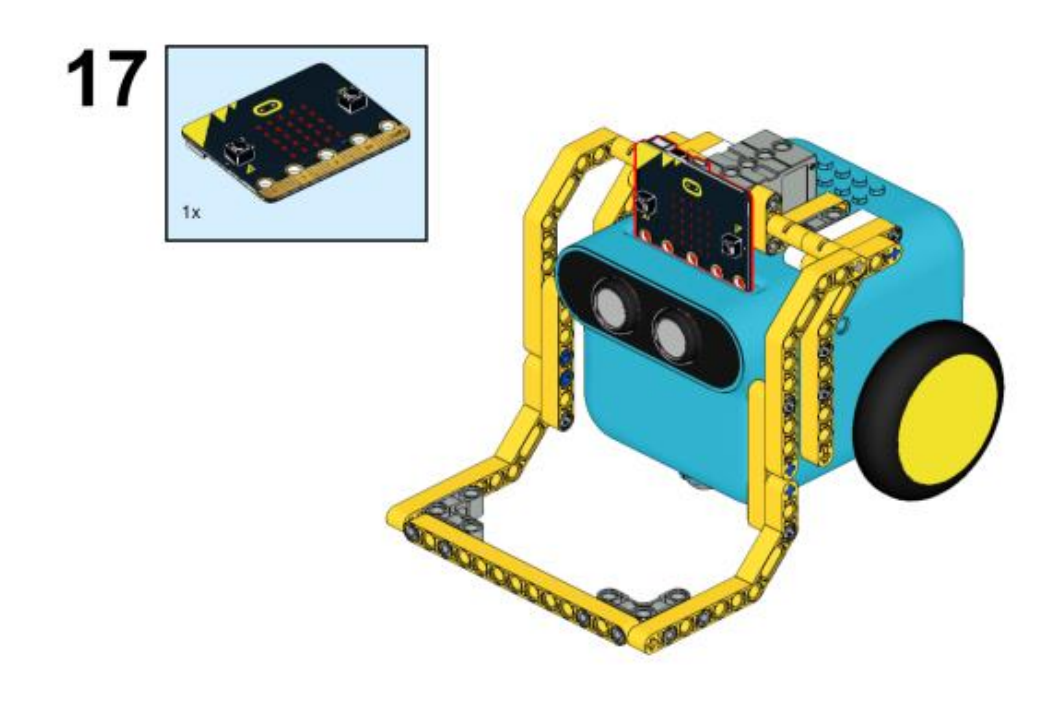

## Συνδέσεις υλικού

Συνδέστε το σέρβο 360° στη θύρα servo 1 στο TPBot.

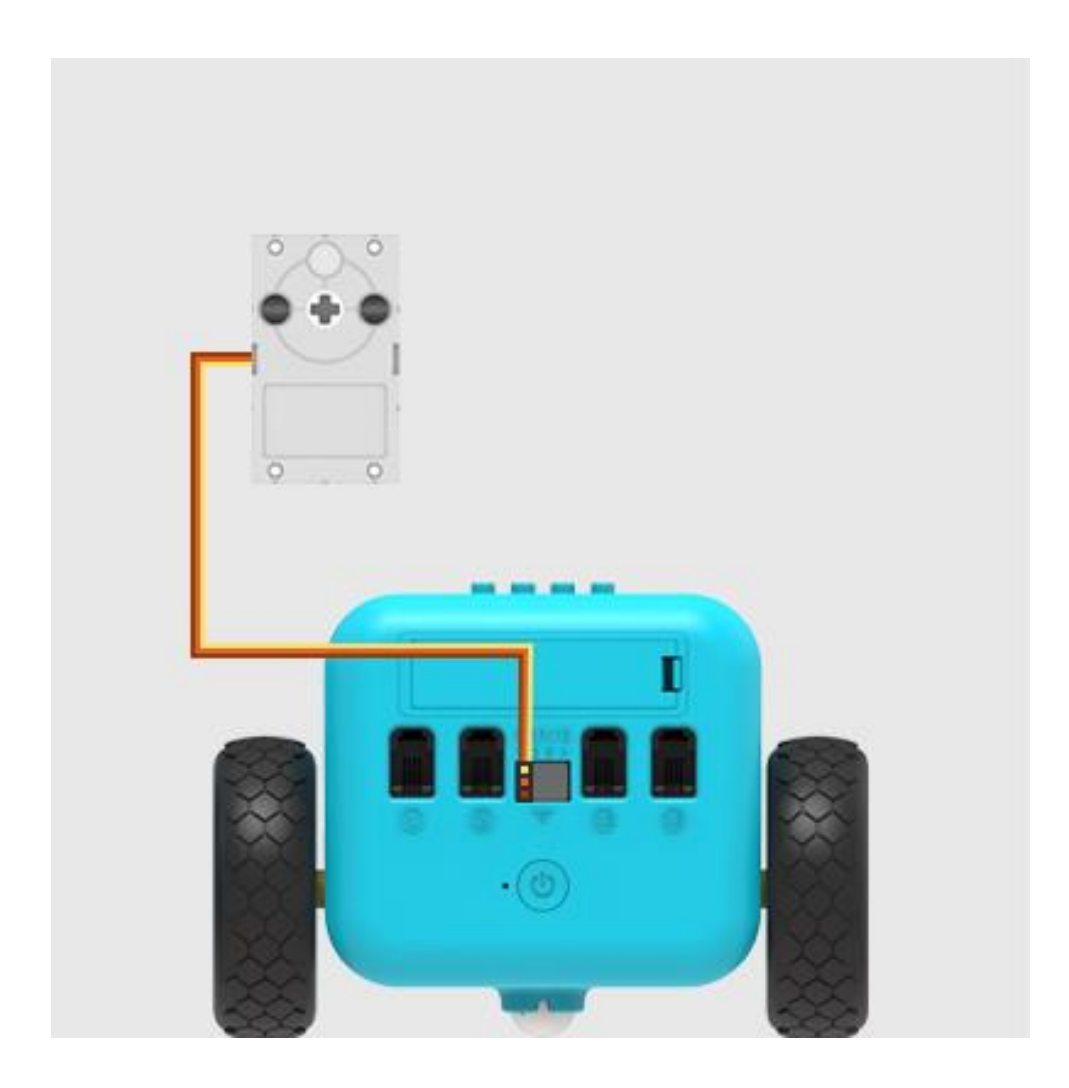

Λογισμικό <u>Microsoft makecode</u>

## Πρόγραμμα

Κάντε κλικ στο "Για προχωρημένους" στο μενού του makecode για να δείτε περισσότερες επιλογές.

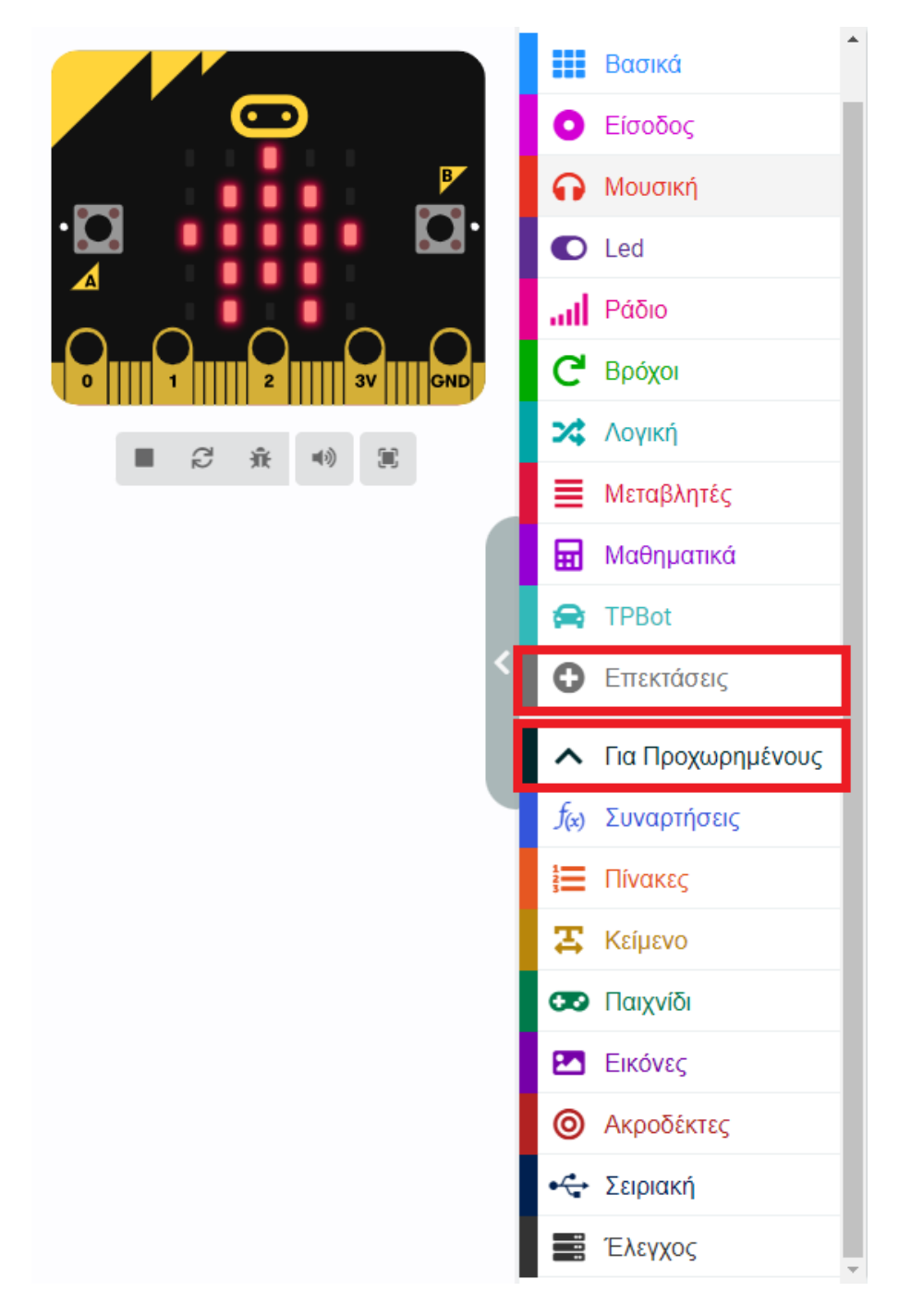

Για τον προγραμματισμό του TPBot, πρέπει να προσθέσουμε τις επεκτάσεις. Κάντε κλικ στην επιλογή "Επεκτάσεις" στο κάτω μέρος του μενού και αναζητήστε με το tpbot στο πλαίσιο και, στη συνέχεια, κατεβάστε το.

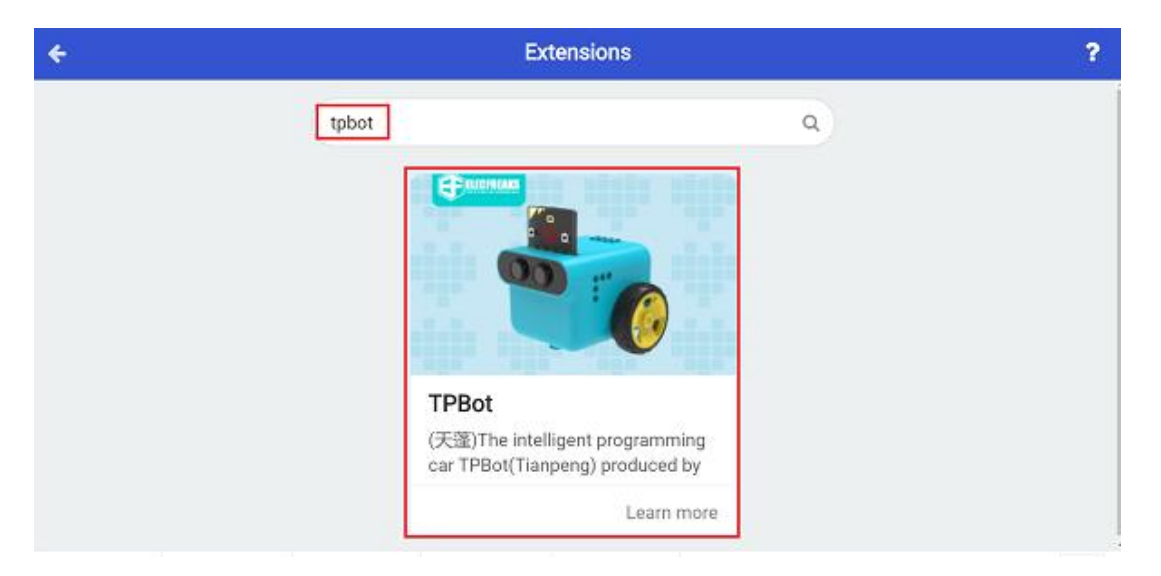

## Δείγματα

Κατά την εκκίνηση, ρυθμίστε να εμφανίζεται ένα εικονίδιο και ενώ πατάτε το κουμπί Α, κάντε το σερβομηχανισμό που συνδέεται με το S1 να κινείται σε 180 μοίρες- ενώ πατάτε το κουμπί Β, ρυθμίστε το σερβομηχανισμό που συνδέεται με το S1 να κινείται σε 225 μοίρες.

| κατά την έναρξη                                         | + +                                                  |                         |                    |                         |       |       |                                                             |
|---------------------------------------------------------|------------------------------------------------------|-------------------------|--------------------|-------------------------|-------|-------|-------------------------------------------------------------|
| εμφάνιση εικονιά                                        | δίου 🗸 🗸                                             | +                       |                    |                         |       |       |                                                             |
|                                                         |                                                      | +                       |                    |                         |       |       |                                                             |
| όταν πιεστεί το π                                       | λήκτρο butto                                         | n A 🔻                   |                    |                         |       |       |                                                             |
|                                                         |                                                      |                         |                    |                         |       |       |                                                             |
| Ορισε την γωνία                                         | του 360° <del>-</del>                                | σερβοι                  | ϲινητή             | pa Si                   | L 🔻 ( | DE 18 | • •                                                         |
| Ορισε την γωνία                                         | του <b>360°</b> -                                    | σερβοι                  | ϲινητή             | pa St                   |       | DE 18 | 0                                                           |
| Ορισε την γωνία<br>όταν πιεστεί το π                    | του 360° -                                           | σερβοι<br>n Β <b>-</b>  | <b>κινητή</b>      | ρα S1<br>+              | L ♥ 0 | JE 18 | ð •                                                         |
| Ορισε την γωνία<br>όταν πιεστεί το π<br>Ορισε την γωνία | του 360° <del>-</del><br>λήκτρο button<br>του 360° - | σερβοι<br>Β 🕶<br>σερβοι | ςινητή(<br>ςινητής | ρα S1<br>+<br>+<br>- S1 |       | DE 18 | <ul><li>2</li><li>3</li><li>4</li><li>5</li><li>6</li></ul> |

### Πρόγραμμα Makecode

Κάντε κλικ στον σύνδεσμο: <u>https://makecode.microbit.org/\_hXydb3UY06ej</u>

## Συμπέρασμα

Ενώ πατάτε κουμπί Α, κατεβαίνει ο μηχανισμός – ενώ όταν πατάτε κουμπί Β, ανεβαίνει ο μηχανισμός.

# Μαχητικό TPBot

#### Σκοπός

Η κατασκευή μίας μηχανικής δαγκάνας TPbot.

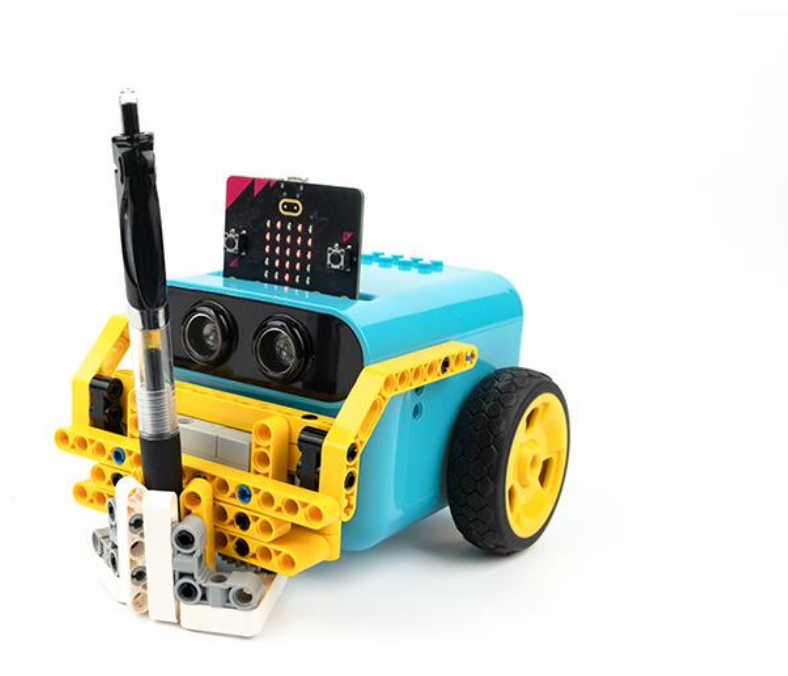

# Απαιτούμενα Υλικά

- TPBot Smart Car
- 360 degrees servo
- Bricks Pack

# Βήματα συναρμολόγησης

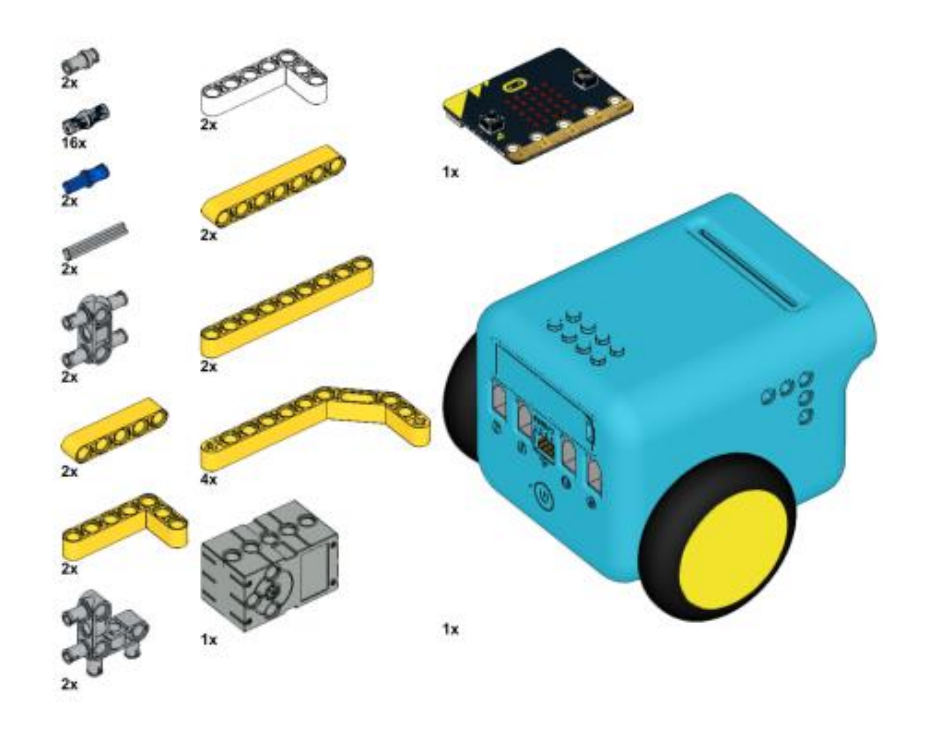

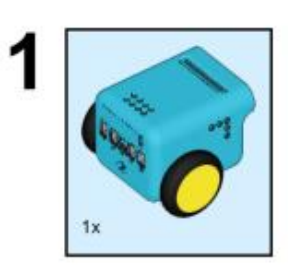

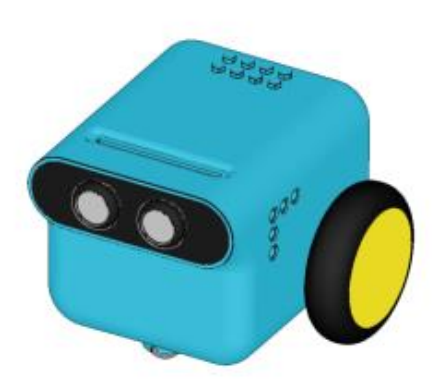

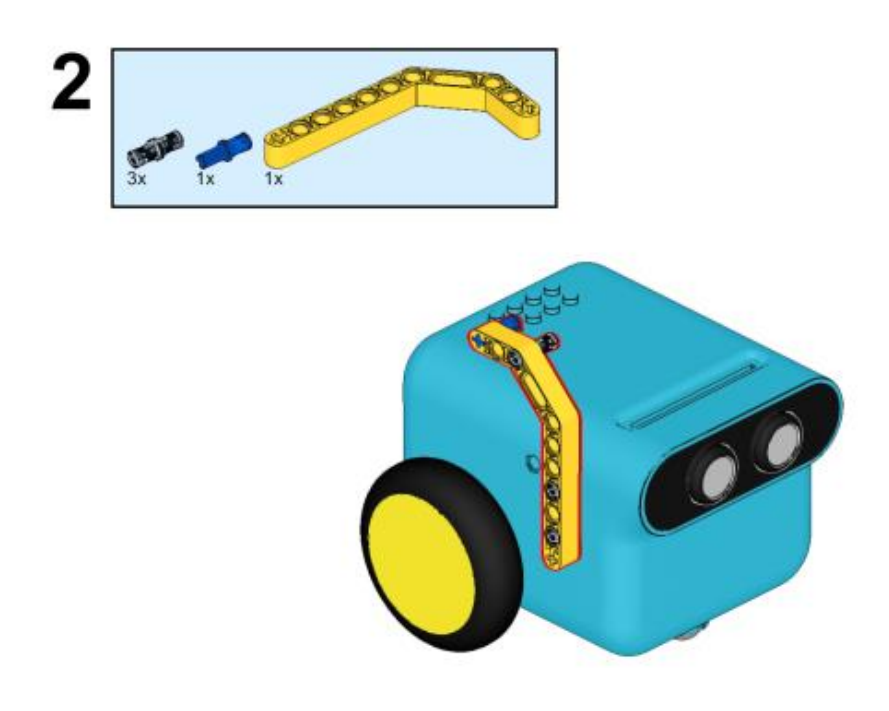

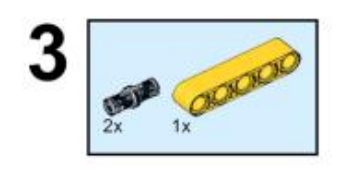

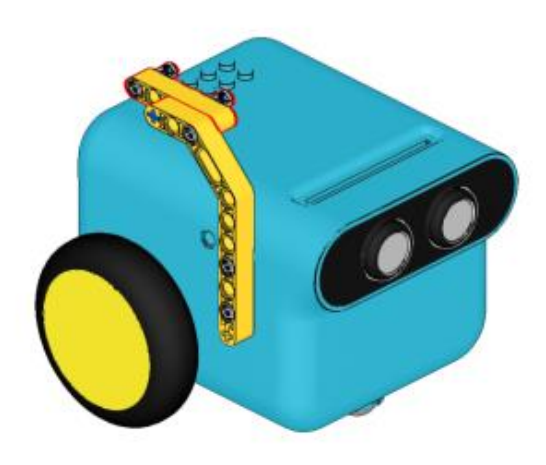

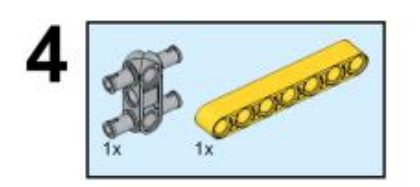

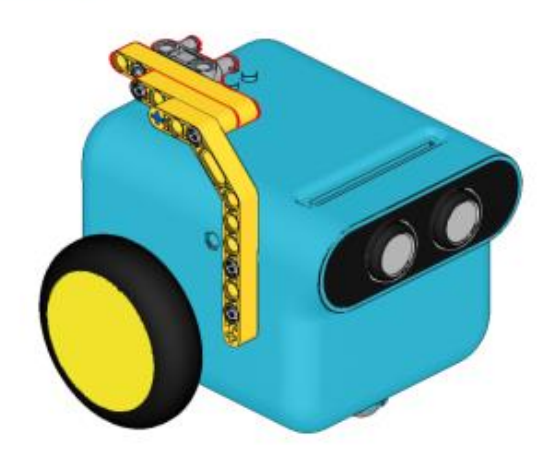

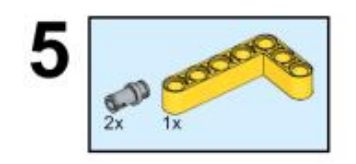

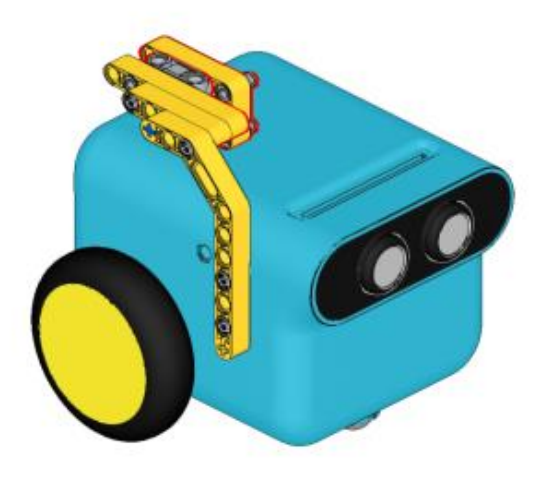

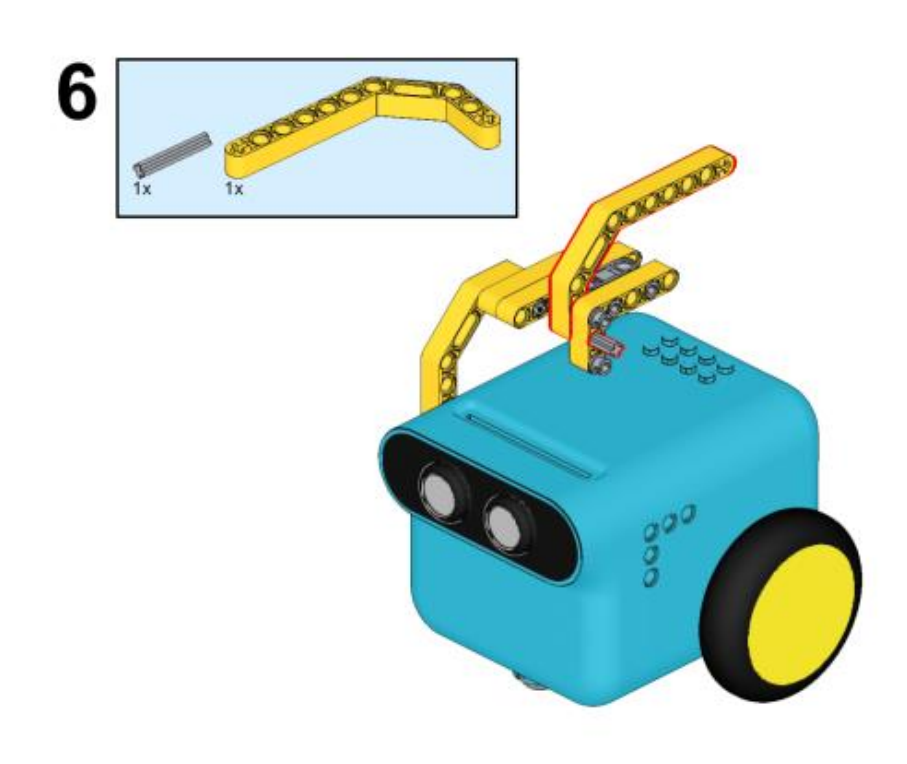

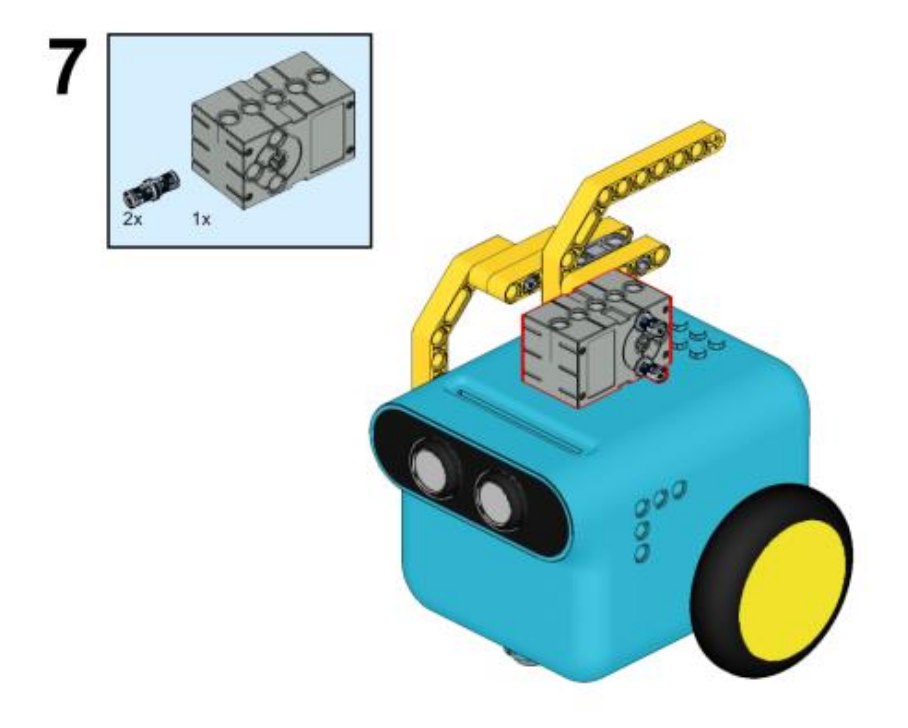

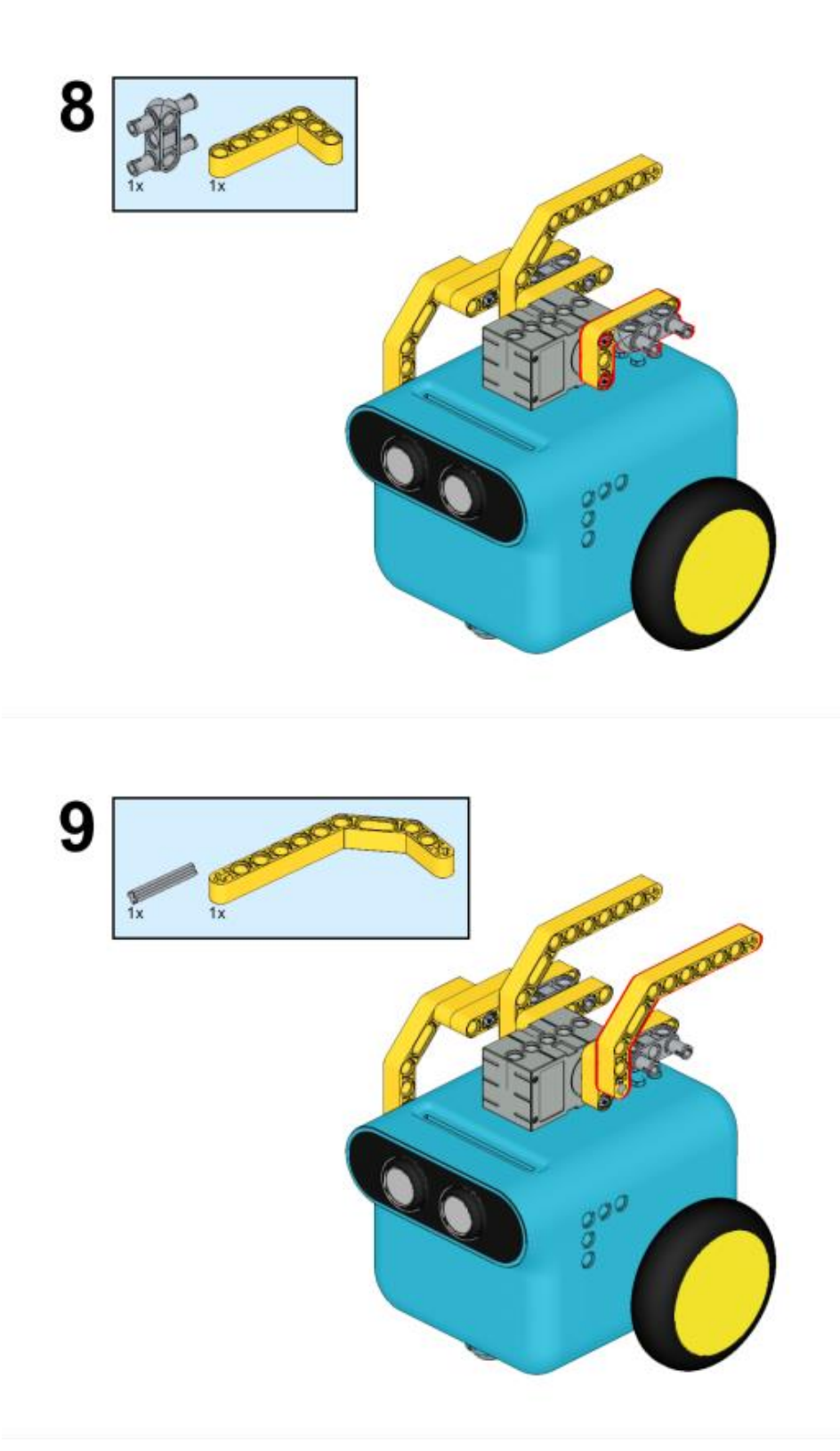

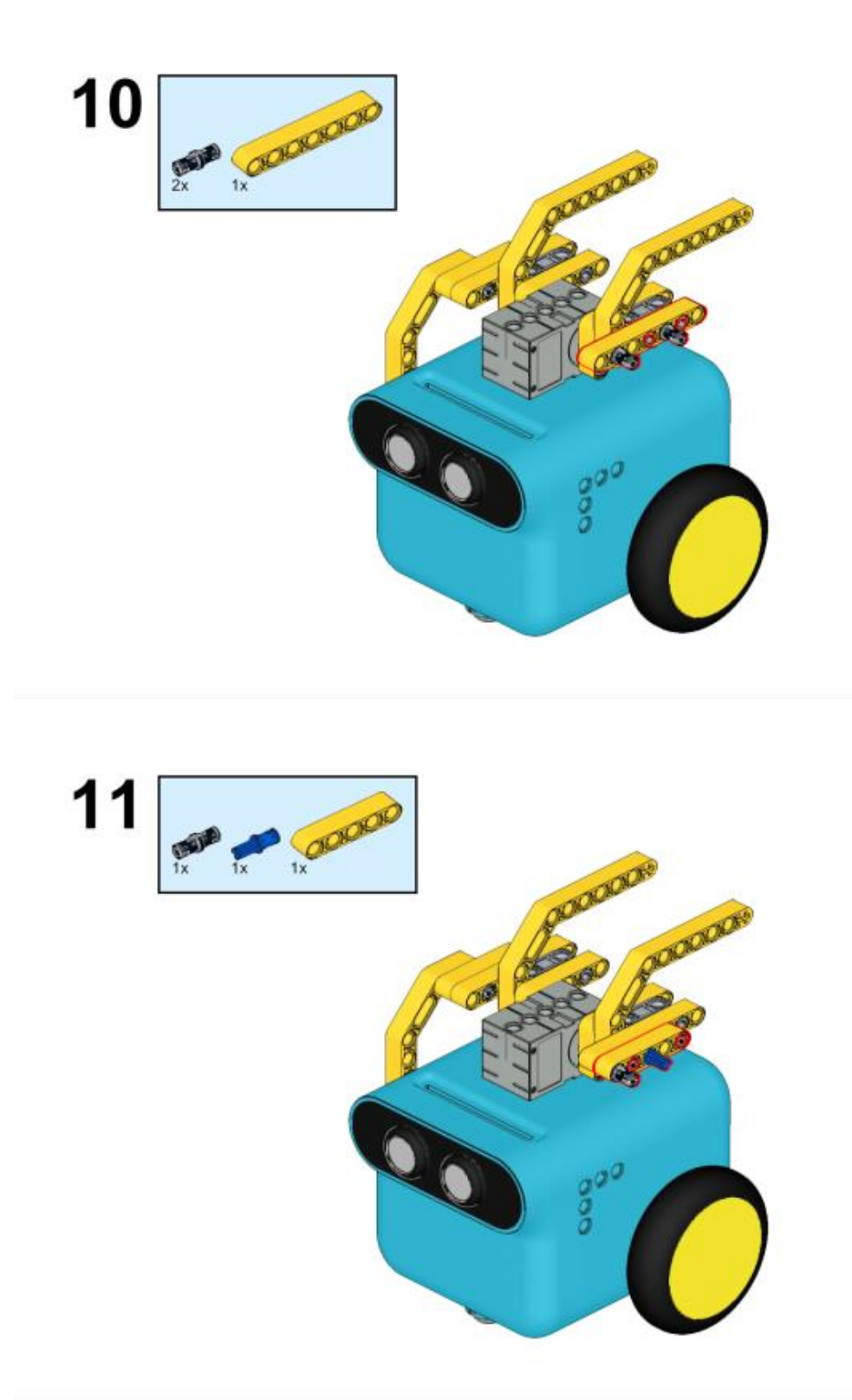

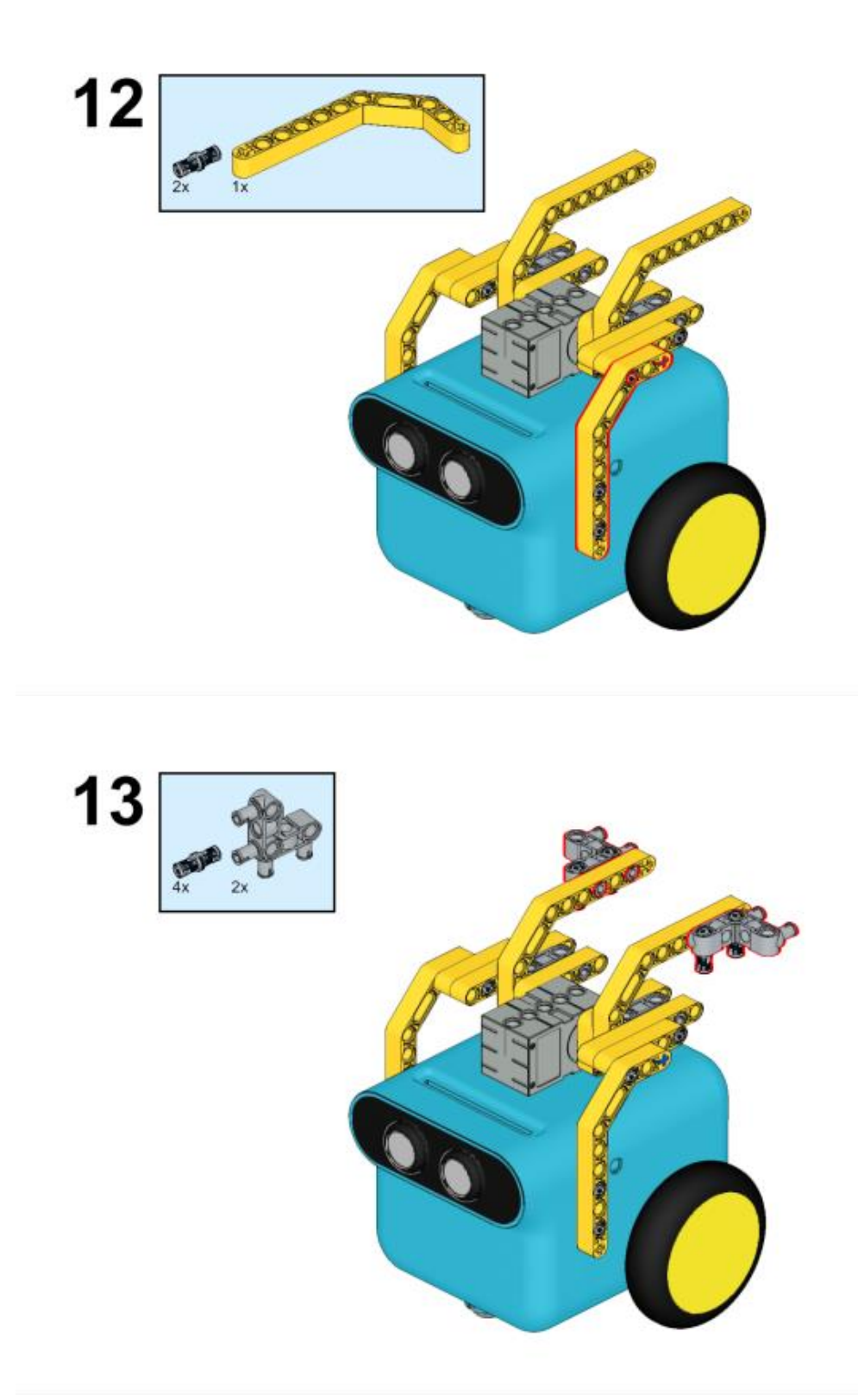

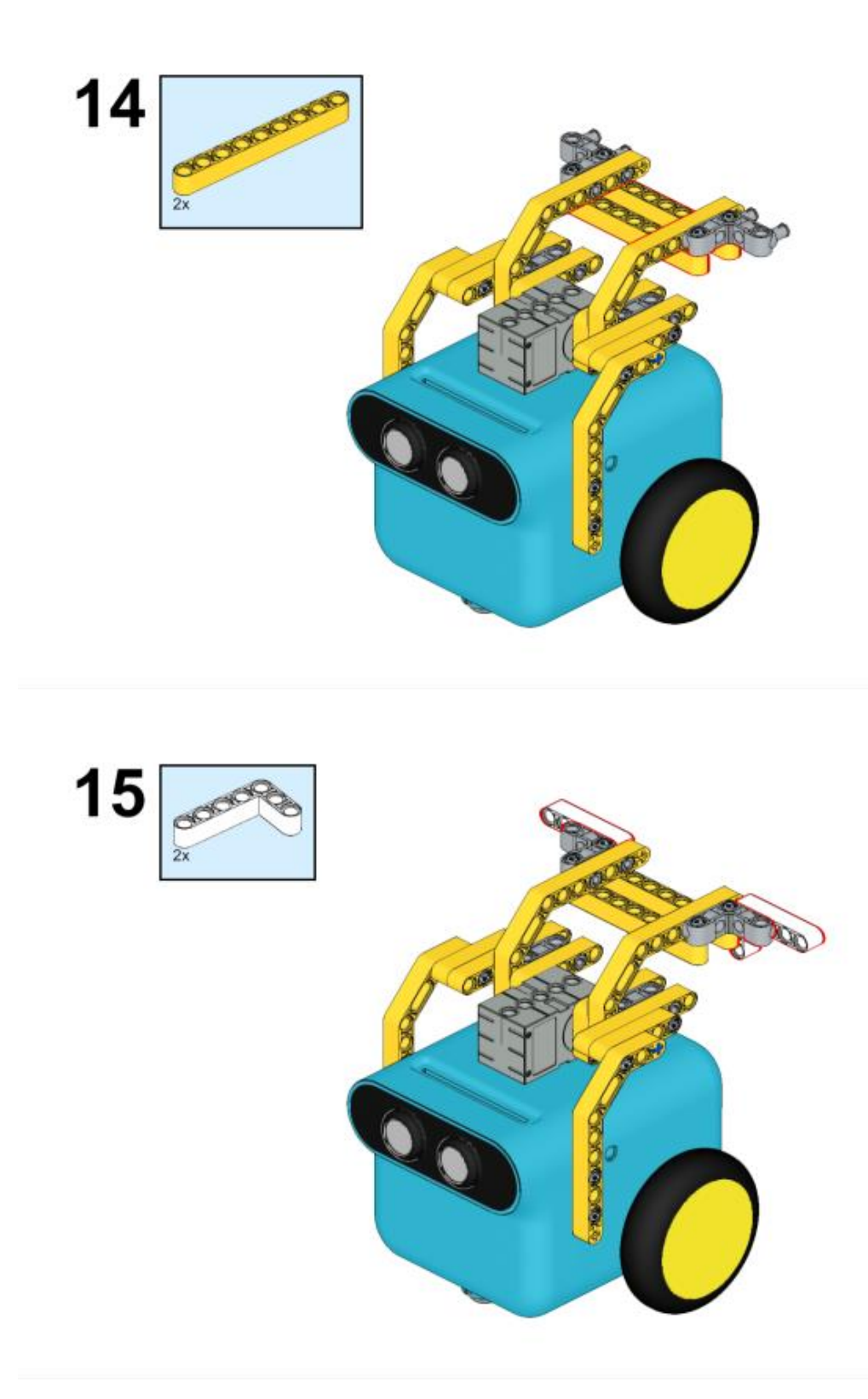

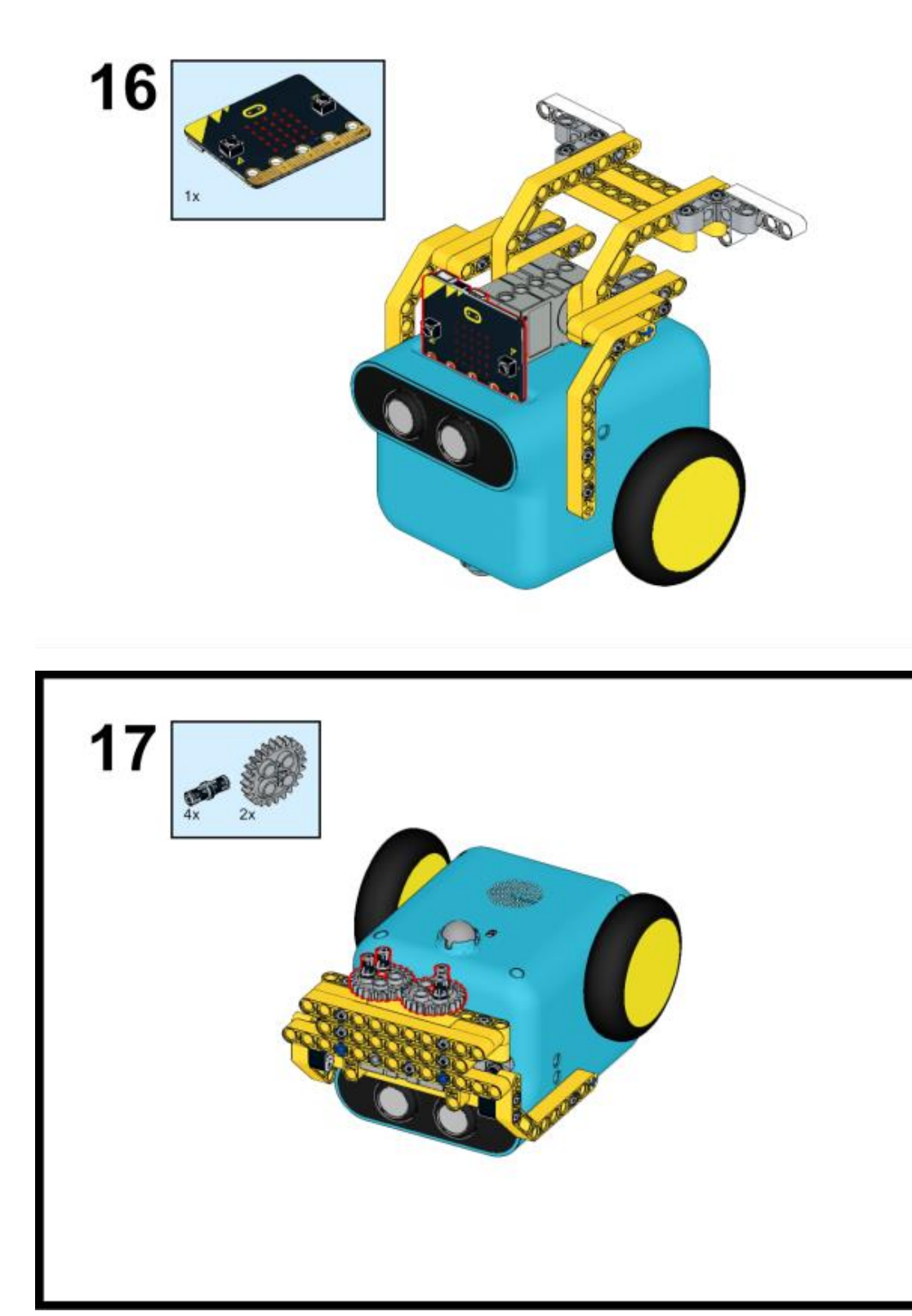

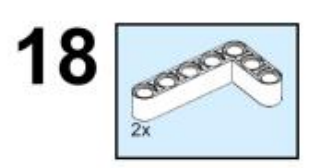

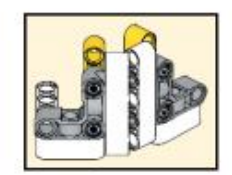

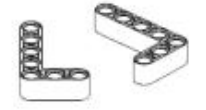

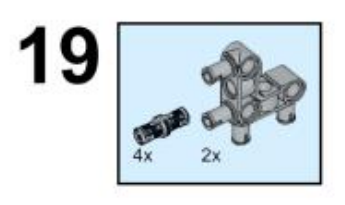

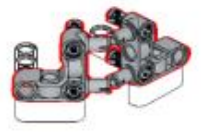

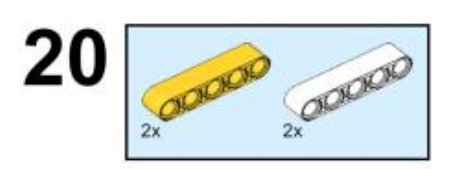

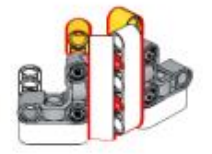

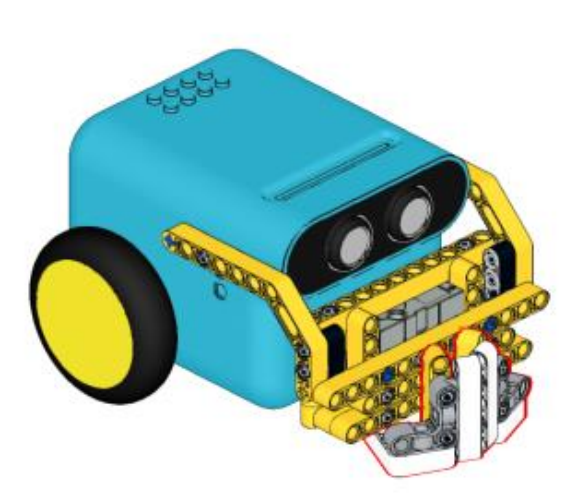

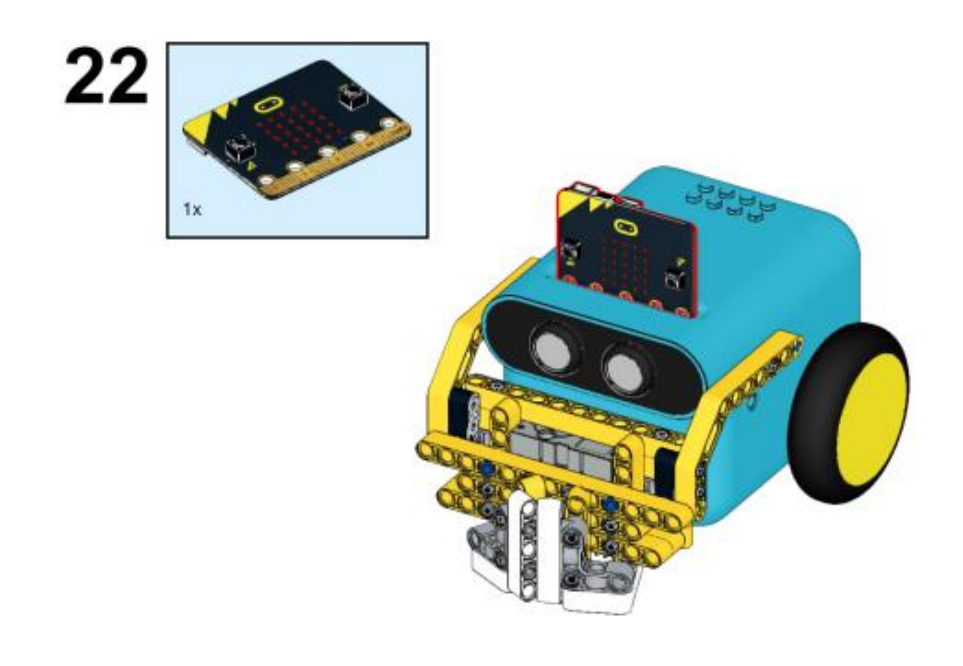

## Συνδέσεις υλικού

Συνδέστε το σέρβο 360° στη θύρα servo 1 στο TPBot.

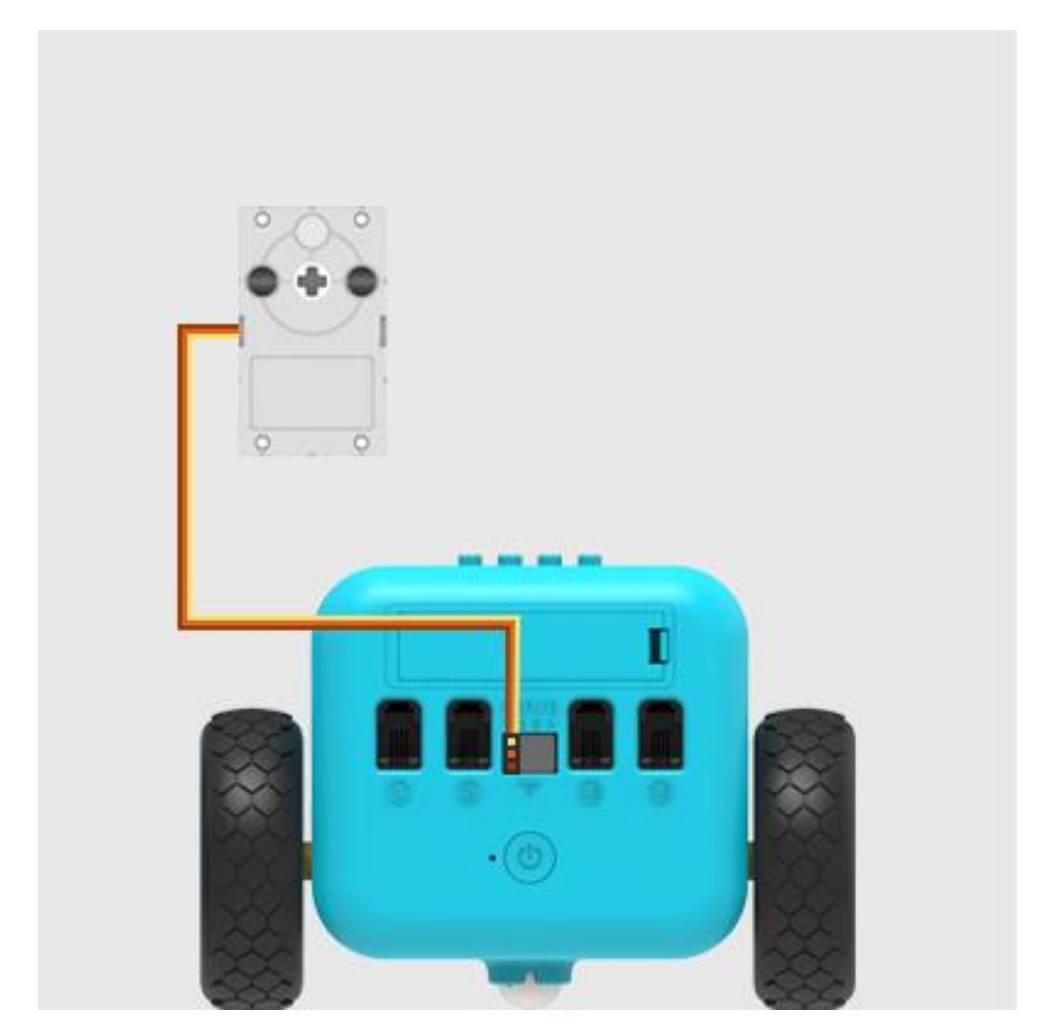

Λογισμικό <u>Microsoft makecode</u>

# Πρόγραμμα

Κάντε κλικ στο "Για προχωρημένους" στο μενού του makecode για να δείτε περισσότερες επιλογές.

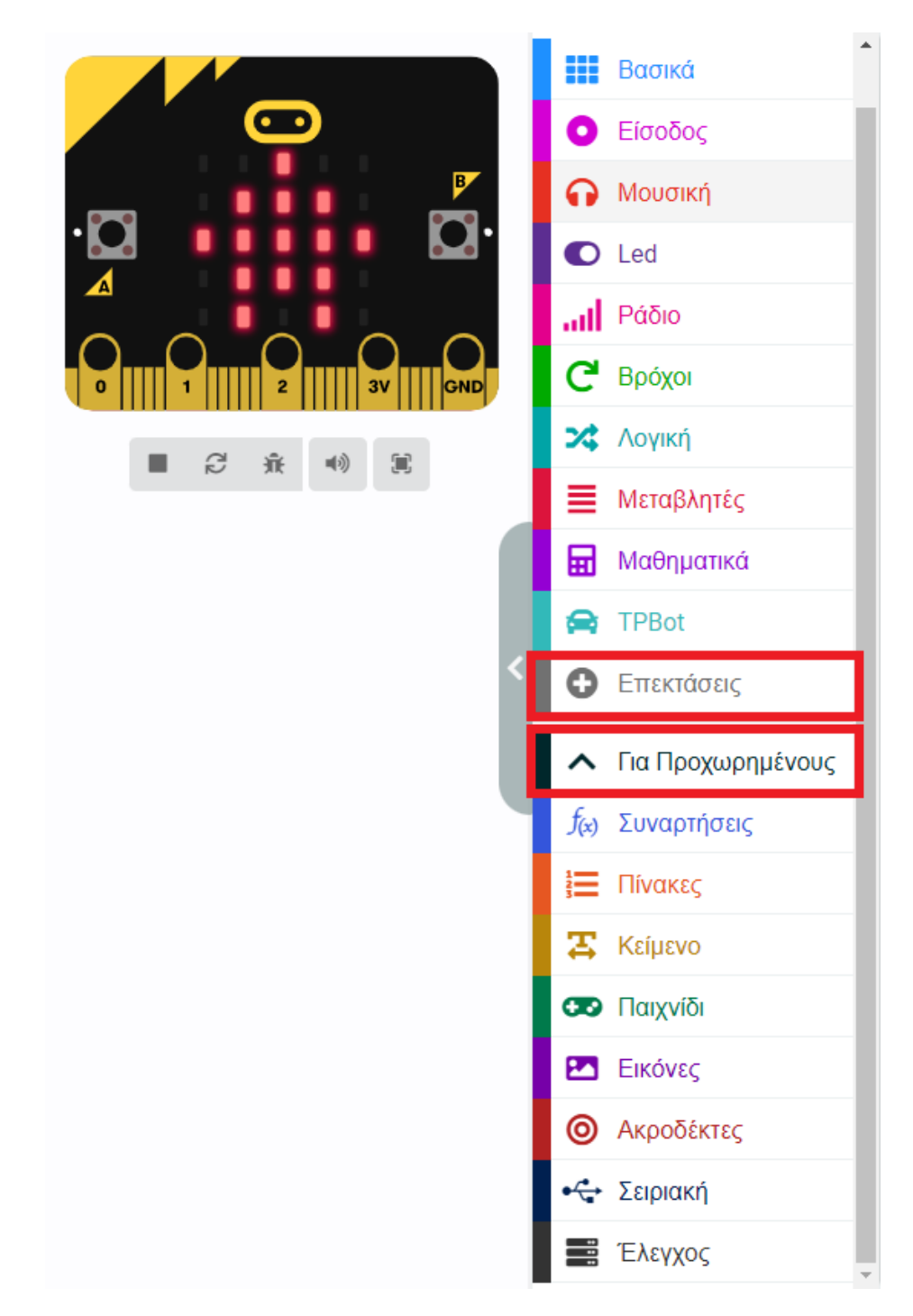

Για τον προγραμματισμό του TPBot, πρέπει να προσθέσουμε τις επεκτάσεις. Κάντε κλικ στην επιλογή "Επεκτάσεις" στο κάτω μέρος του μενού και αναζητήστε με το tpbot στο πλαίσιο και, στη συνέχεια, κατεβάστε το.

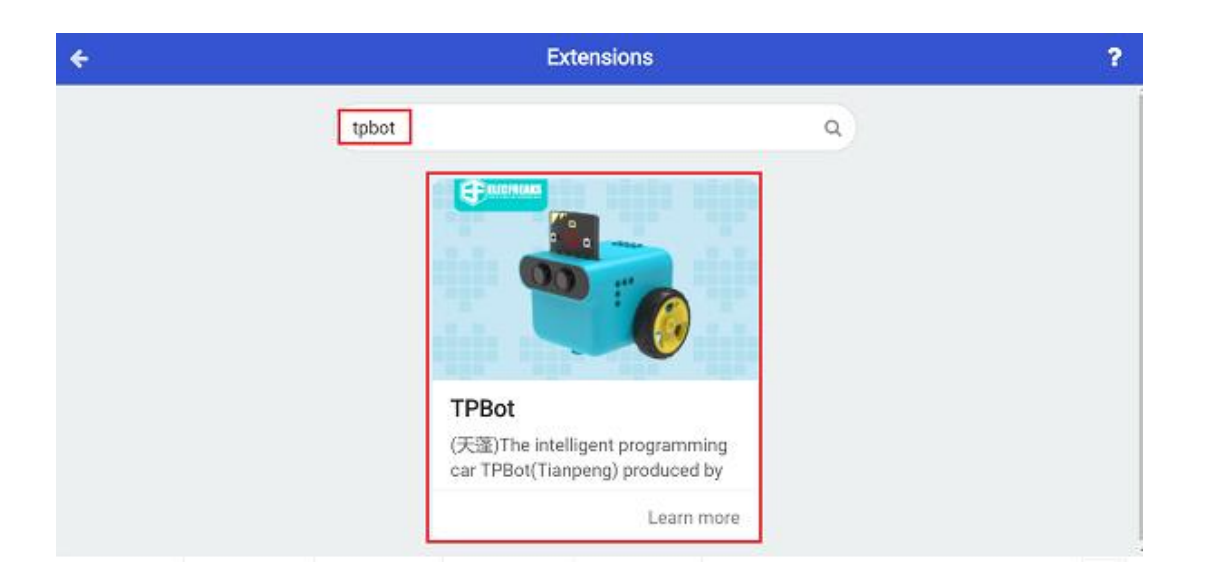

## Δείγματα

Κατά την εκκίνηση, ρυθμίστε να εμφανίζεται ένα εικονίδιο, ενώ πατάτε το κουμπί Α, ρυθμίστε το σερβομηχανισμό που συνδέεται με το S1 να κινείται στις 225 μοίρες- ενώ πατάτε το κουμπί Β, ρυθμίστε το σερβομηχανισμό να κινείται στις 255 μοίρες.

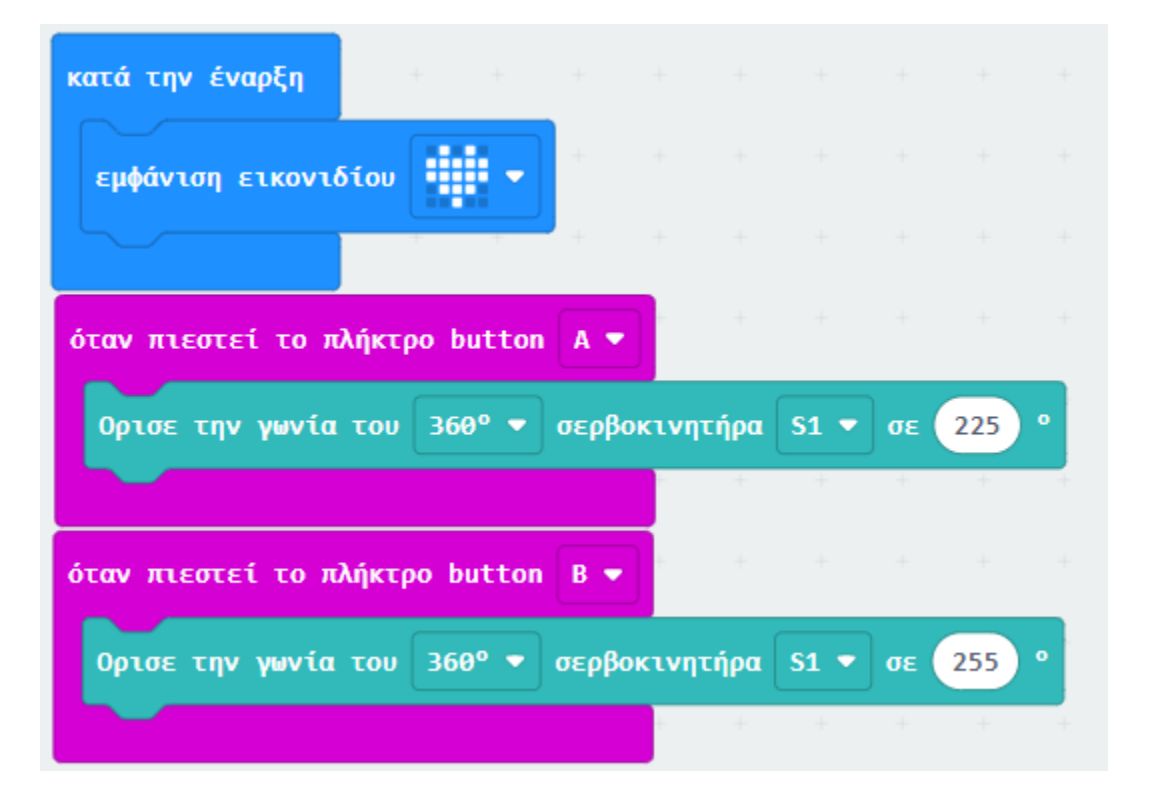

## Πρόγραμμα Makecode

Κάντε κλικ στον σύνδεσμο: <u>https://makecode.microbit.org/\_c0e6ii2PXW9L</u>

### Συμπέρασμα

Όταν πατάτε το κουμπί Α, η δαγκάνα πιάνει το αντικείμενο- όταν πατάτε το κουμπί Β, η δαγκάνα το απελευθερώνει.

# Παρακολούθηση γραμμής και αποφυγή εμποδίων

#### Σκοπός

Να δημιουργήσουμε ένα έξυπνο αυτοκίνητο TPBot που ακολουθεί τη μαύρη γραμμή και σταματά όταν εντοπίζει εμπόδια.

#### Απαιτούμενα Υλικά

- TPBot
- micro:bit v2

#### Λογισμικό

Microsoft makecode

## Πρόγραμμα

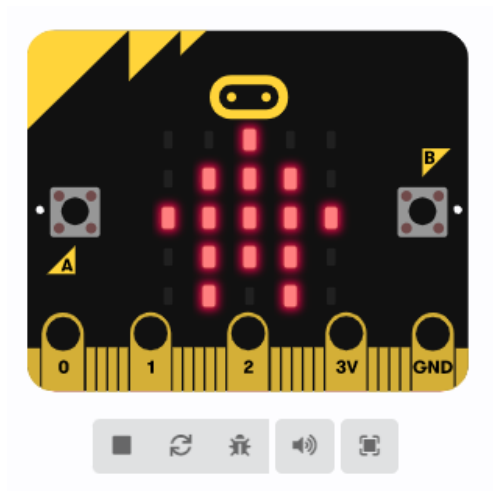

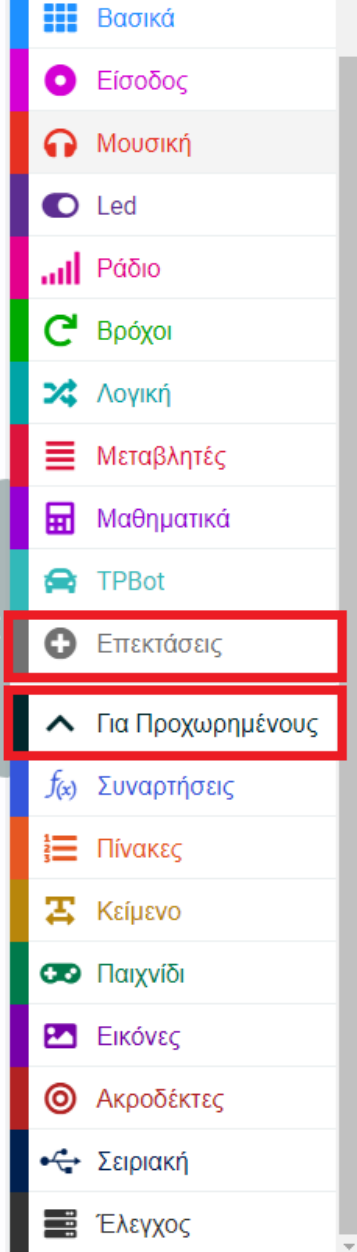

Κάντε κλικ στο "Για προχωρημένους" στο μενού του makecode για να δείτε περισσότερες επιλογές.

Για τον προγραμματισμό του TPBot, πρέπει να προσθέσουμε τις επεκτάσεις. Κάντε κλικ στην επιλογή "Επεκτάσεις" στο κάτω μέρος του μενού και αναζητήστε με το tpbot στο πλαίσιο και, στη συνέχεια, κατεβάστε το.

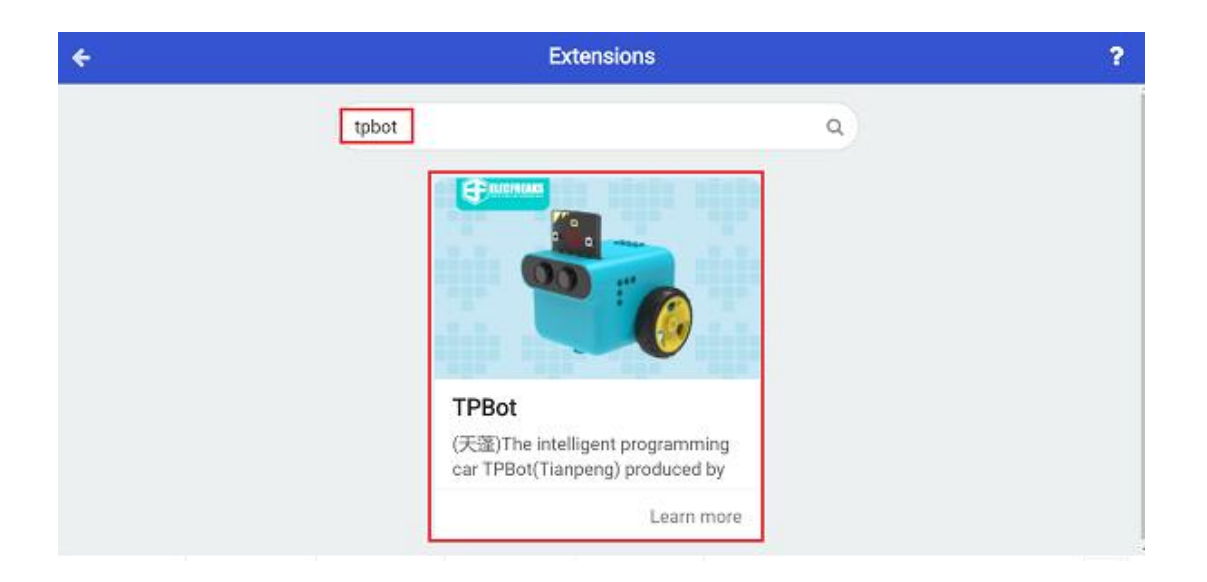

## Δείγματα

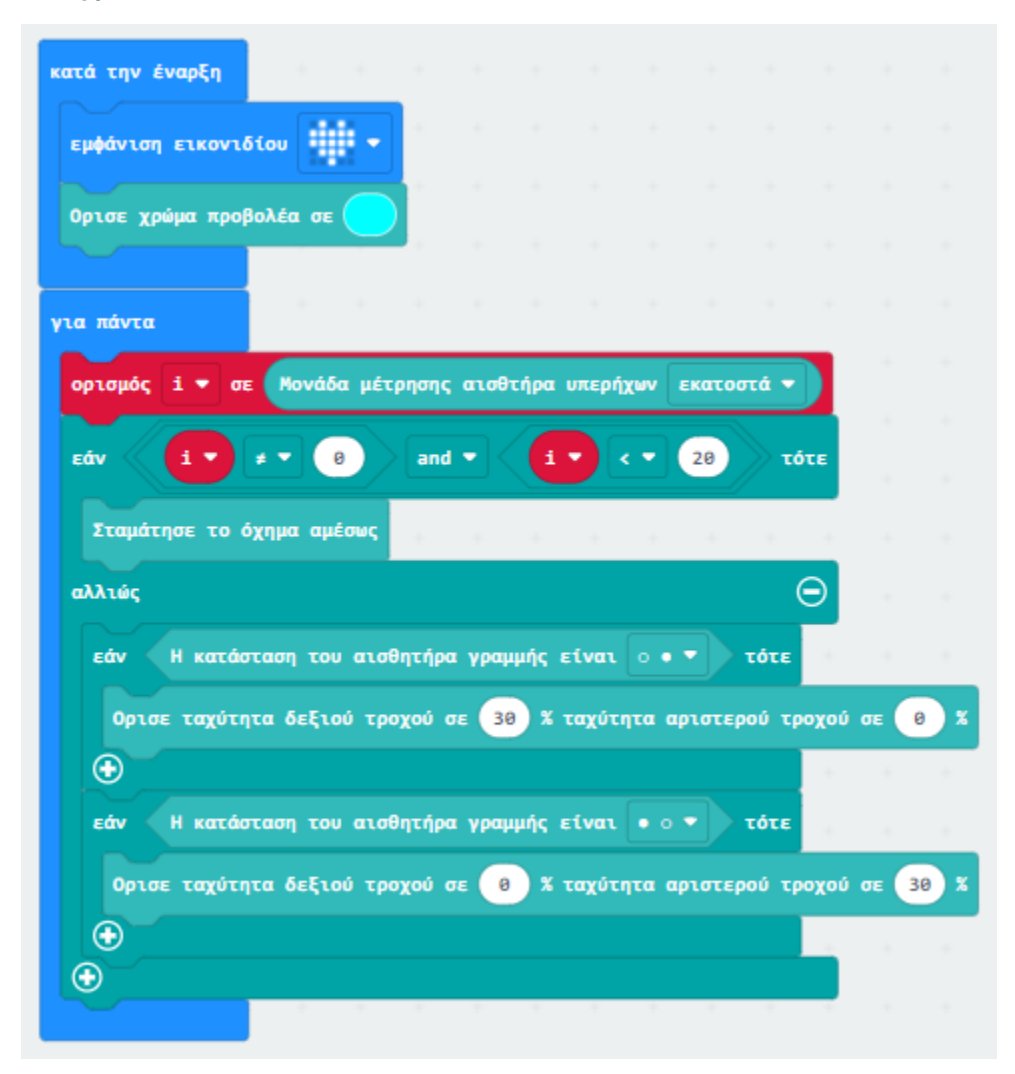

## Πρόγραμμα Makecode

Κάντε κλικ στον σύνδεσμο: <u>https://makecode.microbit.org/\_8RYMihU6wJo3</u>

# Συμπέρασμα

Το TPBot ακολουθεί τη μαύρη γραμμή και σταματά όταν εντοπίζει εμπόδια.